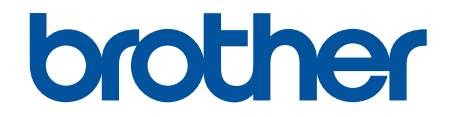

# Korisnički priručnik na internetu

HL-L3210CW HL-L3230CDW HL-L3270CDW

© 2018 Brother Industries, Ltd. Sva prava pridržana.

#### Početna stranica > Sadržaj

## Sadržaj

| Prije upotrebe uređaja tvrtke Brother                                                                                                    | 1  |
|----------------------------------------------------------------------------------------------------|----|
| Definicije napomena                                                                                                    | 2  |
| Zaštitni znaci                                                                                                    | 3  |
| Važna napomena                                                                                                    | 4  |
| Uvod u uređaj tvrtke Brother                                                                                                    | 5  |
| Prije korištenja uređaja                                                                                                    | 6  |
| Pogled sprijeda i pogled straga                                                                                                    | 7  |
| Pregled upravljačke ploče                                                                                                    | 9  |
| Pregled dodirnog LCD zaslona                                                                                                    | 13 |
| Kako navigirati dodirnim LCD zaslonom                                                                                                    | 15 |
| Pristup uslužnim programima tvrtke Brother (Windows <sup>®</sup> )                                                                                     | 17 |
| Deinstalirajte upravljačke programe i softver tvrtke Brother (Windows <sup>®</sup> )                                                                   |    |
| Rukovanje papirom                                                                                                    | 20 |
| Stavite papir                                                                                                    | 21 |
| Stavite papir i ispisujte pomoću ladice za papir                                                                                                    | 22 |
| Papir stavite u otvor za ručno ulaganje i ispišite ga                                                                                                  |    |
| Postavke papira                                                                                                    |    |
| Promijenite veličinu i vrstu papira                                                                                                    | 34 |
| Promijenite postavku za provjeru veličine papira                                                                                                    | 35 |
| Neispisivo područje                                                                                                    |    |
| Preporučeni ispisni medij                                                                                                    |    |
| Upotreba posebnog papira                                                                                                    |    |
| Ispisivanje                                                                                                    | 39 |
| Ispis s računala (Windows $^{ m (B)}$ )                                                                                                    |    |
| Ispišite dokument (Windows <sup>®</sup> )                                                                                                    | 41 |
| Postavke ispisa (Windows <sup>®</sup> )                                                                                                    |    |
| Zaštićeno ispisivanje (Windows <sup>®</sup> )                                                                                                    |    |
| Promijenite zadane postavke za ispisivanje (Windows <sup>®</sup> )                                                                                     |    |
| Ispišite dokument pomoću BR-Script3 upravljačkog programa pisača (emulacija jezika<br>PostScript <sup>®</sup> 3 <sup>™</sup> ) (Windows <sup>®</sup> ) |    |
| Nadzirite status uređaja putem računala (Windows <sup>®</sup> )                                                                                        |    |
| Ispis s računala (Mac)                                                                                                    |    |
| Ispišite dokument (Mac)                                                                                                    |    |
| Opcije ispisa (Mac)                                                                                                    |    |
| Zaštićeno ispisivanje (Mac)                                                                                                    | 60 |
| lspišite dokument pomoću upravljačkog programa pisača BR-Script3 (emulacija jezika<br>PostScript <sup>®</sup> 3 <sup>™</sup> ) (Mac)                   |    |
| Nadzirite status uređaja putem računala (Mac)                                                                                                    | 63 |
| Otkažite ispisni zadatak                                                                                                    | 65 |
| Probni ispis                                                                                                    | 66 |
| Rješavanje problema                                                                                                    | 67 |
| Poruke o pogrešci i održavanju                                                                                                    | 68 |
| Poruke o pogreškama kada se koristi značajka Brother Web Connect                                                                                       | 76 |
| Zastoji papira                                                                                                    | 78 |

| Početna stranica > Sadržaj                                                 |     |
|----------------------------------------------------------------------------|-----|
| Papir je zaglavljen u otvoru za ručno ulaganje                             |     |
| Papir je zaglavljen u ladici za papir                                      |     |
| Papir je zaglavljen u stražnjem dijelu uređaja                             |     |
| Papir je zaglavljen unutar uređaja                                         |     |
| Papir je zaglavljen ispod ladice za papir                                  |     |
| Problemi s ispisivanjem                                                    |     |
| Poboljšajte kvalitetu ispisa                                               |     |
| Mrežni problemi                                                            |     |
| Poruke o pogrešci                                                          |     |
| Upotrijebite alat za popravak mrežne veze. (Windows $^{\textcircled{B}}$ ) |     |
| Gdje mogu pronaći mrežne postavke uređaja tvrtke Brother?                  |     |
| Ne mogu dovršiti konfiguraciju postavki bežične mreže                      |     |
| Brotherov uređaj ne može mrežno ispisivati                                 |     |
| Želim provjeriti rade li ispravno moji mrežni uređaji                      |     |
| Problemi u radu s uslugom Google Cloud Print                               |     |
| Problemi sa značajkom AirPrint                                             | 110 |
| Ostali problemi                                                            |     |
| Provjera podataka o uređaju                                                | 113 |
| Funkcije resetiranja                                                       | 114 |
| Resetiranje uređaja                                                        | 115 |
| Resetiranje mreže                                                          | 116 |
| Resetiranje na tvorničke postavke                                          | 117 |
| Redovito održavanje                                                        |     |
| Zamjena potrošnog materijala                                               | 119 |
| Zamijenite toner                                                           |     |
| Zamijenite jedinicu bubnja                                                 |     |
| Zamijenite jedinicu remena                                                 |     |
| Zamijenite kutiju za otpadni toner                                         |     |
| Čišćenje uređaja                                                           |     |
| Očistite LED glave                                                         |     |
| Čišćenje dodirnog LCD zaslona                                              |     |
| Očistite koronske žice                                                     |     |
| Očistite jedinicu bubnja                                                   |     |
| Očistite valjke za sakupljanje papira                                      |     |
| Kalibracija izlaza boje                                                    |     |
| Resetiranje postavke kalibracije uređaja                                   |     |
| Pravilno poravnavanje ispisa u boji (Registracija boje)                    |     |
| Provjera preostalog vijeka trajanja dijela                                 |     |
| Zapakirajte i prevezite uređaj tvrtke Brother                              |     |
| Zamjena dijelova s periodičkim održavanjem                                 |     |
| Postavke uređaja                                                           |     |
| Promjena postavki uređaja na upravljačkoj ploči                            |     |
| Općenite postavke                                                          |     |
| Tablica postavki i značajki                                                |     |
| Promjena postavki uređaja na računalu                                      |     |
| Promjena postavki uređaja upotrebom programa Web Based Management          |     |
| Dodatak                                                                    | 198 |
|                                                                            |     |

#### Početna stranica > Sadržaj

| 199 |
|-----|
|     |
|     |
|     |
|     |
|     |
|     |

▲ Početna stranica > Prije upotrebe uređaja tvrtke Brother

## Prije upotrebe uređaja tvrtke Brother

- Definicije napomena
- Zaštitni znaci
- Važna napomena

▲ Početna stranica > Prije upotrebe uređaja tvrtke Brother > Definicije napomena

## Definicije napomena

UPOZORENJE ukazuje na moguću opasnu situaciju koja bi, ako se ne izbjegne, **A** UPOZORENJE mogla prouzročiti smrt ili opasne ozljede. OPREZ ukazuje na moguću opasnu situaciju koja bi, ako se ne izbjegne, mogla prouzročiti manje ili blaže ozljede. VAŽNO VAŽNO ukazuje na moguću opasnu situaciju koja bi, ako se ne izbjegne, mogla prouzročiti oštećenja na imovini ili gubitak funkcionalnosti proizvoda. NAPOMENA navodi radno okruženje, uvjete za postavljanje ili posebne uvjete za NAPOMENA upotrebu. Ikone savjeta predstavljaju korisne savjete i dodatne informacije. Ikone opasnosti od strujnog udara upozoravaju na mogući strujni udar. Ikone opasnosti od požara upozoravaju na mogući požar. Ikone o vrućoj površini upozoravaju da ne dirate vruće dijelove uređaja. Ikone zabrane predstavljaju radnje koje ne smijete izvršavati. Podebljano Podebljani stil identificira gumbe na upravljačkoj ploči uređaja ili na zaslonu računala. Kurziv Kurziv ističe važne stvari ili vas upućuje na vezanu temu. Courier New Font Courier New koristi se za poruke prikazane na LCD-u uređaja.

U ovom korisničkom priručniku upotrebljavamo sljedeće simbole i oznake:

#### Srodne informacije

· Prije upotrebe uređaja tvrtke Brother

Početna stranica > Prije upotrebe uređaja tvrtke Brother > Zaštitni znaci

## Zaštitni znaci

Microsoft, Windows, Windows Server, Internet Explorer i OneNote registrirani su zaštitni znaci ili zaštitni znaci tvrtke Microsoft Corporation u Sjedinjenim Američkim Državama i/ili drugim zemljama.

Apple, App Store, Mac, Safari, AirPrint, AirPrint logotip, iPad, iPhone, iPod touch i macOS zaštitni su znakovi tvrtke Apple Inc., registrirani u Sjedinjenim Američkim Državama i drugim zemljama.

PostScript i PostScript 3 su registrirani zaštitni znaci ili zaštitni znaci tvrtke Adobe Systems Incorporated u Sjedinjenim Državama i/ili drugim zemljama.

Wi-Fi, Wi-Fi Alliance i Wi-Fi Direct registrirani su zaštitni znaci organizacije Wi-Fi Alliance®.

WPA, WPA2, Wi-Fi CERTIFIED, Wi-Fi Protected Setup i logotip Wi-Fi Protected Setup zaštitni su znaci tvrtke Wi-Fi Alliance<sup>®</sup>.

Android, Gmail, Google Cloud Print, Google Drive, Google Chrome, Chrome OS i Google Play zaštitni su znakovi tvrtke Google LLC. Za upotrebu ovih zaštitnih znakova potrebno je pribaviti odobrenje tvrtke Google.

Mopria<sup>®</sup> i logotip Mopria<sup>®</sup> registrirani su zaštitni znaci i oznake usluge udruge Mopria Alliance, Inc. u SAD-u i drugim državama. Svaka neovlaštena upotreba strogo je zabranjena.

Mozilla i Firefox registrirani su zaštitni znaci fondacije Mozilla Foundation.

Intel je zaštitni znak tvrtke Intel Corporation u Sjedinjenim Američkim Državama i/ili drugim zemljama.

Evernote je zaštitni znak tvrtke Evernote Corporation i upotrebljava se pod licencom.

Bluetooth<sup>®</sup> je registrirani zaštitni znak u vlasništvu tvrtke Bluetooth SIG, Inc., a tvrtka Brother Industries, Ltd. takve znakove upotrebljava pod licencom.

Svaka tvrtka čiji se naziv softvera spominje u ovom priručniku sadržava licencni ugovor softvera koji je poseban za svaki vlasnički program.

Bilo koji trgovački naziv i naziv proizvoda tvrtki koji se pojavljuju u proizvodima tvrtke Brother, povezanim dokumentima i svim drugim materijalima zaštitni su znaci ili registrirani zaštitni znaci tih odgovarajućih tvrtki.

#### Srodne informacije

· Prije upotrebe uređaja tvrtke Brother

Početna stranica > Prije upotrebe uređaja tvrtke Brother > Važna napomena

## Važna napomena

- Proizvod nemojte upotrebljavati izvan zemlje kupovine jer biste time mogli kršiti energetske propise i propise o bežičnoj telekomunikaciji zemlje u kojoj ga trenutno upotrebljavate.
- Svi modeli nisu dostupni u svim zemljama.
- Windows<sup>®</sup> 10 u ovom dokumentu odnosi se na sustave Windows<sup>®</sup> 10 Home, Windows<sup>®</sup> 10 Pro, Windows<sup>®</sup> 10 Education i Windows<sup>®</sup> 10 Enterprise.
- Windows Server<sup>®</sup> 2008 u ovom dokumentu predstavlja Windows Server<sup>®</sup> 2008 i Windows Server<sup>®</sup> 2008 R2.
- U ovome korisničkom priručniku upotrebljavaju se LCD poruke uređaja HL-L3230CDW/HL-L3270CDW, osim ako nije drugačije navedeno.
- U ovome korisničkom priručniku upotrebljavaju se ilustracije uređaja HL-L3230CDW, osim ako nije drugačije navedeno.
- Zasloni u ovom korisničkom priručniku služe samo za ilustraciju, njihov stvarni sadržaj može biti različit.
- Ako drukčije nije određeno, slike zaslona u ovom priručniku napravljene su u sustavu Windows<sup>®</sup> 7 i macOS v10.12.x. Izgled zaslona računala ovisi o operativnom sustavu.
- Sadržaj ovoga priručnika i specifikacije ovoga proizvoda predmet su promjene bez prethodne najave.
- U zemljama s izvoznim ograničenjima nisu dostupne sve značajke.

#### Srodne informacije

Prije upotrebe uređaja tvrtke Brother

▲ Početna stranica > Uvod u uređaj tvrtke Brother

## Uvod u uređaj tvrtke Brother

- Prije korištenja uređaja
- Pogled sprijeda i pogled straga
- Pregled upravljačke ploče
- Pregled dodirnog LCD zaslona
- Kako navigirati dodirnim LCD zaslonom
- Pristup uslužnim programima tvrtke Brother (Windows<sup>®</sup>)

Početna stranica > Uvod u uređaj tvrtke Brother > Prije korištenja uređaja

## Prije korištenja uređaja

Prije nego pokušate izvršiti bilo kakvu radnju ispisivanja, potvrdite sljedeće:

- Uvjerite se da ste instalirali upravljački program pisača.
- Za korisnike USB-a ili mrežnog kabela: Uvjerite se da je kabel sučelja fizički zaštićen.

## Vatrozid (Windows<sup>®</sup>)

Ako je računalo zaštićeno vatrozidom pa ne možete koristiti mrežno ispisivanje, morat ćete konfigurirati postavke vatrozida. Ako koristite vatrozid sustava Windows<sup>®</sup> i ako ste instalirali upravljačke programe prema uputama u programu za instalaciju, potrebne postavke vatrozida već su postavljene. Ako koristite neki drugi softver za osobni vatrozid, pogledajte Korisnički priručnik za taj softver ili se obratite proizvođaču softvera.

## Srodne informacije

• Uvod u uređaj tvrtke Brother

## Pogled sprijeda i pogled straga

#### HL-L3210CW/HL-L3230CDW

Pogled sprijeda

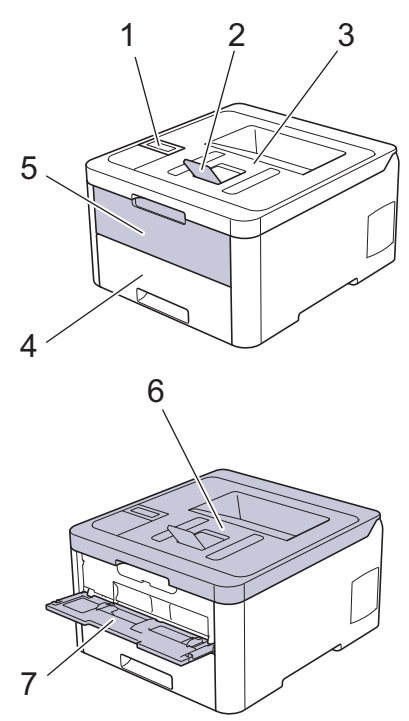

#### Pogled straga

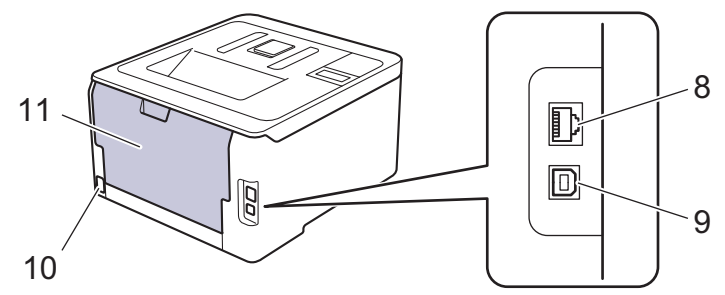

- 1. Upravljačka ploča sa zaslonom s tekućim kristalima (LCD)
- 2. Držač papira za izlaznu ladicu za papir okrenut ispisnom stranom prema dolje
- 3. Izlazna ladica za listove okrenute prema dolje
- 4. Ladica za papir
- 5. Poklopac na otvoru za ručno uvlačenje papira
- 6. Gornji poklopac
- 7. Otvor za ručno uvlačenje papira
- 8. (Za žičane mrežne modele)
  - Priključak za 10BASE-T/100BASE-TX
- 9. USB priključak
- 10. Priključak/kabel za napajanje
- 11. Stražnji poklopac (izlazna ladica za listove okrenute prema gore)

Uređaj ima fiksni kabel za napajanje, ovisno o modelu.

#### HL-L3270CDW

#### Pogled sprijeda

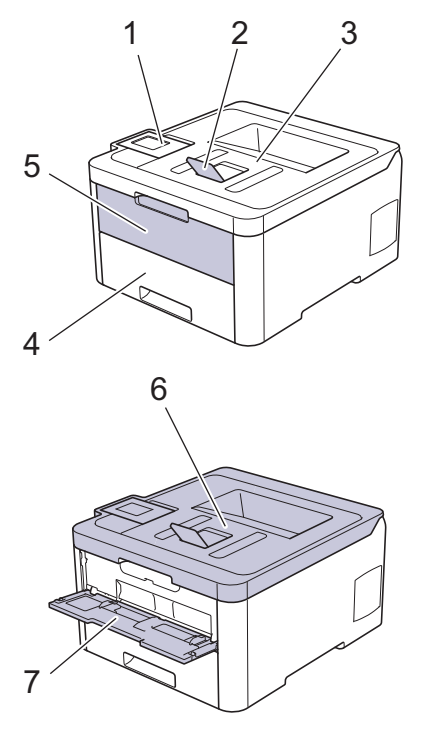

#### Pogled straga

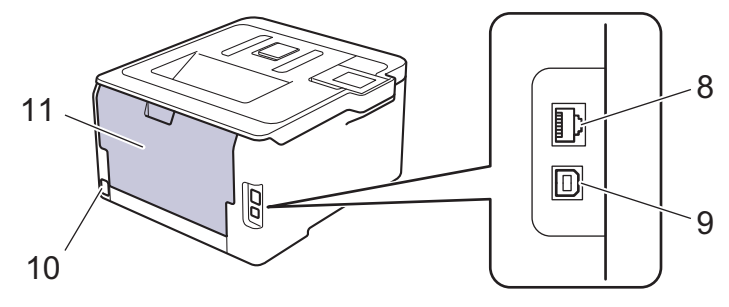

- 1. Dodirna ploča s nagibnim dodirnim LCD zaslonom
- 2. Držač papira za izlaznu ladicu za papir okrenut ispisnom stranom prema dolje
- 3. Izlazna ladica za listove okrenute prema dolje
- 4. Ladica za papir
- 5. Poklopac na otvoru za ručno uvlačenje papira
- 6. Gornji poklopac
- 7. Otvor za ručno uvlačenje papira
- 8. Priključak za 10BASE-T/100BASE-TX
- 9. USB priključak
- 10. Priključak/kabel za napajanje
- 11. Stražnji poklopac (izlazna ladica za listove okrenute prema gore)

## Srodne informacije

• Uvod u uređaj tvrtke Brother

Početna stranica > Uvod u uređaj tvrtke Brother > Pregled upravljačke ploče

## Pregled upravljačke ploče

Upravljačka ploča može se razlikovati u zavisnosti od modela.

## HL-L3210CW/HL-L3230CDW

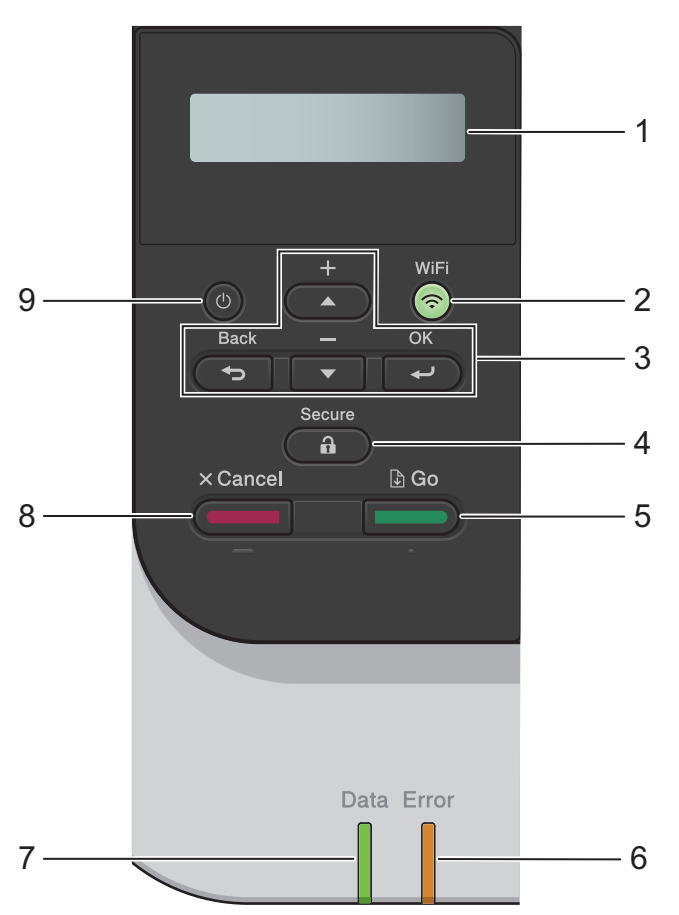

#### 1. Zaslon s tekućim kristalima (LCD)

Prikazuje poruke koje vam pomažu da podesite i upotrebljavate uređaj.

Modeli za bežičnu mrežu

Pokazatelj s četiri razine prikazuje jačinu bežičnog signala ako upotrebljavate bežičnu vezu.

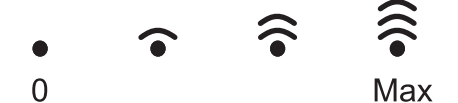

#### 2. Gumb WiFi

Pokrenite program za bežičnu instalaciju na računalu i pritisnite gumb **WiFi**. Pridržavajte se uputa na zaslonu kako biste podesili bežičnu vezu između uređaja i mreže.

Kada je uključena lampica **WiFi**, uređaj tvrtke Brother povezan je s bežičnom pristupnom točkom. Kada lampica **WiFi** treperi, nema bežične veze ili se uređaj pokušava povezati s bežičnom pristupnom točkom.

#### 3. Gumbi izbornika

#### OK (U redu)

Pritisnite za odabir prikazane opcije. Nakon što promijenite postavku, uređaj se vraća na prethodnu razinu izbornika.

#### Back (Straga)

- Pritisnite za povratak na prethodnu razinu izbornika.
- Pritisnite za odabir prethodne znamenke kod unosa slova ili brojeva.

#### **▲** ili **▼** (+ ili -)

- Pritisnite za pomicanje kroz izbornike i opcije.
- Pritisnite za unos ili promjenu slova ili broja. Za brže pomicanje držite pritisnute ▲ ili ▼. Kada uočite željeno slovo ili broj, pritisnite OK (U redu).

#### 4. Secure (Sigurnost)

Pritisnite za ispisivanje zadataka spremljenih u memoriju nakon unosa četveroznamenkaste lozinke.

#### 5. Go (Idi)

- Pritisnite za brisanje određenih poruka o pogreškama. Za uklanjanje svih preostalih pogrešaka pridržavajte se uputa na LCD-u.
- Pritisnite za ispisivanje preostalih podataka u memoriji uređaja.
- Pritisnite za odabir prikazane opcije. Nakon što promijenite postavku, uređaj se vraća u stanje pripravnosti.

#### 6. LED Error (Pogreška)

LED Error (Pogreška) trepće kad je na LCD zaslonu prikazana greška ili važna poruka o statusu.

#### 7. LED Data (Podaci)

LED Data (Podaci) trepće ovisno o statusu uređaja.

Kad LED **Data (Podaci)** svijetli, podaci su u memoriji uređaja. Kad LED **Data (Podaci)** trepće, uređaj prima ili obrađuje podatke.

#### 8. Cancel (Otkaži)

- Pritisnite kako biste poništili trenutačnu postavku.
- Pritisnite za otkazivanje programiranog zadatka ispisa i brisanje iz memorije uređaja. Za otkazivanje više zadataka ispisa držite pritisnutim **Cancel (Otkaži)** dok se na LCD zaslonu ne prikaže [Otkazi sve zad.].

#### 9. Uključivanje/isključivanje napajanja

- Uključite uređaj tako da pritisnete (0)
- Isključite uređaj tako da pritisnete i držite pritisnut (0).

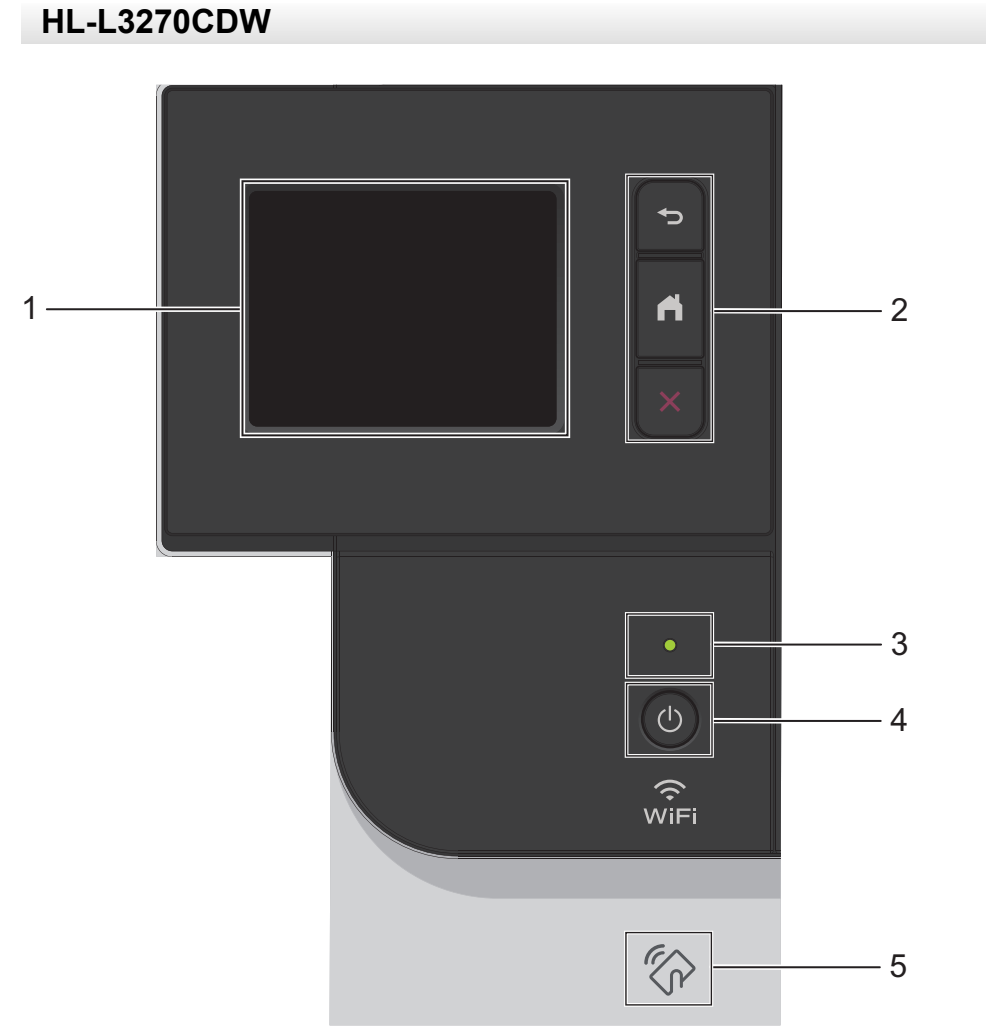

#### 1. Dodirni zaslon s tekućim kristalima (LCD)

Pristupite izbornicima i opcijama tako da ih pritisnete na dodirnom zaslonu.

#### 2. Gumbi izbornika

#### (Natrag)

Pritisnite za povratak na prethodni izbornik.

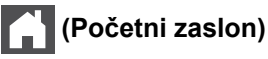

Pritisnite za povratak na početni zaslon.

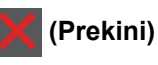

Pritisnite kako biste prekinuli radnju. Pritisnite za otkazivanje programiranog zadatka ispisa i brisanje iz memorije uređaja.

#### 3. Led pokazatelj napajanja

LED će zasvijetliti ovisno o statusu napajanja uređaja.

#### 4. U Napajanje uključeno/isključeno

- Uključite uređaj tako da pritisnete (0).
- Isključite uređaj tako da pritisnete i držite pritisnut (0).

#### 5. Komunikacija kratkog dometa (NFC)

Ako uređaj s operativnim sustavom Android<sup>™</sup> podržava značajku NFC, možete ispisivati s mobilnog uređaja tako da dodirnete simbol NFC na upravljačkoj ploči.

## Srodne informacije

• Uvod u uređaj tvrtke Brother

Početna stranica > Uvod u uređaj tvrtke Brother > Pregled dodirnog LCD zaslona

## Pregled dodirnog LCD zaslona

#### Srodni modeli: HL-L3270CDW

S početnog zaslona možete pristupiti postavkama Wi-Fi mreže, razini tonera, postavkama i zaslonima s funkcijama.

Početni zaslon prikazuje status uređaja dok je uređaj u stanju pripravnosti. Kada je prikazan, ovaj zaslon označava da je uređaj spreman za primanje sljedeće naredbe.

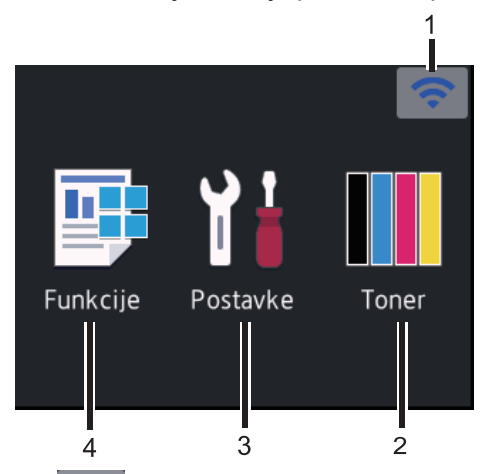

#### 1. (Status bežične veze)

Ako se koristite bežičnom vezom, pokazatelj s četiri razine na početnom zaslonu prikazuje trenutačnu jačinu signala bežične mreže.

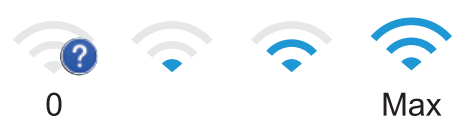

• Ako na vrhu zaslona vidite wiFi , pritisnite za odabir načina bežične veze ili uredite postojeću bežičnu vezu.

## 2. [Toner]

Prikazuje preostali vijek trajanja tonera. Pritisnite za pristup izborniku [Toner].

#### 3. [Postavke]

Pritisnite za pristup izborniku [Postavke].

Izbornik postavki koristite za pristup svim postavkama Brotherova uređaja.

Ako je zaključavanje postavke uključeno, na LCD-u će se pojaviti ikona lokota 😭. Za promjenu postavki morate otključati uređaj.

#### 4. 📑 [Funkcije]

Pritisnite za pristup zaslonu s funkcijama.

• 🚈 [Siguran ispis]

Pritisnite za pristup opciji sigurnog ispisa.

• 🔁 [Web]

Pritisnite kako biste uređaj tvrtke Brother povezali s internetskim servisom.

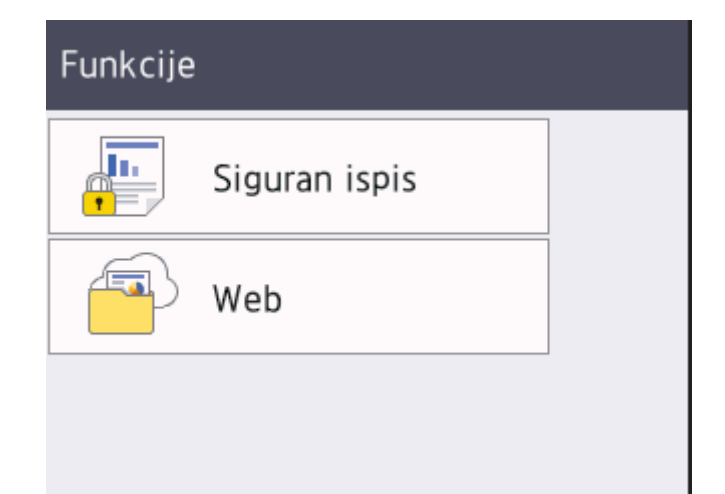

#### Ikona upozorenja

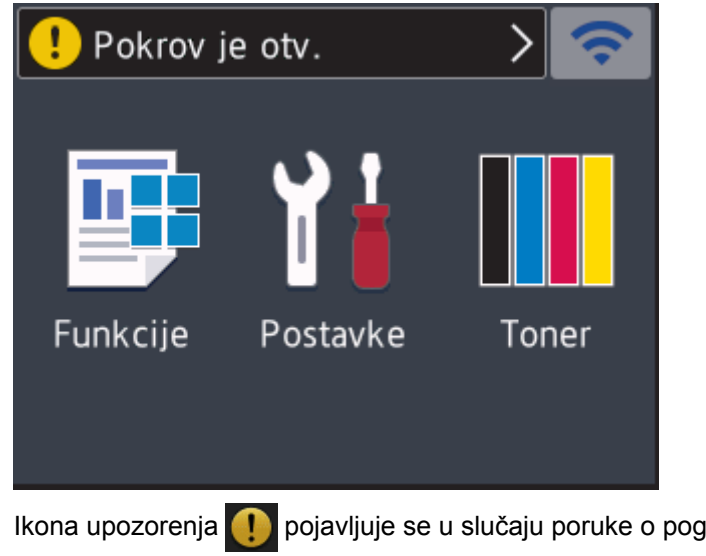

Ikona upozorenja pojavljuje se u slučaju poruke o pogreškama ili održavanju. Pritisnite da biste je pogledali, zatim pritisnite za povratak u stanje pripravnosti.

## NAPOMENA

Ovaj proizvod prihvaća font tvrtke ARPHIC TECHNOLOGY CO., LTD.

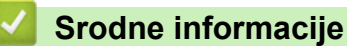

Uvod u uređaj tvrtke Brother

Početna stranica > Uvod u uređaj tvrtke Brother > Kako navigirati dodirnim LCD zaslonom

## Kako navigirati dodirnim LCD zaslonom

Srodni modeli: HL-L3270CDW

Za rukovanje LCD-om pritisnite ga prstom. Za prikaz i pristup svim opcijama pritisnite ▲ ili ▼ na LCD-u i pomičite po njima.

U sljedećim koracima objašnjen je način navigacije promjenom postavki uređaja. U ovom primjeru postavka pozadinskog osvjetljenja LCD-a promijenjena je iz [Svjetlo] u [Sred]:

#### VAŽNO

NEMOJTE pritiskati LCD oštrim predmetom poput olovke ili elektroničke olovke. Uređaj bi se mogao oštetiti.

## NAPOMENA

NEMOJTE dodirivati LCD odmah nakon što ste priključili kabel za napajanje ili uključili uređaj. Time biste mogli prouzročiti pogrešku.

- 1. Pritisnite [Postavke] > [Sve postavke].
- 2. Pritisnite ▲ ili ▼ kako bi se prikazala opcija [Opce postavke], zatim pritisnite [Opce postavke].

| Sve postavke  |          |
|---------------|----------|
| Opce postavke | $\wedge$ |
| Pisac         | $\sim$   |
| Mreza         |          |
|               |          |

3. Pritisnite ▲ ili ▼ kako bi se prikazala opcija [LCD postavke], zatim pritisnite [LCD postavke].

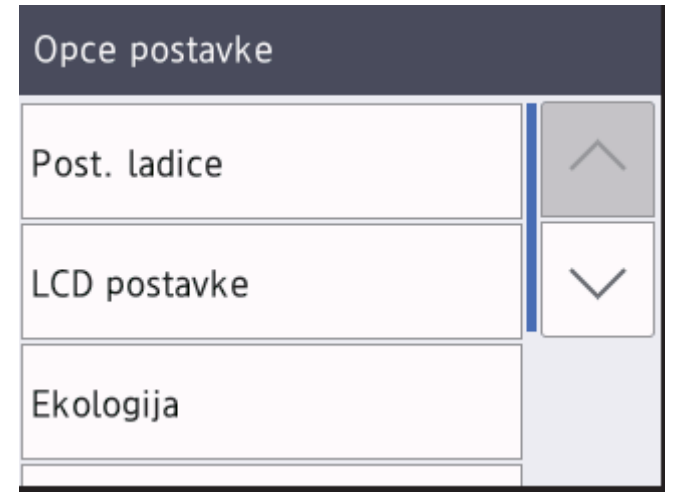

4. Pritisnite [Poz. svjetlo].

## LCD postavke Poz. svjetlo Svjetlo Vrijeme tamn. 30s

5. Pritisnite[Sred].

| Poz. svjetlo  |  |
|---------------|--|
| Svjetlo       |  |
| Sred          |  |
| Tamno         |  |
| Pritisnite 🔥. |  |

Srodne informacije

6.

• Uvod u uređaj tvrtke Brother

Početna stranica > Uvod u uređaj tvrtke Brother > Pristup uslužnim programima tvrtke Brother (Windows<sup>®</sup>)

## Pristup uslužnim programima tvrtke Brother (Windows<sup>®</sup>)

**Brother Utilities** pokretač je aplikacija koja pruža prikladan pristup svim aplikacijama tvrtke Brother koje su instalirane na računalu.

- 1. Napravite jedno od sljedećeg:
  - (Windows<sup>®</sup> 7, Windows Server<sup>®</sup> 2008 i Windows Server<sup>®</sup> 2008 R2)

Kliknite (Start) > Svi programi > Brother > Brother Utilities.

(Windows<sup>®</sup> 8 i Windows Server<sup>®</sup> 2012)

Dodirnite ili kliknite Rother Utilities) na zaslonu Start ili na radnoj površini.

• (Windows<sup>®</sup> 8.1 i Windows Server<sup>®</sup> 2012 R2)

Pomaknite strelicu miša u donji lijevi kut zaslona **Start** i kliknite (ako se koristite uređajem s dodirnim zaslonom, povucite od dna zaslona **Start** prema gore kako bi se prikazao zaslon **Aplikacije**).

Kada se pojavi zaslon **Aplikacije**, dodirnite ili kliknite 💦 (Brother Utilities).

• (Windows<sup>®</sup> 10 i Windows Server<sup>®</sup> 2016)

Kliknite 🕂 > Brother > Brother Utilities.

2. Odaberite uređaj (gdje je XXXX naziv vašega modela).

| Br                             | other Utilities     | <b>X</b>                |
|--------------------------------|---------------------|-------------------------|
| XXX-XXXX                       |                     |                         |
| iPrint&Scan                    |                     |                         |
| Uradi više                     | Brother Web Connect | Brother Creative Center |
| Alati                          | a,                  |                         |
| Kupi potrošni materijal online | Preuzmite softver   |                         |
| Podrška                        |                     |                         |
|                                |                     |                         |
|                                |                     |                         |
|                                |                     |                         |
|                                |                     |                         |
| brother                        |                     | i Izlaz                 |

3. Odaberite radnju koju želite izvršiti.

## Srodne informacije

- Uvod u uređaj tvrtke Brother
- Deinstalirajte upravljačke programe i softver tvrtke Brother (Windows®)

▲ Početna stranica > Uvod u uređaj tvrtke Brother > Pristup uslužnim programima tvrtke Brother (Windows<sup>®</sup>) > Deinstalirajte upravljačke programe i softver tvrtke Brother (Windows<sup>®</sup>)

## Deinstalirajte upravljačke programe i softver tvrtke Brother (Windows<sup>®</sup>)

- 1. Napravite jedno od sljedećeg:
  - (Windows<sup>®</sup> 7, Windows Server<sup>®</sup> 2008 i Windows Server<sup>®</sup> 2008 R2)
    - Kliknite (Start) > Svi programi > Brother > Brother Utilities.
  - (Windows<sup>®</sup> 8 i Windows Server<sup>®</sup> 2012)

Dodirnite ili kliknite 🛜 (Brother Utilities) na zaslonu Start ili na radnoj površini.

• (Windows<sup>®</sup> 8.1 i Windows Server<sup>®</sup> 2012 R2)

Pomaknite strelicu miša u donji lijevi kut zaslona **Start** i kliknite (ako se koristite uređajem s dodirnim zaslonom, povucite od dna zaslona **Start** prema gore kako bi se prikazao zaslon **Aplikacije**).

Kada se pojavi zaslon **Aplikacije**, dodirnite ili kliknite 🛜 🗍 (**Brother Utilities**).

• (Windows<sup>®</sup> 10 i Windows Server<sup>®</sup> 2016)

Kliknite 🕂 > Brother > Brother Utilities.

2. Kliknite na padajući popis i odaberite naziv modela (ako već nije odabran). U lijevoj navigacijskoj traci kliknite **Alati**, zatim kliknite **Deinstalacija**.

Pridržavajte se uputa navedenih u dijaloškom okviru kako biste deinstalirali softver i upravljačke programe.

#### Srodne informacije

Pristup uslužnim programima tvrtke Brother (Windows<sup>®</sup>)

Početna stranica > Rukovanje papirom

## Rukovanje papirom

- Stavite papir
- Postavke papira
- Neispisivo područje
- Preporučeni ispisni medij
- Upotreba posebnog papira

▲ Početna stranica > Rukovanje papirom > Stavite papir

## Stavite papir

- Stavite papir i ispisujte pomoću ladice za papir
- Papir stavite u otvor za ručno ulaganje i ispišite ga

▲ Početna stranica > Rukovanje papirom > Stavite papir > Stavite papir i ispisujte pomoću ladice za papir

## Stavite papir i ispisujte pomoću ladice za papir

- Stavite papir u ladicu za papir
- Problemi s ispisivanjem
- Poruke o pogrešci i održavanju

Početna stranica > Rukovanje papirom > Stavite papir > Stavite papir i ispisujte pomoću ladice za papir > Stavite papir u ladicu za papir

## Stavite papir u ladicu za papir

- Ako je postavka provjere veličine postavljena na uključeno, a izvukli ste ladicu za papir iz uređaja, na LCDu će se prikazati upit želite li promijeniti veličinu i vrstu papira. Po potrebi promijenite veličinu i vrstu papira prateći upute na LCD-u.
- Kada u ladicu stavite drugu veličinu ili vrstu papira, morate promijeniti i postavke veličine papira i vrste papira na uređaju ili na računalu.
- 1. Potpuno izvucite ladicu za papir iz uređaja.

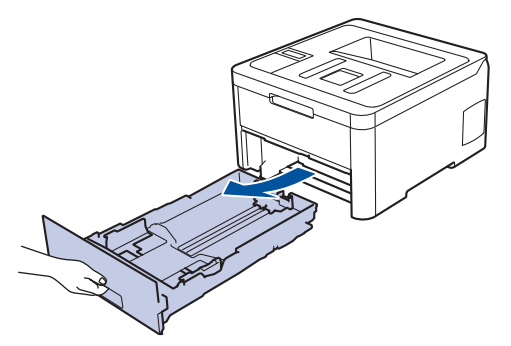

Pritisnite i povucite vodilice za papir kako bi odgovarale papiru.
 Pritisnite zelene poluge za otpuštanje kako biste povukli vodilice za papir.

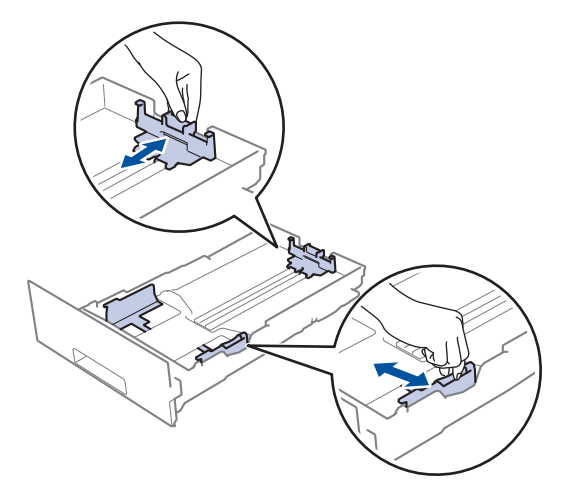

- 3. Dobro složite papir.
- 4. Papir stavite u ladicu za papir tako da je strana na koju se ispisuje okrenuta prema dolje.

Ako koristite papir unaprijed otisnut papir, umetnite ga vodeći računa o orijentaciji. >> Srodne informacije: Promjena postavke uređaja za ispis na unaprijed otisnutom papiru koristeći ladicu za papir  Pazite da je količina papira ispod oznake za maksimalnu količinu papira (▼ ▼ ▼). Ako prepunite ladicu za papir, doći će do zastoja papira.

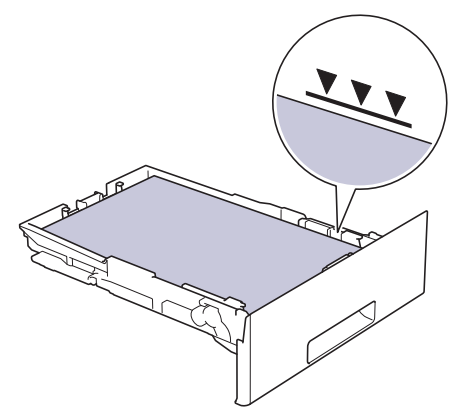

- 6. Ladicu za papir polako gurnite potpuno u uređaj.
- 7. Izvucite dodatni držač kako biste spriječili da papir sklizne prema dolje s izlazne ladice.

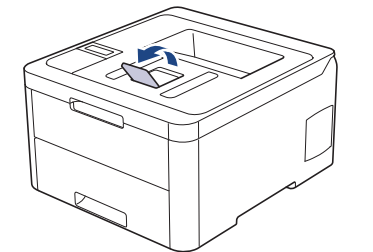

#### Srodne informacije

- Stavite papir i ispisujte pomoću ladice za papir
- Promjena postavke uređaja za ispis na unaprijed otisnutom papiru koristeći ladicu za papir

Početna stranica > Rukovanje papirom > Stavite papir > Stavite papir i ispisujte pomoću ladice za papir > Stavite papir u ladicu za papir > Promjena postavke uređaja za ispis na unaprijed otisnutom papiru koristeći ladicu za papir

## Promjena postavke uređaja za ispis na unaprijed otisnutom papiru koristeći ladicu za papir

Kada za dvostrano ispisivanje koristite unaprijed otisnut papir, promijenite postavke uređaja.

NEMOJTE istovremeno stavljati različite veličine i vrste papira u ladicu za papir. U protivnom može doći do zastoja papira ili pogrešnog ulaganja.

## Usmjerenost

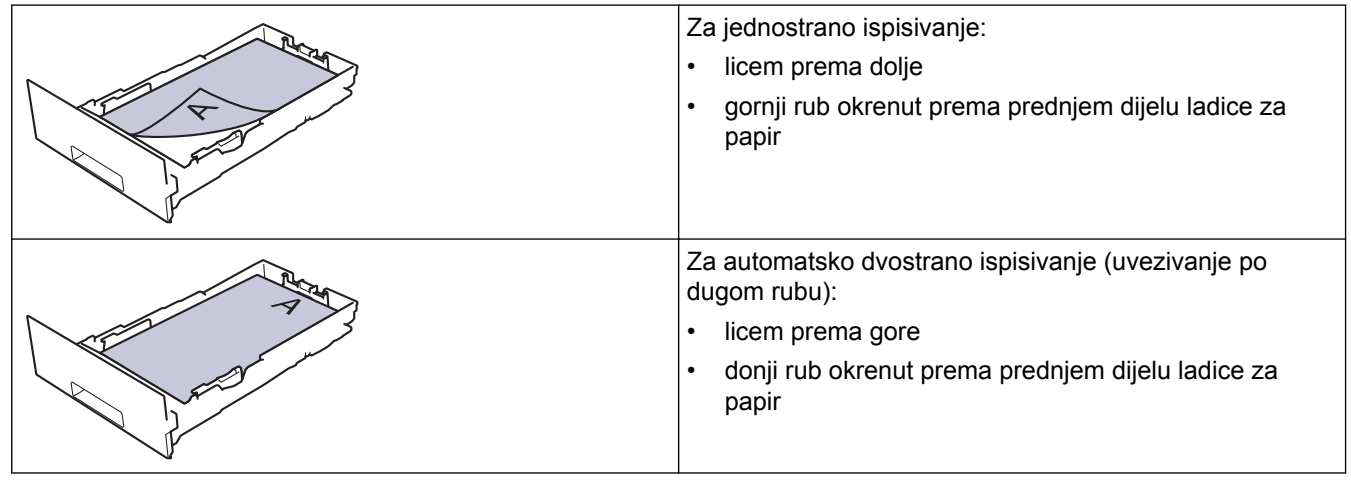

>> HL-L3210CW/HL-L3230CDW

>> HL-L3270CDW

#### HL-L3210CW/HL-L3230CDW

- 1. Pritisnite ▲ ili ▼ kako bi se prikazala opcija [Pisac], zatim pritisnite OK (U redu).
- 2. Pritisnite ▲ ili ▼ kako bi se prikazala opcija [2-strano], zatim pritisnite OK (U redu).
- 3. Pritisnite ▲ ili ▼ kako bi se prikazala opcija [Jedna slika], zatim pritisnite OK (U redu).
- 4. Pritisnite ▲ ili ▼ kako bi se prikazala opcija [2-strano ulag.], zatim pritisnite Go (ldi).

#### HL-L3270CDW

Pritisnite [Postavke] > [Sve postavke] > [Pisac] > [2-strano] > [Jedna slika] > [2-strano ulag.].

2. Pritisnite

#### Srodne informacije

• Stavite papir u ladicu za papir

▲ Početna stranica > Rukovanje papirom > Stavite papir > Papir stavite u otvor za ručno ulaganje i ispišite ga

## Papir stavite u otvor za ručno ulaganje i ispišite ga

- Papir stavite u otvor za ručno ulaganje i ispišite ga
- Umetnite i ispisujte na naljepnicama u otvoru za ručno ulaganje
- Umetnite i ispisujte na omotnicama u otvoru za ručno ulaganje

Početna stranica > Rukovanje papirom > Stavite papir > Papir stavite u otvor za ručno ulaganje i ispišite ga > Papir stavite u otvor za ručno ulaganje i ispišite ga

## Papir stavite u otvor za ručno ulaganje i ispišite ga

Kada u ladicu stavite drugu veličinu papira, u isto vrijeme promijenite postavku veličine papira na uređaju ili na računalu.

- Obični papir
- Tanki papir
- Debeli papir
- Reciklirani papir
- Papir za dokumente
- Sjajni papir
- 1. Podignite držač za sprječavanje ispadanja papira u izlaznoj ladici za ispisane papire okrenute licem prema dolje.

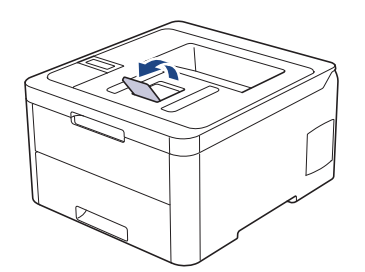

2. Otvorite poklopac otvora za ručno ulaganje.

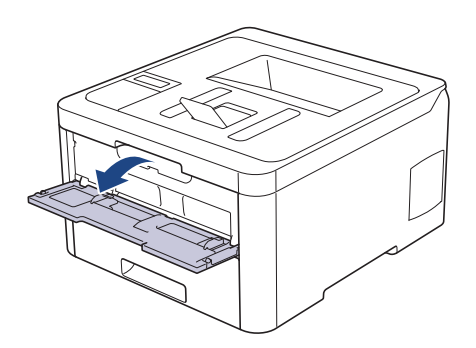

3. Objema rukama namjestite vodilice papira u otvoru za ručno ulaganje na širinu papira koji upotrebljavate.

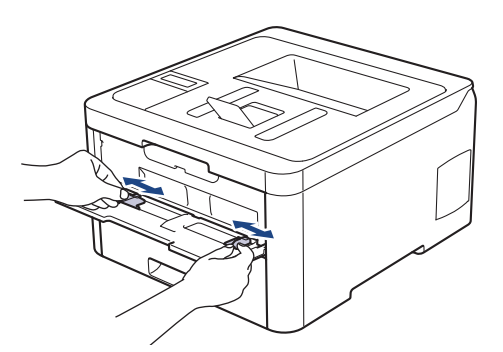

4. Objema rukama postavite jedan list papira u otvor za ručno ulaganje tako da prednji rub dodiruje valjak za ulaganje papira. List pustite kada osjetite da ga uređaj uvlači.

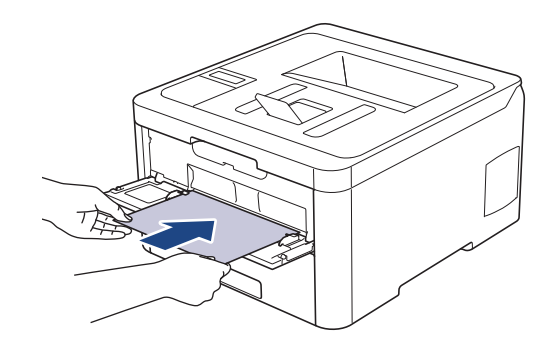

- Papir stavite u otvor za ručno ulaganje s površinom koja će se ispisivati okrenutom prema gore.
  - Pazite da je papir ravan i u pravilnom položaju u otvoru za ručno ulaganje. Ako nije, papir se možda neće pravilno uložiti u uređaj, što će rezultirati kosim ispisom ili zastojem papira.
- 5. Pošaljite ispisni zadatak na uređaj.

Prije slanja ispisnog zadatka s računala, promijenite postavke ispisa na zaslonu s ispisom.

6. Kada ispisana stranica izađe iz uređaja, stavite sljedeći list papira u otvor za ručno ulaganje. Ponovite postupak za svaku stranicu koju želite ispisati.

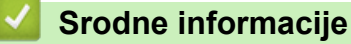

Ø

· Papir stavite u otvor za ručno ulaganje i ispišite ga

Početna stranica > Rukovanje papirom > Stavite papir > Papir stavite u otvor za ručno ulaganje i ispišite ga > Umetnite i ispisujte na naljepnicama u otvoru za ručno ulaganje

## Umetnite i ispisujte na naljepnicama u otvoru za ručno ulaganje

Kada u ladicu stavite drugu veličinu papira, u isto vrijeme promijenite postavku veličine papira na uređaju ili na računalu.

1. Otvorite stražnji poklopac uređaja (izlazna ladica za ispisane papire okrenute licem prema gore).

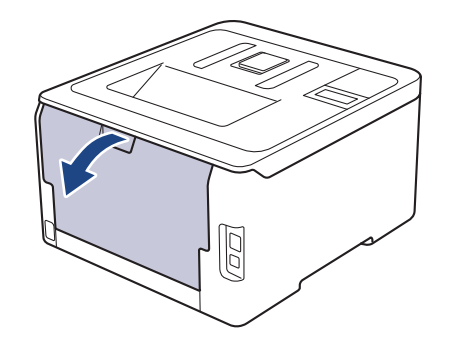

Čim stavite papir u otvor za ručno ulaganje papira, uređaj će automatski uključiti način rada za ručno ulaganje.

2. Otvorite otvor za ručno ulaganje na prednjem dijelu uređaja.

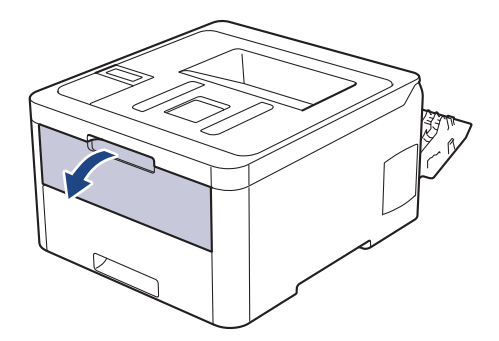

3. Objema rukama namjestite vodilice papira u otvoru za ručno ulaganje na širinu papira koji upotrebljavate.

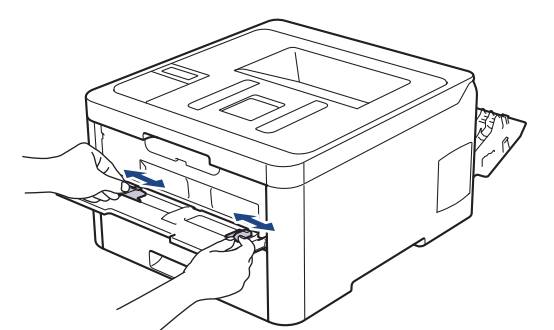

4. Objema rukama postavite jedan list papira u otvor za ručno ulaganje tako da prednji rub dodiruje valjak za ulaganje papira. List pustite kada osjetite da ga uređaj uvlači.

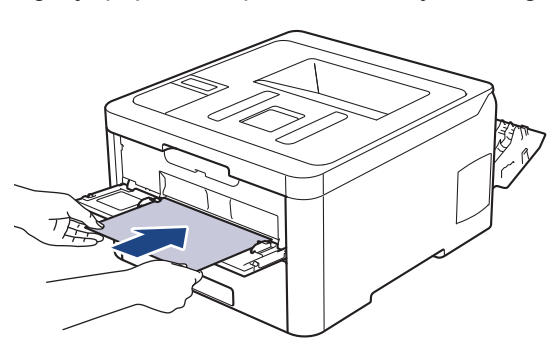

- Papir stavite u otvor za ručno ulaganje s površinom koja će se ispisivati okrenutom prema gore.
  - Potpuno izvucite papir ako ga morate ponovno staviti u otvor za ručno ulaganje.
- Nemojte istodobno stavljati više listova papira u otvor za ručno ulaganje jer biste mogli prouzročiti zastoj.
- Pazite da je papir ravan i u pravilnom položaju u otvoru za ručno ulaganje. Ako nije, papir se možda neće pravilno uložiti u uređaj, što će rezultirati kosim ispisom ili zastojem papira.
- 5. Pošaljite ispisni zadatak na uređaj.

Ø

Prije slanja ispisnog zadatka s računala, promijenite postavke ispisa na zaslonu s ispisom.

- 6. Nakon što ispisana stranica iziđe na stražnjoj strani uređaja, umetnite sljedeći list papira u otvor za ručno ulaganje. Ponovite postupak za svaku stranicu koju želite ispisati.
- 7. Zatvorite stražnji poklopac (izlazna ladica za ispisane papire okrenute licem prema gore) tako da klikne u zatvorenom položaju.

#### Srodne informacije

Papir stavite u otvor za ručno ulaganje i ispišite ga

Početna stranica > Rukovanje papirom > Stavite papir > Papir stavite u otvor za ručno ulaganje i ispišite ga > Umetnite i ispisujte na omotnicama u otvoru za ručno ulaganje

## Umetnite i ispisujte na omotnicama u otvoru za ručno ulaganje

Kada u ladicu stavite drugu veličinu papira, u isto vrijeme promijenite postavku veličine papira na uređaju ili na računalu.

1. Otvorite stražnji poklopac uređaja (izlazna ladica za ispisane papire okrenute licem prema gore).

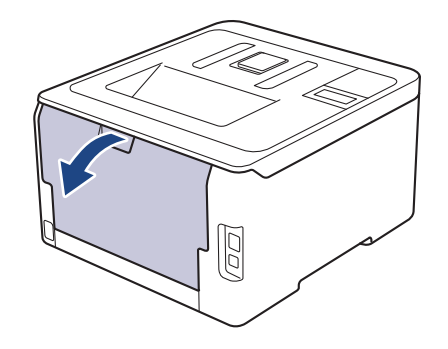

Čim stavite papir u otvor za ručno ulaganje papira, uređaj će automatski uključiti način rada za ručno ulaganje.

2. Povucite prema dolje dvije sive poluge, jednu s lijeve i jednu s desne strane, prema uputama na ilustraciji.

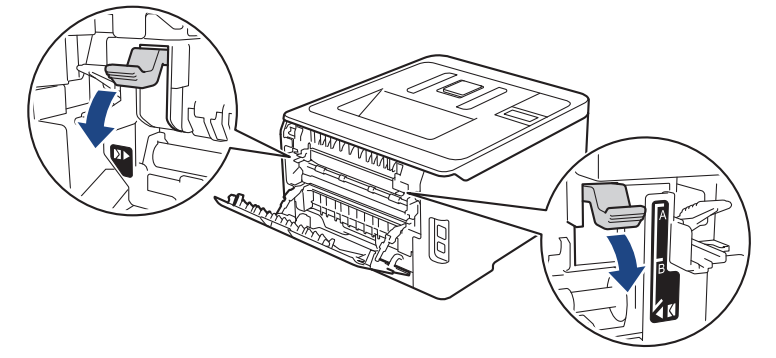

3. Otvorite otvor za ručno ulaganje na prednjem dijelu uređaja.

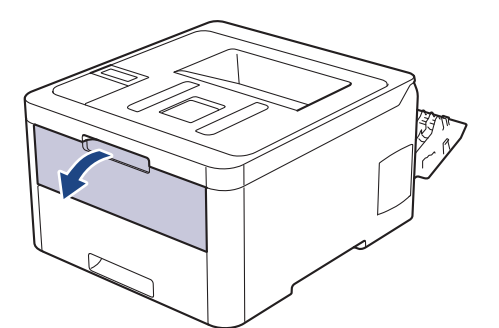

4. Objema rukama namjestite vodilice papira u otvoru za ručno ulaganje na širinu papira koji upotrebljavate.

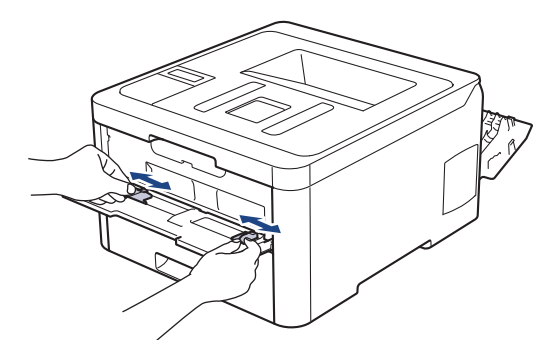

5. Objema rukama stavite jednu kuvertu u otvor za ručno ulaganje tako da prednji rub dodiruje valjak za ulaganje papira. Kada osjetite da je uređaj povukao kuvertu, pustite je.

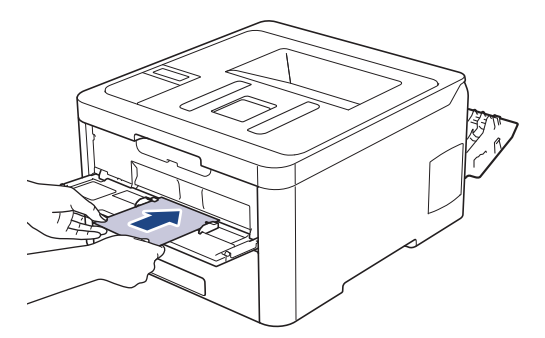

- Kuvertu stavite u otvor za ručno ulaganje s površinom koja će se ispisivati okrenutom prema gore.
- Potpuno izvucite kuvertu prilikom ponovnog stavljanja kuverte u otvor za ručno ulaganje.
- Nemojte istodobno stavljati više kuverti u otvor za ručno ulaganje jer biste mogli prouzročiti zastoj.
- Pazite da je kuverta ravna i u pravilnom položaju u otvoru za ručno ulaganje. Ako nije, kuverta se možda neće pravilno uložiti, što će rezultirati kosim ispisom ili zastojem papira.
- 6. Pošaljite ispisni zadatak u uređaj.

Prije slanja ispisnog zadatka na računalo promijenite ispisne preference u dijaloškom okviru Ispis.

| Postavke        | Opcije za kuverte |
|-----------------|-------------------|
| Veličina papira | Com-10            |
|                 | DL                |
|                 | C5                |
|                 | Monarch           |
| Vrsta medija    | Koverte           |
|                 | Kov. Debele       |
|                 | Kov. Tanke        |

- 7. Kada ispisana omotnica izađe iz uređaja, umetnite sljedeću omotnicu. Ponovite postupak za svaku omotnicu koju želite ispisati.
- 8. Kada završite s ispisivanjem, dvije sive poluge koje ste ranije pomaknuli vratite u njihove izvorne položaje.
- 9. Zatvorite stražnji poklopac (izlazna ladica za ispisane papire okrenute licem prema gore) tako da klikne u zatvorenom položaju.

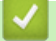

#### Srodne informacije

· Papir stavite u otvor za ručno ulaganje i ispišite ga
▲ Početna stranica > Rukovanje papirom > Postavke papira

### Postavke papira

- Promijenite veličinu i vrstu papira
- Promijenite postavku za provjeru veličine papira

▲ Početna stranica > Rukovanje papirom > Postavke papira > Promijenite veličinu i vrstu papira

### Promijenite veličinu i vrstu papira

Kada stavite drugu veličinu i vrstu papira u ladicu, morat ćete istodobno promijeniti na LCD-u postavke veličine i vrste papira.

>> HL-L3210CW/HL-L3230CDW >> HL-L3270CDW

#### HL-L3210CW/HL-L3230CDW

- 1. Pritisnite ▲ ili ¥ kako bi se prikazala opcija [Opce postavke], zatim pritisnite OK (U redu).
- 2. Pritisnite ▲ ili ▼ kako bi se prikazala opcija [Post. ladice], zatim pritisnite OK (U redu).
- 3. Pritisnite ▲ ili ▼ kako bi se prikazala opcija [Vrsta papira], zatim pritisnite OK (U redu).
- 4. Pritisnite ▲ ili ▼ kako biste odabrali željenu vrstu papira, zatim pritisnite OK (U redu).
- 5. Pritisnite ▲ ili ▼ kako bi se prikazala opcija [Vel. papira], zatim pritisnite OK (U redu).
- 6. Pritisnite ▲ ili ▼ kako biste odabrali željenu veličinu papira, zatim pritisnite Go (Idi).

#### HL-L3270CDW

- Pritisnite [Postavke] > [Sve postavke] > [Opce postavke] > [Post. ladice] > [Vrsta papira].
- 2. Pritisnite ▲ ili ▼ kako bi se prikazale opcije vrste papira i zatim pritisnite željenu opciju.
- 3. Pritisnite ▲ ili ▼ kako bi se prikazala opcija [Vel. papira], zatim pritisnite [Vel. papira].
- 4. Pritisnite ▲ ili ▼ kako bi se prikazale opcije veličine papira i zatim pritisnite željenu opciju.
- 5. Pritisnite
  - Srodne informacije
  - Postavke papira

Početna stranica > Rukovanje papirom > Postavke papira > Promijenite postavku za provjeru veličine papira

### Promijenite postavku za provjeru veličine papira

Kada uključite postavku uređaja Check Size (Provjeri veličinu), nakon uklanjanja ladice s papirom uređaj će vas porukom upitati jeste li promijenili veličinu i vrstu papira.

Ova je postavka zadano uključena.

```
>> HL-L3210CW/HL-L3230CDW
>> HL-L3270CDW
```

#### HL-L3210CW/HL-L3230CDW

- 1. Pritisnite ▲ ili ¥ kako bi se prikazala opcija [Opce postavke], zatim pritisnite OK (U redu).
- 2. Pritisnite ▲ ili ¥ kako biste odabrali opciju [Post. ladice], zatim pritisnite OK (U redu).
- 3. Pritisnite ▲ ili ▼ kako biste odabrali opciju [Provjeri vel.], zatim pritisnite OK (U redu).
- 4. Pritisnite ▲ ili ▼ kako biste odabrali opcije [Uklj] ili [Isklj], zatim pritisnite Go (Idi).

#### HL-L3270CDW

- Pritisnite [Postavke] > [Sve postavke] > [Opce postavke] > [Post. ladice] > [Provjeri velicinu].
- 2. Pritisnite [Uklj] ili [Isklj].
- 3. Pritisnite

Srodne informacije

Postavke papira

Početna stranica > Rukovanje papirom > Neispisivo područje

### Neispisivo područje

Mjere u tablici prikazuju najveća područja od rubova koja se ne mogu ispisati kod najčešće korištenih vrsta papira. Vrijednosti ovise o veličini papira ili postavkama u aplikaciji koju upotrebljavate.

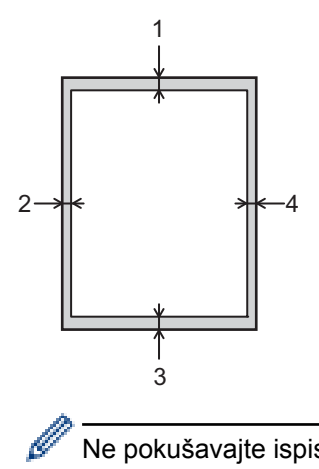

Ne pokušavajte ispisivati na ova područja jer se na ispisu ništa neće prikazati.

| Upotreba    | Veličina dokumenta | Vrh (1)<br>Dno (3) | Lijevo (2)<br>Desno (4) |
|-------------|--------------------|--------------------|-------------------------|
| Ispisivanje | Letter             | 4,23 mm            | 4,23 mm                 |
|             | A4                 | 4,23 mm            | 4,23 mm                 |
|             | Legal              | 4,23 mm            | 4,23 mm                 |

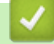

#### Srodne informacije

Rukovanje papirom

▲ Početna stranica > Rukovanje papirom > Preporučeni ispisni medij

### Preporučeni ispisni medij

Kako biste dobili što kvalitetniji ispis, preporučujemo upotrebu papira navedenog u tablici.

| Vrsta papira      | Stavka                                            |
|-------------------|---------------------------------------------------|
| Obični papir      | Xerox Premier TCF 80 g/m <sup>2</sup>             |
|                   | Xerox Business 80 g/m <sup>2</sup>                |
| Reciklirani papir | Steinbeis Evolution White 80 g/m <sup>2</sup>     |
| Naljepnice        | Avery laserska naljepnica L7163                   |
| Kuverte           | Antalis River serija (DL)                         |
| Sjajni papir      | Xerox Colotech+ Gloss Coated 120 g/m <sup>2</sup> |

### Srodne informacije

Rukovanje papirom

Početna stranica > Rukovanje papirom > Upotreba posebnog papira

### Upotreba posebnog papira

Uvijek testirajte primjerke papira prije kupovine kako biste osigurali željeni učinak.

- NEMOJTE upotrebljavati papir za tintne pisače jer bi mogao prouzročiti zastoj papira ili oštetiti uređaj.
- Ako upotrebljavate papir za dokumente, papir koji ima hrapavu površinu ili papir koji je naboran ili zgužvan, takav papir može prikazati slabiji učinak.

Čuvajte papir u originalnom pakiranju i držite ga zatvorenog. Držite papir na ravnoj površini dalje od vlage, izravne sunčeve svjetlosti i topline.

### VAŽNO

Pojedine vrste papira neće se pokazati kao dobre i mogu prouzročiti štetu na uređaju.

NEMOJTE upotrebljavati papir:

- koji ima visoku teksturu
- koji je iznimno gladak i sjajan
- koji je naboran ili iskrivljen
- koji je prevučen bakrom ili ima kemijski premaz
- koji je oštećen, naboran ili savijen
- · koji premašuje u ovom priručniku preporučene specifikacije težine
- s tabulatorima i spajalicama
- sa zaglavljima koja imaju boje niskih temperatura ili termografiju
- koji je iz više dijelova ili s indigom
- koji je namijenjen za ispisivanje na tintnom pisaču.

Ako upotrebljavate bilo koju od gore navedenih vrsta papira, možete oštetiti uređaj. Ovakvo oštećenje nije pokriveno nijednim Brotherovim jamstvom ili dogovorenim uslugama.

### Srodne informacije

Rukovanje papirom

Početna stranica > Ispisivanje

### Ispisivanje

- Ispis s računala (Windows<sup>®</sup>)
- Ispis s računala (Mac)
- Otkažite ispisni zadatak
- Probni ispis

▲ Početna stranica > Ispisivanje > Ispis s računala (Windows<sup>®</sup>)

### Ispis s računala (Windows<sup>®</sup>)

- Ispišite dokument (Windows<sup>®</sup>)
- Postavke ispisa (Windows<sup>®</sup>)
- Zaštićeno ispisivanje (Windows<sup>®</sup>)
- Promijenite zadane postavke za ispisivanje (Windows<sup>®</sup>)
- Ispišite dokument pomoću BR-Script3 upravljačkog programa pisača (emulacija jezika PostScript<sup>®</sup> 3<sup>™</sup>) (Windows<sup>®</sup>)
- Nadzirite status uređaja putem računala (Windows<sup>®</sup>)

Početna stranica > Ispisivanje > Ispis s računala (Windows<sup>®</sup>) > Ispišite dokument (Windows<sup>®</sup>)

### Ispišite dokument (Windows<sup>®</sup>)

- 1. Odaberite naredbu za ispisivanje u svojoj aplikaciji.
- Odaberite Brother XXX-XXXX (gdje je XXXX naziv vašega modela), zatim kliknite gumb svojstava ispisa ili gumb preferenci.

Prikazat će se prozor s upravljačkim programom pisača.

| 🤝 Postavke ispisa                           |                                 | ? 💌                                |
|---------------------------------------------|---------------------------------|------------------------------------|
| brother XXX-XXXX                            |                                 | S Brother<br>SolutionsCenter       |
|                                             |                                 |                                    |
|                                             | Osnovno Napredno Profili ispisa |                                    |
|                                             | <u>V</u> eličina papira         | A4 🗸                               |
|                                             | Orijentacija                    | Portretno                          |
|                                             | Kopije                          | 1 Prikupi                          |
|                                             | Vrst <u>a</u> medija            | Obični papir 🗸                     |
|                                             | Kvaliteta ispisa( <u>H</u> )    | Fino (2400 dpi razred) 💌           |
| Veličina papira : A4                        | <u>B</u> oja/cmo-bijelo         | 🛄 Auto 👻                           |
| 210 x 297 mm<br>(8.3 x 11.7 inča)           | Vrsta doku <u>m</u> enta        | Dokument (kombinirano)             |
| Vrsta medija : Obični papir                 |                                 | Postavke(G)                        |
| Kopije : 1                                  |                                 | Nemeleo                            |
| Dvostrano/knjižica : Ništa                  | Redeelied stranics              |                                    |
| Skaliranje : Isklj                          | Lisës stranica                  |                                    |
| Vodeni žig : Isklj<br>Siguran ispis : Iskli |                                 | Ništa                              |
|                                             | Dvostrano/knjizica(1)           |                                    |
|                                             |                                 | Postavke za dvostrano( <u>vv</u> ) |
|                                             | lzvor papira(J)                 |                                    |
|                                             | Prva stranica( <u>B</u> )       | Auto odabir 👻                      |
|                                             | Druge stranice(Q)               | Isto kao prva stranica 🔹           |
| Dodaj profil                                |                                 | Zadano                             |
| Podrš <u>k</u> a                            | U redu                          | Prekid Pomoć                       |

- 3. Uvjerite se da ste stavili ispravnu veličinu papira u ladicu za papir.
- 4. Kliknite padajući popis Veličina papira i odaberite veličinu papira.
- 5. U polju Orijentacija odaberite opciju Portretno ili Pejzažno kako biste postavili usmjerenost ispisa.

Ako aplikacija sadrži sličnu postavku, preporučamo da postavite usmjerenje u aplikaciji.

- 6. U okvir Kopije utipkajte željeni broj kopija (1 999).
- 7. Kliknite padajući popis Vrsta medija i odaberite vrstu papira koju upotrebljavate.
- 8. Kako biste ispisali više stranica na jedan list papira ili jednu stranicu dokumenta na više listova, kliknite padajući popis **Više stranica** i odaberite opcije.
- 9. Po potrebi promijenite ostale postavke ispisa.
- 10. Kliknite U redu.
- 11. Dovršite radnju ispisivanja.

### Srodne informacije

- Ispis s računala (Windows<sup>®</sup>)
- Postavke ispisa (Windows<sup>®</sup>)

▲ Početna stranica > Ispisivanje > Ispis s računala (Windows<sup>®</sup>) > Postavke ispisa (Windows<sup>®</sup>)

### Postavke ispisa (Windows<sup>®</sup>)

#### Kartica Osnovno

| 🤝 Postavke ispisa                                  |                                 | ? 💌                               |
|----------------------------------------------------|---------------------------------|-----------------------------------|
| brother XXX-XXXX                                   |                                 | SolutionsCenter                   |
|                                                    | Osnovno Napredno Profili ispisa |                                   |
| A                                                  | <u>V</u> eličina papira         | A4 🔹                              |
|                                                    | Orijentacija                    | Portretno                         |
|                                                    | Коріје                          | 1 Prikupi                         |
|                                                    | Vrst <u>a</u> medija            | Obični papir 👻                    |
|                                                    | Kvaliteta ispisa( <u>H</u> )    | Fino (2400 dpi razred) 💌          |
| Veličina papira : A4                               | <u>B</u> oja/cmo-bijelo         | 🛄 Auto 👻                          |
| 210 x 297 mm<br>(8,3 x 11,7 inča)                  | Vrsta doku <u>m</u> enta        | Dokument (kombinirano)            |
| Vrsta medija : Obični papir                        |                                 | Postavke(G)                       |
| Kopije : 1<br>Kualiteta izaiza : Eiza (2400 dai ra | Više stranjeg                   | Nomalno                           |
| Dvostrano/knjižica : Ništa                         | Redealied strapics              |                                   |
| Skaliranje : Isklj                                 | Livia aludia(V)                 |                                   |
| Vodeni žig : Isklj<br>Siguran ispis : Iskli        | Linija okvira <u>(×)</u>        | Niza                              |
| Sigurar representation                             | Dvostrano/knjizica( <u>t</u> )  |                                   |
|                                                    |                                 | Postavke za dvostrano( <u>W</u> ) |
|                                                    | lzvor papira(J)                 |                                   |
|                                                    | Prva stranica( <u>B</u> )       | Auto odabir 👻                     |
|                                                    | Druge stranice(Q)               | Isto kao prva stranica 🔹          |
| Dodaj profil                                       |                                 | Zadano                            |
| Podrš <u>k</u> a                                   | U redu                          | Prekid P <u>o</u> moć             |

#### 1. Veličina papira

Odaberite veličinu papira koju želite upotrijebiti. Možete odabrati standardne veličine papira ili stvoriti prilagođenu veličinu.

#### 2. Orijentacija

Odaberite usmjerenje (okomito ili vodoravno) za ispisani dokument.

Ako aplikacija sadrži sličnu postavku, preporučamo da postavite usmjerenje u aplikaciji.

#### 3. Kopije

U ovo polje unesite broj kopija (1 – 999) koji želite ispisati.

#### Prikupi

Odaberite ovu opciju kako biste ispisali komplete dokumenata od više stranica prema originalnom redoslijedu stranica. Kada odaberete ovu opciju, ispisat će se jedna potpuna kopija dokumenta, zatim će se ispisivanje ponoviti u onoliko kopija koliko odaberete. Ako ne odaberete ovu opciju, svaka stranica ispisat će se za sve kopije koje ste odabrali prije nego se ispiše sljedeća stranica dokumenta.

#### 4. Vrsta medija

Odaberite vrstu medija koju želite upotrijebiti. Da biste postigli najbolje rezultate ispisa, uređaj će automatski prilagoditi postavke ispisa ovisno o odabranoj vrsti medija.

#### 5. Kvaliteta ispisa

Odaberite željenu ispisnu rezoluciju. Budući da su kvaliteta ispisa i brzina povezane, što je veća kvaliteta, dulje će trajati ispisivanje dokumenta.

#### 6. Boja/crno-bijelo

Odaberite postavke u boji/crno-bijelo koje želite upotrijebiti.

### NAPOMENA

- Senzor boje uređaja vrlo je osjetljiv i može prepoznati crni izblijedjeli tekst ili pozadinu koja nije bijela kao boju. Ako znate da je vaš dokument crno-bijeli i da želite sačuvati toner u boji, odaberite način Crno-bijelo.
- Ako se toner s cijan, magenta ili žutom bojom potroši tijekom ispisivanja dokumenta u boji, ispisni zadatak neće se moći dovršiti. Poništite zadatak ispisa i ponovno ga odaberite u načinu Crno-bijelo ako je dostupan crni toner.

#### 7. Vrsta dokumenta

Odaberite vrstu dokumenta koju želite ispisati.

#### **Gumb Postavke**

Odredite napredne postavke poput načina rada u boji i drugih postavki.

#### Način ispisa u boji

Odaberite način boje koji odgovara vašim željama.

#### Uvezi

Da biste prilagodili konfiguraciju ispisa određene slike, kliknite **Postavke**. Nakon dovršetka prilagođavanja parametara slike, primjerice svjetline i kontrasta, uvezite te postavke u obliku datoteke s konfiguracijom ispisa. Opciju **Izvezi** upotrijebite za stvaranje datoteke s konfiguracijom ispisa na temelju trenutačnih postavki.

#### Izvezi

Da biste prilagodili konfiguraciju ispisa određene slike, kliknite **Postavke**. Nakon dovršetka prilagođavanja parametara slike, primjerice svjetline i kontrasta, izvezite te postavke u obliku datoteke s konfiguracijom ispisa. Opciju **Uvezi** upotrijebite za učitavanje prethodno izvezene konfiguracijske datoteke.

#### Poboljšanje sive boje

Ovu opciju odaberite kako biste poboljšali kvalitetu slike u osjenčanim područjima.

#### Poboljšanje ispisa crne

Ako se crnobijela grafika ne ispiše pravilno, odaberite ovu postavku.

#### Poboljšanje uzorka ispisa

Ovu opciju odaberite kako biste poboljšali ispisivanje uzoraka ako se ispisane ispune ili uzorci razlikuju od ispuna ili uzoraka koje vidite na zaslonu računala.

#### 8. Više stranica

Odaberite ovu opciju kako biste ispisali više stranica na jedan list papira ili jednu stranu dokumenta na više listova.

#### **Redoslijed stranica**

Redoslijed stranica odaberite pri ispisivanju više stranica na jedan list papira.

#### Linija okvira

Vrstu ruba odaberite pri ispisivanju više stranica na jedan list papira.

#### 9. Dvostrano/knjižica (Dostupno samo za određene modele.)

Ovu opciju odaberite pri ispisivanju na obje strane papira ili ispisivanju dokumenta u obliku brošure pomoću dvostranog ispisa.

#### Gumb Postavke za dvostrano

Kliknite ovaj gumb da biste odabrali vrstu dvostranog uvezivanja. Za svako usmjerenje dostupne su četiri vrste dvostranog uvezivanja.

#### 10. Izvor papira

Postavku izvora papira odaberite ovisno o uvjetima ili svrsi ispisivanja.

#### Prva stranica

Odaberite izvor papira koji želite upotrijebiti za ispisivanje prve stranice.

#### **Druge stranice**

Odaberite izvor papira koji želite upotrijebiti za ispisivanje druge stranice i sljedećih stranica.

#### Kartica Napredno

| 🥪 Postavke ispisa                                                                                      |                                                                                                    | ? 💌                        |
|----------------------------------------------------------------------------------------------------|----------------------------------------------------------------------------------------------------|----------------------------|
| brother XXX-XXXX                                                                                       |                                                                                                    | SolutionsCenter            |
| Veličina papira : A4<br>210 x 297 mm<br>(8,3 x 11,7 inča)<br>Vrsta medija : Obični papir<br>Konije : 1 | Osnovno       Napredno       Profili ispisa         Skaliranje <ul> <li>Isklj</li> <li>Prilagodi za ve</li> <li>A4</li> <li>Bez [ 25 - 400</li> <li>100</li> <li>Isois</li> </ul> Obrnuti ispis <ul> <li>Koristi vodeni žig</li> <li>Isois zaglavlia-podnožia</li> </ul> | eličinu papira             |
| Dvostrano/knjižica : Niišta<br>Skaliranje : Isklj<br>Vođeni žig : Isklj<br>Siguran ispis : Isklj       | Siguran ispis                                                                                                    | Postavke(H)<br>Postavke(W) |
| Dodaj profil<br>Podrš <u>k</u> a                                                                       | Uredu Preki                                                                                                    | Zadano<br>d P <u>o</u> moć |

#### 1. Skaliranje

Ove opcije odaberite za povećanje ili smanjenje veličine stranica dokumenta.

#### Prilagodi za veličinu papira

Ovu opciju odaberite za povećanje ili smanjenje stranica dokumenta tako da odgovaraju navedenoj veličini papira. Kada odaberete ovu opciju, odaberite željenu veličinu papira s padajućeg popisa.

#### Bez

Ovu opciju odaberite za ručno povećanje ili smanjenje stranica dokumenta. Kada odaberete ovu opciju, unesite vrijednost u polje.

#### 2. Obrnuti ispis

Ovu opciju odaberite kako biste okrenuli ispisanu sliku za 180 stupnjeva.

#### 3. Koristi vodeni žig

Ovu opciju odaberite za ispisivanje vodenog žiga logotipa ili teksta na dokument. Odaberite jedan od prethodno postavljenih vodenih žigova, dodajte novi ili upotrijebite slikovnu datoteku koju ste sami izradili.

#### 4. Ispis zaglavlja-podnožja

Ovu opciju odaberite da biste na dokumentu ispisali datum, vrijeme i korisničko ime za prijavu u računalo.

#### 5. Štednja tonera

Ovu funkciju odaberite za manju potrošnju tonera za ispisivanje dokumenata; ispisani dokumenti bit će svjetliji, ali će ipak biti čitljivi.

#### 6. Siguran ispis

Ova funkcija osigurava da se povjerljivi ili osjetljivi dokumenti neće ispisati dok ne unesete lozinku putem upravljačke ploče uređaja.

#### 7. Administrator

Ova funkcija omogućuje promjenu lozinke administratora i ograničava različite funkcije ispisivanja.

#### 8. Autentičnost korisnika

Ova funkcija omogućuje potvrđivanje ograničenja za svakog korisnika.

#### 9. Gumb Druge opcije ispisa

#### Vrijeme mirovanja

Odaberite ovu opciju kako biste postavili uređaj da prijeđe u stanje mirovanja čim završi s ispisivanjem.

#### Poboljšanje izlaznog ispisa

Ovu opciju upotrijebite za smanjenje uvijanja papira i poboljšanje fiksiranja tonera.

#### Preskoči praznu stranicu

Ovu opciju upotrijebite kako bi upravljački program automatski otkrio prazne stranice i isključio ih iz ispisa.

#### Način TrueType

#### Način

Odaberite način obrade fontova za ispisivanje.

#### Koristi TrueType fontove pisača(Dostupno samo za određene modele.)

Odaberite želite li za obradu fontova upotrijebiti ugrađene fontove.

#### Eko postavke

Ovu opciju upotrijebite za smanjenje buke pri ispisivanju.

#### Srodne informacije

- Ispis s računala (Windows<sup>®</sup>)
- Ispišite dokument (Windows<sup>®</sup>)

Početna stranica > Ispisivanje > Ispis s računala (Windows<sup>®</sup>) > Zaštićeno ispisivanje (Windows<sup>®</sup>)

### Zaštićeno ispisivanje (Windows®)

Značajku zaštićenog ispisivanja upotrebljavajte kako bi se osiguralo da se povjerljivi dokumenti ili dokumenti s osjetljivim informacijama ne ispišu dok se ne unese lozinka na upravljačkoj ploči uređaja.

Zaštićeni podatci izbrisat će se iz uređaja kada ga isključite.

>> HL-L3210CW/HL-L3230CDW >> HL-L3270CDW

#### HL-L3210CW/HL-L3230CDW

- 1. Odaberite naredbu za ispisivanje u svojoj aplikaciji.
- Odaberite Brother XXX-XXXX (gdje je XXXX naziv vašega modela), zatim kliknite gumb postavki ispisa ili gumb željenih postavki.

Pojavit će se prozor upravljačkog programa pisača.

- 3. Kliknite karticu Napredno.
- 4. Kliknite gumb Postavke u polju Siguran ispis.
- 5. Odaberite potvrdni okvir Siguran ispis.
- 6. Unesite svoju četveroznamenkastu lozinku u polje Lozinka.

Trebate postaviti zasebnu lozinku za svaki dokument.

- 7. Unesite Korisničko ime i Naziv zadatka u tekstno polje, ako je to potrebno.
- 8. Kliknite U redu za zatvaranje prozora Postavke za siguran ispis.
- 9. Kliknite U redu.

Ø

- 10. Dovršite radnju ispisivanja.
- 11. Na upravljačkoj ploči uređaja pritisnite Secure (Sigurnost).
- 12. Pritisnite ▲ ili V kako bi se prikazalo korisničko ime, zatim pritisnite OK (U redu).

LCD prikazuje popis zaštićenih zadataka pod tim imenom.

- 13. Pritisnite ▲ ili ▼ kako bi se prikazao zadatak, zatim pritisnite OK (U redu).
- 14. Unesite četveroznamenkastu lozinku.

Za unos svake znamenke pritisnite ▲ ili ▼ kako biste odabrali broj, zatim pritisnite OK (U redu).

- 15. Pritisnite ▲ ili ▼ kako biste odabrali opciju [Ispis], zatim pritisnite OK (U redu).
- 16. Pritisnite ▲ ili V za unos željenog broja kopija.
- 17. Pritisnite OK (U redu).

Uređaj ispisuje podatke.

Nakon ispisa zaštićenih podataka oni će se izbrisati iz memorije uređaja.

#### HL-L3270CDW

- 1. Odaberite naredbu za ispisivanje u svojoj aplikaciji.
- Odaberite Brother XXX-XXXX (gdje je XXXX naziv vašega modela), zatim kliknite gumb postavki ispisa ili gumb željenih postavki.

Pojavit će se prozor upravljačkog programa pisača.

- 3. Kliknite karticu Napredno.
- 4. Kliknite gumb Postavke u polju Siguran ispis.
- 5. Odaberite potvrdni okvir Siguran ispis.
- 6. Unesite svoju četveroznamenkastu lozinku u polje Lozinka.

- Trebate postaviti zasebnu lozinku za svaki dokument.
- 7. Unesite Korisničko ime i Naziv zadatka u tekstno polje, ako je to potrebno.
- 8. Kliknite U redu za zatvaranje prozora Postavke za siguran ispis.
- 9. Kliknite U redu.
- 10. Dovršite radnju ispisivanja.
- 11. Na upravljačkoj ploči uređaja pritisnite [Funkcije].
- 12. Pritisnite [Siguran ispis].
- 13. Pritisnite ▲ ili ▼ kako bi se prikazala korisnička imena, zatim pritisnite svoje korisničko ime.

Na će se LCD-u prikazati popis zaštićenih zadataka pod vašim imenom.

- 14. Pritisnite ▲ ili ▼ kako bi se prikazao ispisni zadatak, zatim ga pritisnite.
- 15. Unesite četveroznamenkastu lozinku i pritisnite [OK].
- 16. Unesite željeni broj kopija.
- 17. Pritisnite [Pokreni].

Uređaj će ispisati podatke.

Nakon ispisa zaštićenih podataka oni će se izbrisati iz memorije uređaja.

#### Srodne informacije

• Ispis s računala (Windows<sup>®</sup>)

Početna stranica > Ispisivanje > Ispis s računala (Windows<sup>®</sup>) > Promijenite zadane postavke za ispisivanje (Windows<sup>®</sup>)

### Promijenite zadane postavke za ispisivanje (Windows<sup>®</sup>)

Nakon promjene postavki ispisa u aplikaciji te se promjene primjenjuju samo na dokumente koji se ispisuju putem te aplikacije. Da biste promijenili postavke ispisa za sve aplikacije u sustavu Windows<sup>®</sup>, morate konfigurirati svojstva upravljačkog programa pisača.

- 1. Napravite jedno od sljedećeg:
  - Za Windows Server<sup>®</sup> 2008

Kliknite (Start) > Upravljačka ploča > Hardver i zvuk > Pisači.

Za Windows<sup>®</sup> 7 i Windows Server<sup>®</sup> 2008 R2

Kliknite 🌄 (Start) > Uređaji i pisači.

Za Windows<sup>®</sup> 8

Pomaknite strelicu miša u donji desni kut radne površine. Kada se pojavi traka izbornika, kliknite **Postavke**, zatim kliknite **Upravljačka ploča**. U grupi **Hardver i zvuk** kliknite **Prikaz uređaja i pisača**.

• Za Windows<sup>®</sup> 10 i Windows Server<sup>®</sup> 2016

Kliknite **= > Sustav Windows > Upravljačka ploča**. U grupi **Hardver i zvuk** kliknite **Prikaz uređaja i** pisača.

• Za Windows Server<sup>®</sup> 2012

Pomaknite strelicu miša u donji desni kut radne površine. Kada se pojavi traka izbornika, kliknite **Postavke**, zatim kliknite **Upravljačka ploča**. U grupi **Hardver** kliknite **Prikaz uređaja i pisača**.

• Za Windows Server<sup>®</sup> 2012 R2

Kliknite Upravljačka ploča na zaslonu Start. U grupi Hardver kliknite Prikaz uređaja i pisača.

- Desnim klikom miša kliknite ikonu Brother XXX-XXXX (gdje je XXXX naziv vašeg modela), zatim odaberite Svojstva pisača. Ako se pojave opcije upravljačkog programa pisača, odaberite svoj upravljački program pisača.
- 3. Kliknite karticu **Općenito**, zatim kliknite gumbe **Printing Preferences... (Postavke ispisa ispisa)** ili **Preference... (Postavke...)**.

Pojavljuje se dijaloški okvir upravljačkog programa pisača.

- Za konfiguraciju postavki ladice odaberite karticu Postavke uređaja(Dostupno samo za određene modele.).
  - Za promjenu priključka pisača kliknite karticu Priključci.
- 4. Odaberite postavke ispisa koje želite upotrebljavati kao zadane za sve Windows® programe.
- 5. Kliknite U redu.
- 6. Zatvorite dijaloški okvir svojstava pisača.

### Srodne informacije

• Ispis s računala (Windows<sup>®</sup>)

▲ Početna stranica > Ispisivanje > Ispis s računala (Windows<sup>®</sup>) > Ispišite dokument pomoću BR-Script3 upravljačkog programa pisača (emulacija jezika PostScript<sup>®</sup> 3<sup>™</sup>) (Windows<sup>®</sup>)

# Ispišite dokument pomoću BR-Script3 upravljačkog programa pisača (emulacija jezika PostScript<sup>®</sup> 3<sup>™</sup>) (Windows<sup>®</sup>)

BR-Script3 upravljački program pisača omogućuje jasnije ispisivanje PostScript<sup>®</sup> podataka.

Da biste instalirali upravljački program PS (BR-Script3), pokrenite instalacijski disk tvrtke Brother, odaberite **Prilagođeno** u dijelu Select Machine (Odabir uređaja), zatim odaberite potvrdni okvir **Upravljački program PS-a**.

- 1. Odaberite naredbu za ispisivanje u svojoj aplikaciji.
- Odaberite Brother XXX-XXXX BR-Script3 (gdje je XXXX naziv vašega modela), zatim kliknite gumb ispisnih preferenci ili gumb preferenci.

🜧 Postavke ispisa х Papir/Kvaliteta Izgled Siguran ispis Usmjerenje: A Okomito • Ispis na obje strane: Nema \* Redoslijed stranica: Od prve prema zadnjoj Oblikovanje stranice Stranica po listu 1 Ŧ Brošura Iscrtaj obrub Dodatno... U redu Odustani Pomoć

Pojavit će se prozor upravljačkog programa pisača.

3. Kliknite kartice **Izgled**, **Papir/Kvaliteta** ili **Siguran ispis** kako biste promijenili osnovne postavke ispisa. (Dostupno samo za određene modele.)

Kliknite kartice **Izgled** ili **Papir/Kvaliteta**, zatim kliknite gumb **Napredno...** kako biste promijenili napredne postavke ispisa.

- 4. Kliknite U redu.
- 5. Dovršite radnju ispisivanja.

#### Srodne informacije

• Ispis s računala (Windows<sup>®</sup>)

Početna stranica > Ispisivanje > Ispis s računala (Windows<sup>®</sup>) > Nadzirite status uređaja putem računala (Windows<sup>®</sup>)

### Nadzirite status uređaja putem računala (Windows<sup>®</sup>)

Uslužni program Status Monitor podesiv je softverski alat za nadzor statusa jednog ili više uređaja. Zahvaljujući ovom programu možete odmah dobiti obavijest o pogreškama.

- Napravite jedno od sljedećeg:
  - Dvaput kliknite ikonu 🎦 na programskoj traci.
  - (Windows<sup>®</sup> 7, Windows Server<sup>®</sup> 2008 i Windows Server<sup>®</sup> 2008 R2)

#### Kliknite (Start) > Svi programi > Brother > Brother Utilities.

Kliknite na padajući popis i odaberite naziv modela (ako već nije odabran). U lijevoj navigacijskoj traci kliknite **Alati**, zatim kliknite **Status Monitor**.

- (Windows<sup>®</sup> 8 i Windows Server<sup>®</sup> 2012)

Kliknite **Rother Utilities**), zatim kliknite na padajući popis i odaberite naziv modela (ako već nije odabran). U lijevoj navigacijskoj traci kliknite **Alati**, zatim kliknite **Status Monitor**.

- (Windows<sup>®</sup> 8.1 i Windows Server<sup>®</sup> 2012 R2)

| Pomaknite strelicu miša u donji lijevi kut zaslona Start i kliknite 🕢 (ako se koristite uređajem s dodirnim                                      |
|----------------------------------------------------------------------------------------------------|
| zaslonom, povucite od dna zaslona Start prema gore kako bi se prikazao zaslon Aplikacije). Kada se                                               |
| prikaže zaslon Aplikacije, dodirnite ili kliknite na 👬 🛱 (Brother Utilities), zatim kliknite na padajući popis                                   |
| i odaberite naziv modela (ako već nije odabran). U lijevoj navigacijskoj traci kliknite <b>Alati</b> , zatim<br>kliknite <b>Status Monitor</b> . |

(Windows<sup>®</sup> 10 i Windows Server<sup>®</sup> 2016)

Kliknite 🕂 > Brother > Brother Utilities.

Kliknite na padajući popis i odaberite naziv modela (ako već nije odabran). U lijevoj navigacijskoj traci kliknite **Alati**, zatim kliknite **Status Monitor**.

#### Rješavanje problema

Kliknite gumb **Rješavanje problema** kako biste pristupili mrežnome mjestu za rješavanje problema.

#### Tražite zamjenski potrošni materijal?

Za više informacija o originalnom potrošnom materijalu tvrtke Brother kliknite gumb **Tražite zamjenski** potrošni materijal?.

### Srodne informacije

- Ispis s računala (Windows<sup>®</sup>)
- Problemi s ispisivanjem
- Kalibracija izlaza boje

Početna stranica > Ispisivanje > Ispis s računala (Mac)

### Ispis s računala (Mac)

- Ispišite dokument (Mac)
- Opcije ispisa (Mac)
- Zaštićeno ispisivanje (Mac)
- Ispišite dokument pomoću upravljačkog programa pisača BR-Script3 (emulacija jezika PostScript<sup>®</sup> 3<sup>™</sup>) (Mac)
- Nadzirite status uređaja putem računala (Mac)

▲ Početna stranica > Ispisivanje > Ispis s računala (Mac) > Ispišite dokument (Mac)

### Ispišite dokument (Mac)

- 1. Uvjerite se da ste stavili ispravnu veličinu papira u ladicu za papir.
- 2. Iz aplikacije, kao što je Appleova aplikacija TextEdit, kliknite File (Datoteka), zatim odaberite Print (Ispiši).
- 3. Odaberite Brother XXX-XXXX (gdje je XXXX naziv vašega modela).
- 4. U polje Copies (Kopije) utipkajte željeni broj kopija.
- 5. Kliknite na skočni izbornik Paper Size (Veličina papira) i odaberite veličinu papira.
- 6. Odaberite opciju Orientation (Usmjerenost) koja odgovara načinu na koji želite ispisati dokument.
- Kliknite na skočni izbornik aplikacije, zatim odaberite Print Settings (Postavke ispisa).
   Pojavit će se opcija Print Settings (Postavke ispisa).
- 8. Kliknite na skočni izbornik Media Type (Vrsta medija) i odaberite vrstu papira koju upotrebljavate.
- 9. Po potrebi promijenite ostale postavke pisača.
- 10. Kliknite Print (Ispiši).

#### Srodne informacije

- Ispis s računala (Mac)
- Opcije ispisa (Mac)

▲ Početna stranica > Ispisivanje > Ispis s računala (Mac) > Opcije ispisa (Mac)

### Opcije ispisa (Mac)

#### Postavljanje stranice

|             | Page Attributes ᅌ            |  |
|-------------|------------------------------|--|
| Format For  | XXX-XXXX                     |  |
|             | Brother XXX-XXXX series CUPS |  |
| Paper Size: | A4 🗘                         |  |
|             | 210 by 297 mm                |  |
| Orientation |                              |  |
| Scale       | 100%                         |  |
|             |                              |  |
| ?           | Cancel                       |  |

#### 1. Paper Size (Veličina papira)

Odaberite veličinu papira koju želite upotrijebiti. Možete odabrati standardne veličine papira ili stvoriti prilagođenu veličinu.

#### 2. Orientation (Usmjerenost)

Odaberite usmjerenje (okomito ili vodoravno) za ispisani dokument.

Ako aplikacija sadrži sličnu postavku, preporučamo da postavite usmjerenje u aplikaciji.

#### 3. Scale (Opseg)

Unesite vrijednost u polje kako biste povećali ili smanjili stranice dokumenta tako da odgovaraju odabranoj veličini papira.

| Layout (Prijelom)    |                                                                         |
|----------------------|-------------------------------------------------------------------------|
|                      | Printer: XXX-XXXX                                                       |
|                      | Presets: Default Settings                                               |
|                      | Copies: 1 Two-Sided                                                     |
|                      | Pages: O All                                                            |
|                      | Paper Size: A4                                                          |
|                      |                                                                         |
|                      | Orientation:                                                            |
|                      | Layout                                                                  |
|                      | Pages per Sheet: 1                                                      |
|                      | Layout Direction:                                                       |
|                      | Border: None                                                            |
|                      | Two-Sided: Off                                                          |
|                      | <ul> <li>Reverse page orientation</li> <li>Flip horizontally</li> </ul> |
|                      |                                                                         |
| ? PDF V Hide Details | Cancel Print                                                            |
|                      |                                                                         |

#### 1. Pages per Sheet (Stranica po listu)

Odaberite broj stranica za ispis na jednom listu papira.

2. Layout Direction (Smjer prijeloma)

Redoslijed stranica odaberite pri ispisivanju više stranica na jedan list papira.

#### 3. Border (Rub)

Vrstu ruba odaberite pri ispisivanju više stranica na jedan list papira.

- Two-Sided (S obje strane) (Dostupno samo za određene modele.)
   Odaberite hoćete li kopirati na obje strane papira.
- Reverse page orientation (Obrnuta usmjerenost stranice)
   Ovu opciju odaberite kako biste okrenuli ispisanu sliku za 180 stupnjeva.
- 6. Flip horizontally (Okreni vodoravno)

Ovu opciju odaberite kako biste vodoravno okrenuli ispisanu sliku, slijeva nadesno.

| Paper Handling (Rukovanje papirom) |                                               |       |
|------------------------------------|-----------------------------------------------|-------|
|                                    |                                               |       |
|                                    | Printer: XXX-XXXX                             | 3     |
|                                    | Presets: Default Settings                     |       |
|                                    | Copies: Two-Sided                             |       |
|                                    | Pages: 💽 All                                  |       |
|                                    | From: 1 to: 1                                 |       |
|                                    | Paper Size: A4 210 by 297 mr                  | n     |
|                                    | Orientation:                                  |       |
|                                    | Paper Handling                                |       |
|                                    | Collate pages                                 |       |
|                                    | Pages to Print: All pages ᅌ                   |       |
|                                    | Page Order: Automatic 🗘                       |       |
|                                    | Scale to fit paper size                       |       |
|                                    | Destination Paper Size: Suggested Paper: A4 🗘 |       |
|                                    | Scale down only                               |       |
| ? PDF V Hide Details               | Cancel                                        | Print |
|                                    |                                               |       |

#### 1. Collate pages (Prikupi stranice)

Odaberite ovu opciju kako biste ispisali komplete dokumenata od više stranica prema originalnom redoslijedu stranica. Kada odaberete ovu opciju, ispisat će se jedna potpuna kopija dokumenta, zatim će se ispisivanje ponoviti u onoliko kopija koliko odaberete. Ako ne odaberete ovu opciju, svaka stranica ispisat će se za sve kopije koje ste odabrali prije nego se ispiše sljedeća stranica dokumenta.

#### 2. Pages to Print (Stranice za ispis)

Odaberite koje stranice želite ispisati (parne ili neparne).

#### 3. Page Order (Redoslijed stranica)

Odaberite redoslijed stranica.

#### 4. Scale to fit paper size (Smanji da odgovara veličini papira)

Ovu opciju odaberite kako biste povećali ili smanjili stranice dokumenta tako da odgovaraju odabranoj veličini papira.

#### 5. Destination Paper Size (Veličina odredišnog papira)

Odaberite veličinu papira za ispisivanje.

#### 6. Scale down only (Samo smanji veličinu)

Ovu opciju odaberite ako želite smanjiti stranice dokumenta kada su prevelike za odabranu veličinu papira. Ako je odabrana ova opcija, a dokument je formatiran za veličinu papira manju od veličine papira koju upotrebljavate, dokument će se ispisati u izvornoj veličini.

| Print Settings (Postavke ispisa) |              |                                       |             |               |
|----------------------------------|--------------|---------------------------------------|-------------|---------------|
|                                  |              |                                       |             |               |
|                                  | Printer:     | XXX-XXXX                              |             | ٥             |
|                                  | Presets:     | Default Setting                       | gs          | 0             |
|                                  | Copies:      | 1 I T                                 | wo-Sided    |               |
|                                  | Pages:       | <ul><li>All</li><li>From: 1</li></ul> | to: 1       |               |
|                                  | Paper Size:  | A4                                    | \$          | 210 by 297 mm |
|                                  | Orientation: | 1 <u>#</u>                            |             |               |
|                                  |              | Print Settings                        | 5           | \$            |
|                                  |              | Media Type:                           | Plain Paper | 0             |
|                                  |              | Print Quality:                        | Fine        | <b>\$</b>     |
|                                  |              | Color / Mono:                         | Auto        | 0             |
|                                  |              | Paper Source:                         | Auto Select | 0             |
|                                  | Advanced     |                                       |             |               |
| ? PDF V Hide Details             |              |                                       | C           | Cancel Print  |

#### 1. Media Type (Vrsta medija)

Odaberite vrstu medija koju želite upotrijebiti. Da biste postigli najbolje rezultate ispisa, uređaj će automatski prilagoditi postavke ispisa ovisno o odabranoj vrsti medija.

#### 2. Print Quality (Kvaliteta ispisa)

Odaberite željenu ispisnu rezoluciju. Budući da su kvaliteta ispisa i brzina povezane, što je veća kvaliteta, dulje će trajati ispisivanje dokumenta.

#### 3. Color / Mono (U boji / jednobojno)

Odaberite postavke u boji/crno-bijelo koje želite upotrijebiti.

### NAPOMENA

- Senzor boje uređaja vrlo je osjetljiv i može prepoznati crni izblijedjeli tekst ili pozadinu koja nije bijela kao boju. Ako znate da je vaš dokument crno-bijeli i da želite sačuvati toner u boji, odaberite način Crno-bijelo.
- Ako se toner s cijan, magenta ili žutom bojom potroši tijekom ispisivanja dokumenta u boji, ispisni zadatak neće se moći dovršiti. Poništite zadatak ispisa i ponovno ga odaberite u načinu Crno-bijelo ako je dostupan crni toner.

#### 4. Paper Source (Izvor papira)

Postavku izvora papira odaberite ovisno o uvjetima ili svrsi ispisivanja.

#### 5. Advanced (Napredno)

#### Toner Save Mode (Način rada uštede tonera)

Ovu funkciju odaberite za manju potrošnju tonera za ispisivanje dokumenata; ispisani dokumenti bit će svjetliji, ali će ipak biti čitljivi.

#### Improve Print Output (Poboljšaj rezultat ispisa)

Ovu opciju upotrijebite za smanjenje uvijanja papira i poboljšanje fiksiranja tonera.

#### Sleep Time (Vrijeme mirovanja)

Odredite vrijeme koje će proteći prije prebacivanja uređaja u način mirovanja.

#### Quiet Mode (Tihi način rada)

Ovu opciju upotrijebite za smanjenje buke pri ispisivanju.

#### Other Print Options (Druge opcije ispisa)

#### Skip Blank Page (Preskoči praznu stranicu)

Ovu opciju upotrijebite kako bi upravljački program automatski otkrio prazne stranice i isključio ih iz ispisa.

#### Color Settings (Postavke boja)

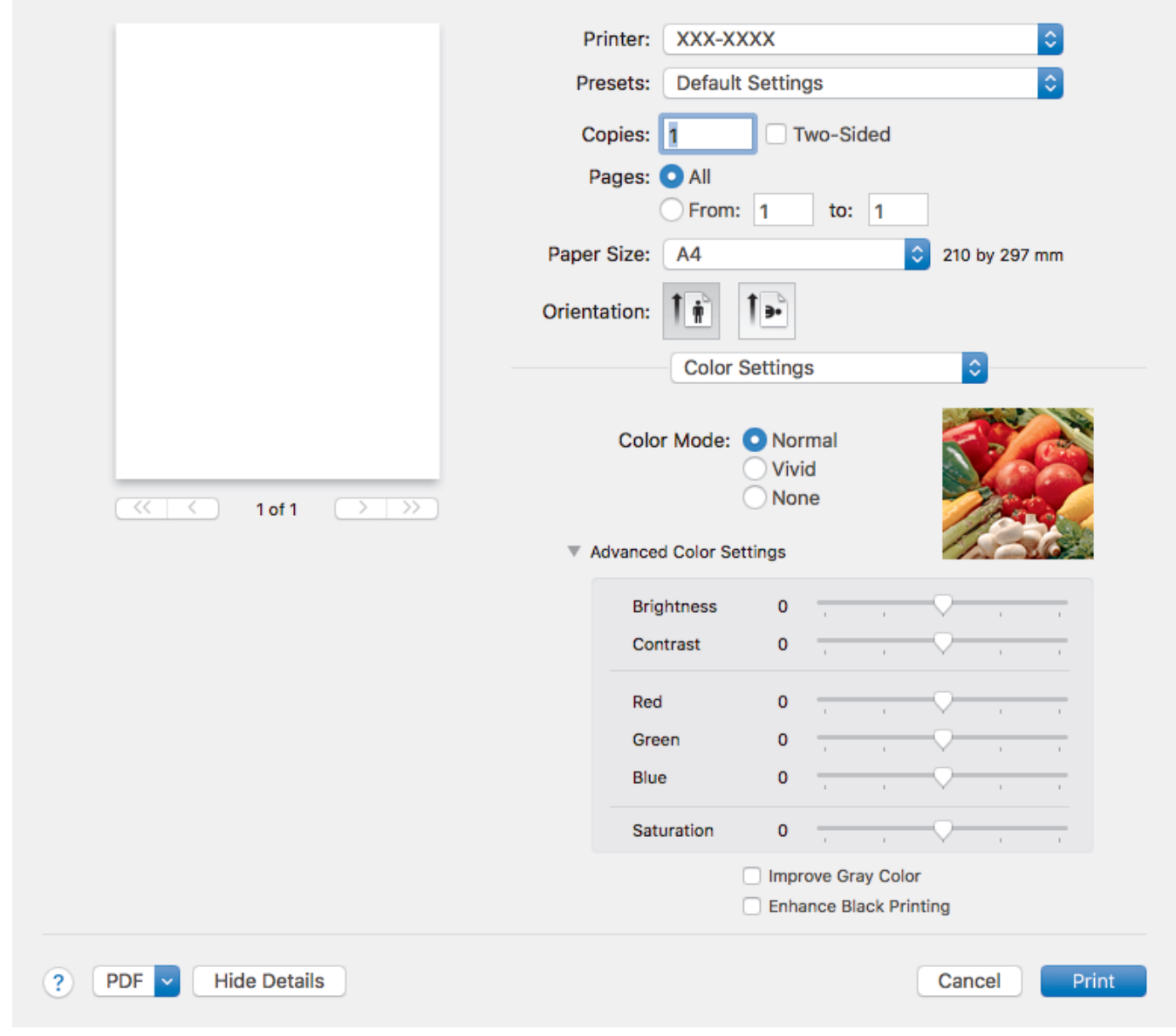

#### 1. Color Mode (Način ispisa u boji)

Odaberite način boje koji odgovara vašim željama.

#### 2. Advanced Color Settings (Napredne postavke boja)

Kliknite trokut za aktiviranje da biste odabrali funkciju poboljšanja boje. Ova funkcija analizira vašu sliku kako bi se poboljšali oštrina, balans bijele boje i gustoća boje. Ovaj postupak može potrajati nekoliko minuta, ovisno o veličini slike i specifikacijama računala.

| Secure Print (Zaštićeno ispisivanje) |                           |               |
|--------------------------------------|---------------------------|---------------|
|                                      |                           |               |
|                                      | Printer: XXX-XXXX         | ٥             |
|                                      | Presets: Default Settings | ٥             |
|                                      | Copies: 1 🗌 Two-Side      | ed            |
|                                      | Pages: 💽 All              |               |
|                                      | From: 1 to:               | 1             |
|                                      | Paper Size: A4            | 210 by 297 mm |
|                                      | Orientation:              |               |
|                                      | Secure Print              | \$            |
|                                      | Secure Print              |               |
|                                      | User Name :               |               |
| $<\!<\!<$ 1 of 1 $>$ >>              |                           |               |
|                                      | Job Name :                |               |
|                                      |                           |               |
|                                      | Password :                |               |
|                                      |                           |               |
|                                      |                           |               |
| ? PDF V Hide Details                 |                           | Cancel Print  |
|                                      |                           |               |

1. Secure Print (Zaštićeno ispisivanje) (Dostupno samo za određene modele.)

Ova funkcija osigurava da se povjerljivi ili osjetljivi dokumenti neće ispisati dok ne unesete lozinku putem upravljačke ploče uređaja.

| Srodne informacije                          |  |  |
|---------------------------------------------|--|--|
| <ul> <li>Ispis s računala (Mac)</li> </ul>  |  |  |
| <ul> <li>Ispišite dokument (Mac)</li> </ul> |  |  |

Početna stranica > Ispisivanje > Ispis s računala (Mac) > Zaštićeno ispisivanje (Mac)

### Zaštićeno ispisivanje (Mac)

Značajku zaštićenog ispisivanja upotrebljavajte kako bi se osiguralo da se povjerljivi dokumenti ili dokumenti s osjetljivim informacijama ne ispišu dok se ne unese lozinka na upravljačkoj ploči uređaja.

Zaštićeni podatci izbrisat će se iz uređaja kada ga isključite.

>> HL-L3210CW/HL-L3230CDW >> HL-L3270CDW

#### HL-L3210CW/HL-L3230CDW

- 1. Iz aplikacije, kao što je Appleova aplikacija TextEdit, kliknite File (Datoteka), zatim odaberite Print (Ispiši).
- 2. Odaberite Brother XXX-XXXX (gdje je XXXX naziv vašega modela).
- Kliknite na skočni izbornik aplikacije, zatim odaberite opciju Secure Print (Zaštićeno ispisivanje). Pojavit će se opcija Secure Print (Zaštićeno ispisivanje).
- 4. Odaberite potvrdni okvir Secure Print (Zaštićeno ispisivanje).
- 5. Utipkajte korisničko ime, naziv zadatka i četveroznamenkastu lozinku.
- 6. Kliknite Print (Ispiši).
- 7. Na upravljačkoj ploči uređaja pritisnite Secure (Sigurnost).
- Pritisnite ▲ ili ▼ kako bi se prikazalo korisničko ime, zatim pritisnite OK (U redu).
   LCD prikazuje popis zaštićenih zadataka pod tim imenom.
- 9. Pritisnite ▲ ili ▼ kako bi se prikazao zadatak, zatim pritisnite OK (U redu).
- 10. Unesite četveroznamenkastu lozinku.

Za unos svake znamenke pritisnite ▲ ili ▼ kako biste odabrali broj, zatim pritisnite OK (U redu).

- 11. Pritisnite ▲ ili ▼ kako biste odabrali opciju [Ispis], zatim pritisnite OK (U redu).
- 12. Pritisnite ▲ ili V za unos željenog broja kopija.
- 13. Pritisnite OK (U redu).

Uređaj ispisuje podatke.

Nakon ispisa zaštićenih podataka oni će se izbrisati iz memorije uređaja.

#### HL-L3270CDW

- 1. Iz aplikacije, kao što je Appleova aplikacija TextEdit, kliknite File (Datoteka), zatim odaberite Print (Ispiši).
- 2. Odaberite Brother XXX-XXXX (gdje je XXXX naziv vašega modela).
- Kliknite na skočni izbornik aplikacije, zatim odaberite opciju Secure Print (Zaštićeno ispisivanje). Pojavit će se opcija Secure Print (Zaštićeno ispisivanje).
- 4. Odaberite potvrdni okvir Secure Print (Zaštićeno ispisivanje).
- 5. Utipkajte korisničko ime, naziv zadatka i četveroznamenkastu lozinku.
- 6. Kliknite Print (Ispiši).
- 7. Na upravljačkoj ploči uređaja pritisnite [Funkcije].
- 8. Pritisnite [Siguran ispis].
- Pritisnite ▲ ili ▼ kako bi se prikazala korisnička imena, zatim pritisnite svoje korisničko ime. Na će se LCD-u prikazati popis zaštićenih zadataka pod vašim imenom.
- 10. Pritisnite ▲ ili ▼ kako bi se prikazao ispisni zadatak, zatim ga pritisnite.
- 11. Unesite četveroznamenkastu lozinku i pritisnite [OK].
- 12. Unesite željeni broj kopija.
- 13. Pritisnite [Pokreni].

Nakon ispisa zaštićenih podataka oni će se izbrisati iz memorije uređaja.

### 🋂 Srodne informacije

• Ispis s računala (Mac)

▲ Početna stranica > Ispisivanje > Ispis s računala (Mac) > Ispišite dokument pomoću upravljačkog programa pisača BR-Script3 (emulacija jezika PostScript<sup>®</sup> 3<sup>™</sup>) (Mac)

### Ispišite dokument pomoću upravljačkog programa pisača BR-Script3 (emulacija jezika PostScript<sup>®</sup> 3<sup>™</sup>) (Mac)

BR-Script3 upravljački program pisača omogućuje jasnije ispisivanje PostScript<sup>®</sup> podataka.

- Idite na stranicu modela Downloads (Preuzimanja) na mrežnome mjestu Brother Solutions Center na adresi <u>support.brother.com</u> da biste preuzeli PS upravljački program (upravljački program pisača BR-Script3).
- Provjerite jeste li dodali BR-Script3 upravljački program pisača iz Printers & Scanners (Pisači i skeneri) u popis System Preferences (Postavke sustava) na Macu.
- 1. Uvjerite se da ste stavili ispravnu veličinu papira u ladicu za papir.
- 2. Iz aplikacije, kao što je Appleova aplikacija TextEdit, kliknite File (Datoteka), zatim odaberite Print (Ispiši).
- 3. Odaberite svoj uređaj.
- 4. U polje Copies (Kopije) utipkajte željeni broj kopija.
- 5. Kliknite na skočni izbornik Paper Size (Veličina papira) i odaberite veličinu papira.
- 6. Odaberite opciju Orientation (Usmjerenost) koja odgovara načinu na koji želite ispisati dokument.
- Kliknite na skočni izbornik ispisnih opcija, zatim kliknite Printer Features (Značajke pisača).
   Pojavit će se opcija Printer Features (Značajke pisača).
- 8. Kliknite na skočni izbornik Print Quality (Kvaliteta ispisa), zatim odaberite kvalitetu ispisa.
- 9. Kliknite na skočni izbornik Media Type (Vrsta medija) i odaberite vrstu papira koju upotrebljavate.
- 10. Odaberite opcije Auto (Automatski), Color (U boji) ili Mono (Crno-bijelo) za ispisnu postavku Color/Mono (U boji / crno-bijelo).
- 11. Po potrebi promijenite ostale postavke pisača.
- 12. Kliknite Print (Ispiši).

#### Srodne informacije

• Ispis s računala (Mac)

┢ Početna stranica > Ispisivanje > Ispis s računala (Mac) > Nadzirite status uređaja putem računala (Mac)

### Nadzirite status uređaja putem računala (Mac)

Uslužni program Status Monitor konfigurabilan je softverski alat za praćenje statusa uređaja koji omogućuje trenutačne obavijesti s porukama o pogreškama, primjerice o nedostatku ili zastoju papira, u prethodno postavljenim intervalima ažuriranja. Također možete pristupiti Upravljanju temeljenom na mreži.

- 1. Kliknite izbornik System Preferences (Postavke sustava), odaberite Printers & Scanners (Pisači i skeneri)te potom odaberite svoj uređaj.
- 2. Kliknite gumb Options & Supplies (Opcije i potrošni materijal).
- 3. Kliknite karticu Utility (Uslužni program), zatim kliknite gumb Open Printer Utility (Otvori uslužni program pisača).

Pokreće se program Status Monitor.

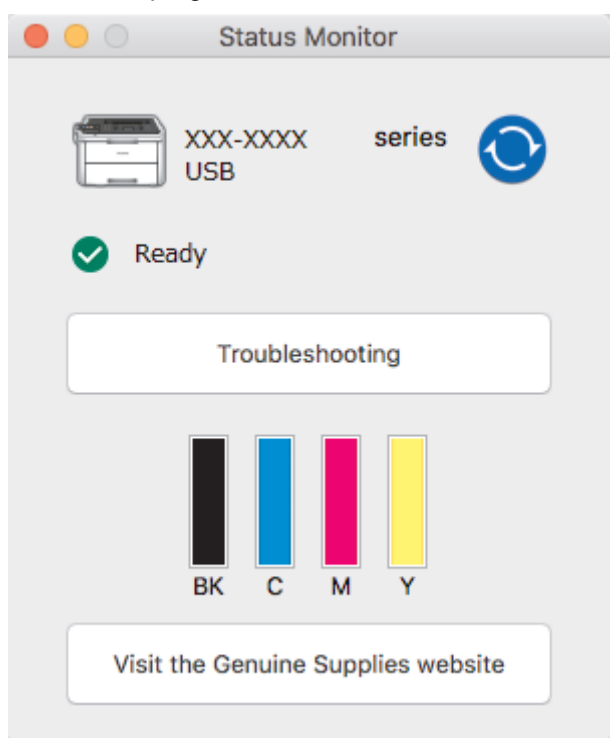

#### Troubleshooting (Rješavanje problema)

Kliknite gumb Troubleshooting (Riešavanje problema) kako biste pristupili mrežnome mjestu za rješavanje problema.

#### Visit the Genuine Supplies website (Posjetite web stranicu za originalni potrošni materijal)

Za više informacija o originalnom potrošnom materijalu tvrtke Brother kliknite gumb Visit the Genuine Supplies website (Posjetite web stranicu za originalni potrošni materijal).

#### Ažuriranje statusa uređaja

Za pregled najnovijeg statusa uređaja dok je otvoren prozor Status Monitor (Nadzor statusa) kliknite ikonu 🚫. Možete postaviti interval u kojem će softver ažurirati informacije o statusu uređaja. U traci izbornika kliknite Brother Status Monitor, zatim odaberite Preferences (Postavke).

#### Upravljanje temeljeno na web-u (samo za mrežnu vezu)

Pristupite Upravljanju temeljenom na web-u tako da kliknete na ikonu uređaja na zaslonu Status Monitor (Nadzor statusa). Standardni mrežni preglednik može se upotrebljavati za upravljanje uređajem pomoću HTTP-a (protokol za prijenos hiperteksta).

### Srodne informacije

- Ispis s računala (Mac)
- · Problemi s ispisivanjem

• Kalibracija izlaza boje

Početna stranica > Ispisivanje > Otkažite ispisni zadatak

## Otkažite ispisni zadatak

>> HL-L3210CW/HL-L3230CDW >> HL-L3270CDW

### HL-L3210CW/HL-L3230CDW

1. Pritisnite Cancel (Otkaži).

Da biste poništili više ispisnih zadataka, pritisnite i četiri sekunde držite pritisnuto Cancel (Otkaži).

### HL-L3270CDW

1. Pritisnite 🔀.

Ø

Da biste poništili više ispisnih zadataka, pritisnite i četiri sekunde držite pritisnuto

| ~ | Srodne informacije | <b>;</b> |
|---|--------------------|----------|

- Ispisivanje
- · Problemi s ispisivanjem

Početna stranica > Ispisivanje > Probni ispis

### Probni ispis

Ako dođe do problema s kvalitetom ispisa, učinite sljedeće kako biste izradili probni ispis:

```
>> HL-L3210CW/HL-L3230CDW
>> HL-L3270CDW
```

#### HL-L3210CW/HL-L3230CDW

- 1. Pritisnite ▲ ili ▼ kako bi se prikazala opcija [Pisac], zatim pritisnite OK (U redu).
- (HL-L3210CW/HL-L3230CDW) Pritisnite ▲ ili ▼ kako bi se prikazala opcija [Opcije ispisa] te zatim pritisnite OK (U redu).
- 3. Pritisnite ▲ ili ▼ kako bi se prikazala opcija [Probni ispis], zatim pritisnite OK (U redu).
- 4. Pritisnite Go (Idi).

Uređaj će ispisati probnu stranicu.

#### HL-L3270CDW

- 1. Pritisnite [Postavke] > [Sve postavke] > [Pisac] > [Opcije ispisa] > [Probni ispis].
- 2. Pritisnite [Da].
- 3. Pritisnite

#### 🍊 Srodne informacije

- Ispisivanje
- Poboljšajte kvalitetu ispisa

Početna stranica > Rješavanje problema

### Rješavanje problema

Koristite se ovim dijelom kako biste riješili tipične probleme s kojima se možete susresti tijekom upotrebe uređaja tvrtke Brother. Većinu problema možete sami riješiti.

### VAŽNO

Ø

Za tehničku pomoć morate kontaktirati s Brotherovom službom za korisnike ili lokalnim prodavačem Brotherovih proizvoda.

Upotrebom potrošnih materijala koje nije proizvela tvrtka Brother može se utjecati na kvalitetu ispisa, radni učinak hardvera i pouzdanost uređaja.

Ako trebate dodatnu pomoć, idite na Brother Solutions Center na adresi support.brother.com.

Prvo provjerite sljedeće:

- Kabel napajanja uređaja pravilno je spojen i uređaj je uključen. >> Kratki korisnički priručnik
- Uklonjeni su svi zaštitni materijali. >> Kratki korisnički priručnik
- Papir je pravilno stavljen u ladicu za papir.
- Kabeli sučelja čvrsto su spojeni na uređaj i računalo ili je bežična veza podešena na uređaju i računalu.
- Poruke o pogrešci i održavanju

Ako problem niste uklonili izvršavanjem provjera, odredite što je problem i >> Srodne informacije

#### Srodne informacije

- Poruke o pogrešci i održavanju
- Poruke o pogreškama kada se koristi značajka Brother Web Connect
- · Zastoji papira
- · Problemi s ispisivanjem
- Poboljšajte kvalitetu ispisa
- Mrežni problemi
- · Problemi u radu s uslugom Google Cloud Print
- Problemi sa značajkom AirPrint
- Ostali problemi
- Provjera podataka o uređaju
- Funkcije resetiranja

Početna stranica > Rješavanje problema > Poruke o pogrešci i održavanju

### Poruke o pogrešci i održavanju

#### • HL-L3270CDW

Ø

Ako se na LCD-u prikažu pogreške, a vaš uređaj s operativnim sustavom Android<sup>™</sup> podržava značajku NFC, uređajem dotaknite NFC-ov simbol na uređaju tvrtke Brother kako biste pristupili mrežnome mjestu Brother Solutions Center i s uređaja pretraživali najnovije savjete za rješavanje problema. (Moguća je primjena tarifa pružatelja mobilnih usluga za poruke i podatke.)

NFC postavke Brother i Android<sup>™</sup> uređaja moraju biti uključene.

Kao kod svakog sofisticiranog uredskog proizvoda, pogreške se mogu pojaviti i potrošni materijali možda će se trebati zamijeniti. Ako se ovo dogodi, uređaj prepoznaje pogrešku ili potrebno redovito održavanje i prikazuje odgovarajuću poruku. U tablici su prikazane najčešće poruke o pogrešci i održavanju.

Slijedite upute u stupcu Radnja za rješavanje greške i uklanjanje poruke.

Uklanjanje većine pogrešaka i redovito održavanje uređaja možete vršiti sami. Ako trebate više savjeta, posjetite <u>support.brother.com</u> i kliknite stranicu **FAQs & Troubleshooting (Često postavljana pitanja i savjeti za rješavanje problema)**.

| Poruka o pogrešci       | Uzrok                                                                                                    | Radnja                                                                                                    |
|-------------------------|----------------------------------------------------------------------------------------------------|----------------------------------------------------------------------------------------------------|
| 2-str. onemog.          | Stražnji poklopac uređaja nije u potpunosti zatvoren.                                                                        | Zatvorite stražnji poklopac uređaja tako da se<br>uglavi u zatvoreni položaj.                                                                                                    |
| Bubanj !                | Koronske žice na jedinici bubnja<br>moraju se očistiti.                                                                      | Očistite koronske žice na jedinici bubnja.<br>↓ ↓ ↓ ↓ ↓ ↓ ↓ ↓ ↓ ↓ ↓ ↓ ↓ ↓ ↓ ↓ ↓ ↓ ↓                                                                                                     |
|                         |                                                                                                    | Ako problem ne nestane, zamijenite jedinicu<br>bubnja novom.                                                                                                    |
| Greška tonera           | Toner nije pravilno umetnut.                                                                                                 | Izvadite sklop tonera i jedinice bubnja za boju<br>koja je navedena na LCD-u. Izvadite toner i<br>zatim ga ponovno stavite u jedinicu bubnja.<br>Ponovno umetnite sklop tonera i jedinice<br>bubnja u uređaj.        |
|                         |                                                                                                    | Ako se problem ne ukloni, kontaktirajte s<br>Brotherovom službom za korisnike ili lokalnim<br>prodavačem Brotherovih proizvoda.                                                                                      |
| Hladjenje               | Temperatura u uređaju je<br>previsoka. Uređaj će pauzirati<br>trenutačni ispisni zadatak i prijeći<br>u način rada hlađenja. | Pričekajte dok uređaj ne završi s hlađenjem.<br>Pazite da ventilacijski otvori na uređaju nisu<br>zapriječeni.                                                                                                    |
|                         |                                                                                                    | Nakon što se uređaj ohladi, nastavit će s<br>ispisivanjem.                                                                                                    |
| Is. nije mog. <b>##</b> | Uređaj ima mehanički problem.                                                                                                | <ul> <li>Pritisnite i držite bkako biste isključili uređaj, pričekajte nekoliko minuta i zatim ga ponovno uključite.</li> <li>Ako se problem ne ukloni, kontaktirajte s Brotherovom službom za korisnike.</li> </ul> |

#### HL-L3210CW/HL-L3230CDW
| Poruka o pogrešci | Uzrok                                                                                                    | Radnja                                                                                                    |
|-------------------|----------------------------------------------------------------------------------------------------|----------------------------------------------------------------------------------------------------|
| Kalibriraj        | Kalibracija nije uspjela.                                                                                                    | <ul> <li>Pritisnite i držite pritisnutim (b) kako biste<br/>isključili uređaj. Pričekajte nekoliko<br/>sekunda, zatim ga ponovno uključite.<br/>Ponovno izvršite kalibriranje boja pomoću<br/>upravljačke ploče.</li> <li>Ugradite novu jedinicu remena.</li> <li>Ako se problem ne ukloni, kontaktirajte s<br/>Brotherovom službom za korisnike ili<br/>lokalnim prodavačem Brotherovih<br/>proizvoda.</li> </ul> |
| Kondenzacija      | U uređaju je možda nastala<br>kondenzacija nakon promjene<br>temperature u prostoriji.                                        | Ostavite uređaj uključenim. Pričekajte 30<br>minuta s otvorenim gornjim poklopcem. Zatim<br>isključite uređaj i zatvorite poklopac. Ponovno<br>ga uključite.                                                                                                    |
| Kraj bubnja usk.  | Jedinica bubnja pri kraju je<br>upotrebe.                                                                                     | Naručite novu jedinicu bubnja prije nego što se<br>na LCD-u prikaže Zam. bubanj.                                                                                                    |
| Kraj remena       | Jedinica remena pri kraju je<br>upotrebe.                                                                                     | Naručite novu jedinicu remena prije nego što<br>se na LCD-u prikaže Zamijeni remen.                                                                                                    |
| Kratki papir      | Papir u ladici je prekratak, stoga<br>ga uređaj ne može izbaciti na<br>izlaznu ladicu licem prema dolje<br>ispisanih listova. | Otvorite stražnji poklopac (izlazna ladica licem<br>prema gore ispisanih listova) kako biste<br>omogućili da ispisana stranica iziđe na izlaznu<br>ladicu licem prema gore ispisanih listova.<br>Uklonite ispisane stranice i pritisnite <b>Go (Idi)</b> .                                                                                                    |
| Nema bubnja       | Jedinica bubnja nije pravilno<br>umetnuta.                                                                                    | Ponovno umetnite sklop tonera i jedinice bubnja.                                                                                                    |
| Nema jed. rem.    | Jedinica remena nije umetnuta ili<br>nije pravilno umetnuta.                                                                  | Ponovno umetnite jedinicu remena.                                                                                                    |
| Nema Ll           | Ladica za papir nije umetnuta ili<br>nije pravilno umetnuta.                                                                  | Ponovno umetnite ladicu za papir naznačenu na LCD zaslonu.                                                                                                    |
| Nema memorije     | Memorija uređaja je puna.                                                                                                    | Kako biste smanjili ispisnu rezoluciju, pritisnite<br>i oko dvije sekunde držite pritisnut <b>Go (Idi)</b> .                                                                                                    |
| Nema otp. tonera  | Kutija za otpadni toner nije<br>umetnuta ili nije pravilno<br>umetnuta.                                                       | Ponovno umetnite kutiju za otpadni toner.                                                                                                    |
| Nema pap. L1      | Uređaj nije uspio uvući papir iz<br>naznačene ladice za papir.                                                                | <ul> <li>Napravite jedno od sljedećeg:</li> <li>Ponovno napunite ladicu naznačenu na<br/>LCD zaslonu papirom. Uvjerite se da su<br/>vodilice za papir postavljene na ispravnu<br/>veličinu.</li> <li>Ako je papir u ladici, uklonite ga i ponovno<br/>umetnite. Uvjerite se da su vodilice za papir<br/>postavljene na ispravnu veličinu.</li> <li>Nemojte prepuniti ladicu za papir.</li> </ul>                   |
| Nema tonera.      | Toner nije umetnut ili nije pravilno<br>umetnut.                                                                              | Uklonite sklop tonera i jedinice bubnja.<br>Uklonite toner iz jedinice bubnja, zatim ga<br>vratite u jedinicu bubnja. Ponovno umetnite<br>sklop tonera i jedinice bubnja u uređaj. Ako se<br>problem ne riješi, zamijenite toner.                                                                                                    |
| Neodg vel         | Papir u ladici nije ispravne veličine.                                                                                        | Umetnite ispravnu veličinu papira u ladicu i<br>postavite veličinu papira za tu ladicu. Pritisnite<br><b>Go (Idi)</b> .                                                                                                    |

| Poruka o pogrešci | Uzrok                                                                                                    | Radnja                                                                                                    |
|-------------------|----------------------------------------------------------------------------------------------------|----------------------------------------------------------------------------------------------------|
| Nepod. medija     | Vrsta medija određena u<br>upravljačkom programu pisača<br>različita je od vrste papira<br>određene u izborniku uređaja.        | Umetnite ispravnu vrstu papira u ladicu te<br>potom odaberite ispravnu vrstu medija u<br>postavci vrste papira na uređaju.                                                                |
| Ogran. prekor.    | Dostignuto je ograničenje<br>ispisivanja koje je postavljeno<br>značajkom Secure Function Lock<br>3.0.                          | Zamolite administratora da provjeri postavke<br>sigurnosnog zaključavanja funkcija.                                                                                                    |
| Pog. vel. DX      | Veličina papira koja je određena u<br>postavci veličine papira uređaja<br>nije dostupna za automatsko<br>dvostrano ispisivanje. | Pritisnite <b>Cancel (Otkaži)</b> (ako je potrebno).<br>Stavite ispravnu veličinu papira u ladicu i<br>postavite ladicu na tu veličinu papira.<br>Odaberite veličinu papira koju podržava |
|                   | Papir u ladici nije ispravne veličine<br>i nije prikladan za automatsko<br>dvostrano ispisivanje.                               | dvostrano ispisivanje.<br>Dostupna veličina papira za automatsko<br>dvostrano ispisivanje je A4.                                                                                          |
| Pogr. vel.        | Veličina papira određena u<br>upravljačkom programu pisača<br>nije podržana za odabranu ladicu.                                 | Odaberite veličinu papira koju podržava određena ladica.                                                                                                    |
| Pogreska tonera   | Jedan ili više tonera nisu umetnuti<br>ili nisu pravilno umetnuti.                                                              | Izvucite jedinice bubnja. Uklonite sve tonere te ih zatim ponovno stavite u jedinice bubnja.                                                                                              |
| Pokrov je otv.    | Gornji poklopac nije u potpunosti zatvoren.                                                                                     | Otvorite i zatim čvrsto zatvorite gornji poklopac uređaja.                                                                                                    |
| Pokrov je otv.    | Poklopac grijača nije u potpunosti zatvoren.                                                                                    | Zatvorite poklopac grijača koji se nalazi ispod<br>stražnjeg poklopca uređaja.                                                                                                    |
| Pristup odbijen   | Funkcija koju želite koristiti<br>ograničena je značajkom Secure<br>Function Lock 3.0.                                          | Zamolite administratora da provjeri postavke sigurnosnog zaključavanja funkcija.                                                                                                    |
| Puni ispis pod.   | Memorija uređaja je puna.                                                                                                    | Pritisnite <b>Cancel (Otkaži)</b> i izbrišite prethodno pohranjene zaštićene ispisne podatke.                                                                                             |
| Registracija      | Registracija nije uspjela.                                                                                                    | Ako pogreška ne nestane, pritisnite i                                                                                                    |
|                   |                                                                                                    | zadržite 🕐 kako biste isključili uređaj.<br>Pričekajte nekoliko sekundi, zatim ponovno<br>uključite uređaj.                                                                               |
|                   |                                                                                                    | Izvršite registraciju boje pomoću upravljačke ploče.                                                                                                    |
|                   |                                                                                                    | Ugradite novu jedinicu remena.                                                                                                    |
|                   |                                                                                                    | <ul> <li>Ako se problem ne ukloni, kontaktirajte s<br/>Brotherovom službom za korisnike ili<br/>lokalnim prodavačem Brotherovih<br/>proizvoda.</li> </ul>                                 |
| Rucno ulaganje    | Kao izvor papira u upravljačkom<br>programu pisača odabrano je<br><b>Ručno</b> , ali u otvoru za ručno<br>ulaganje nema papira. | Stavite papir u otvor za ručno ulaganje.                                                                                                    |
| Samodijagnost.    | Temperatura jedinice grijača ne<br>raste na određenu temperaturu u<br>određenom razdoblju.                                      | Pritisnite i držite 🕐 kako biste isključili<br>uređaj, pričekajte nekoliko sekundi i zatim ga<br>ponovno uključite. Ostavite uređaj uključen i u                                          |
|                   | Jedinica grijača je prevruća.                                                                                                   | stanju pripravnosti na 15 minuta.                                                                                                    |

| Poruka o pogrešci                                                                                                    | Uzrok                                                                                                    | Radnja                                                                                                    |
|----------------------------------------------------------------------------------------------------|----------------------------------------------------------------------------------------------------|----------------------------------------------------------------------------------------------------|
| Toner nisko.: BK<br>Toner nisko.: C<br>Toner nisko.: M<br>Toner nisko.: Y<br>(BK = crna, C = cijan, M =<br>magenta, Y = žuta.) | Ako se na LCD zaslonu prikaže<br>ova poruka, i dalje možete<br>ispisivati. Toner pri kraju je<br>upotrebe.                        | Naručite novi toner prije nego što se na LCD-u<br>prikaže Zamijenite toner.                                                                                                    |
| Uskoro kraj OT                                                                                                    | Kutija za otpadni toner je gotovo puna.                                                                                           | Naručite novu kutiju za otpadni toner prije<br>nego što se na LCD-u prikaže<br>Zam.kut.ot.ton                                                                                                    |
| Zag. lad.1                                                                                                    | Papir je zaglavljen u naznačenoj<br>ladici za papir.                                                                              | Izvucite ladicu za papir i pažljivo uklonite sav<br>zaglavljeni papir.                                                                                                    |
| Zagl. 2-str.                                                                                                    | Papir je zaglavljen ispod ladice za papir ili jedinice grijača.                                                                   | Izvadite ladicu za papir ili otvorite stražnji<br>poklopac kako biste pažljivo uklonili zaglavljeni<br>papir.                                                                                                |
| Zagl. iznutra                                                                                                    | Papir je zaglavljen unutar uređaja.                                                                                               | Otvorite gornji poklopac, uklonite sklop tonera i<br>jedinice bubnja i pažljivo uklonite zaglavljeni<br>papir. Ponovno umetnite sklopove tonera i<br>jedinice bubnja u uređaj. Zatvorite gornji<br>poklopac. |
| Zagl. straga                                                                                                    | Papir je zaglavljen na stražnjoj<br>strani uređaja.                                                                               | Otvorite poklopac grijača i pažljivo uklonite zaglavljeni papir. Zatvorite poklopac grijača.                                                                                                    |
| Zagl. u ruc. ul.                                                                                                    | Papir je zaglavljen u otvoru za<br>ručno ulaganje uređaja.                                                                        | Pažljivo uklonite zaglavljeni papir iz i oko<br>otvora za ručno ulaganje. Ponovno umetnite<br>papir u otvor za ručno ulaganje te potom<br>pritisnite <b>Go (Idi)</b> .                                       |
| Zam. bubanj                                                                                                    | Vrijeme je za zamjenu jedinice<br>bubnja.                                                                                         | Zamijenite jedinicu bubnja za boju na koju se<br>ukazuje na LCD-u.<br>➤> Srodne informacije: Zamijenite jedinicu<br>bubnja                                                                                   |
|                                                                                                    | Ako se ova poruka prikazuje čak i<br>nakon što zamijenite jedinicu<br>bubnja novom, brojač jedinice<br>bubnja nije bio resetiran. | Resetirajte brojač jedinice bubnja.<br>➤> Srodne informacije: Zamijenite jedinicu<br>bubnja                                                                                                    |
| Zam.kut.ot.ton.                                                                                                    | Vrijeme je za zamjenu kutije za otpadni toner.                                                                                    | Zamijenite kutiju za otpadni toner.<br>➤> Srodne informacije: Zamijenite kutiju za otpadni toner                                                                                                    |
| Zamijeni remen                                                                                                    | Vrijeme je za zamjenu jedinice remena.                                                                                            | Zamijenite jedinicu remena novom.<br>>> Srodne informacije: Zamijenite jedinicu<br>remena                                                                                                    |
| Zamijenite toner                                                                                                    | Toner je došao do kraja vijeka<br>trajanja. Uređaj će prestati sa svim<br>ispisnim zadacima.                                      | Zamijenite toner za boju na koju se ukazuje na<br>LCD-u.<br>➤➤ Srodne informacije: Zamijenite toner                                                                                                    |
| Zaust. bubnja                                                                                                    | Vrijeme je za zamjenu jedinice<br>bubnja.                                                                                         | Zamijenite jedinicu bubnja.<br>➤> Srodne informacije: Zamijenite jedinicu bubnja.                                                                                                    |

#### HL-L3270CDW

| Poruka o pogrešci | Uzrok                                                 | Radnja                                                                        |
|-------------------|-------------------------------------------------------|-------------------------------------------------------------------------------|
| 2-strano onemog.  | Stražnji poklopac uređaja nije u potpunosti zatvoren. | Zatvorite stražnji poklopac uređaja tako da se<br>uglavi u zatvoreni položaj. |

| Poruka o pogrešci          | Uzrok                                                                                                    | Radnja                                                                                                    |
|----------------------------|----------------------------------------------------------------------------------------------------|----------------------------------------------------------------------------------------------------|
| Bubanj!                    | Koronske žice na jedinici bubnja<br>moraju se očistiti.                                                                       | Očistite koronske žice na jedinici bubnja.                                                                                                    |
|                            |                                                                                                    | Srodne informacije: Očistite koronske žice.<br>Ako problem ne nestane, zamijenite jedinicu<br>bubnja novom.                                                                                                    |
| Greška tonera              | Toner nije pravilno umetnut.                                                                                                  | Izvadite sklop tonera i jedinice bubnja za boju<br>koja je označena na LCD-u. Izvadite toner i<br>zatim ga ponovno stavite u jedinicu bubnja.<br>Ponovno umetnite sklop tonera i jedinice<br>bubnja u uređaj.<br>Ako se problem ne ukloni, kontaktirajte s<br>Brotherovom službom za korisnike ili lokalnim<br>prodavačem Brotherovih proizvoda.                           |
| Hladjenje                  | Temperatura u uređaju je<br>previsoka. Uređaj će pauzirati<br>trenutačni ispisni zadatak i prijeći<br>u način rada hlađenja.  | Pričekajte dok uređaj ne završi s hlađenjem.<br>Pazite da ventilacijski otvori na uređaju nisu<br>zapriječeni.<br>Nakon što se uređaj ohladi, nastavit će s<br>ispisivanjem.                                                                                                    |
| Ispis nije moguc <b>##</b> | Uređaj ima mehanički problem.                                                                                                 | <ul> <li>Pritisnite i držite Okako biste isključili uređaj, pričekajte nekoliko minuta i zatim ga ponovno uključite.</li> <li>Ako se problem ne ukloni, kontaktirajte s Brotherovom službom za korisnike.</li> </ul>                                                                                                    |
| Kalibriraj                 | Kalibracija nije uspjela.                                                                                                    | <ul> <li>Pritisnite i držite pritisnutim (b) kako biste isključili uređaj. Pričekajte nekoliko sekunda, zatim ga ponovno uključite. Ponovno izvršite kalibriranje boja pomoću LCD-a.</li> <li>Ugradite novu jedinicu remena.</li> <li>Ako se problem ne ukloni, kontaktirajte s Brotherovom službom za korisnike ili lokalnim prodavačem Brotherovih proizvoda.</li> </ul> |
| Kondenzacija               | U uređaju je možda nastala<br>kondenzacija nakon promjene<br>temperature u prostoriji.                                        | Ostavite uređaj uključenim. Pričekajte 30<br>minuta s otvorenim gornjim poklopcem. Zatim<br>isključite uređaj i zatvorite poklopac. Ponovno<br>ga uključite.                                                                                                    |
| Kratki papir               | Papir u ladici je prekratak, stoga<br>ga uređaj ne može izbaciti na<br>izlaznu ladicu licem prema dolje<br>ispisanih listova. | Otvorite stražnji poklopac (izlazna ladica licem<br>prema gore ispisanih listova) kako biste<br>omogućili da ispisana stranica iziđe na izlaznu<br>ladicu licem prema gore ispisanih listova.<br>Uklonite ispisane stranice, zatim pritisnite<br>Pon. pok                                                                                                    |
| Nema jed. bub.             | Jedinica bubnja nije pravilno umetnuta.                                                                                       | Ponovno umetnite sklop tonera i jedinice bubnja.                                                                                                    |
| Nema jed. rem.             | Jedinica remena nije umetnuta ili<br>nije pravilno umetnuta.                                                                  | Ponovno umetnite jedinicu remena.                                                                                                    |

| Poruka o pogrešci        | Uzrok                                                                                                    | Radnja                                                                                                    |
|--------------------------|----------------------------------------------------------------------------------------------------|----------------------------------------------------------------------------------------------------|
| Nema ladice br. 1        | Ladica za papir nije umetnuta ili<br>nije pravilno umetnuta.                                                             | Ponovno umetnite ladicu za papir naznačenu na LCD zaslonu.                                                                                                    |
| Nema ladice za papir br. | Uređaj nije uspio uvući papir iz                                                                                         | Napravite jedno od sljedećeg:                                                                                                    |
| 1                        | naznačene ladice za papir.                                                                                               | <ul> <li>Ponovno napunite ladicu naznačenu na<br/>LCD zaslonu papirom. Uvjerite se da su<br/>vodilice za papir postavljene na ispravnu<br/>veličinu.</li> </ul>                                                                   |
|                          |                                                                                                    | <ul> <li>Ako je papir u ladici, uklonite ga i ponovno<br/>umetnite. Uvjerite se da su vodilice za papir<br/>postavljene na ispravnu veličinu.</li> <li>Nemojte prepuniti ladicu za papir.</li> </ul>                              |
| Nema memorije            | Memorija uređaja je puna.                                                                                                | Pritisnite 🔀 i smanjite ispisnu rezoluciju.                                                                                                    |
| Nema otp. tonera         | Kutija za otpadni toner nije<br>umetnuta ili nije pravilno<br>umetnuta.                                                  | Ponovno umetnite kutiju za otpadni toner.                                                                                                    |
| Nema tonera              | Toner nije umetnut ili nije pravilno<br>umetnut.                                                                         | Uklonite sklop tonera i jedinice bubnja.<br>Uklonite toner iz jedinice bubnja, zatim ga<br>vratite u jedinicu bubnja. Ponovno umetnite<br>sklop tonera i jedinice bubnja u uređaj. Ako se<br>problem ne riješi, zamijenite toner. |
| Nepod. velicine          | Papir u ladici nije ispravne veličine.                                                                                   | Umetnite ispravnu veličinu papira u ladicu i<br>postavite veličinu papira za tu ladicu. Pritisnite<br>Pon. pok                                                                                                    |
| Nepod. vrste med.        | Vrsta medija određena u<br>upravljačkom programu pisača<br>različita je od vrste papira<br>određene u izborniku uređaja. | Umetnite ispravnu vrstu papira u ladicu<br>naznačenu na LCD zaslonu, a zatim odaberite<br>ispravnu vrstu medija u postavci vrste papira<br>na uređaju.                                                                            |
| Neuspj. pok. zasl.       | Dodirni zaslon ste pritisnuli prije<br>završetka postupka inicijalizacije<br>prilikom uključivanja.                      | Pobrinite se da ništa ne dodiruje dodirni<br>zaslon.                                                                                                    |
|                          | Prljavština se može zadržavati<br>između donjeg dijela zaslona<br>osjetljivog na dodir i njegovog<br>okvira.             | Umetnite komadić krutog papira između<br>donjeg dijela dodirnog zaslona i njegovog<br>okvira te ga pomičite prema naprijed i natrag<br>kako biste izvukli svu prljavštinu.                                                        |
| Ogran. prekor.           | Dostignuto je ograničenje<br>ispisivanja koje je postavljeno<br>značajkom Secure Function Lock<br>3.0.                   | Zamolite administratora da provjeri postavke<br>sigurnosnog zaključavanja funkcija.                                                                                                    |
| Pogr. vel.               | Veličina papira određena u<br>upravljačkom programu pisača<br>nije podržana za odabranu ladicu.                          | Odaberite veličinu papira koju podržava određena ladica.                                                                                                    |
| Pogr. vel. 2-strano      | Veličina papira koja je određena u                                                                                       | Pritisnite 🔀 (ako je potrebno).                                                                                                    |
|                          | nije dostupna za automatsko<br>dvostrano ispisivanje.                                                                    | Stavite ispravnu veličinu papira u ladicu i postavite ladicu na tu veličinu papira.                                                                                                    |
|                          | Papir u ladici nije ispravne veličine<br>i nije prikladan za automatsko                                                  | Odaberite veličinu papira koju podržava<br>dvostrano ispisivanje.                                                                                                    |
|                          | dvostrano ispisivanje.                                                                                                   | Dostupna veličina papira za automatsko dvostrano ispisivanje je A4.                                                                                                    |
| Pogreska tonera          | Jedan ili više tonera nisu umetnuti<br>ili nisu pravilno umetnuti.                                                       | Izvucite jedinice bubnja. Uklonite sve tonere te<br>ih zatim ponovno stavite u jedinice bubnja.                                                                                                    |
| Pokrov je otv.           | Gornji poklopac nije u potpunosti zatvoren.                                                                              | Otvorite i zatim čvrsto zatvorite gornji poklopac uređaja.                                                                                                    |

| Poruka o pogrešci                                                                                                    | Uzrok                                                                                                    | Radnja                                                                                                    |
|----------------------------------------------------------------------------------------------------|----------------------------------------------------------------------------------------------------|----------------------------------------------------------------------------------------------------|
| Pokrov je otv.                                                                                                    | Poklopac grijača nije u potpunosti zatvoren.                                                                                      | Zatvorite poklopac grijača koji se nalazi ispod<br>stražnjeg poklopca uređaja.                                                                                                    |
| Potr. mat.<br>Bubanj pri kraju                                                                                                    | Jedinica bubnja pri kraju je<br>upotrebe.                                                                                         | Naručite novu jedinicu bubnja prije nego što se<br>na LCD-u prikaže Zamijenite bubanj.                                                                                                    |
| Potr. mat.<br>Kraj remena                                                                                                    | Jedinica remena pri kraju je<br>upotrebe.                                                                                         | Naručite novu jedinicu remena prije nego što<br>se na LCD-u prikaže Zamijeni remen.                                                                                                    |
| Potr. mat.<br>Toner nisko: X<br>(X označava boju tonera ili<br>jedinice bubnja koja je pri kraju<br>upotrebe. BK = crna, C = cijan,<br>M = magenta, Y = žuta.) | Ako se na LCD zaslonu prikaže<br>ova poruka, i dalje možete<br>ispisivati. Toner pri kraju je<br>upotrebe.                        | Naručite novi toner prije nego što se na LCD-u<br>prikaže Zamijenite toner.                                                                                                    |
| Potr. mat.<br>Uskoro kraj OT                                                                                                    | Kutija za otpadni toner je gotovo puna.                                                                                           | Naručite novu kutiju za otpadni toner prije<br>nego što se na LCD-u prikaže Zam.kutiju<br>otp.ton                                                                                                    |
| Potr. mat.<br>Zamijeni remen                                                                                                    | Vrijeme je za zamjenu jedinice<br>remena.                                                                                         | Zamijenite jedinicu remena novom.<br>>> Srodne informacije: Zamijenite jedinicu<br>remena                                                                                                    |
| Potr. mat.<br>Zamijenite bubanj                                                                                                    | Vrijeme je za zamjenu jedinice<br>bubnja.                                                                                         | Zamijenite jedinicu bubnja za boju na koju se<br>ukazuje na LCD-u.<br>➤> Srodne informacije: Zamijenite jedinicu<br>bubnja                                                                                                    |
|                                                                                                    | Ako se ova poruka prikazuje čak i<br>nakon što zamijenite jedinicu<br>bubnja novom, brojač jedinice<br>bubnja nije bio resetiran. | Resetirajte brojač jedinice bubnja.<br>➤➤ Srodne informacije: Zamijenite jedinicu<br>bubnja                                                                                                    |
| Pristup odbijen                                                                                                    | Funkcija koju želite koristiti<br>ograničena je značajkom Secure<br>Function Lock 3.0.                                            | Zamolite administratora da provjeri postavke sigurnosnog zaključavanja funkcija.                                                                                                    |
| Puni ispis pod.                                                                                                    | Memorija uređaja je puna.                                                                                                    | Pritisnite <b>k</b> i izbrišite prethodno pohranjene zaštićene ispisne podatke.                                                                                                    |
| Registracija                                                                                                    | Registracija nije uspjela.                                                                                                    | <ul> <li>Pritisnite i držite pritisnutim (b) kako biste isključili uređaj. Pričekajte nekoliko sekunda, zatim ga ponovno uključite. Ponovno izvršite registraciju boje pomoću LCD-a.</li> <li>Ugradite novu jedinicu remena.</li> <li>Ako se problem ne ukloni, kontaktirajte s</li> </ul> |
|                                                                                                    |                                                                                                    | Brotherovom službom za korisnike ili<br>lokalnim prodavačem Brotherovih<br>proizvoda.                                                                                                    |
| Rucno ulaganje                                                                                                    | Kao izvor papira u upravljačkom<br>programu pisača odabrano je<br><b>Ručno</b> , ali u otvoru za ručno<br>ulaganje nema papira.   | Stavite papir u otvor za ručno ulaganje.                                                                                                    |
| Samodijagnostika                                                                                                    | Temperatura jedinice grijača ne<br>raste na određenu temperaturu u<br>određenom razdoblju.                                        | Pritisnite i držite 🕐 kako biste isključili<br>uređaj, pričekajte nekoliko sekundi i zatim ga<br>popovno uključite. Ostavite uređaj uključen i u                                                                                                    |
|                                                                                                    | Jedinica grijača je prevruća.                                                                                                    | stanju pripravnosti na 15 minuta.                                                                                                    |
| Zag. lad.1                                                                                                    | Papir je zaglavljen u naznačenoj<br>ladici za papir.                                                                              | Izvucite ladicu za papir i pažljivo uklonite sav<br>zaglavljeni papir, kao što je prikazano na<br>animaciji na LCD zaslonu.                                                                                                    |

| Poruka o pogrešci     | Uzrok                                                                                        | Radnja                                                                                                    |
|-----------------------|----------------------------------------------------------------------------------------------|----------------------------------------------------------------------------------------------------|
| Zagl. 2-str.          | Papir je zaglavljen ispod ladice za papir ili jedinice grijača.                              | Izvadite ladicu za papir ili otvorite stražnji<br>poklopac kako biste pažljivo uklonili zaglavljeni<br>papir.                                                                                                |
| Zagl. iznutra         | Papir je zaglavljen unutar uređaja.                                                          | Otvorite gornji poklopac, uklonite sklop tonera i<br>jedinice bubnja i pažljivo uklonite zaglavljeni<br>papir. Ponovno umetnite sklopove tonera i<br>jedinice bubnja u uređaj. Zatvorite gornji<br>poklopac. |
| Zagl. straga          | Papir je zaglavljen na stražnjoj<br>strani uređaja.                                          | Otvorite poklopac grijača i pažljivo uklonite<br>zaglavljeni papir. Zatvorite poklopac grijača.<br>Ako se poruka o pogrešci i dalje prikazuje,<br>pritisnite Pon. pok                                        |
| Zagl. u ruc. ulaganju | Papir je zaglavljen u otvoru za<br>ručno ulaganje uređaja.                                   | Pažljivo uklonite zaglavljeni papir iz i oko<br>otvora za ručno ulaganje. Ponovno umetnite<br>papir u otvor za ručno ulaganje te potom<br>pritisnite Pon. pok                                                |
| Zam.kutiju otp.ton.   | Vrijeme je za zamjenu kutije za<br>otpadni toner.                                            | Zamijenite kutiju za otpadni toner.<br>➤> Srodne informacije: Zamijenite kutiju za otpadni toner                                                                                                    |
| Zamijenite toner      | Toner je došao do kraja vijeka<br>trajanja. Uređaj će prestati sa svim<br>ispisnim zadacima. | Zamijenite toner za boju na koju se ukazuje na<br>LCD-u.<br>➤> Srodne informacije: Zamijenite toner                                                                                                    |
| Zaust. bubnja         | Vrijeme je za zamjenu jedinice<br>bubnja.                                                    | Zamijenite jedinicu bubnja.<br>➤> Srodne informacije: Zamijenite jedinicu bubnja.                                                                                                    |

### 🍊 Srodne informacije

- Rješavanje problema
- Stavite papir i ispisujte pomoću ladice za papir
- Zamjena potrošnog materijala
- Zamijenite toner
- Zamijenite jedinicu bubnja
- Zamijenite jedinicu remena
- Zamijenite kutiju za otpadni toner
- Očistite koronske žice
- Kalibracija izlaza boje

Početna stranica > Rješavanje problema > Poruke o pogreškama kada se koristi značajka Brother Web Connect

### Poruke o pogreškama kada se koristi značajka Brother Web Connect

Ako dođe do pogreške, uređaj tvrtke Brother prikazat će poruku o pogrešci. U tablici su prikazane najčešće poruke o pogreškama.

Većinu pogrešaka možete sami riješiti. Ako nakon čitanja ove tablice i dalje trebate pomoć, u centru za rješenja tvrtke Brother pronaći ćete najnovije savjete za rješavanje problema.

Idite u centar za rješenja tvrtke Brother Solutions na stranici support.brother.com.

#### Pogreška veze

| Poruke o pogrešci                                                                         | Uzrok                                                                                                    | Radnja                                                                                                    |
|-------------------------------------------------------------------------------------------|----------------------------------------------------------------------------------------------------|----------------------------------------------------------------------------------------------------|
| Pogreska povez. 02<br>Mrezno povez. nije uspjelo.<br>Provjerite kvalitetu mrezne<br>veze. | Uređaj nije povezan s mrežom.                                                                                                | <ul> <li>Provjerite je li mrežna veza dobra.</li> <li>Ako se pritisne gumb Web nedugo<br/>nakon što se uključi uređaj, možda<br/>se još nije uspostavila mrežna<br/>veza. Pričekajte i pokušajte<br/>ponovno.</li> </ul>                                                         |
| Pogreska povez. 03<br>Povez. s posluz. nije<br>uspjelo. Provjerite post.<br>mreze.        | <ul> <li>Postavke mreže ili poslužitelja<br/>nisu točne.</li> <li>Postoji problem s mrežom ili<br/>poslužiteljem.</li> </ul> | <ul> <li>Provjerite jesu li postavke mreže<br/>točne ili pričekajte i pokušajte<br/>ponovno kasnije.</li> <li>Ako se pritisne gumb Web nedugo<br/>nakon što se uključi uređaj, možda<br/>se još nije uspostavila mrežna<br/>veza. Pričekajte i pokušajte<br/>ponovno.</li> </ul> |
| Pogreska povez. 07<br>Povez. s posluz. nije<br>uspjelo. Pogr. dat. i vrij.                | Postavke datuma i vremena nisu<br>točne.                                                                                     | Točno postavite datum i vrijeme.<br>Nakon odvajanja kabela napajanja od<br>uređaja postavke za datum i vrijeme<br>mogu se vratiti na tvorničke<br>vrijednosti.                                                                                                    |

#### Pogreška provjere autentičnosti

| Poruke o pogrešci                                                                                                    | Uzrok                                                                                                    | Radnja                                                                                                    |
|----------------------------------------------------------------------------------------------------|----------------------------------------------------------------------------------------------------|----------------------------------------------------------------------------------------------------|
| Pogreska autenticnosti Ol<br>Nepravilni PIN kod. Unesi<br>pravilan PIN.                                                     | PIN koji ste unijeli za pristup računu<br>nije točan. PIN je četveroznamenkasti<br>broj koji je unesen pri registraciji<br>računa na uređaju. | Unesite točan PIN.                                                                                                    |
| Pogreska autenticnosti O2<br>ID nepravilan ili istekao                                                                      | Privremeni ID koji ste unijeli nije<br>točan.                                                                                                 | Unesite točan privremeni ID.                                                                                                    |
| ili se ovaj privremeni ID<br>vec koristi. Unesite<br>ispravan ili pon. izdajte<br>privr. On vrijedi 24h nakon<br>izdavanja. | Istekla je valjanost unesenog<br>privremenog ID-ja. Privremeni ID<br>valjan je 24 sata.                                                       | Prijavite se ponovno za pristup usluzi<br>Brother Web Connect i dobit ćete novi<br>privremeni ID, zatim s tim novim ID-<br>om registrirajte račun na uređaju. |
| Pogreska autenticnosti 03<br>Zaslonsko ime vec je<br>registrirano. Unesi drugo<br>zaslonsko ime.                            | Naziv koji ste unijeli kao naziv za<br>prikaz već je registriran za drugog<br>korisnika usluge.                                               | Unesite drugi naziv za prikaz.                                                                                                    |

#### Pogreška poslužitelja

| Poruke o pogrešci        | Uzrok                                                               | Radnja                                                                   |
|--------------------------|---------------------------------------------------------------------|--------------------------------------------------------------------------|
| Pogreska posluzitelja 01 | Istekla je valjanost ili nisu valjani<br>podaci uređaja za provjeru | Prijavite se ponovno za pristup usluzi<br>Brother Web Connect kako biste |

| Poruke o pogrešci                                                                                                    | Uzrok                                                                                                    | Radnja                                                                                                    |
|----------------------------------------------------------------------------------------------------|----------------------------------------------------------------------------------------------------|----------------------------------------------------------------------------------------------------|
| Autentifikacija neuspjela.<br>Ucinite sljedece: 1. Idite<br>na http://bwc.brother.com<br>kako biste dobili novi<br>privremeni ID. 2. Pritisnite<br>U REDU i upisite novi<br>privremeni ID u sljedecem<br>zaslonu. | autentičnosti (potrebni su za pristup<br>usluzi).                                                                                                    | dobili novi privremeni ID, zatim s tim<br>novim ID-om registrirajte račun na<br>uređaju.                                                                                                    |
| Pogreska posluzitelja 03<br>Slanje nije uspjelo.<br>Nepodrzana datoteka ili<br>osteceni podaci. Provjeri<br>podatke.                                                                                              | <ul> <li>Datoteka koju pokušavate prenijeti<br/>možda ima jedan od sljedećih<br/>problema:</li> <li>Datoteka prelazi ograničenje<br/>usluge u pogledu piksela, veličine<br/>datoteke itd.</li> <li>Vrsta datoteke nije podržana.</li> <li>Datoteka je oštećena.</li> </ul> | <ul> <li>Datoteka se ne može koristiti:</li> <li>Provjerite ograničenja veličine ili<br/>formata za uslugu.</li> <li>Spremite datoteku kao drugu<br/>vrstu.</li> <li>Ako možete, nabavite novu,<br/>neoštećenu verziju datoteke.</li> </ul> |
| Pogreska posluzitelja 13<br>Usluga je privremeno<br>nedostupna. Pokusaj kasnije.                                                                                                    | Pojavio se problem s uslugom i<br>usluga se sada ne može koristiti.                                                                                                    | Pričekajte i pokušajte ponovno. Ako<br>ponovno primite tu poruku, pristupite<br>usluzi s računala kako biste provjerili<br>je li nedostupna.                                                                                                |

# Pogreška prečaca

| Poruke o pogrešci                                                         | Uzrok                                                                | Radnja                                                          |
|---------------------------------------------------------------------------|----------------------------------------------------------------------|-----------------------------------------------------------------|
| Pogreska precaca 02<br>Racun nije valjan.                                 | Prečac se ne može koristiti jer je račun izbrisan nakon registracije | Izbrišite prečac, a zatim ponovno registrirajte račun i prečac. |
| Registrirajte racun i<br>napravite precac nakon<br>brisanja ovog precaca. | prečaca.                                                             |                                                                 |

# Srodne informacije

• Rješavanje problema

Početna stranica > Rješavanje problema > Zastoji papira

## Zastoji papira

Kada dodajete novi papir, uvijek izvadite preostali papir iz ladice za papir i dodajte ga u novu hrpu uz izravnavanje hrpe. Ovo će spriječiti da se više listova papira odjednom uvuče u uređaj i da dođe do zastoja papira.

- · Papir je zaglavljen u otvoru za ručno ulaganje
- · Papir je zaglavljen u ladici za papir
- Papir je zaglavljen u stražnjem dijelu uređaja
- Papir je zaglavljen unutar uređaja
- Papir je zaglavljen ispod ladice za papir

▲ Početna stranica > Rješavanje problema > Zastoji papira > Papir je zaglavljen u otvoru za ručno ulaganje

### Papir je zaglavljen u otvoru za ručno ulaganje

Ako se na upravljačkoj ploči uređaja ili u uslužnom programu Status Monitor pojavi oznaka da je došlo do zastoja u otvoru za ručno ulaganje, pratite sljedeće upute:

1. Pažljivo uklonite sav papir zaglavljen u otvoru za ručno ulaganje i oko njega.

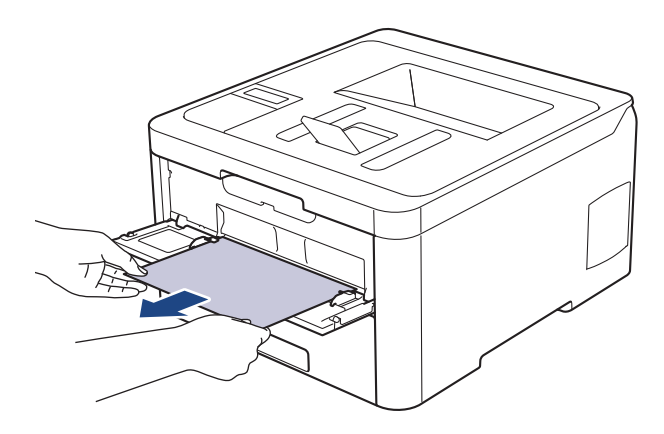

- 2. Ponovno umetnite papir u otvor za ručno ulaganje.
- 3. Napravite jedno od sljedećeg:
  - HL-L3210CW/HL-L3230CDW
     Pritisnite Go (Idi) za nastavak ispisivanja.
  - HL-L3270CDW
     Pritisnite [Pon. pok.] za nastavak ispisivanja.

#### Srodne informacije

Zastoji papira

▲ Početna stranica > Rješavanje problema > Zastoji papira > Papir je zaglavljen u ladici za papir

### Papir je zaglavljen u ladici za papir

Ako se na upravljačkoj ploči uređaja ili u uslužnom programu Status Monitor pojavi oznaka da je došlo do zastoja u ladici za papir, pratite sljedeće upute:

1. Potpuno izvucite ladicu za papir iz uređaja.

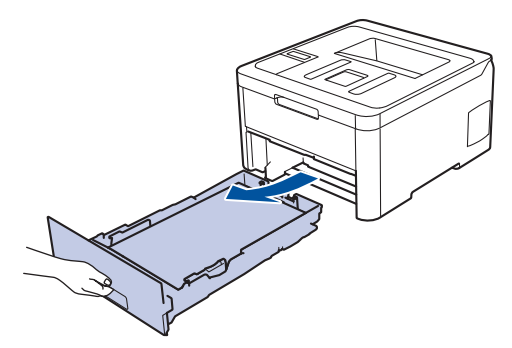

2. Polako izvucite zaglavljeni papir.

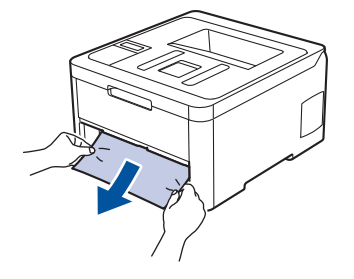

Ø

<sup>7</sup> Povlačenje zaglavljenog papira objema rukama prema dolje olakšava uklanjanje papira.

3. Dobro složite hrpu papira kako biste izbjegli zastoje i prilagodite klizne vodilice veličini papira.

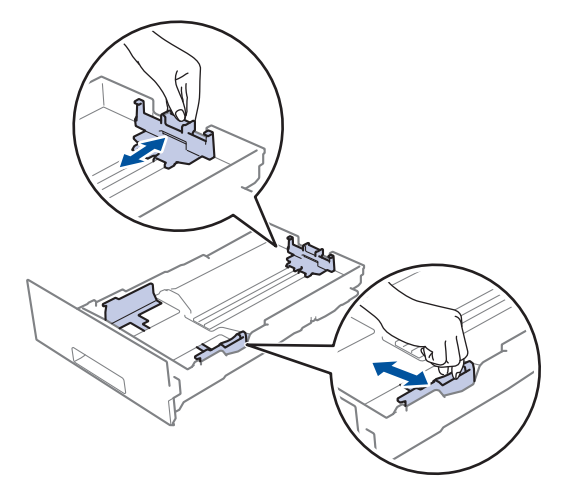

4. Pazite da je količina papira ispod oznake za maksimalnu količinu papira (▼ ▼ ).

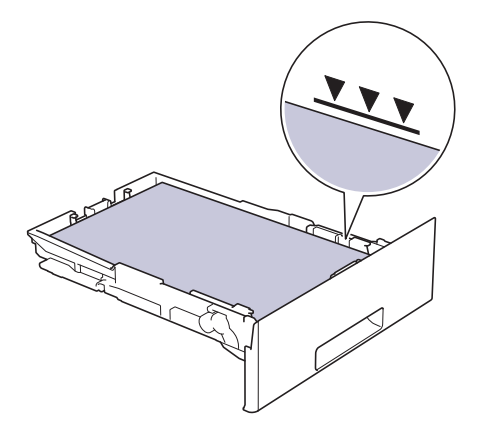

5. Ladicu za papir čvrstim pokretom vratite u uređaj.

# Srodne informacije

• Zastoji papira

▲ Početna stranica > Rješavanje problema > Zastoji papira > Papir je zaglavljen u stražnjem dijelu uređaja

## Papir je zaglavljen u stražnjem dijelu uređaja

Ako se na upravljačkoj ploči uređaja ili u uslužnom programu Status Monitor pojavi oznaka da je došlo do zastoja papira na stražnjem dijelu (pozadina) uređaja, pratite sljedeće upute:

- 1. Neka uređaj ostane uključen 10 minuta bez da ga upotrebljavate kako bi unutarnji ventilator mogao ohladiti vrlo vruće dijelove unutar uređaja.
- 2. Otvorite stražnji poklopac.

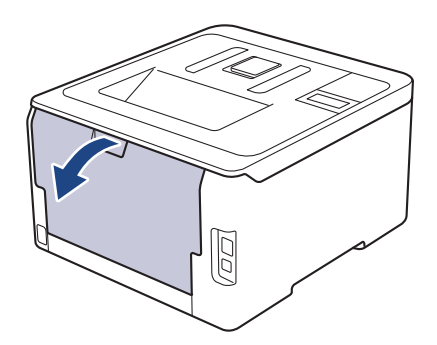

3. Prema sebi povucite zelene pločice na lijevoj i desnoj strani kako biste otpustili poklopac grijača.

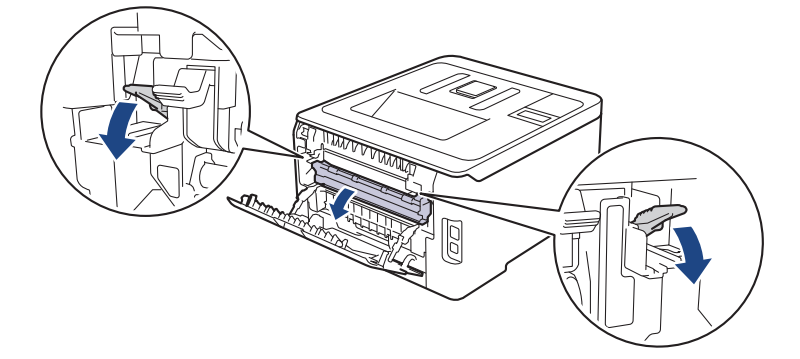

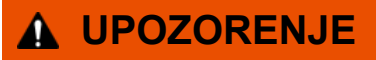

#### VRUĆA POVRŠINA

Unutrašnji dijelovi bit će vrlo vrući. Ne dirajte te dijelove dok se uređaj ne ohladi.

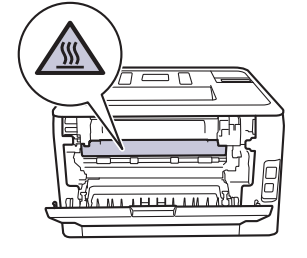

Ako su sive poluge za kuverte unutar stražnjeg poklopca povučene prema dolje u položaj za kuvertu, podignite ih u početni položaj prije nego povučete prema dolje zelene pločice.

4. Zaglavljeni papir objema rukama pažljivo izvucite iz jedinice grijača.

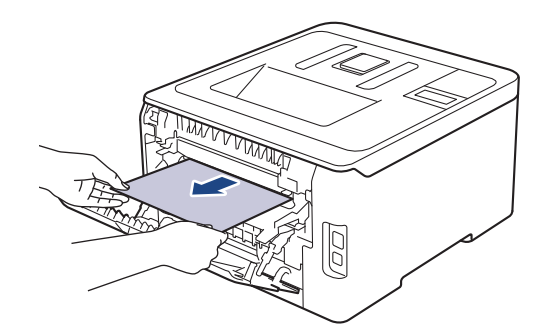

5. Zatvorite poklopac grijača.

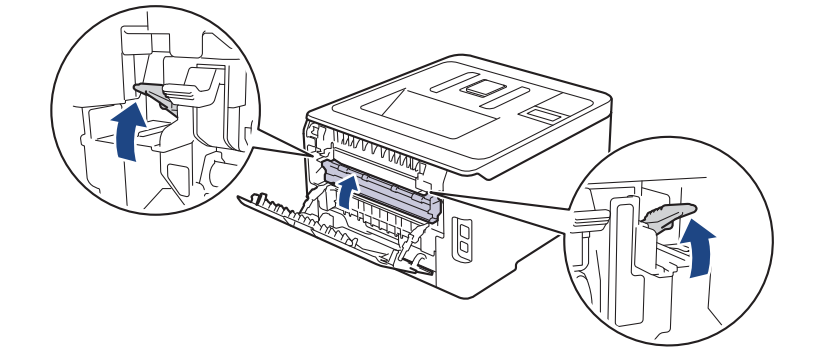

Ako ispisujete na kuvertama, ponovno povucite prema dolje sive poluge za kuverte u položaj za kuvertu prije nego zatvorite stražnji poklopac.

6. Zatvorite stražnji poklopac tako da se uglavi u zatvoreni položaj.

#### Srodne informacije

• Zastoji papira

Početna stranica > Rješavanje problema > Zastoji papira > Papir je zaglavljen unutar uređaja

### Papir je zaglavljen unutar uređaja

Ako se na upravljačkoj ploči uređaja ili u uslužnom programu Status Monitor pojavi oznaka da je došlo do zastoja u uređaju, pratite sljedeće upute:

- 1. Neka uređaj ostane uključen 10 minuta bez da ga upotrebljavate kako bi unutarnji ventilator mogao ohladiti vrlo vruće dijelove unutar uređaja.
- 2. Otvorite gornji poklopac tako da se uglavi u otvoreni položaj.

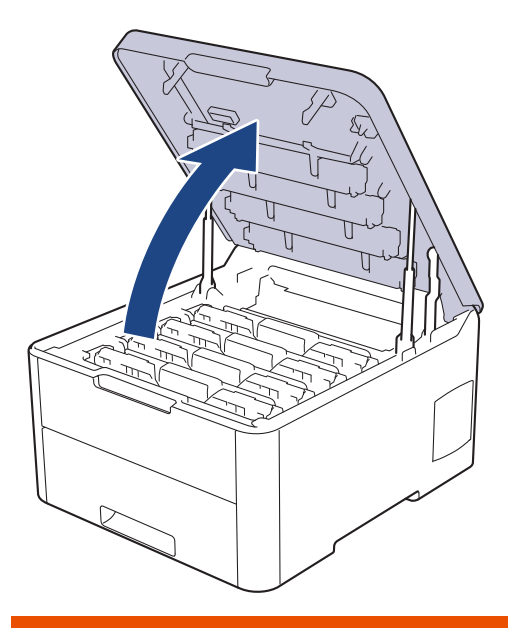

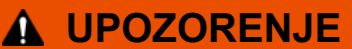

#### VRUĆA POVRŠINA

Unutrašnji dijelovi bit će vrlo vrući. Ne dirajte te dijelove dok se uređaj ne ohladi.

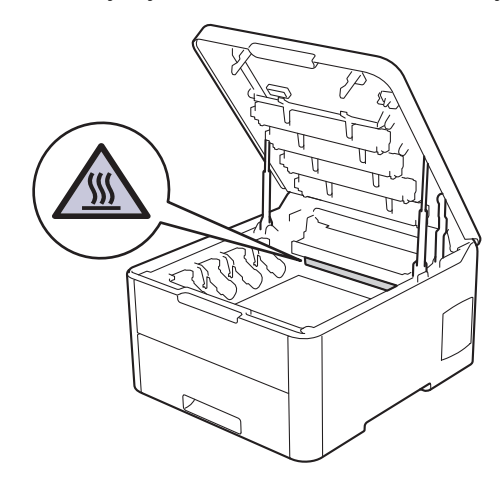

3. Uklonite sve sklopove tonera i jedinice bubnja.

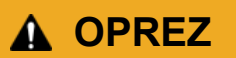

Preporučamo da se sklopovi tonera i jedinice bubnja postave na čistu, ravnu površinu s jednokratnim papirom ispod ako slučajno izlijete ili raspršite toner.

# VAŽNO

Kako bi se spriječilo oštećenje uređaja statičkim elektricitetom, NEMOJTE dodirivati elektrode prikazane na ilustraciji.

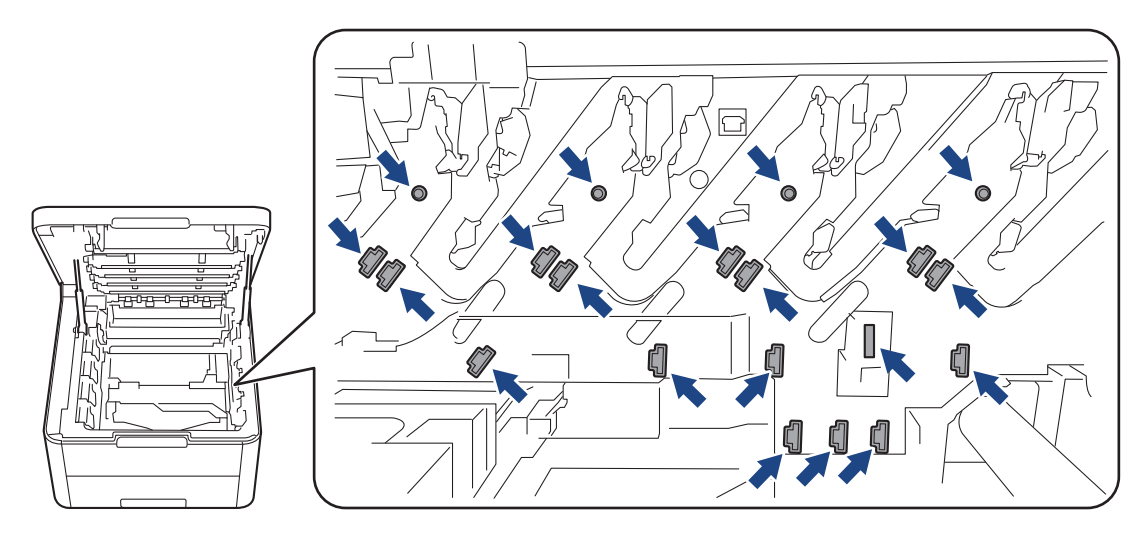

4. Pažljivo i polako uklonite zaglavljeni papir.

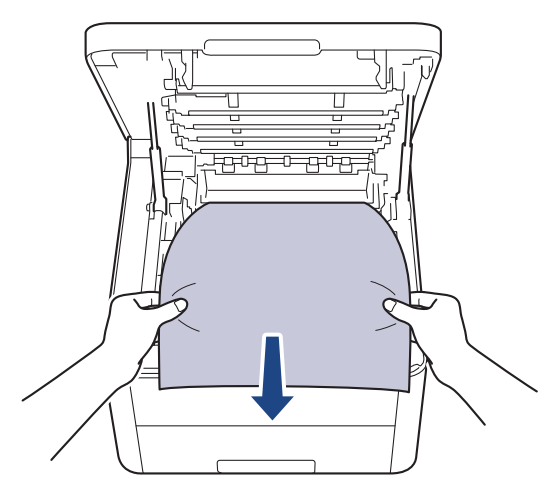

5. Ponovno umetnite sve sklopove tonera i jedinice bubnja u uređaj. Pazite da se boja tonera podudara s istom oznakom boje na uređaju za sva četiri sklopa tonera i jedinice bubnja.

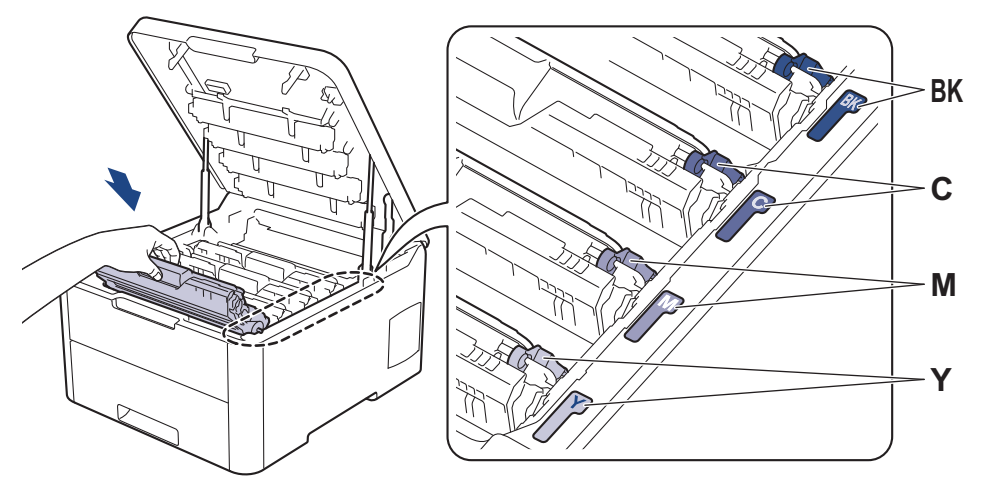

6. Zatvorite gornji poklopac uređaja.

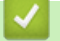

### Srodne informacije

• Zastoji papira

▲ Početna stranica > Rješavanje problema > Zastoji papira > Papir je zaglavljen ispod ladice za papir

### Papir je zaglavljen ispod ladice za papir

Ako se na upravljačkoj ploči uređaja ili u uslužnom programu Status Monitor pojavi oznaka da je došlo do zastoja u ladici za papir, pratite sljedeće upute:

- 1. Neka uređaj ostane uključen 10 minuta bez da ga upotrebljavate kako bi unutarnji ventilator mogao ohladiti vrlo vruće dijelove unutar uređaja.
- 2. Potpuno izvucite ladicu za papir iz uređaja.

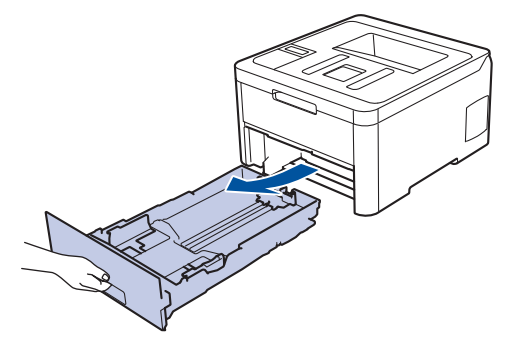

3. Uvjerite se da zaglavljeni papir nije ostao u uređaju.

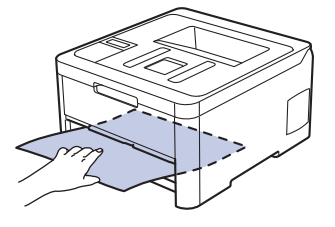

4. Ako se papir nije zaglavio unutar uređaja, izvadite ga iz ladice za papir, preokrenite ga i pogledajte ispod ladice za papir.

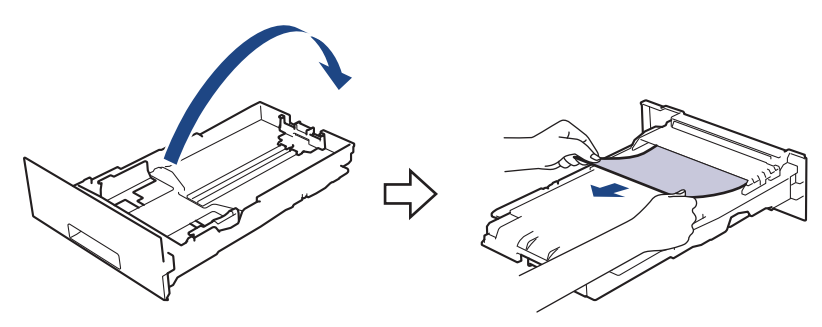

5. Ako se papir nije zaglavio u ladici za papir, otvorite stražnji poklopac.

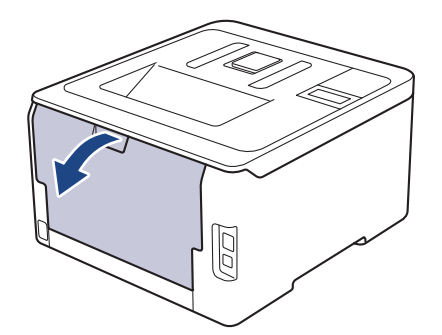

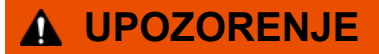

#### VRUĆA POVRŠINA

Unutrašnji dijelovi bit će vrlo vrući. Ne dirajte te dijelove dok se uređaj ne ohladi.

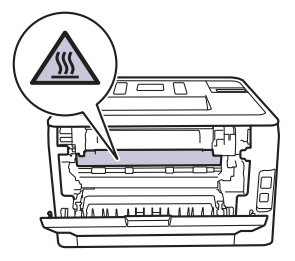

6. Objema rukama pažljivo izvucite zaglavljeni papir iz stražnjeg dijela uređaja.

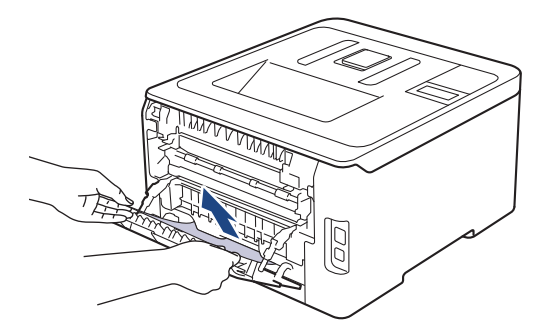

- 7. Zatvorite stražnji poklopac tako da se uglavi u zatvoreni položaj.
- 8. Ladicu za papir čvrstim pokretom vratite u uređaj.

### Srodne informacije

Zastoji papira

▲ Početna stranica > Rješavanje problema > Problemi s ispisivanjem

## Problemi s ispisivanjem

Ako vam i nakon što pročitate informacije iz ove tablice bude trebala pomoć, idite na mrežnu stranicu Brother Solutions Center na adresi <u>support.brother.com</u>.

| Nema ispisa.<br>P<br>P<br>P<br>P<br>P<br>P<br>V<br>V<br>V<br>V<br>V<br>V<br>V<br>V<br>V<br>V<br>V<br>V<br>V          | <ul> <li>Provjerite da uređaj nije u načinu rada bez napajanja.</li> <li>Ako je uređaj postavljen u način rada bez napajanja, pritisnite a upravljačkoj ploči, a zatim ponovno pošaljite podatke ispisa.</li> <li>Provjerite je li instaliran i odabran ispravan upravljački program pisača.</li> <li>Provjerite prikazuje li program Status Monitor ili upravljačka ploča uređaja status pogreške.</li> <li>Provjerite je li uređaj umrežen:</li> <li>Windows<sup>®</sup> 7 i Windows Server<sup>®</sup> 2008 R2</li> <li>Kliknite (Start) &gt; Uređaji i pisači. Desnim klikom miša kliknite Brother XXX-XXXX, zatim kliknite</li> <li>Pogledajte što se ispisuje. U traci izbornika kliknite</li> <li>Pisač. Uvjerite se da nije odabrano Koristi pisači</li> </ul> |
|----------------------------------------------------------------------------------------------------|----------------------------------------------------------------------------------------------------|
| A<br>P<br>P<br>F<br>P<br>U<br>U<br>U<br>V<br>U<br>V<br>V<br>V<br>V<br>V<br>V<br>V<br>V<br>V<br>V<br>V<br>V<br>V<br>V | Ako je uređaj postavljen u način rada bez napajanja,<br>pritisnite 🕐 na upravljačkoj ploči, a zatim ponovno<br>pošaljite podatke ispisa.<br>Provjerite je li instaliran i odabran ispravan upravljački<br>program pisača.<br>Provjerite prikazuje li program Status Monitor ili<br>upravljačka ploča uređaja status pogreške.<br>Provjerite je li uređaj umrežen:<br>Windows <sup>®</sup> 7 i Windows Server <sup>®</sup> 2008 R2<br>Kliknite 🚱 (Start) >Uređaji i pisači. Desnim klikom<br>miša kliknite Brother XXX-XXXX, zatim kliknite<br>Pogledajte što se ispisuje. U traci izbornika kliknite<br>Pisač. Uvjerite se da nije odabrano Koristi pisač<br>izvanmražno                                                                                               |
| р<br>Р<br>Р<br>Ч<br>Ч                                                                                                | <ul> <li>pritisnite on a upravljačkoj ploči, a zatim ponovno pošaljite podatke ispisa.</li> <li>Provjerite je li instaliran i odabran ispravan upravljački program pisača.</li> <li>Provjerite prikazuje li program Status Monitor ili upravljačka ploča uređaja status pogreške.</li> <li>Provjerite je li uređaj umrežen:</li> <li>Windows<sup>®</sup> 7 i Windows Server<sup>®</sup> 2008 R2</li> <li>Kliknite (Start) &gt;Uređaji i pisači. Desnim klikom miša kliknite Brother XXX-XXXX, zatim kliknite</li> <li>Pogledajte što se ispisuje. U traci izbornika kliknite</li> <li>Pisač. Uvjerite se da nije odabrano Koristi pisači izvanmrežno</li> </ul>                                                                                                    |
| P<br>F<br>U<br>U<br>F                                                                                                | <ul> <li>pošaljite podatke ispisa.</li> <li>Provjerite je li instaliran i odabran ispravan upravljački program pisača.</li> <li>Provjerite prikazuje li program Status Monitor ili upravljačka ploča uređaja status pogreške.</li> <li>Provjerite je li uređaj umrežen:</li> <li>Windows<sup>®</sup> 7 i Windows Server<sup>®</sup> 2008 R2</li> <li>Kliknite (S) (Start) &gt;Uređaji i pisači. Desnim klikom miša kliknite Brother XXX-XXXX, zatim kliknite</li> <li>Pogledajte što se ispisuje. U traci izbornika kliknite</li> <li>Pisač. Uvjerite se da nije odabrano Koristi pisači izvanmrežno</li> </ul>                                                                                                    |
| F<br>P<br>U<br>U<br>P                                                                                                | Provjerite je li instaliran i odabran ispravan upravljački<br>program pisača.<br>Provjerite prikazuje li program Status Monitor ili<br>upravljačka ploča uređaja status pogreške.<br>Provjerite je li uređaj umrežen:<br>Windows <sup>®</sup> 7 i Windows Server <sup>®</sup> 2008 R2<br>Kliknite (Sart) >Uređaji i pisači. Desnim klikom<br>miša kliknite Brother XXX-XXXX, zatim kliknite<br>Pogledajte što se ispisuje. U traci izbornika kliknite<br>Pisač. Uvjerite se da nije odabrano Koristi pisač                                                                                                    |
| F<br>•<br>•                                                                                                    | Provjerite prikazuje li program Status Monitor ili<br>upravljačka ploča uređaja status pogreške.<br>Provjerite je li uređaj umrežen:<br>Windows <sup>®</sup> 7 i Windows Server <sup>®</sup> 2008 R2<br>Kliknite (Start) >Uređaji i pisači. Desnim klikom<br>miša kliknite Brother XXX-XXXX, zatim kliknite<br>Pogledajte što se ispisuje. U traci izbornika kliknite<br>Pisač. Uvjerite se da nije odabrano Koristi pisač<br>izvanmražno                                                                                                    |
| •                                                                                                    | Provjerite je li uređaj umrežen:<br>Windows <sup>®</sup> 7 i Windows Server <sup>®</sup> 2008 R2<br>Kliknite (Start) >Uređaji i pisači. Desnim klikom<br>miša kliknite Brother XXX-XXXX, zatim kliknite<br>Pogledajte što se ispisuje. U traci izbornika kliknite<br>Pisač. Uvjerite se da nije odabrano Koristi pisač<br>izvanmrežno                                                                                                    |
|                                                                                                    | Windows <sup>®</sup> 7 i Windows Server <sup>®</sup> 2008 R2<br>Kliknite (Start) >Uređaji i pisači. Desnim klikom<br>miša kliknite Brother XXX-XXXX, zatim kliknite<br>Pogledajte što se ispisuje. U traci izbornika kliknite<br>Pisač. Uvjerite se da nije odabrano Koristi pisač<br>izvanmražno                                                                                                    |
|                                                                                                    | Kliknite 🚱 (Start) >Uređaji i pisači. Desnim klikom<br>miša kliknite Brother XXX-XXXX, zatim kliknite<br>Pogledajte što se ispisuje. U traci izbornika kliknite<br>Pisač. Uvjerite se da nije odabrano Koristi pisač<br>izvanmražno                                                                                                    |
| •                                                                                                    | miša kliknite <b>Brother XXX-XXXX</b> , zatim kliknite<br><b>Pogledajte što se ispisuje</b> . U traci izbornika kliknite<br><b>Pisač</b> . Uvjerite se da nije odabrano <b>Koristi pisač</b><br>izvanmrežno                                                                                                    |
|                                                                                                    | 12 valiilii 52110.                                                                                                    |
|                                                                                                    | Windows Server <sup>®</sup> 2008                                                                                                    |
|                                                                                                    | Kliknite 👩 (Start) >Upravljačka ploča > Hardver i                                                                                                    |
|                                                                                                    | zvuk > Pisači. Desnom tipkom miša kliknite Brother<br>XXX-XXXX. Uvjerite se da nije prikazana opcija<br>Koristi pisač u mreži. Ako je prikazana, kliknite ovu<br>opciju kako biste putem interneta podesili upravljački<br>program.                                                                                                    |
| •                                                                                                    | Windows <sup>®</sup> 8 i Windows Server <sup>®</sup> 2012                                                                                                    |
|                                                                                                    | Strelicu miša pomaknite u donji desni kut radne<br>površine. Kada se prikaže traka izbornika, kliknite<br><b>Postavke &gt; Upravljačka ploča &gt; Hardver i zvuk &gt;</b><br><b>Uređaji i pisači</b> . Desnom tipkom miša kliknite<br><b>Brother XXX-XXXX</b> . Kliknite <b>Pogledajte što se</b><br><b>ispisuje</b> . Ako se pojave opcije upravljačkog programa<br>pisača, odaberite svoj upravljački program pisača. U<br>traci izbornika kliknite <b>Pisač</b> i uvjerite se da nije<br>odabrana opcija <b>Koristi pisač izvanmrežno</b> .                                                                                                    |
|                                                                                                    | Windows <sup>®</sup> 10 i Windows Server <sup>®</sup> 2016                                                                                                    |
|                                                                                                    | Kliknite 🕂 > Sustav Windows > Upravliačka                                                                                                    |
|                                                                                                    | ploča. U grupi Hardver i zvuk kliknite Prikaz uređaja<br>i pisača. Desnom tipkom miša kliknite Brother XXX-<br>XXXX. Kliknite Pogledajte što se ispisuje. Ako se<br>pojave opcije upravljačkog programa pisača,<br>odaberite svoj upravljački program pisača. U traci<br>izbornika kliknite Pisač i uvjerite se da nije odabrana<br>opcija Koristi pisač izvanmrežno.                                                                                                    |
| •                                                                                                    | Windows Server <sup>®</sup> 2012 R2                                                                                                    |
|                                                                                                    | Kliknite <b>Upravljačka ploča</b> na zaslonu <b>Start</b> . U grupi<br><b>Hardver</b> kliknite <b>Prikaz uređaja i pisača</b> . Desnom                                                                                                    |

| Poteškoće                                                                                                    | Prijedlozi                                                                                                    |
|----------------------------------------------------------------------------------------------------|----------------------------------------------------------------------------------------------------|
|                                                                                                    | Pisač i uvjerite se da nije odabrana opcija Koristi pisač izvanmrežno.                                                                                                    |
|                                                                                                    | • Mac                                                                                                    |
|                                                                                                    | Kliknite izbornik <b>System Preferences (Postavke</b><br><b>sustava)</b> , zatim odaberite opciju <b>Printers &amp;</b><br><b>Scanners (Pisači i skeneri)</b> . Kada je uređaj izvan                                                          |
|                                                                                                    | mreže, izbrišite ga gumbom 🗕, zatim ga dodajte                                                                                                    |
|                                                                                                    | koristeći gumb +.                                                                                                    |
| Uređaj ne ispisuje ili je prestao s ispisivanjem.                                                                                                    | Otkažite ispisni zadatak i izbrišite ga iz memorije uređaja.<br>Ispis je možda nepotpun. Ponovno pošaljite podatke<br>ispisa.                                                                                                    |
| Zaglavlje i podnožje pojavljuju se kod prikazivanja<br>dokumenta na zaslonu, ali ne i na ispisu.                                                                                         | Postoji područje na vrhu i dnu stranice koje se ne ispisuje. Podesite margine na vrhu i dnu dokumenta kako biste ovo omogućili.                                                                                                    |
| Uređaj neočekivano ispisuje ili ispisuje smeće.                                                                                                    | Otkažite ispisni zadatak i izbrišite ga iz memorije uređaja.<br>Ispis je možda nepotpun. Ponovno pošaljite podatke<br>ispisa.                                                                                                    |
|                                                                                                    | Provjerite postavke u svojoj aplikaciji kako biste se uvjerili da su podešene za rad s uređajem.                                                                                                    |
|                                                                                                    | Provjerite je li upravljački program Brotherovog pisača odabran u prozoru za ispis unutar aplikacije.                                                                                                    |
| Uređaj ispravno ispisuje nekoliko prvih stranica, a onda<br>na nekim stranicama nedostaje tekst.                                                                                         | Provjerite postavke u svojoj aplikaciji kako biste se uvjerili da su podešene za rad s uređajem.                                                                                                    |
|                                                                                                    | Uređaj ne prima sve podatke poslane s računala.<br>Provjerite jeste li ispravno spojili kabel sučelja.                                                                                                    |
| Uređaj ne ispisuje na obje strane papira iako je postavka<br>upravljačkog programa pisača postavljena na dvostrano<br>ispisivanje i uređaj podržava automatsko dvostrano<br>ispisivanje. | Provjerite postavku veličine papira u upravljačkom<br>programu pisača. Morate odabrati papir veličine A4.<br>Podržan je papir težine od 60 do 163 g/m².                                                                                       |
| Brzina ispisivanja je premala.                                                                                                    | Pokušajte promijeniti postavku upravljačkog programa<br>pisača. Najviša rezolucija zahtijeva dužu obradu<br>podataka te duže vrijeme slanja i ispisivanja.                                                                                    |
|                                                                                                    | Ako ste omogućili tihi način rada, onemogućite tihi način<br>rada u upravljačkom programu pisača ili u odgovarajućoj<br>postavci u izborniku uređaja.                                                                                         |
| Uređaj ne ulaže papir.                                                                                                    | Ako u ladici za papir ima papira, provjerite je li ravan. Ako<br>je papir uvijen, izravnajte ga. Ponekad pomaže da<br>uklonite papir, preokrenete hrpu i vratite je u ladicu za<br>papir.                                                     |
|                                                                                                    | Smanjite količinu papira u ladici za papir i pokušajte ponovno.                                                                                                    |
|                                                                                                    | (Za modele s utorom za ručno umetanje) Uvjerite se da <b>Ručno</b> nije odabrana za <b>Izvor papira</b> u upravljačkom programu pisača.                                                                                                    |
|                                                                                                    | Očistite valjke za sakupljanje papira.                                                                                                    |
| Uređaj ne ulaže papir iz otvora za ručno ulaganje.<br>(Za modele s utorom za ručno umetanje)                                                                                             | Objema rukama čvrstim pokretom stavite jedan list papira<br>u otvor za ručno ulaganje sve dok prednji dio papira ne<br>pritisne valjke za ulaganje papira. Neka papir bude<br>pritisnut uz valjke dok ga uređaj ne uzme i još više<br>povuče. |
|                                                                                                    | Stavite samo jedan list papira u otvor za ručno ulaganje.                                                                                                    |

| Poteškoće                | Prijedlozi                                                                                                    |
|--------------------------|----------------------------------------------------------------------------------------------------|
|                          | Uvjerite se da je <b>Ručno</b> odabrano kao vrijednost<br>postavke <b>Izvor papira</b> u upravljačkom programu pisača.                                                                                                    |
| Uređaj ne ulaže kuverte. | (Za modele s utorom za ručno umetanje) Stavljajte jednu<br>po jednu kuvertu u otvor za ručno ulaganje. Aplikacija<br>mora biti postavljena za ispisivanje kuverti veličine koju<br>upotrebljavate. Ovo se obično vrši u izborniku aplikacije<br>za postavljanje stranice ili dokumenta. |

## Srodne informacije

- Rješavanje problema
- Nadzirite status uređaja putem računala (Windows $^{\ensuremath{\mathbb{R}}}$ )
- Nadzirite status uređaja putem računala (Mac)
- Otkažite ispisni zadatak
- Stavite papir i ispisujte pomoću ladice za papir
- Očistite valjke za sakupljanje papira

▲ Početna stranica > Rješavanje problema > Poboljšajte kvalitetu ispisa

## Poboljšajte kvalitetu ispisa

Ako imate problema s kvalitetom ispisa, najprije ispišite stranicu provjere. Ako ispis dobro izgleda, problem vjerojatno nije u uređaju. Provjerite priključke kabela za povezivanje i pokušajte ispisati drugi dokument. U slučaju problema s kvalitetom ispisane stranice ili probne stranice, provjerite primjere loše kvalitete ispisa i slijedite preporuke prikazane u tablici.

### VAŽNO

Upotrebom neoriginalnih potrošnih materijala možete utjecati na kvalitetu ispisa, radni učinak hardvera i pouzdanost uređaja.

- 1. Kako biste dobili najbolju kvalitetu ispisa, predlažemo upotrebu preporučenog ispisnog medija. Pazite da upotrebljavate papir koji udovoljava našim specifikacijama.
- 2. Provjerite jesu li sklopovi tonera i jedinice bubnja ispravno postavljeni.

| Primjeri loše kvalitete ispisa                                                                                                    | Preporuka                                                                                                    |
|----------------------------------------------------------------------------------------------------|----------------------------------------------------------------------------------------------------|
| BCDEFGH         bcdefghijk         BCD         bcdefghijk         BCD         Ibcde         11721         Ispisane su stranice komprimirane, javljaju se vodoravne         pruge ili su znakovi na gornjoj, donjoj, lijevoj ili desnoj         margini odsječeni | U aplikaciji u kojoj obrađujete dokument prilagodite<br>margine ispisa i ponovite ispisni zadatak.                                                                                                    |
|                                                                                                    | <ul> <li>Izvršite kalibraciju koristeći LCD uređaja.&gt;&gt; Srodne informacije: Kalibracija izlaza boje</li> <li>Provjerite je li način rada uštede tonera isključen na LCD-u ili u upravljačkom programu pisača.</li> <li>&gt;&gt; Srodne informacije: Smanjenje potrošnje tonera</li> <li>Provjerite odgovara li postavka vrste medija u upravljačkom programu pisača vrsti papira koju</li> </ul> |
| Boje su na cijeloj stranici svijetle ili nejasne                                                                                                    | <ul> <li>upotrebljavate.</li> <li>Pažljivo protresite sva četiri tonere.</li> <li>Očistite prozore sve četiri LED glave suhom krpom koja ne ostavlja dlačice.</li> <li>&gt;&gt; Srodne informacije: Očistite LED glave</li> </ul>                                                                                                    |
|                                                                                                    | <ul> <li>Očistite prozore sve četiri LED glave suhom krpom<br/>koja ne ostavlja dlačice.</li> <li>Provjerite je li strani materijal, poput poderanog lista<br/>papira, ljepljivih bilješki ili prašine, ostao u uređaju ili<br/>oko tonera ili sklopova jedinice bubnja.</li> </ul>                                                                                                    |

| Primjeri loše kvalitete ispisa                                                                                                    | Preporuka                                                                                                    |
|----------------------------------------------------------------------------------------------------|----------------------------------------------------------------------------------------------------|
| Na stranici se prikazuju okomite bijele crte ili trake                                                                                                    |                                                                                                    |
| Image: Constrained strained straine | <ul> <li>Očistite sve četiri koronske žice (po jednu za svaku boju) unutar jedinice bubnja klizanjem zelene pločice.</li> <li>Pazite da je zelena pločica koronske žice u početnom položaju (1).</li> </ul>                                                                                                    |
|                                                                                                    | <ul> <li>Zamijenite toner koji odgovara boji crte ili trake.<br/>Kako biste odredili boju tonera, posjetite centar za<br/>rješenja tvrtke Brother na web-mjestu<br/><u>support.brother.com</u> i pregledajte stranicu FAQs &amp;<br/>Troubleshooting (Često postavljana pitanja i<br/>savjeti za rješavanje problema) za model<br/>Brotherova pisača.</li> <li>&gt; Srodne informacije: Zamijenite toner</li> <li>Umetnite novu jedinicu bubnja.</li> <li>&gt; Srodne informacije: Zamijenite iedinicu bubnja</li> </ul> |
|                                                                                                    | Otkrijte boju koja uzrokuje problem i zamijenite toper                                                                                                    |
| B       B         B       B         B       B       B         B       B       B       B         B       B       B       B         B       B       B       B       B         Na stranici se prikazuju vodoravne crte u boji       B       B       B                                                                                                    | <ul> <li>koji odgovara boji crte.</li> <li>Kako biste odredili boju tonera, posjetite centar za rješenja tvrtke Brother na web-mjestu support.brother.com i pogledajte stranicu FAQs &amp; Troubleshooting (Često postavljana pitanja i savjeti za rješavanje problema).</li> <li>&gt;&gt; Srodne informacije: Zamijenite toner</li> <li>Umetnite novu jedinicu bubnja.</li> </ul>                                                                                                    |
|                                                                                                    | >> Srodne informacije: Zamijenite jedinicu bubnja                                                                                                    |
|                                                                                                    | <ul> <li>Provjerite odgovara li postavka vrste medija u<br/>upravljačkom programu pisača vrsti papira koju<br/>upotrebljavate.</li> <li>Provjerite okoliš uređaja. Uvjeti poput visoke vlažnosti<br/>i visokih temperatura mogu prouzročiti ovaj problem u<br/>kvaliteti ispisa.</li> <li>Ako se problem ne riješi nakon ispisivanja nekoliko<br/>stranica, na površini bubnju možda ima stranog</li> </ul>                                                                                                    |
| Bijele mrlje                                                                                                    | materijala, poput ljepila s naljepnice. Očistite jedinicu bubnja.                                                                                                    |
|                                                                                                    | >> Srodne informacije: Očistite jedinicu bubnja                                                                                                    |
|                                                                                                    | Umetnite novu jedinicu bubnja.                                                                                                    |
|                                                                                                    | >> Srodne informacije: Zamijenite jedinicu bubnja                                                                                                    |

| Primjeri loše kvalitete ispisa                                               | Preporuka                                                                                                    |
|------------------------------------------------------------------------------|----------------------------------------------------------------------------------------------------|
| Stranica je prazna ili nedostaju pojedine boje                               | <ul> <li>Odredite koja boja uzrokuje problem i umetnite novi toner.</li> <li>Kako biste odredili boju tonera, posjetite centar za rješenja tvrtke Brother na web-mjestu support.brother.com i pogledajte stranicu FAQs &amp; Troubleshooting (Često postavljana pitanja i savjeti za rješavanje problema).</li> <li>&gt;&gt; Srodne informacije: Zamijenite toner</li> <li>Umetnite novu jedinicu bubnja.</li> <li>&gt;&gt; Srodne informacije: Zamijenite jedinicu bubnja</li> <li>Ako se problem ne riješi nakon ispisivanja nekoliko stranica, na površini bubnju možda ima stranog materijala, poput ljepila s naljepnice. Očistite jedinicu bubnja.</li> <li>&gt;&gt; Srodne informacije: Očistite jedinicu bubnja</li> <li>Metnite novu jedinicu bubnja.</li> <li>&gt;&gt; Srodne informacije: Zamijenite jedinicu bubnja</li> </ul> |
| Točke u boji na razmaku od 94 mm                                             |                                                                                                    |
| 1.1 in.<br>(29 mm)<br>1.1 in.<br>(29 mm)<br>Točke u boji na razmaku od 29 mm | <ul> <li>Odredite koja boja uzrokuje problem i umetnite novi toner.</li> <li>Kako biste odredili boju tonera, posjetite centar za rješenja tvrtke Brother na web-mjestu support.brother.com i pogledajte stranicu FAQs &amp; Troubleshooting (Često postavljana pitanja i savjeti za rješavanje problema).</li> <li>&gt;&gt; Srodne informacije: Zamijenite toner</li> </ul>                                                                                                    |
|                                                                              | Provierite okoliš uređaja. Uvjeti poput visoke vlažnosti                                                                                                    |
| Razasut toner ili mrlja od tonera                                            | <ul> <li>Provjenie okons uredaja. Ovjeti poput visoke vlaznosti<br/>i visokih temperatura mogu prouzročiti ovaj problem u<br/>kvaliteti ispisa.</li> <li>Ustanovite koja boja uzrokuje problem i stavite novi<br/>toner.</li> <li>Kako biste odredili boju tonera, posjetite centar za<br/>rješenja tvrtke Brother na web-mjestu<br/>support.brother.com i pogledajte stranicu FAQs &amp;<br/>Troubleshooting (Često postavljana pitanja i<br/>savjeti za rješavanje problema).</li> </ul>                                                                                                    |
|                                                                              | >> Srodne informacije: Zamijenite toner                                                                                                    |
|                                                                              | Umetnite novu jedinicu bubnja.                                                                                                    |
| Boje na ispisima nisu onakve kakve ste očekivali                             | <ul> <li>Srodne informacije: Zamijenite jedinicu bubnja</li> <li>Kako biste poboljšali gustoću boje, kalibrirajte boje</li> </ul>                                                                                                    |
|                                                                              | <ul> <li>Koristeci se LCD-om.</li> <li>Ako želite podesiti ispisnu poziciju boja kako biste<br/>dobili oštrije rubove, izvršite registraciju boje koristeći<br/>se LCD-om.</li> </ul>                                                                                                    |
|                                                                              | <ul> <li>Provjerite je li način rada uštede tonera isključen na<br/>LCD-u ili u upravljačkom programu pisača.</li> </ul>                                                                                                    |
|                                                                              | <ul> <li>Ako ne dobijete očekivanu kvaliteta crnog dijela,<br/>označite potvrdni okvir Poboljšanje ispisa crne u<br/>upravljačkom programu pisača.</li> </ul>                                                                                                    |
|                                                                              | <ul> <li>Uklonite kvačicu iz potvrdnog okvira Poboljšanje sive<br/>boje u upravljačkom programu pisača.</li> </ul>                                                                                                    |
|                                                                              | Ustanovite koja boja uzrokuje problem i stavite novi toner.                                                                                                    |

| Primjeri loše kvalitete ispisa                                                              | Preporuka                                                                                                    |
|---------------------------------------------------------------------------------------------|----------------------------------------------------------------------------------------------------|
|                                                                                             | <ul> <li>Kako biste odredili boju tonera, posjetite centar za rješenja tvrtke Brother na web-mjestu support.brother.com i pogledajte stranicu FAQs &amp; Troubleshooting (Često postavljana pitanja i savjeti za rješavanje problema).</li> <li>&gt;&gt; Srodne informacije: Zamijenite toner</li> <li>Umetnite novu jedinicu bubnja.</li> <li>&gt;&gt; Srodne informacije: Zamijenite iodinicu bubnja.</li> </ul>                                                                                                    |
|                                                                                             | >> Srodne informacije: Zamijenite jedinicu bubnja                                                                                                    |
| B<br>B<br>B<br>B<br>B<br>B<br>B<br>B<br>B<br>B<br>B<br>B<br>B<br>B<br>B<br>B<br>B<br>B<br>B | <ul> <li>Ovjerite se da je uredaj postavljen na cvrstu i ravnu površinu.</li> <li>Izvršite registraciju boje koristeći se LCD-om.</li> <li>Umetnite novu jedinicu bubnja.</li> <li><i>&gt; Srodne informacije: Zamijenite jedinicu bubnja</i></li> <li>Ugradite novu jedinicu remena.</li> <li><i>&gt; Srodne informacije: Zamijenite jedinicu remena</i></li> </ul>                                                                                                    |
|                                                                                             | <ul> <li>Izvršite kalibraciju koristeći LCD.</li> </ul>                                                                                                    |
| Neravnomjerna gustoća boja na stranici                                                      | <ul> <li>Uklonite kvačicu iz potvrdnog okvira Poboljšanje sive<br/>boje u upravljačkom programu pisača.</li> <li>Odredite koja boja uzrokuje problem i umetnite novi<br/>toner.</li> <li>Kako biste odredili boju tonera, posjetite centar za<br/>rješenja tvrtke Brother na web-mjestu<br/>support.brother.com i pogledajte stranicu FAQs &amp;<br/>Troubleshooting (Često postavljana pitanja i<br/>savjeti za rješavanje problema).</li> <li>&gt; Srodne informacije: Zamijenite toner</li> <li>Umetnite novu jedinicu bubnja.</li> <li>&gt; Srodne informacije: Zamijenite jedinicu bubnja</li> <li>Provjerite je li način rada uštede tonera isključen na<br/>LCD-u ili u upravljačkom programu pisača.</li> <li>Promijenite ispisnu rezoluciju.</li> <li>Ako koristite upravljački program pisača za Windows,<br/>odaberite Poboljšanje uzorka ispisa u postavci<br/>ispisa kartice Osnovno.</li> </ul> |
|                                                                                             | Provierite vrstu i kvalitetu papira.                                                                                                    |
| Ispis je zgužvan                                                                            | <ul> <li>Uvjerite se da je stražnji poklopac pravilno zatvoren.</li> <li>Provjerite jesu li dvije sive poluge unutar stražnjeg poklopca postavljene u gornji položaj.</li> <li>Provjerite odgovara li postavka vrste medija u upravljačkom programu pisača vrsti papira koju upotrebljavate.</li> </ul>                                                                                                    |
| B<br>B<br>B<br>B<br>B<br>B<br>B<br>B<br>B<br>B<br>B<br>B<br>B<br>B                          | <ul> <li>Provjerite okoliš uređaja. Uvjeti poput niske vlažnosti i niskih temperatura mogu prouzročiti ovaj problem u kvaliteti ispisa.</li> <li>Provjerite odgovara li postavka vrste medija u upravljačkom programu pisača vrsti papira koju upotrebljavate.</li> <li>Provjerite jesu li dvije sive poluge unutar stražnjeg poklopca postavljene u gornji položaj.</li> </ul>                                                                                                    |

| Primjeri loše kvalitete ispisa | Preporuka                                                                                                    |  |
|--------------------------------|----------------------------------------------------------------------------------------------------|--|
| Dvostruke slike                | Umetnite novu jedinicu bubnja.                                                                                                    |  |
|                                | >> Srodne informacije: Zamijenite jedinicu bubnja                                                                                                    |  |
| Toner se lagano zamrlja        | <ul> <li>Provjerite jesu li dvije sive poluge unutar stražnjeg<br/>poklopca postavljene u gornji položaj.</li> </ul>                                                                                                    |  |
|                                | <ul> <li>Provjerite odgovara li postavka vrste medija u<br/>upravljačkom programu pisača vrsti papira koju<br/>upotrebljavate.</li> </ul>                                                                                                    |  |
|                                | <ul> <li>Odaberite način rada Poboljšanje utvrđivanja<br/>tonera u upravljačkom programu pisača.</li> </ul>                                                                                                    |  |
|                                | Ako ovaj odabir ne omogući dovoljno poboljšanja,<br>promijenite postavku upravljačkog programa pisača u<br><b>Vrsta medija</b> na postavku debelog papira. Ako<br>ispisujete na kuvertu, u postavci vrste medija<br>odaberite <b>Kov. Debele</b> . |  |
|                                | <ul> <li>Odaberite način rada Smanjenje savijanja papira u<br/>upravljačkom programu pisača.</li> </ul>                                                                                                    |  |
|                                | Ako ne uklonite problem, u postavci vrste medija<br>odaberite <b>Obični papir</b> .                                                                                                    |  |
|                                | <ul> <li>Ako ispisujete na kuvertu, u postavci vrste medija u<br/>upravljačkom programu pisača odaberite Kov. Tanke.</li> </ul>                                                                                                    |  |
| Uvijena ili valovita slika     | <ul> <li>Ako se uređajem često ne koristite, papir je možda<br/>predugo u ladici za papir. Preokrenite hrpu papira u<br/>ladici za papir. Ujedno složite papir i zarotirajte ga za<br/>180° u ladici za papir.</li> </ul>                          |  |
|                                | <ul> <li>Uskladištite papir na mjesto gdje neće biti izložen<br/>visokim temperaturama i visokoj vlažnosti.</li> </ul>                                                                                                    |  |
|                                | <ul> <li>Otvorite stražnji poklopac (izlazna ladica za ispisane<br/>papire okrenute licem prema gore) kako biste<br/>omogućili da ispisani papir iziđe na izlaznu ladicu za<br/>ispisane papire okrenute licem prema gore.</li> </ul>              |  |
| Ű z                            | <ul> <li>Kada ispisujete kuverte, pazite da su poluge za<br/>kuverte unutar stražnjeg poklopca spuštene u položaj<br/>za kuverte.</li> </ul>                                                                                                    |  |
| D D                            | NAPOMENA                                                                                                    |  |
| Kuverta se gužva               | Kada završite s ispisivanjem, otvorite stražnji<br>poklopac i vratite dvije sive poluge u početni<br>položaj (1) tako da ih podižete dok se ne<br>zaustave.                                                                                        |  |
|                                |                                                                                                    |  |

## Srodne informacije

- Rješavanje problema
- Probni ispis
- Kalibracija izlaza boje
- Zamijenite toner

- Smanjenje potrošnje tonera
- Zamijenite jedinicu bubnja
- Zamijenite jedinicu remena
- Očistite LED glave
- Očistite jedinicu bubnja

▲ Početna stranica > Rješavanje problema > Mrežni problemi

## Mrežni problemi

- Poruke o pogrešci
- Upotrijebite alat za popravak mrežne veze. (Windows®)
- Gdje mogu pronaći mrežne postavke uređaja tvrtke Brother?
- Ne mogu dovršiti konfiguraciju postavki bežične mreže
- Brotherov uređaj ne može mrežno ispisivati
- Želim provjeriti rade li ispravno moji mrežni uređaji

▲ Početna stranica > Rješavanje problema > Mrežni problemi > Poruke o pogrešci

## Poruke o pogrešci

Ako dođe do pogreške, uređaj tvrtke Brother prikazat će poruku o pogrešci. U tablici su prikazane najčešće poruke o pogreškama.

#### HL-L3210CW/HL-L3230CDW

| Poruke o pogrešci                                     | Uzrok                                                                                                    | Radnja                                                                                                    |
|-------------------------------------------------------|----------------------------------------------------------------------------------------------------|----------------------------------------------------------------------------------------------------|
| Pogreska auten., obratite se<br>administratoru.       | Postavka za provjeru autentičnosti za<br>značajku pohrane dnevnika o ispisu<br>na mrežu nije točna.                                                                                                    | <ul> <li>Uvjerite se da su Username<br/>(Korisničko ime) i Password<br/>(Lozinka) u Authentication<br/>Setting (Postavka provjere<br/>autentičnosti) točni. Ako je<br/>korisničko ime dio domene,<br/>unesite ga na jedan od sljedećih<br/>načina: korisnik@domena ili<br/>domena\korisnik.</li> <li>Uvjerite se da su postavke<br/>vremenskoga poslužitelja SNTP<br/>ispravno konfigurirane tako da<br/>vrijeme odgovara vremenu<br/>upotrijebljenom za provjeru<br/>autentičnosti pomoću protokola<br/>Kerberos ili NTLMv2.</li> </ul> |
| Pogr. povez.                                          | Drugi se uređaji istovremeno<br>pokušavaju povezati s Wi-Fi Direct<br>mrežom.                                                                                                    | Pobrinite se da nema drugih uređaja<br>koji se pokušavaju povezati s Wi-Fi<br>Direct mrežom i zatim pokušajte<br>ponovno konfigurirati postavke<br>značajke Wi-Fi Direct.                                                                                                    |
| Prekid veze                                           | Brotherov uređaj i vaš mobilni uređaj<br>ne mogu komunicirati tijekom<br>konfiguracije Wi-Fi Direct mreže.                                                                                                    | <ul> <li>Mobilni uređaj pomaknite bliže<br/>uređaju tvrtke Brother.</li> <li>Uređaj tvrtke Brother i mobilni<br/>uređaj pomaknite na mjesto na<br/>kojem nema prepreka.</li> <li>Ako upotrebljavate PIN metodu<br/>WPS-a, provjerite jeste li unijeli<br/>točan PIN.</li> </ul>                                                                                                    |
| Pogr. pristupa datot.,<br>obratite se administratoru. | Brotherov uređaj ne može pristupiti<br>odredišnoj mapi značajke pohrane<br>dnevnika o ispisu na mrežu.                                                                                                    | <ul> <li>Provjerite je li točan naziv<br/>pohranjenog direktorija.</li> <li>Provjerite je li omogućeno<br/>upisivanje u direktorij za pohranu.</li> <li>Uvjerite se da uređaj nije<br/>zaključan.</li> </ul>                                                                                                    |
| Pogr.prist.dnev.                                      | U upravljanju temeljenom na web-u<br>odabrali ste opciju Cancel Print<br>(Prekini ispis) u Error Detection<br>Setting (Postavka otkrivanja<br>grešaka) od Store Print Log to<br>Network (Spremanje evidencije<br>ispisa na mrežu). | Pričekajte otprilike 60 sekundi kako bi<br>poruka nestala s LCD-a.                                                                                                    |
| Nema uredjaja                                         | Prilikom konfiguracije Wi-Fi Direct<br>mreže, Brotherov uređaj nije<br>pronašao mobilni uređaj.                                                                                                    | <ul> <li>Uvjerite se da su uređaj i mobilni<br/>uređaj u načinu rada Wi-Fi Direct.</li> <li>Mobilni uređaj pomaknite bliže<br/>uređaju tvrtke Brother.</li> <li>Uređaj tvrtke Brother i mobilni<br/>uređaj pomaknite na mjesto na<br/>kojem nema prepreka.</li> </ul>                                                                                                    |

| Poruke o pogrešci                                     | Uzrok                                                                                                   | Radnja                                                                                                    |
|-------------------------------------------------------|----------------------------------------------------------------------------------------------------|----------------------------------------------------------------------------------------------------|
|                                                       |                                                                                                    | <ul> <li>Ako ručno konfigurirate Wi-Fi<br/>Direct mrežu, provjerite jeste li<br/>unijeli točnu lozinku.</li> </ul>                                                                                     |
|                                                       |                                                                                                    | <ul> <li>Ako mobilni uređaj ima stranicu za<br/>konfiguraciju s informacijama o<br/>dobivanju IP adrese, uvjerite se da<br/>je IP adresa uređaja konfigurirana<br/>putem poslužitelja DHCP.</li> </ul> |
| Isteklo vrijeme posl.,<br>obratite se administratoru. | ., Brotherov uređaj ne može se povezati s poslužiteljem za značajku pohrane dnevnika o ispisu na mrežu. | <ul> <li>Provjerite je li točna adresa<br/>poslužitelja.</li> </ul>                                                                                                    |
|                                                       |                                                                                                    | <ul> <li>Provjerite je li poslužitelj povezan<br/>s mrežom.</li> </ul>                                                                                                    |
|                                                       |                                                                                                    | <ul> <li>Provjerite je li uređaj povezan s<br/>mrežom.</li> </ul>                                                                                                    |
| Pogr. datum i vrijeme,<br>obratite se administratoru. | Brotherov uređaj ne može dohvatiti<br>vrijeme s poslužitelja za SNTP<br>vrijeme.                        | <ul> <li>Provjerite jesu li postavke za<br/>pristup poslužitelju za SNTP<br/>vrijeme ispravno konfigurirane u<br/>upravljanju temeljenom na web-u.</li> </ul>                                          |

### HL-L3270CDW

| Poruke o pogrešci                                             | Uzrok                                                                                                    | Radnja                                                                                                    |
|---------------------------------------------------------------|----------------------------------------------------------------------------------------------------|----------------------------------------------------------------------------------------------------|
| Uredjaj je vec<br>povezan. Prit.<br>[OK].                     | Maksimalni broj mobilnih<br>uređaja već je povezan s Wi-Fi<br>Direct mrežom kada je<br>Brotherov uređaj vlasnik grupe<br>(G/O).                                              | Kada se prekine trenutačna veza između uređaja tvrtke<br>Brother i drugoga mobilnog uređaja, ponovno pokušajte<br>konfigurirati postavke za Wi-Fi Direct. Status veze<br>možete potvrditi tako da ispišete izvještaj mrežne<br>konfiguracije.                                               |
| Pogreska provjere,<br>obrati se<br>administratoru.            | Postavka za provjeru<br>autentičnosti za značajku<br>pohrane dnevnika o ispisu na<br>mrežu nije točna.                                                                       | <ul> <li>Uvjerite se da su Username (Korisničko ime) i<br/>Password (Lozinka) u Authentication Setting<br/>(Postavka provjere autentičnosti) točni. Ako je<br/>korisničko ime dio domene, unesite ga na jedan od<br/>sljedećih načina: korisnik@domena ili domena<br/>\korisnik.</li> </ul> |
|                                                               |                                                                                                    | SNTP ispravno konfigurirane tako da vrijeme<br>odgovara vremenu upotrijebljenom za provjeru<br>autentičnosti pomoću protokola Kerberos ili NTLMv2.                                                                                                    |
| Pogr. povez.                                                  | Drugi se uređaji istovremeno<br>pokušavaju povezati s Wi-Fi<br>Direct mrežom.                                                                                                | Pobrinite se da nema drugih uređaja koji se pokušavaju<br>povezati s Wi-Fi Direct mrežom i zatim pokušajte<br>ponovno konfigurirati postavke značajke Wi-Fi Direct.                                                                                                    |
| Prekid veze                                                   | Brotherov uređaj i vaš mobilni<br>uređaj ne mogu komunicirati<br>tijekom konfiguracije Wi-Fi<br>Direct mreže.                                                                | <ul> <li>Mobilni uređaj pomaknite bliže uređaju tvrtke Brother.</li> <li>Uređaj tvrtke Brother i mobilni uređaj pomaknite na<br/>mjesto na kojem nema prepreka.</li> <li>Ako upotrebljavate PIN metodu WPS-a, provjerite<br/>jeste li unijeli točan PIN.</li> </ul>                         |
| Pogreska pristupa<br>datoteci, obratite<br>se administratoru. | Brotherov uređaj ne može<br>pristupiti odredišnoj mapi<br>značajke pohrane dnevnika o<br>ispisu na mrežu.                                                                    | <ul> <li>Provjerite je li točan naziv pohranjenog direktorija.</li> <li>Provjerite je li omogućeno upisivanje u direktorij za pohranu.</li> <li>Uvjerite se da uređaj nije zaključan.</li> </ul>                                                                                            |
| Pogr. prist. dnev.                                            | U upravljanju temeljenom na<br>web-u odabrali ste opciju<br>Cancel Print (Prekini ispis) u<br>Error Detection Setting<br>(Postavka otkrivanja<br>grešaka) od Store Print Log | Pričekajte otprilike 60 sekundi kako bi poruka nestala s<br>LCD-a.                                                                                                    |

| Poruke o pogrešci                                                                            | Uzrok                                                                                                    | Radnja                                                                                                    |  |  |
|----------------------------------------------------------------------------------------------|----------------------------------------------------------------------------------------------------|----------------------------------------------------------------------------------------------------|--|--|
|                                                                                              | to Network (Spremanje<br>evidencije ispisa na mrežu).                                                         |                                                                                                    |  |  |
| Nema uredjaja                                                                                | Prilikom konfiguracije Wi-Fi<br>Direct mreže, Brotherov uređaj<br>nije pronašao mobilni uređaj.               | <ul> <li>Uvjerite se da su uređaj i mobilni uređaj u načinu rada<br/>Wi-Fi Direct.</li> <li>Mobilni uređaj pomaknite bliže uređaju tvrtke Brother.</li> <li>Uređaj tvrtke Brother i mobilni uređaj pomaknite na<br/>mjesto na kojem nema prepreka.</li> <li>Ako ručno konfigurirate Wi-Fi Direct mrežu, provjerite<br/>jeste li unijeli točnu lozinku.</li> <li>Ako mobilni uređaj ima stranicu za konfiguraciju s<br/>informacijama o dobivanju IP adrese, uvjerite se da je<br/>IP adresa uređaja konfigurirana putem poslužitelja<br/>DHCP.</li> </ul> |  |  |
| Prekoracenje<br>vremenskog<br>ogranicenja<br>posluzitelja,<br>obratite se<br>administratoru. | Brotherov uređaj ne može se<br>povezati s poslužiteljem za<br>značajku pohrane dnevnika o<br>ispisu na mrežu. | Provjerite je li točna adresa poslužitelja.<br>Provjerite je li poslužitelj povezan s mrežom.<br>Provjerite je li uređaj povezan s mrežom.                                                                                                    |  |  |
| Pogr. datum i<br>vrijeme, obratite<br>se administratoru.                                     | Brotherov uređaj ne može<br>dohvatiti vrijeme s poslužitelja<br>za SNTP vrijeme.                              | <ul> <li>Provjerite jesu li postavke za pristup poslužitelju za<br/>SNTP vrijeme ispravno konfigurirane u upravljanju<br/>temeljenom na web-u.</li> </ul>                                                                                                    |  |  |

# Srodne informacije

• Mrežni problemi

Početna stranica > Rješavanje problema > Mrežni problemi > Upotrijebite alat za popravak mrežne veze. (Windows<sup>®</sup>)

## Upotrijebite alat za popravak mrežne veze. (Windows<sup>®</sup>)

Upotrijebite alat za popravak mrežne veze kako biste popravili mrežne postavke uređaja tvrtke Brother. Dodijelit će ispravnu IP adresu i masku podmreže.

- Windows<sup>®</sup> 7/Windows<sup>®</sup> 8/Windows<sup>®</sup> 10
- Morate se prijaviti s pravima administratora.
- Uvjerite se da je uređaj tvrtke Brother uključen i spojen na istu mrežu s računalom.
- 1. Napravite jedno od sljedećeg:

| Орсіја                                                  | Opis                                                                                                    |
|---------------------------------------------------------|----------------------------------------------------------------------------------------------------|
| Windows Server <sup>®</sup><br>2008                     | Kliknite 👦 (Start) > Svi programi > Brother > Brother Utilities.                                                                                                    |
|                                                         | Kliknite na padajući popis i odaberite naziv modela (ako već nije odabran). U lijevoj navigacijskoj traci kliknite <b>Alati</b> , zatim kliknite <b>Alat za popravak mrežne veze</b> .                                                              |
| Windows <sup>®</sup> 7                                  | Kliknite 🚱 (Start) > Svi programi > Brother > Brother Utilities.                                                                                                    |
|                                                         | Kliknite na padajući popis i odaberite naziv modela (ako već nije odabran). U lijevoj navigacijskoj traci kliknite <b>Alati</b> , zatim kliknite <b>Alat za popravak mrežne veze</b> .                                                              |
| Windows <sup>®</sup> 8/<br>Windows <sup>®</sup> 10      | Pokrenite 👬 (Brother Utilities) pa kliknite padajući popis i odaberite naziv                                                                                                    |
|                                                         | modela (ako ga već niste odabrali). U lijevoj navigacijskoj traci kliknite <b>Alati</b> , zatim<br>kliknite <b>Alat za popravak mrežne veze</b> .                                                                                                   |
| Windows Server <sup>®</sup><br>2012 / 2012 R2 /<br>2016 | Pokrenite <b>REF</b> ( <b>Brother Utilities</b> ) pa kliknite padajući popis i odaberite naziv<br>modela (ako ga već niste odabrali). U lijevoj navigacijskoj traci kliknite <b>Alati</b> , zatim<br>kliknite <b>Alat za popravak mrežne veze</b> . |

Ako se prikaže zaslon Kontrola korisničkog računa, kliknite Da.

- 2. Pridržavajte se uputa na zaslonu.
- 3. Provjerite dijagnozu tako da ispišete izvještaj mrežne konfiguracije ili stranicu postavki pisača.

Alat za popravak mrežne veze automatski će se pokrenuti ako odaberete opciju **Omogućavanja alata za popravak veze** u programu Status Monitor. Desnim klikom miša kliknite zaslon programa Status Monitor, zatim kliknite **Druge postavke > Omogućavanja alata za popravak veze**. Ovo nije preporučljivo kada je mrežni administrator postavio IP adresu na statičnu jer će automatski promijeniti IP adresu.

Ako ispravna IP adresa i maska podmreže nisu dodijeljeni čak i nakon upotrebe alata za popravak mrežne veze, zatražite ove informacije od mrežnog administratora.

#### Srodne informacije

- Mrežni problemi
- Brotherov uređaj ne može mrežno ispisivati
- Želim provjeriti rade li ispravno moji mrežni uređaji

▲ Početna stranica > Rješavanje problema > Mrežni problemi > Gdje mogu pronaći mrežne postavke uređaja tvrtke Brother?

## Gdje mogu pronaći mrežne postavke uređaja tvrtke Brother?

• Promjena postavki uređaja na računalu

Početna stranica > Rješavanje problema > Mrežni problemi > Ne mogu dovršiti konfiguraciju postavki bežične mreže

## Ne mogu dovršiti konfiguraciju postavki bežične mreže

Isključite i uključite bežični usmjerivač. Zatim pokušajte ponovno konfigurirati bežične postavke. Ako ne možete riješiti problem, pridržavajte se ispod navedenih uputa.

Istražite problem pomoću izvještaja o WLAN-u.

| Uzrok                                                                                                    | Radnja                                                                                                    | Sučelje      |
|----------------------------------------------------------------------------------------------------|----------------------------------------------------------------------------------------------------|--------------|
| Sigurnosne postavke (SSID / mrežni ključ) nisu točne.                                                                                                    | <ul> <li>Sigurnosne postavke potvrdite putem Wireless Setup Helper<br/>(Pomoćnik za postavljanje bežične mreže). Za više informacija<br/>i preuzimanje uslužnoga programa idite na stranicu Downloads<br/>(Preuzimanja) modela na mrežnome mjestu Brother Solutions<br/>Center na adresi <u>support.brother.com</u>.</li> <li>Odaberite i potvrdite da upotrebljavate točne sigurnosne</li> </ul> | Bežično      |
|                                                                                                    | <ul> <li>Pogledajte upute koje ste dobili s pristupnom točkom /<br/>usmjerivačem za bežični LAN da biste saznali kako pronaći<br/>sigurnosne postavke.</li> <li>Naziv proizvođača ili broj modela pristupne točke /</li> </ul>                                                                                                    |              |
|                                                                                                    | <ul> <li>usmjerivaca za bezicni LAN mogu se upotrebijavati kao zadane sigurnosne postavke.</li> <li>Posavjetujte se s proizvođačem pristupne točke / usmjerivača, pružateljem internetskih usluga ili mrežnim administratorom.</li> </ul>                                                                                                    |              |
| MAC adresa uređaja tvrtke<br>Brother nije dopuštena.                                                                                                    | Provjerite je li filtrom dozvoljena MAC adresa Brotherova uređaja.<br>MAC adresu možete pronaći na upravljačkoj ploči Brotherova<br>uređaja.                                                                                                    | Bežično      |
| Pristupna točka / usmjerivač<br>za bežični LAN u nevidljivom<br>je načinu rada (ne odašilje<br>SSID).                                                                                               | <ul> <li>Ručno unesite ispravan naziv SSID-a ili mrežni ključ.</li> <li>Provjerite naziv SSID-a ili mrežni ključ u uputama koje ste dobili<br/>s pristupnom točkom / usmjerivačem za bežični LAN i ponovno<br/>konfigurirajte postavu bežične mreže.</li> </ul>                                                                                                    | Bežično      |
| Sigurnosne postavke (SSID/<br>lozinka) nisu točne.                                                                                                    | <ul> <li>Potvrdite SSID i lozinku.</li> <li>Kada ručno konfigurirate mrežu, SSID i lozinka prikazani su<br/>na uređaju tvrtke Brother. Ako mobilni uređaj podržava ručnu<br/>konfiguraciju, SSID i lozinka prikazat će se na zaslonu<br/>mobilnoga uređaja.</li> </ul>                                                                                                    | Wi-Fi Direct |
| Upotrebljavate Android <sup>™</sup><br>4.0.                                                                                                    | Ako se mobilni uređaj odspoji (oko šest minuta nakon što upotrijebite<br>Wi-Fi Direct), isprobajte konfiguraciju jednim pritiskom pomoću<br>WPS-a (preporučeno) i postavite uređaj tvrtke Brother da bude<br>vlasnik grupe (G/O).                                                                                                    | Wi-Fi Direct |
| Uređaj tvrtke Brother previše<br>je udaljen od mobilnoga<br>uređaja.                                                                                                    | Pomaknite Brotherov uređaj na 1 metar (3,3 stope) udaljenosti od<br>mobilnog uređaja za vrijeme konfiguracije postavki Wi-Fi Direct<br>mreže.                                                                                                    | Wi-Fi Direct |
| Postoje prepreke (na primjer,<br>zidovi ili namještaj) između<br>uređaja i mobilnoga uređaja.                                                                                                    | Uređaj tvrtke Brother pomaknite na mjesto na kojem nema prepreka.                                                                                                    | Wi-Fi Direct |
| U blizini uređaja tvrtke<br>Brother ili mobilnog uređaja<br>nalazi se bežično računalo,<br>uređaj koji podržava<br>Bluetooth <sup>®</sup> , mikrovalna<br>pećnica ili digitalni bežični<br>telefon. | Udaljite druge uređaje od uređaja tvrtke Brother ili mobilnoga<br>uređaja.                                                                                                    | Wi-Fi Direct |
| Ako ste provjerili i pokušali<br>sve gore navedeno, ali i<br>dalje ne možete dovršiti                                                                                                    | <ul> <li>Isključite i uključite uređaj tvrtke Brother. Zatim pokušajte<br/>ponovno konfigurirati postavke Wi-Fi Direct mreže.</li> </ul>                                                                                                    | Wi-Fi Direct |
| Uzrok                                                    | Radnja                                                                                                    | Sučelje |
|----------------------------------------------------------|----------------------------------------------------------------------------------------------------|---------|
| konfiguraciju Wi-Fi Direct<br>mreže, napravite sljedeće: | <ul> <li>Ako uređaj tvrtke Brother upotrebljavate kao klijent, potvrdite<br/>koliko je uređaja dopušteno u trenutačnoj Wi-Fi Direct mreži,<br/>zatim provjerite koliko je uređaja povezano.</li> </ul> |         |

### Za Windows<sup>®</sup>:

Ako se bežična veza prekinula i provjerili ste te pokušali sve gore navedeno, preporučujemo upotrebu alata za popravak mrežne veze.

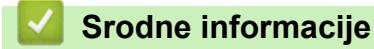

• Mrežni problemi

▲ Početna stranica > Rješavanje problema > Mrežni problemi > Brotherov uređaj ne može mrežno ispisivati

## Brotherov uređaj ne može mrežno ispisivati

| Uzrok                                                       | Radnja                                                                                                    | Sučelje       |
|-------------------------------------------------------------|----------------------------------------------------------------------------------------------------|---------------|
| Sigurnosni softver blokira pristup uređaja mreži.           | Pojedini sigurnosni softveri mogu blokirati pristup bez da pokažu dijaloški okvir sa sigurnosnim upozorenjem, čak i nakon uspješne instalacije.                                                                                                  | Žična/bežična |
|                                                             | Da biste dozvolili pristup, pogledajte upute sigurnosnog softvera ili se obratite proizvođaču softvera.                                                                                                    |               |
| Uređaju tvrtke Brother nije                                 | Potvrdite IP adresu i masku podmreže.                                                                                                    | Žična/bežična |
| dodijeljena dostupna IP<br>adresa.                          | Potvrdite da su IP adrese i maske podmreže računala te uređaja<br>tvrtke Brother točne i da se nalaze na istoj mreži.                                                                                                    |               |
|                                                             | Za više informacija o tome kako potvrditi IP adresu i masku<br>podmreže obratite se mrežnom administratoru.                                                                                                    |               |
|                                                             | Windows <sup>®</sup>                                                                                                    |               |
|                                                             | Pomoću alata za popravak mrežne veze potvrdite IP adresu i masku podmreže.                                                                                                    |               |
| Neuspjeli ispisni zadatak i<br>dalje se nalazi u redu       | <ul> <li>Ako se neuspjeli ispisni zadatak i dalje nalazi u redu čekanja na<br/>ispisivanje na računalu, izbrišite ga.</li> </ul>                                                                                                    | Žična/bežična |
| čekanja na ispisivanje na<br>računalu.                      | <ul> <li>U suprotnom dvaput kliknite ikonu pisača u sljedećoj mapi i<br/>otkažite sve dokumente:</li> </ul>                                                                                                    |               |
|                                                             | - Windows <sup>®</sup> 7                                                                                                    |               |
|                                                             | Kliknite 🚱 (Start) > Uređaji i pisači.                                                                                                    |               |
|                                                             | - Windows <sup>®</sup> 8                                                                                                    |               |
|                                                             | Strelicu miša pomaknite u donji desni kut radne površine. Kada<br>se prikaže traka izbornika, kliknite <b>Postavke &gt; Upravljačka</b><br><b>ploča</b> . U grupi <b>Hardver i zvuk</b> kliknite <b>Prikaz uređaja i pisača</b> .                |               |
|                                                             | - Windows <sup>®</sup> 10 i Windows Server <sup>®</sup> 2016                                                                                                    |               |
|                                                             | Kliknite 🔫 > Sustav Windows > Upravljačka ploča. U grupi                                                                                                    |               |
|                                                             | Hardver i zvuk kliknite Prikaz uređaja i pisača.                                                                                                    |               |
|                                                             | - Windows Server <sup>®</sup> 2008                                                                                                    |               |
|                                                             | Kliknite Start > Upravljačka ploča > Pisač.                                                                                                    |               |
|                                                             | - Windows Server <sup>®</sup> 2012                                                                                                    |               |
|                                                             | Strelicu miša pomaknite u donji desni kut radne površine. Kada<br>se prikaže traka izbornika, kliknite <b>Postavke &gt; Upravljačka</b><br><b>ploča</b> . U grupi <b>Hardver</b> kliknite <b>Prikaz uređaja i pisača &gt;</b><br><b>Pisači</b> . |               |
|                                                             | - Windows Server <sup>®</sup> 2012 R2                                                                                                    |               |
|                                                             | Kliknite <b>Upravljačka ploča</b> na zaslonu <b>Start</b> . U grupi <b>Hardver</b><br>kliknite <b>Prikaz uređaja i pisača</b> .                                                                                                    |               |
|                                                             | - Mac                                                                                                    |               |
|                                                             | Kliknite System Preferences (Postavke sustava) > Printers<br>& Scanners (Pisači i skeneri).                                                                                                    |               |
| Uređaj tvrtke Brother nije<br>povezan s bežičnom<br>mrežom. | Ispišite izvještaj o WLAN-u kako biste provjerili kod pogreške na ispisanom izvještaju.                                                                                                    | Bežično       |

Ako ste provjerili i pokušali sve gore navedeno, ali uređaj tvrtke Brother i dalje ne može ispisivati, deinstalirajte upravljački program pisača i ponovno ga instalirajte.

### Srodne informacije

• Mrežni problemi

- Upotrijebite alat za popravak mrežne veze. (Windows<sup>®</sup>)
- Želim provjeriti rade li ispravno moji mrežni uređaji

▲ Početna stranica > Rješavanje problema > Mrežni problemi > Želim provjeriti rade li ispravno moji mrežni uređaji

# Želim provjeriti rade li ispravno moji mrežni uređaji

| Provjera                                                                                                    | Radnja                                                                                                    | Sučelje       |
|----------------------------------------------------------------------------------------------------|----------------------------------------------------------------------------------------------------|---------------|
| Provjerite jesu li<br>uključeni uređaj tvrtke<br>Brother, pristupna<br>točka / usmjerivač ili<br>mrežni koncentrator. | <ul> <li>Provjerite sljedeće:</li> <li>Kabel napajanja pravilno je spojen i uređaj tvrtke Brother je uključen.</li> <li>Pristupna točka / usmjerivač ili koncentrator uključeni su i njihovo svjetlo na gumbu veze treperi.</li> </ul> | Žična/bežična |
|                                                                                                    | <ul><li>Sve zaštitno pakiranje uklonjeno je s uređaja.</li><li>Toner i jedinica bubnja pravilno su postavljeni.</li></ul>                                                                                                    |               |
|                                                                                                    | <ul> <li>Poklopac uređaja je potpuno zatvoren.</li> </ul>                                                                                                    |               |
|                                                                                                    | <ul> <li>Papir je pravilno umetnut u ladicu za papir.</li> <li>(Za žičane mreže) Mrežni kabel sigurno je spojen na uređaj tvrtke<br/>Brother i na usmjerivač ili koncentrator.</li> </ul>                                              |               |
| Provjerite <b>Link Status</b> u<br>izvještaju mrežne<br>konfiguracije ili na<br>stranici postavki pisača.             | Ispišite izvještaj mrežne konfiguracije i provjerite jesu li Ethernet Link<br>Status ili Wireless Link Status Link OK.                                                                                                    | Žična/bežična |
| Provjerite možete li<br>poslati ping signal s                                                                         | U Windows <sup>®</sup> naredbenom retku ili u aplikaciji Mac Terminal pošaljite na<br>Brotherov uređaj ping signal koristeći IP adresu ili naziv čvora:                                                                                | Žična/bežična |
| računala na uređaj<br>tvrtke Brother                                                                                  | pošaljite ping signal <ipaddress> ili <nodename>.</nodename></ipaddress>                                                                                                    |               |
|                                                                                                    | <ul> <li>Uspješno: Uređaj tvrtke Brother pravilno radi i spojen je na istu<br/>mrežu s računalom.</li> </ul>                                                                                                    |               |
|                                                                                                    | <ul> <li>Neuspješno: Uređaj tvrtke Brother nije spojen na istu mrežu s<br/>računalom.</li> </ul>                                                                                                    |               |
|                                                                                                    | (Windows <sup>®</sup> )                                                                                                    |               |
|                                                                                                    | Obratite se mrežnome administratoru i upotrijebite alat za popravak mrežne veze kako biste popravili IP adresu i masku podmreže.                                                                                                    |               |
|                                                                                                    | (Mac)                                                                                                    |               |
|                                                                                                    | Potvrdite da su IP adresa i maska podmreže pravilno postavljene.                                                                                                    |               |
| Provjerite je li uređaj<br>tvrtke Brother povezan s<br>bežičnom mrežom.                                               | Ispišite izvještaj o WLAN-u kako biste provjerili kod pogreške na ispisanom izvještaju.                                                                                                    | Bežično       |

Ako ste provjerili i pokušali sve gore navedeno, ali i dalje imate probleme, pogledajte upute dobivene s pristupnom točkom / usmjerivačem za bežičnim LAN kako biste pronašli informacije o SSID-u i mrežnome ključu te ih pravilno postavili.

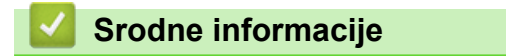

- Mrežni problemi
- Upotrijebite alat za popravak mrežne veze. (Windows<sup>®</sup>)
- · Brotherov uređaj ne može mrežno ispisivati

▲ Početna stranica > Rješavanje problema > Problemi u radu s uslugom Google Cloud Print

## Problemi u radu s uslugom Google Cloud Print

| Poteškoća                                                                                                    | Prijedlozi                                                                                                    |
|----------------------------------------------------------------------------------------------------|----------------------------------------------------------------------------------------------------|
| Moj Brother uređaj nije prikazan na popisu pisača.                                                                                                    | Provjerite je li uređaj uključen.                                                                                                    |
|                                                                                                    | Provjerite je li omogućena značajka Google Cloud Print <sup>™</sup> .                                                                          |
|                                                                                                    | Provjerite je li uređaj registriran na usluzi Google Cloud<br>Print <sup>™</sup> . Ako nije registriran, pokušajte ga ponovno<br>registrirati. |
| Ne radi ispisivanje.                                                                                                    | Provjerite je li uređaj uključen.                                                                                                    |
|                                                                                                    | Potvrdite mrežne postavke.                                                                                                    |
|                                                                                                    | Određene datoteke ne mogu se ispisati ili nakon ispisa neće izgledati kao na zaslonu.                                                          |
| Ne mogu registrirati Brotherov uređaj na usluzi Google<br>Cloud Print <sup>™</sup> .                                                                                         | Provjerite je li uređaj povezan s mrežom koja ima pristup na internet.                                                                         |
|                                                                                                    | Provjerite jeste li pravilno postavili datum i vrijeme na uređaju.                                                                             |
| Nakon registracije na usluzi Google Cloud Print <sup>™</sup> na<br>Brotherovom uređaju nije se prikazala potvrdna poruka,<br>čak ni nakon ponavljanja postupka registracije. | Provjerite je li Brotherov uređaj postavljen u stanje<br>pripravnosti prilikom registracije na usluzi Google Cloud<br>Print <sup>™</sup> .     |

# Srodne informacije

• Rješavanje problema

## Problemi sa značajkom AirPrint

| Poteškoća                                                                                                   | Prijedlozi                                                                                                    |
|----------------------------------------------------------------------------------------------------|----------------------------------------------------------------------------------------------------|
| Moj Brother uređaj nije prikazan na popisu pisača.                                                          | Provjerite je li Brotherov uređaj uključen.                                                                                                    |
|                                                                                                    | Potvrdite mrežne postavke.                                                                                                    |
|                                                                                                    | Približite mobilni uređaj bežičnoj pristupnoj točki/<br>usmjerivaču ili Brotherovom uređaju.                                                         |
| Ne radi ispisivanje.                                                                                        | Provjerite je li Brotherov uređaj uključen.                                                                                                    |
|                                                                                                    | Potvrdite mrežne postavke.                                                                                                    |
| Pokušavam ispisati dokument s više stranica s uređaja s operacijskim sustavom iOS, no ispisuje se SAMO prva | Pobrinite se da upotrebljavate najnoviju verziju operacijskog sustava.                                                                               |
| stranica.                                                                                                   | Pročitajte sljedeći Appleov članak za podršku u kojemu<br>ćete pronaći više informacija o značajci AirPrint:<br><u>support.apple.com/kb/HT4356</u> . |

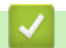

## Srodne informacije

• Rješavanje problema

▲ Početna stranica > Rješavanje problema > Ostali problemi

# Ostali problemi

| Poteškoće                                           | Prijedlozi                                                                                                    |
|-----------------------------------------------------|----------------------------------------------------------------------------------------------------|
| Uređaj se ne može uključiti.                        | Nepovoljni uvjeti na priključku napajanja (kao što je<br>grmljavina ili strujni udar) možda su aktivirali unutrašnje<br>zaštitne mehanizme uređaja. Iskopčajte kabel napajanja.<br>Pričekajte deset minuta, zatim ukopčajte kabel napajanja                                                                   |
|                                                     | i pritisnite 🕐 kako biste uključili uređaj.                                                                                                    |
|                                                     | Ako se problem ne ukloni, a upotrebljavate strujni<br>prekidač, odspojite ga kako biste se uvjerili da ne<br>predstavlja problem. Ukopčajte kabel napajanja uređaja u<br>drugu zidnu utičnicu za koju znate da pravilno radi. Ako i<br>dalje nema napajanja, pokušajte upotrijebiti drugi kabel<br>napajanja. |
| Uređaj ne može ispisati EPS podatke, koji uključuju | (Windows <sup>®</sup> )                                                                                                    |
| binarne, pomoću BR-Script3 upravljačkog programa    | Za ispisivanje EPS podataka napravite sljedeće:                                                                                                    |
|                                                     | 1. Za Windows <sup>®</sup> 7 i Windows Server <sup>®</sup> 2008 R2:                                                                                                    |
|                                                     | Kliknite gumb 👩 Start > Uređaji i pisači.                                                                                                    |
|                                                     | Za Windows Server <sup>®</sup> 2008:                                                                                                    |
|                                                     | Kliknite gumb 👩 (Start) > Upravljačka ploča >                                                                                                    |
|                                                     | Hardver i zvuk > Pisači.                                                                                                    |
|                                                     | Za Windows <sup>®</sup> 8 i Windows Server <sup>®</sup> 2012:                                                                                                    |
|                                                     | Strelicu miša pomaknite u donji desni kut radne<br>površine. Kada se pojavi traka izbornika, kliknite<br><b>Postavke &gt; Upravljačka ploča</b> . U <b>Hardver i zvuk</b> <sup>1</sup><br>kliknite <b>Prikaz uređaja i pisača</b> .                                                                           |
|                                                     | Za Windows <sup>®</sup> 10 i Windows Server <sup>®</sup> 2016:                                                                                                    |
|                                                     | Kliknite 于 > Sustav Windows > Upravljačka                                                                                                    |
|                                                     | ploča. U grupi Hardver i zvuk kliknite Prikaz uređaja<br>i pisača.                                                                                                    |
|                                                     | Za Windows Server <sup>®</sup> 2012 R2:                                                                                                    |
|                                                     | Kliknite <b>Upravljačka ploča</b> na zaslonu <b>Start</b> . U grupi<br><b>Hardver</b> kliknite <b>Prikaz uređaja i pisača</b> .                                                                                                    |
|                                                     | 2. Desnim klikom miša kliknite ikonu <b>Brother XXX-XXXX</b><br><b>BR-Script3</b> , zatim odaberite <b>Svojstva pisača</b> .                                                                                                    |
|                                                     | 3. U kartici <b>Postavke uređaja</b> odaberite TBCP (Binarno označen komunikacijski protokol) u <b>Izlazni protokol</b> .                                                                                                    |
| Nije moguće instalirati softver tvrtke Brother.     | (Windows <sup>®</sup> )                                                                                                    |
|                                                     | Ako se tijekom instalacije na zaslonu računala pojavi<br>upozorenje sigurnosnog softvera, promijenite postavke<br>sigurnosnog softvera tako da sigurnosni softver dopusti<br>pokretanje programa za podešavanje Brotherovog<br>proizvoda ili drugog programa.                                                 |
|                                                     | (Mac)                                                                                                    |
|                                                     | Ako upotrebljavate funkciju vatrozida antišpijunskog ili<br>antivirusnog sigurnosnog softvera, privremeno je<br>onemogućite, zatim instalirajte softver tvrtke Brother.                                                                                                    |

 $^{1}$   $\,$  Za Windows Server  $^{\textcircled{R}}$  2012: u grupi Hardver i zvuk

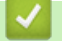

### Srodne informacije

• Rješavanje problema

Početna stranica > Rješavanje problema > Provjera podataka o uređaju

### Provjera podataka o uređaju

Prateći sljedeće upute provjerite serijski broj i verziju programske opreme za vaš uređaj Brother.

```
>> HL-L3210CW/HL-L3230CDW
>> HL-L3270CDW
```

### HL-L3210CW/HL-L3230CDW

- 1. Pritisnite ▲ ili ▼ kako biste odabrali opciju [Info uredjaja], zatim pritisnite OK (U redu).
- 2. Pritisnite ▲ ili ▼ kako biste odabrali jednu od sljedećih opcija:

| Орсіја           | Opis                                                      |
|------------------|-----------------------------------------------------------|
| Serijski br.     | Provjerite serijski broj uređaja.                         |
| Verzija firmvera | Provjerite verziju programske opreme uređaja.             |
| Brojac str.      | Provjerite ukupan broj stranica koje je uređaj ispisao.   |
| Traj. dijel.     | Provjerite preostali vijek trajanja potrošnih materijala. |

3. Pritisnite OK (U redu).

### HL-L3270CDW

- 1. Pritisnite [Postavke] > [Sve postavke] > [Podaci o uredjaju].
- 2. Pritisnite jednu od sljedećih opcija:

| Opcija               | Opis                                                                             |
|----------------------|----------------------------------------------------------------------------------|
| Serijski br.         | Provjerite serijski broj uređaja.                                                |
| Verzija ugr.soft.    | Provjerite verziju programske opreme uređaja.                                    |
| Azuriranje firmvera  | Ažurirajte uređaj na najnoviju verziju programske opreme.                        |
| Auto. prov. firmvera | Prikažite podatke o programskoj opremi na početnom zaslonu.                      |
| Brojac str.          | Provjerite ukupan broj stranica koje je uređaj ispisao.                          |
| Vijek dijel.         | Provjerite preostali vijeka trajanja potrošnog materijala prikazan u postotcima. |
|                      |                                                                                  |

### 3. Pritisnite

### Srodne informacije

Rješavanje problema

▲ Početna stranica > Rješavanje problema > Funkcije resetiranja

### Funkcije resetiranja

- Resetiranje uređaja
- Resetiranje mreže
- Resetiranje na tvorničke postavke

▲ Početna stranica > Rješavanje problema > Funkcije resetiranja > Resetiranje uređaja

### Resetiranje uređaja

Funkciju resetiranja uređaja upotrijebite za vraćanje postavki uređaja na tvorničke.

Funkcijom resetiranja uređaja neće se promijeniti mrežne i sigurnosne postavke. >> HL-L3210CW/HL-L3230CDW >> HL-L3270CDW

#### HL-L3210CW/HL-L3230CDW

- 1. Pritisnite ▲ ili ▼ kako biste odabrali opciju [Poc. post.], zatim pritisnite OK (U redu).
- 2. Pritisnite ▲ ili ▼ kako biste odabrali opciju [Ponisti], zatim pritisnite OK (U redu).
- 3. Pritisnite ▲ ili ▼ kako biste odabrali opciju [Ponisti uredjaj], zatim pritisnite OK (U redu).
- 4. Pritisnite ▲ kako biste odabrali [Ponisti].
- 5. Pritisnite ▲ da biste ponovno pokrenuli uređaj.

### HL-L3270CDW

- Pritisnite [Postavke] > [Sve postavke] > [Poc. post.] > [Ponisti] > [Resetiraj uredjaj].
- Od vas će se zatražiti da ponovno pokrenete uređaj. Pritisnite opciju u tablici kako biste ponovno pokrenuli uređaj ili izišli iz procesa.

|                      | Opcija                          | Opis                                                              |            |
|----------------------|---------------------------------|-------------------------------------------------------------------|------------|
|                      | Na dvije sekunde pritisnite Da. | Ponovno pokrenite uređaj. Uređaj će započeti s resetiranjem.      |            |
|                      | Ne                              | Uređaj će izići bez ponovnog pokretanja.                          |            |
| <b>3</b> .           | Ako uređaj ponovno ne pokrer    | nete, proces resetiranja neće se dovršiti, a postavke se neće pro | omijeniti. |
| ~                    | Srodne informacije              |                                                                   |            |
| Funkcije resetiranja |                                 |                                                                   |            |

▲ Početna stranica > Rješavanje problema > Funkcije resetiranja > Resetiranje mreže

### Resetiranje mreže

Upotrijebite funkciju mrežnog resetiranja kako biste mrežne postavke ispisnog poslužitelja, poput lozinke i IP adrese, vratili na tvornički zadane.

· Prije nego izvršite resetiranje mreže, iskopčajte sve kabele sučelja.

>> HL-L3210CW/HL-L3230CDW >> HL-L3270CDW

### HL-L3210CW/HL-L3230CDW

- 1. Pritisnite ▲ ili ▼ kako biste odabrali opciju [Poc. post.], zatim pritisnite OK (U redu).
- 2. Pritisnite ▲ ili ▼ kako biste odabrali opciju [Ponisti], zatim pritisnite OK (U redu).
- 3. Pritisnite ▲ ili ▼ kako biste odabrali opciju [Ponist. mreze], zatim pritisnite OK (U redu).
- 4. Pritisnite ▲ kako biste odabrali [Ponisti].
- 5. Pritisnite ▲ da biste ponovno pokrenuli uređaj.

### HL-L3270CDW

- 1. Pritisnite [Postavke] > [Sve postavke] > [Poc. post.] > [Ponisti] > [Ponist. mreze].
- Od vas će se zatražiti da ponovno pokrenete uređaj. Pritisnite opciju u tablici kako biste ponovno pokrenuli uređaj ili izišli iz procesa.

|    | Opcija                                     | Opis                                                             |
|----|--------------------------------------------|------------------------------------------------------------------|
|    | Na dvije sekunde pritisnite Da.            | Ponovno pokrenite uređaj. Uređaj će započeti s resetiranjem.     |
|    | Ne                                         | Uređaj će izići bez ponovnog pokretanja.                         |
| 3. | Ako uređaj ponovno ne pokrei<br>Pritisnite | nete, proces resetiranja neće se dovršiti, a postavke se neće pr |
| 2  | Srodne informacije                         |                                                                  |
|    | <ul> <li>Funkcije resetiranja</li> </ul>   |                                                                  |
|    |                                            |                                                                  |

▲ Početna stranica > Rješavanje problema > Funkcije resetiranja > Resetiranje na tvorničke postavke

### Resetiranje na tvorničke postavke

Funkciju resetiranja postavki upotrijebite za vraćanje svih postavki na tvorničke.

Prije resetiranja na tvorničke postavke iskopčajte sve kabele sučelja.

>> HL-L3210CW/HL-L3230CDW >> HL-L3270CDW

### HL-L3210CW/HL-L3230CDW

- 1. Pritisnite ▲ ili V kako biste odabrali opciju [Poc. post.], zatim pritisnite OK (U redu).
- 2. Pritisnite ▲ ili ▼ kako biste odabrali opciju [Ponisti], zatim pritisnite OK (U redu).
- 3. Pritisnite ▲ ili V kako biste odabrali opciju [Tvor. postav.], zatim pritisnite OK (U redu).
- 4. Pritisnite ▲ kako biste odabrali [Ponisti].
- 5. Pritisnite ▲ da biste ponovno pokrenuli uređaj.

### HL-L3270CDW

- 1. Pritisnite 1 [Postavke] > [Sve postavke] > [Poc. post.] > [Ponisti] > [Tvor. postav.].
- Od vas će se zatražiti da ponovno pokrenete uređaj. Pritisnite opciju u tablici kako biste ponovno pokrenuli uređaj ili izišli iz procesa.

|                | Орсіја                                     | Opis                                                              |            |
|----------------|--------------------------------------------|-------------------------------------------------------------------|------------|
|                | Na dvije sekunde pritisnite Da.            | Ponovno pokrenite uređaj. Uređaj će započeti s resetiranjem.      |            |
|                | Ne                                         | Uređaj će izići bez ponovnog pokretanja.                          |            |
| <b>/</b><br>3. | Ako uređaj ponovno ne pokrer<br>Pritisnite | nete, proces resetiranja neće se dovršiti, a postavke se neće pro | omijeniti. |
| ~              | Srodne informacije                         |                                                                   |            |
|                | <ul> <li>Funkcije resetiranja</li> </ul>   |                                                                   |            |

Početna stranica > Redovito održavanje

### Redovito održavanje

- Zamjena potrošnog materijala
- Čišćenje uređaja
- Kalibracija izlaza boje
- Pravilno poravnavanje ispisa u boji (Registracija boje)
- Provjera preostalog vijeka trajanja dijela
- Zapakirajte i prevezite uređaj tvrtke Brother
- Zamjena dijelova s periodičkim održavanjem

Početna stranica > Redovito održavanje > Zamjena potrošnog materijala

### Zamjena potrošnog materijala

Kada vas uređaj obavijesti da je istekao rok upotrebe potrošnih materijala, morat ćete ih zamijeniti.

Upotrebom neoriginalnih materijala koje nije proizvela tvrtka Brother možete utjecati na kvalitetu ispisa, radni učinak hardvera i pouzdanost uređaja. Toner i jedinica bubnja dva su zasebna potrošna materijala. Obavezno ih umetnite kao međusobni sklop. Naziv modela potrošnih materijala razlikuje se među državama.

## NAPOMENA

- Upotrijebljeni potrošni materijal obvezno dobro zatvorite u vrećicu kako se prah tonera ne bi prosuo iz tonera.
- Posjetite <u>www.brother.com/original/index.html</u>, gdje ćete naći upute za vraćanje upotrijebljenih potrošnih materijala u program sakupljanja i recikliranja tvrtke Brother. Ako vaš lokalni ured tvrtke Brother još nema program prikupljanja ili ako odlučite da nećete vratiti iskorištene zalihe, iskorištene zalihe zbrinite u skladu s lokalnim propisima, zasebno od kućanskog otpada. Ako imate pitanja, obratite se lokalnom uredu za zbrinjavanje otpada.
- Preporučujemo da upotrijebljene i nove potrošne materijale stavite na list papira kako bi se izbjeglo slučajno prolijevanje ili rasipanje materijala iz unutrašnjosti.
- Ako upotrebljavate papir koji nije jednak preporučenom mediju za ispisivanje, mogao bi se skratiti vijek trajanja potrošnih materijala i dijelova uređaja.
- Planirani vijek trajanja svih tonera temelji se na ISO/IEC 19798. Učestalost zamjene razlikovat će se ovisno o količini ispisanih stranica, vrstama korištenih medija i uključivanju/isključivanju uređaja.
- Učestalost zamjene potrošnih materijala, osim tonera, ovisi o količini ispisanih stranica, vrstama korištenih medija i uključivanju/isključivanju uređaja.
- Pažljivo rukujte tonerom. Ako vam se toner prospe po rukama ili odjeći, odmah ih obrišite ili operite u hladnoj vodi.
- Kako biste izbjegli probleme vezane uz kvalitetu ispisa, NE dodirujte osjenčane dijelove prikazane na slikama.

#### Toner

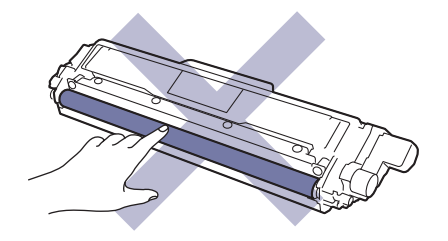

#### Jedinica bubnja

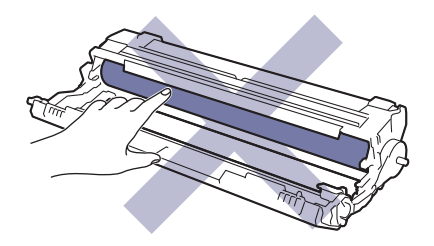

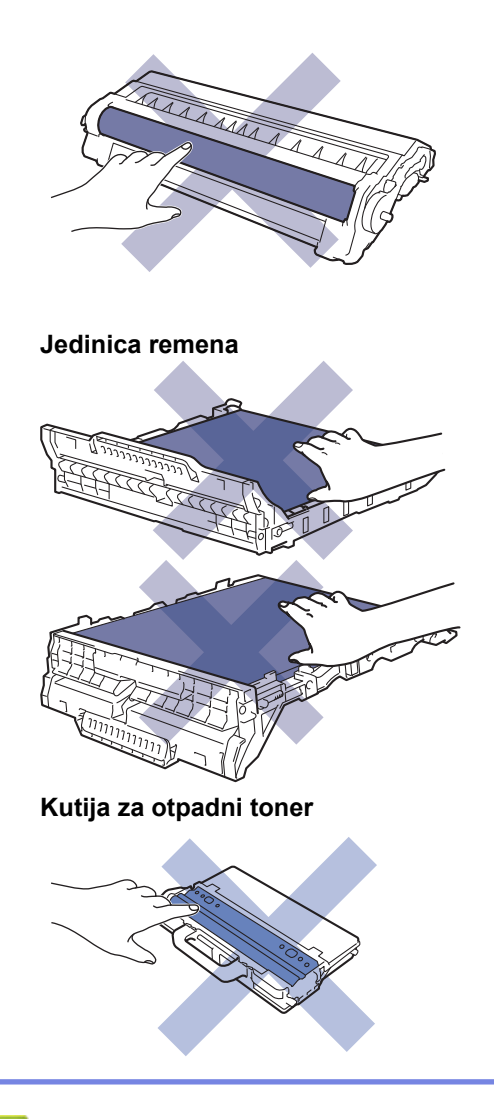

#### < |

# Srodne informacije

- Redovito održavanje
- Zamijenite toner
- Zamijenite jedinicu bubnja
- Zamijenite jedinicu remena
- Zamijenite kutiju za otpadni toner
- Poruke o pogrešci i održavanju
- Potrošni materijal

▲ Početna stranica > Redovito održavanje > Zamjena potrošnog materijala > Zamijenite toner

## Zamijenite toner

Prije započinjanja postupka zamjene >> Srodne informacije: Zamjena potrošnog materijala

- 1. Provjerite je li uređaj uključen.
- 2. Otvorite gornji poklopac tako da se uglavi u otvoreni položaj.

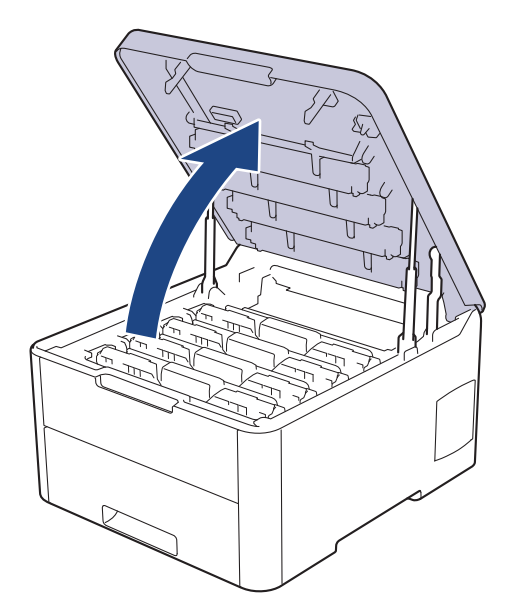

# ▲ UPOZORENJE

#### VRUĆA POVRŠINA

Unutrašnji dijelovi bit će vrlo vrući. Ne dirajte te dijelove dok se uređaj ne ohladi.

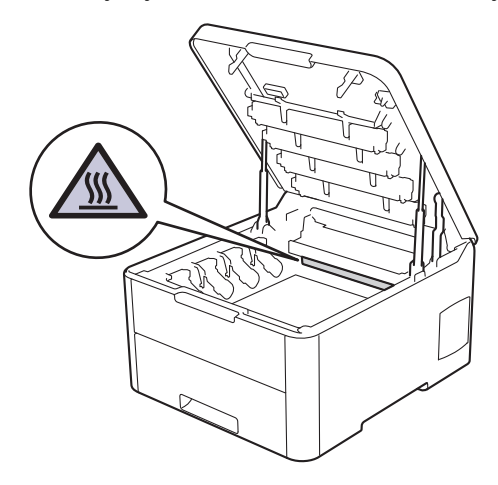

3. Uklonite sklop tonera i jedinice bubnja za boju naznačenu na LCD zaslonu.

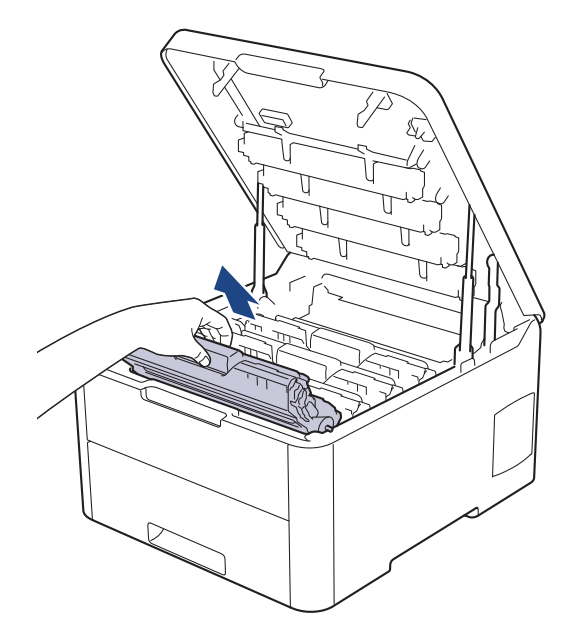

# 

Preporučamo da se sklopovi tonera i jedinice bubnja postave na čistu, ravnu površinu s jednokratnim papirom ispod ako slučajno izlijete ili raspršite toner.

## VAŽNO

Kako bi se spriječilo oštećenje uređaja statičkim elektricitetom, NEMOJTE dodirivati elektrode prikazane na ilustraciji.

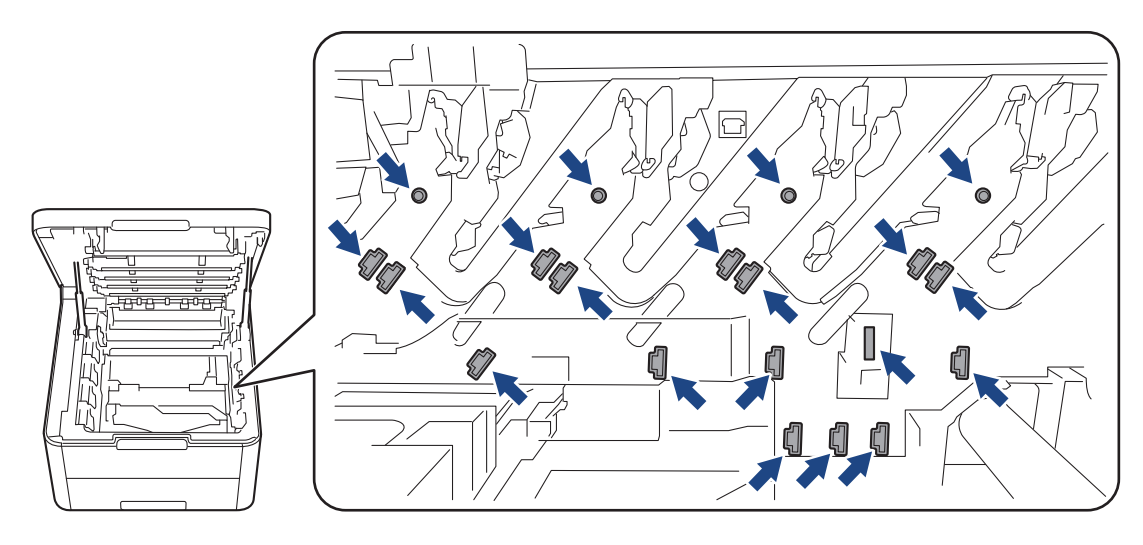

4. Prema dolje gurnite zelenu sigurnosnu polugu i izvadite toner iz jedinice bubnja.

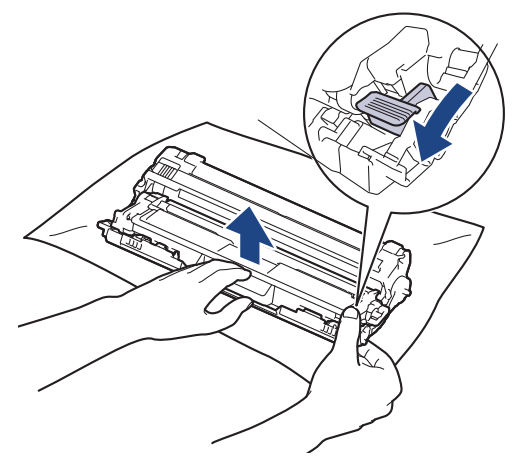

5. Raspakirajte novi toner.

Ø

Ø

6. Uklonite zaštitni poklopac.

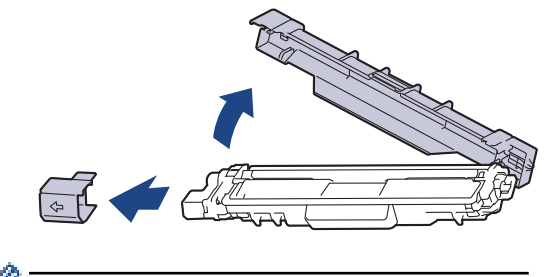

Ó Oblik tonera ovisit će o vašoj zemlji i regiji.

7. Novi toner čvrstim pokretom umetnite u jedinicu bubnja dok ne čujete da se uglavio na svoje mjesto.

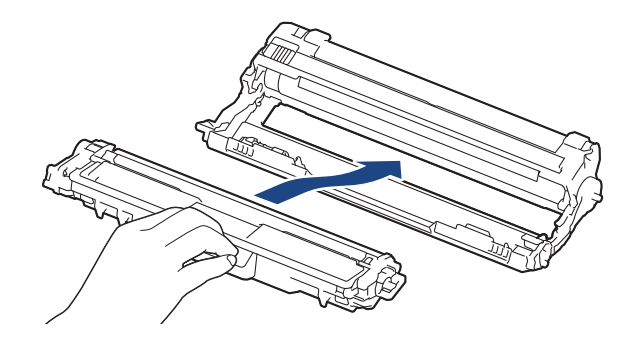

Uvjerite se da ste toner pravilno stavili jer bi se inače mogao odvojiti od jedinice bubnja.

8. Očistite koronsku žicu unutar jedinice bubnja laganim klizanjem zelene pločice zdesna nalijevo i obrnuto nekoliko puta. Ponovite ovaj postupak za sve koronske žice.

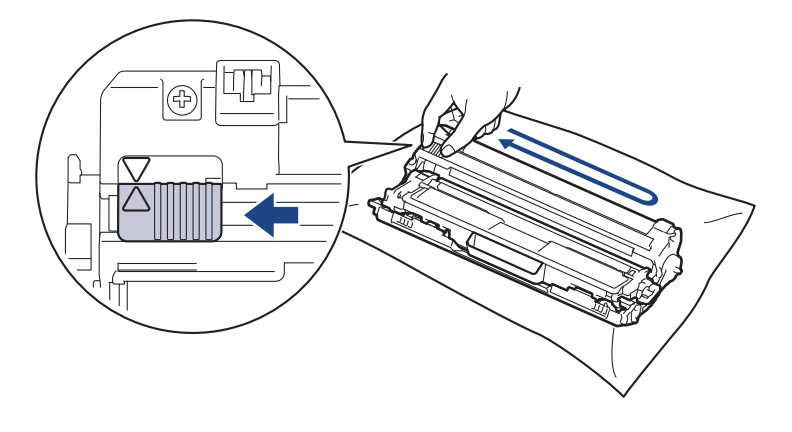

Zelenu pločicu obavezno vratite u početni položaj (A). Strjelica na pločici mora biti poravnata sa strjelicom na jedinici bubnja. Ako nije, ispisane će stranice možda imati okomitu prugu. 9. Gurnite sklopove tonera i jedinice bubnja u uređaj. Pazite da se boja tonera podudara s istom oznakom boje na uređaju.

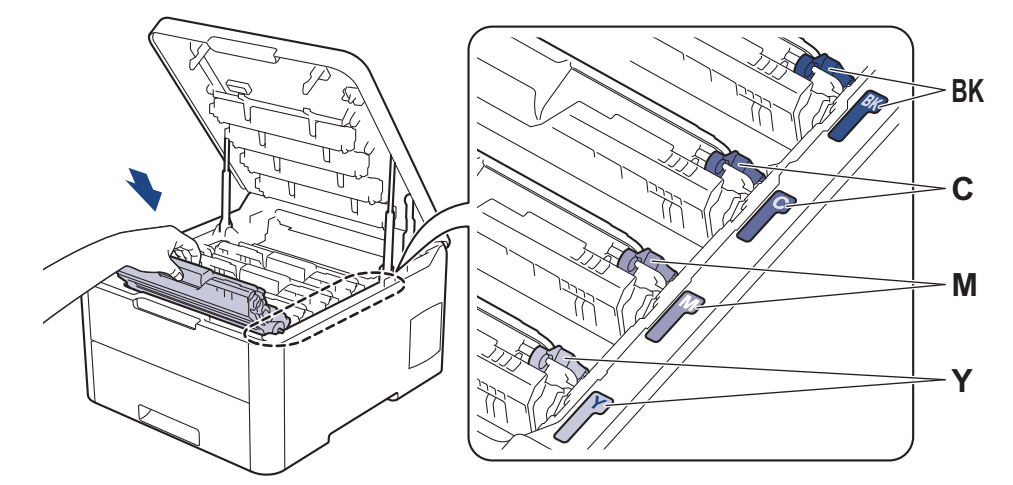

- 10. Zatvorite gornji poklopac uređaja.
  - Nakon zamjene tonera, NEMOJTE isključivati uređaj ili otvarati gornji poklopac dok se zaslon uređaja ne vrati u stanje pripravnosti.
  - Toner isporučen s Brotherovim uređajem je početni toner.
  - Preporučujemo da pripremite novi toner za uporabu kada se pojavi upozorenje o niskoj razini tonera.
  - Kako biste osigurali ispisivanje u visokoj kvaliteti, preporučujemo da isključivo upotrebljavate originalne tonere tvrtke Brother. Kada želite kupiti toner, obratite se Brotherovoj službi za korisnike ili prodavaču Brotherovih proizvoda.
  - NEMOJTE raspakirati novi toner sve dok ga ne budete trebali umetnuti.
  - Ako se toner ostavi raspakiran duže vrijeme, skratit će se vijek trajanja tonera.
  - Brother strogo preporučuje da NE punite ponovno toner koji ste dobili s pisačem. Ujedno strogo
    preporučujemo da upotrebljavate samo originalne Brotherove zamjenske tonere. Korištenje ili pokušaj
    korištenja tonera neovisnog proizvođača u Brotherovom uređaju može izazvati štetu na uređaju i/ili
    može rezultirati nezadovoljavajućom kvalitetom ispisa. Naše ograničeno jamstvo ne pokriva probleme
    prouzročene korištenjem tonera i/ili uložaka neovisnog proizvođača. Kako biste zaštitili svoje ulaganje i
    kako bi uređaj tvrtke Brother postigao vrhunsku učinkovitost, strogo preporučujemo upotrebu
    originalnog potrošnog materijala tvrtke Brother.

#### 🧧 Srodne informacije

- Zamjena potrošnog materijala
- Poruke o pogrešci i održavanju
- Poboljšajte kvalitetu ispisa

▲ Početna stranica > Redovito održavanje > Zamjena potrošnog materijala > Zamijenite jedinicu bubnja

## Zamijenite jedinicu bubnja

Prije započinjanja postupka zamjene >> Srodne informacije: Zamjena potrošnog materijala

>> Zamijenite jedinicu bubnja

```
>> Resetirajte brojač bubnja (HL-L3210CW/HL-L3230CDW)
```

>> Resetirajte brojač bubnja (HL-L3270CDW)

### Zamijenite jedinicu bubnja

- 1. Provjerite je li uređaj uključen.
- 2. Otvorite gornji poklopac tako da se uglavi u otvoreni položaj.

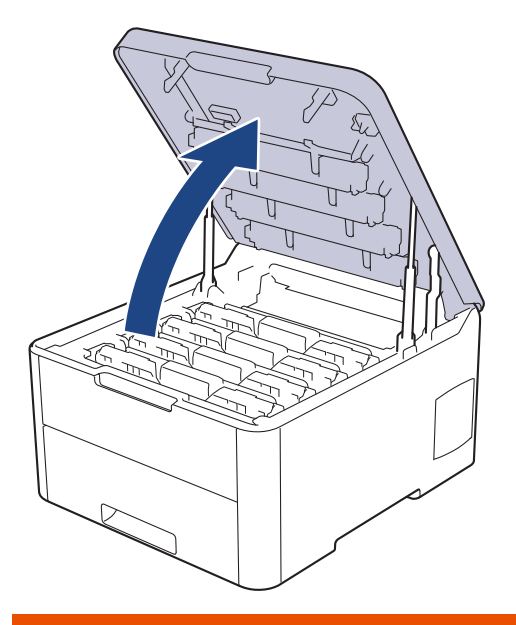

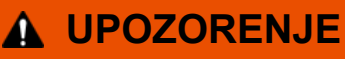

### VRUĆA POVRŠINA

Unutrašnji dijelovi bit će vrlo vrući. Ne dirajte te dijelove dok se uređaj ne ohladi.

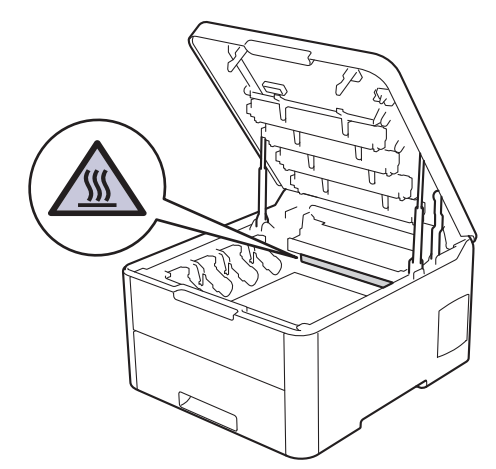

3. Uklonite sklop tonera i jedinice bubnja za boju naznačenu na LCD zaslonu.

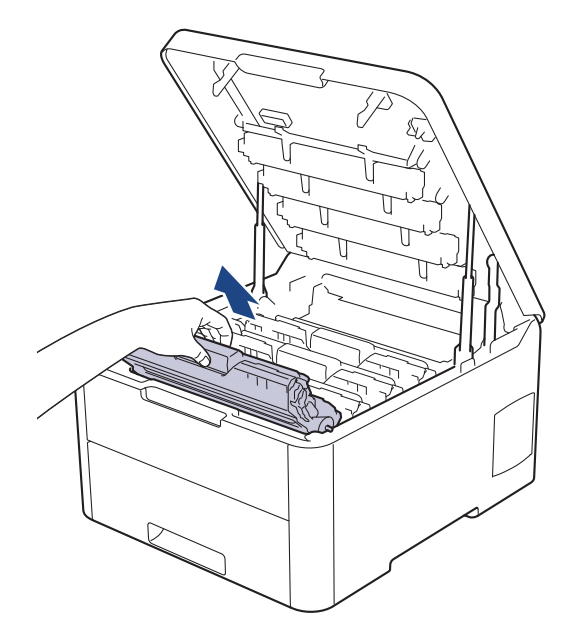

# 

Preporučamo da se sklopovi tonera i jedinice bubnja postave na čistu, ravnu površinu s jednokratnim papirom ispod ako slučajno izlijete ili raspršite toner.

## VAŽNO

Kako bi se spriječilo oštećenje uređaja statičkim elektricitetom, NEMOJTE dodirivati elektrode prikazane na ilustraciji.

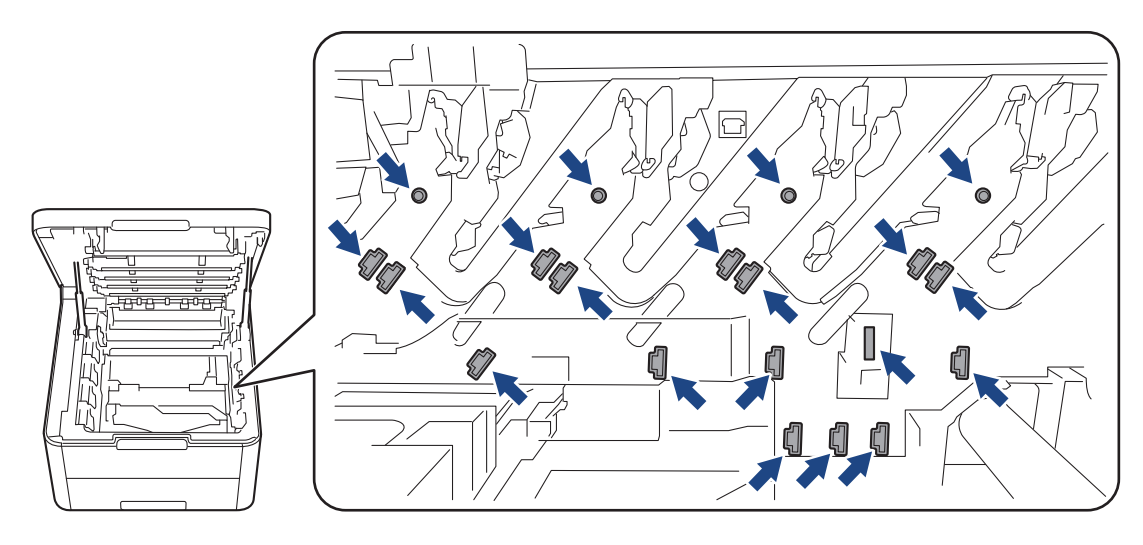

4. Prema dolje gurnite zelenu sigurnosnu polugu i izvadite toner iz jedinice bubnja.

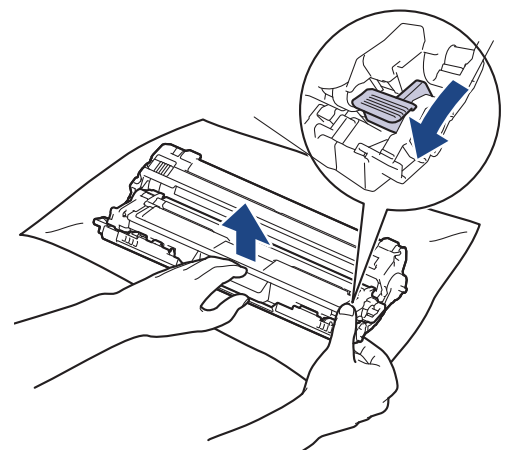

- 5. Raspakirajte novu jedinicu bubnja.
- 6. Uklonite zaštitni poklopac.

Ø

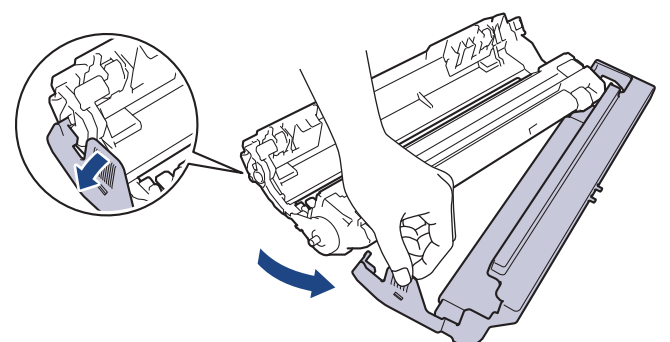

7. Toner čvrstim pokretom ponovno umetnite u novu jedinicu bubnja dok ne čujete da se uglavio na svoje mjesto.

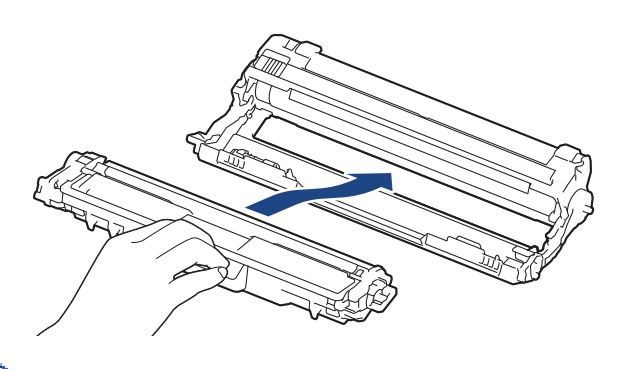

<sup>6</sup> Uvjerite se da ste toner pravilno stavili jer bi se inače mogao odvojiti od jedinice bubnja.

8. Očistite koronsku žicu unutar jedinice bubnja laganim klizanjem zelene pločice zdesna nalijevo i obrnuto nekoliko puta. Ponovite ovaj postupak za sve koronske žice.

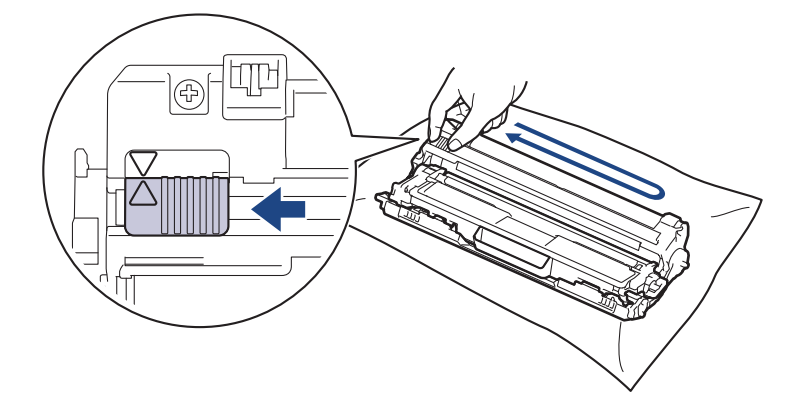

Zelenu pločicu obavezno vratite u početni položaj (▲). Strjelica na pločici mora biti poravnata sa strjelicom na jedinici bubnja. Ako nije, ispisane će stranice možda imati okomitu prugu.

9. Gurnite sklopove tonera i jedinice bubnja u uređaj. Pazite da se boja tonera podudara s istom oznakom boje na uređaju.

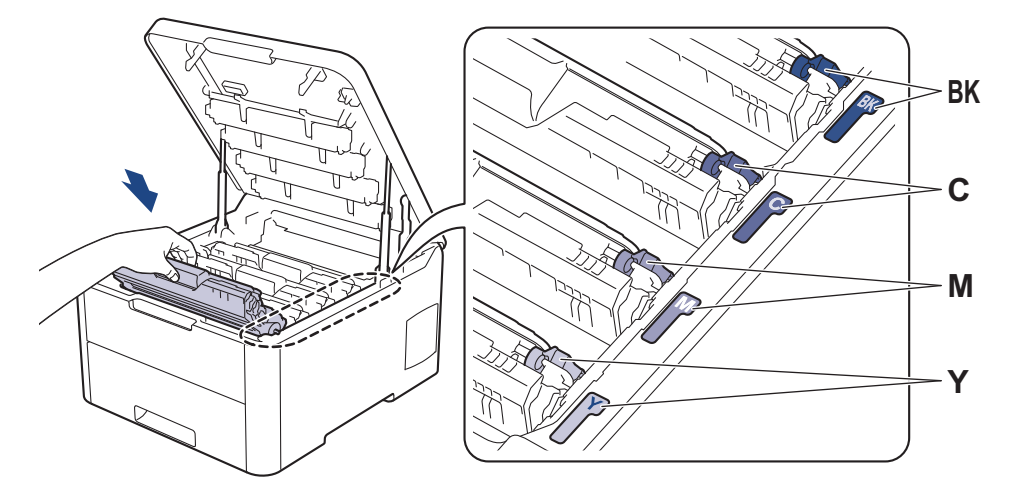

- 10. Zatvorite gornji poklopac uređaja.
- 11. Resetirajte brojač bubnja slijedeći korake navedene u sljedećem odjeljku.

## NAPOMENA

- Dotrajalost bubnja javlja se zbog korištenja i rotiranja bubnja te interakcije s papirom, tonerom i ostalim materijalima u putanji papira. Tijekom kreiranja ovog proizvoda tvrtka Brother odlučila je koristiti broj rotiranja bubnja kao razumnu odrednicu vijeka trajanja bubnja. Kada bubanj dostigne tvornički uspostavljenu granicu rotiranja koja je usklađena s procijenjenim korištenjem stranica, proizvod će na LCD zaslonu prikazati poruku da zamijenite bubanj (ili bubnjeve). Proizvod će možda nastaviti s radom, međutim kvaliteta ispisa možda neće biti optimalna.
- Ako se raspakirana jedinica bubnja izloži izravnoj sunčevoj svjetlosti (ili umjetnoj svjetlosti na duže vrijeme), mogla bi se oštetiti.
- Mnogo faktora određuje stvarni radni vijek bubnja, poput temperature, vlage, vrste papira, vrste korištenog tonera i tako dalje. U idealnim uvjetima prosječni radni vijek bubnja procjenjuje se na približno 18 000 stranica na temelju jedne stranice po zadatku [jednostrano ispisane stranice veličine A4/Letter]. Na broj stranica može utjecati niz faktora, uključujući bez ograničenja, vrstu i veličinu medija.

Budući da nemamo kontrolu nad mnogim faktorima koji određuju stvarni radni vijek bubnja, ne možemo garantirati minimalan broj stranica koje će ispisati bubanj.

- · Za najbolji učinak upotrebljavajte samo originalni toner tvrtke Brother.
- Uređaj se treba koristiti samo u čistom okruženju bez prašine i s prikladnom ventilacijom.

Ispisivanje koristeći jedinicu bubnja koju nije proizvela tvrtka Brother može smanjiti ne samo kvalitetu ispisa nego i kvalitetu i radni vijek samog uređaja. Jamstvo ne pokriva nikakve probleme koji su prouzročeni korištenjem jedinice bubnja koju nije proizvela tvrtka Brother.

### VAŽNO

- Kako biste izbjegli probleme s kvalitetom ispisa ili oštećenje uređaja, NEMOJTE resetirati brojač bubnja osim u slučaju da zamjenjujete jedinicu bubnja.
- Ako resetirate brojač bubnja bez da zamijenite jedinicu bubnja, uređaj neće moći točno izračunati preostali vijek trajanja bubnja.
- Upotreba potrošnih materijala koje nije proizvela tvrtka Brother može utjecati na kvalitetu ispisa, radni učinak hardvera i pouzdanost uređaja.

### Resetirajte brojač bubnja (HL-L3210CW/HL-L3230CDW)

- 1. Uvjerite se da je uređaj uključen.
- 2. Pobrinite se da je poklopac uređaja zatvoren.

- 3. Istodobno pritisnite OK (U redu) i ▲.
- 4. Pritisnite OK (U redu) kako biste odabrali [Bubanj].
- 5. Odaberite boju tonera za jedinicu bubnja koju ste upravo zamijenili te potom pritisnite OK (U redu).
- 6. Odaberite [Ponisti] za resetiranje brojača jedinice bubnja.

### Resetirajte brojač bubnja (HL-L3270CDW)

- 1. Uvjerite se da je uređaj uključen.
- 2. Pritisnite i oko pet sekundi držite pritisnutim
- 3. Pritisnite [Bubanj].
- 4. Odaberite boju tonera za jedinicu bubnja koju ste upravo zamijenili.
- 5. Pritisnite [Da].

### Srodne informacije

- · Zamjena potrošnog materijala
- Poruke o pogrešci i održavanju
- Poboljšajte kvalitetu ispisa

▲ Početna stranica > Redovito održavanje > Zamjena potrošnog materijala > Zamijenite jedinicu remena

## Zamijenite jedinicu remena

Prije započinjanja postupka zamjene >> Srodne informacije: Zamjena potrošnog materijala

>> Zamijenite jedinicu remena

>> Resetiranje brojača jedinice remena (HL-L3210CW/HL-L3230CDW)

>> Resetiranje brojača jedinice remena (HL-L3270CDW)

### Zamijenite jedinicu remena

- 1. Provjerite je li uređaj uključen.
- 2. Otvorite gornji poklopac tako da se uglavi u otvoreni položaj.

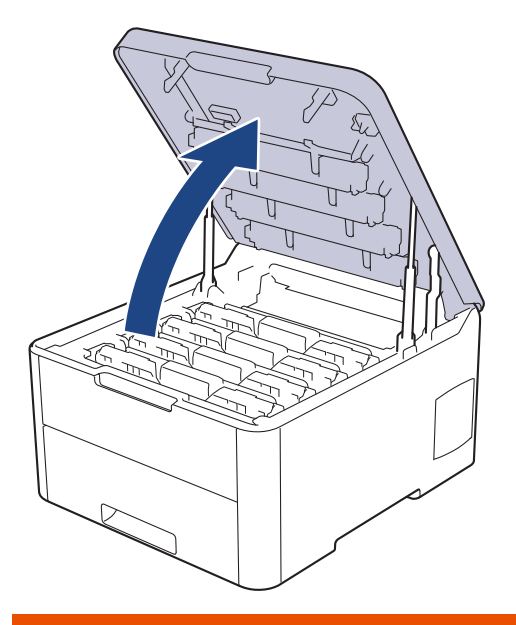

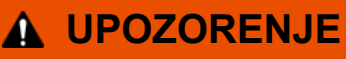

#### VRUĆA POVRŠINA

Unutrašnji dijelovi bit će vrlo vrući. Ne dirajte te dijelove dok se uređaj ne ohladi.

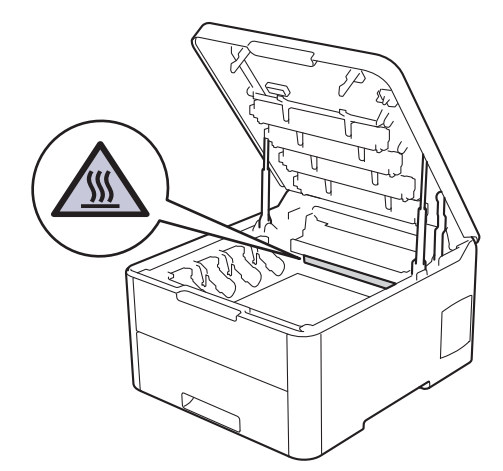

3. Uklonite sve sklopove tonera i jedinice bubnja.

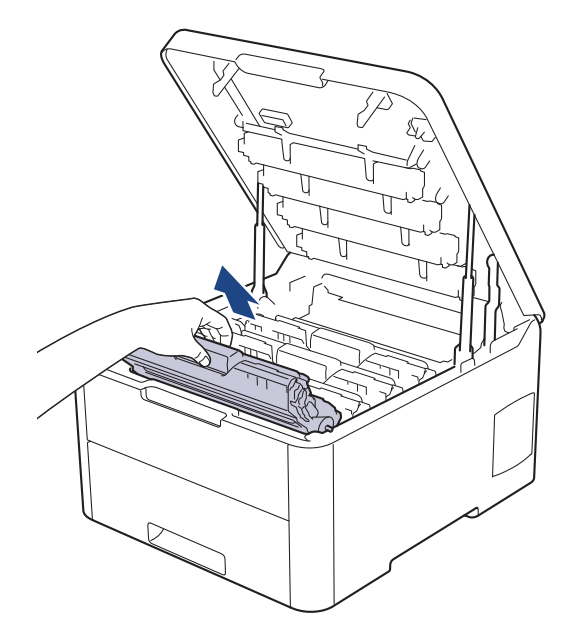

# 

Preporučamo da se sklopovi tonera i jedinice bubnja postave na čistu, ravnu površinu s jednokratnim papirom ispod ako slučajno izlijete ili raspršite toner.

## VAŽNO

Kako bi se spriječilo oštećenje uređaja statičkim elektricitetom, NEMOJTE dodirivati elektrode prikazane na ilustraciji.

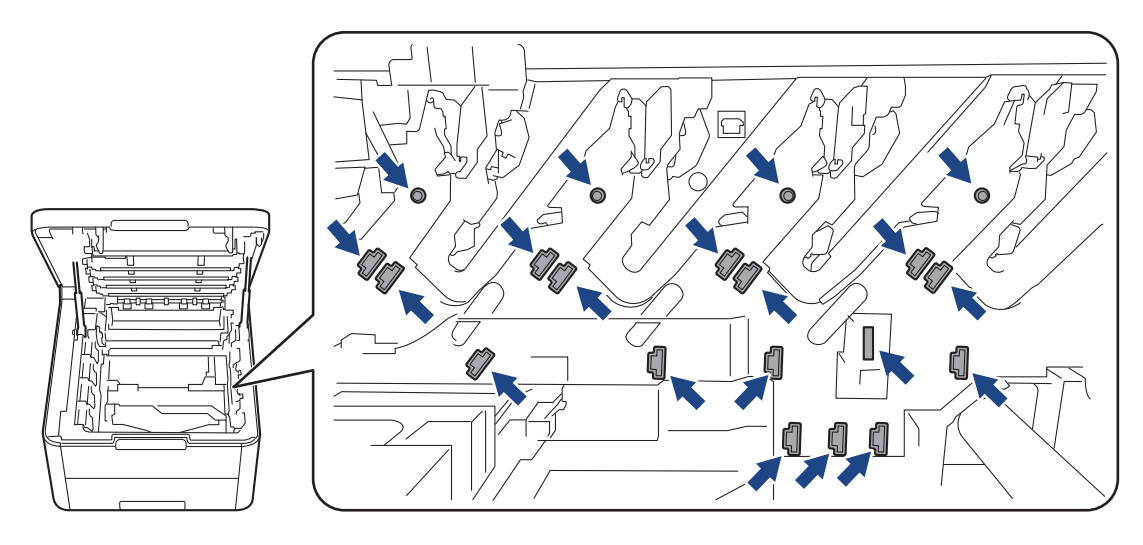

4. Držite zelenu ručku jedinice remena i podignite jedinicu remena. Zatim ju izvucite van bez da dodirne uređaj.

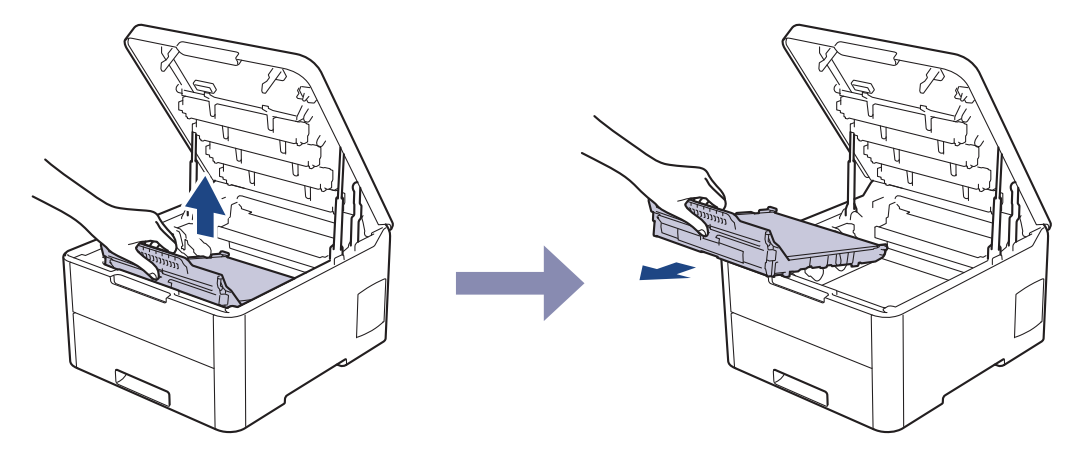

5. Raspakirajte novu jedinicu remena i umetnite ju u uređaj.

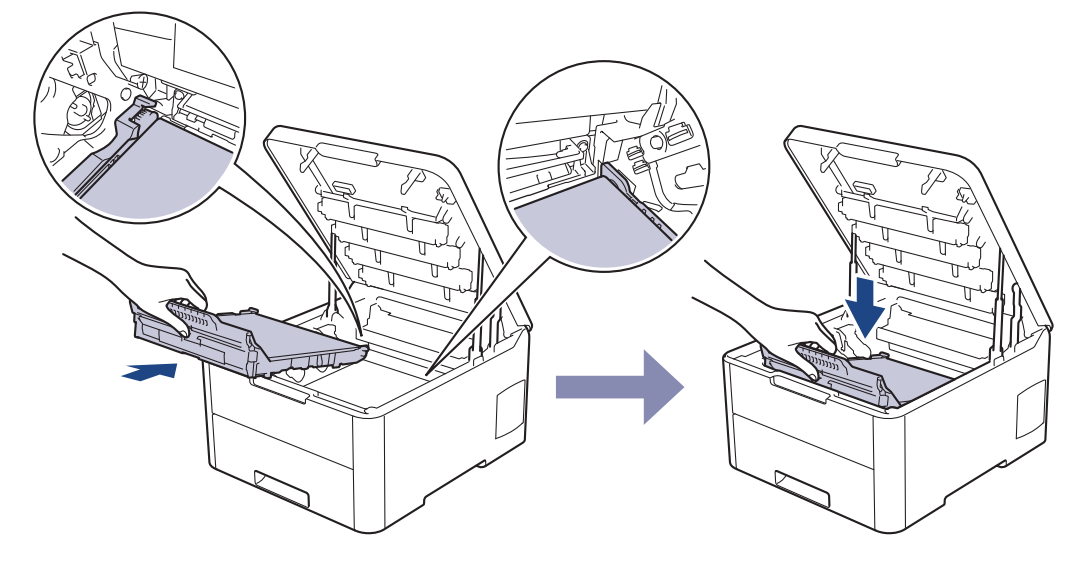

## NAPOMENA

Kako biste izbjegli probleme vezane uz kvalitetu ispisa, NE dodirujte osjenčane dijelove prikazane na slikama.

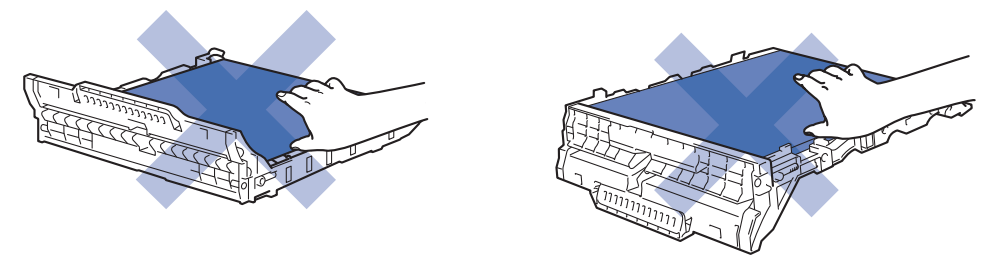

6. Ponovno umetnite sve sklopove tonera i jedinice bubnja u uređaj. Pazite da se boja tonera podudara s istom oznakom boje na uređaju za sva četiri sklopa tonera i jedinice bubnja.

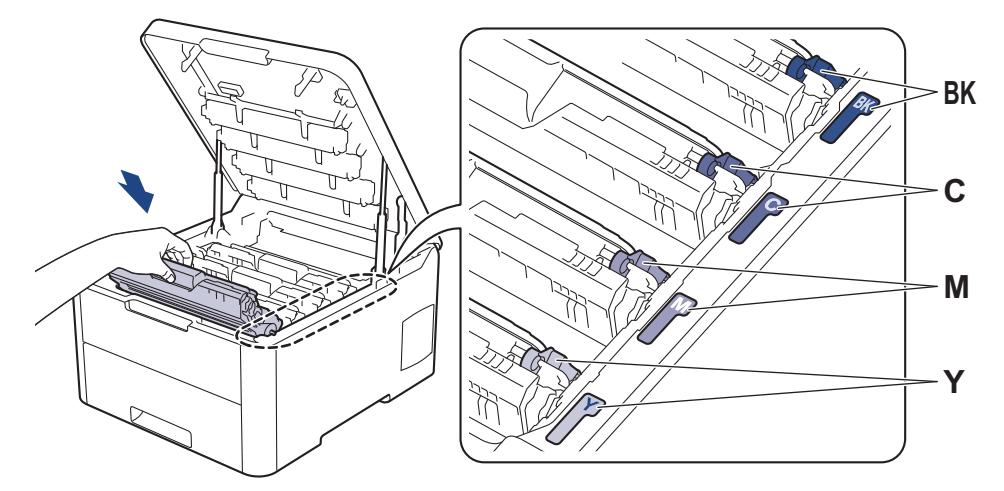

- 7. Zatvorite gornji poklopac uređaja.
- 8. Resetirajte brojač jedinice remena slijedeći korake navedene u sljedećem odjeljku.

### VAŽNO

- Kako biste izbjegli probleme s kvalitetom ispisa ili oštećenje uređaja, NEMOJTE resetirati brojač jedinice remena osim u slučaju da zamjenjujete jedinicu remena.
- Upotreba potrošnih materijala koje nije proizvela tvrtka Brother može utjecati na kvalitetu ispisa, radni učinak hardvera i pouzdanost uređaja.

### Resetiranje brojača jedinice remena (HL-L3210CW/HL-L3230CDW)

- 1. Uvjerite se da je uređaj uključen.
- 2. Pobrinite se da je poklopac uređaja zatvoren.
- 3. Istodobno pritisnite OK (U redu) i A.
- 4. Pritisnite ▲ ili ▼ kako bi se prikazala opcija [Remen], zatim pritisnite OK (U redu).
- 5. Odaberite [Ponisti] za resetiranje brojača remena.

### Resetiranje brojača jedinice remena (HL-L3270CDW)

- 1. Uvjerite se da je uređaj uključen.
- 2. Pritisnite i oko pet sekundi držite pritisnutim
- 3. Pritisnite [Pojas].
- 4. Pritisnite [Da].

### Srodne informacije

- · Zamjena potrošnog materijala
- Poruke o pogrešci i održavanju
- Poboljšajte kvalitetu ispisa

Početna stranica > Redovito održavanje > Zamjena potrošnog materijala > Zamijenite kutiju za otpadni toner

## Zamijenite kutiju za otpadni toner

Prije započinjanja postupka zamjene >> Srodne informacije: Zamjena potrošnog materijala

- 1. Provjerite je li uređaj uključen.
- 2. Otvorite gornji poklopac tako da se uglavi u otvoreni položaj.

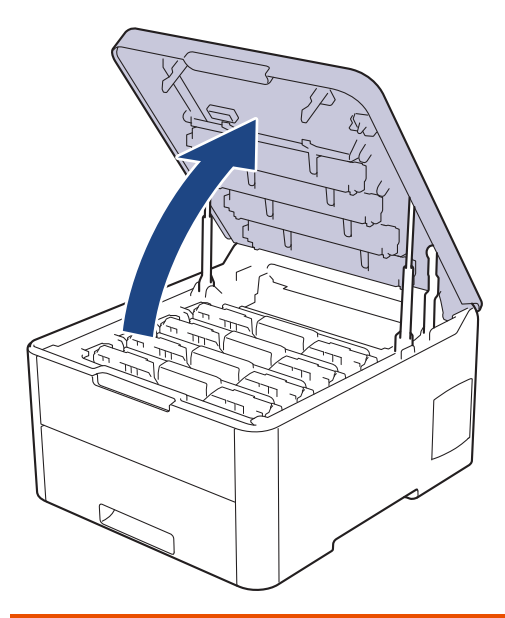

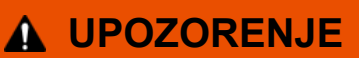

#### VRUĆA POVRŠINA

Unutrašnji dijelovi bit će vrlo vrući. Ne dirajte te dijelove dok se uređaj ne ohladi.

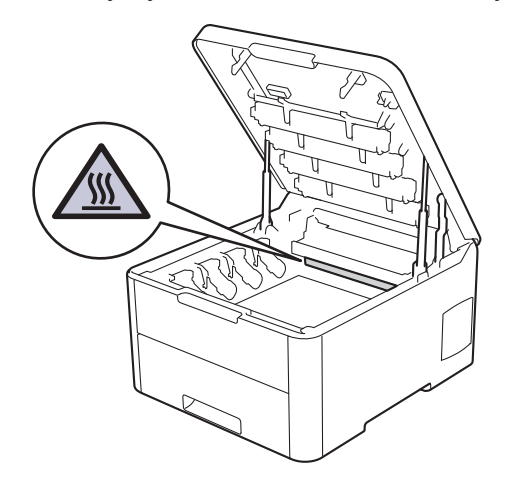

3. Uklonite sve sklopove tonera i jedinice bubnja.

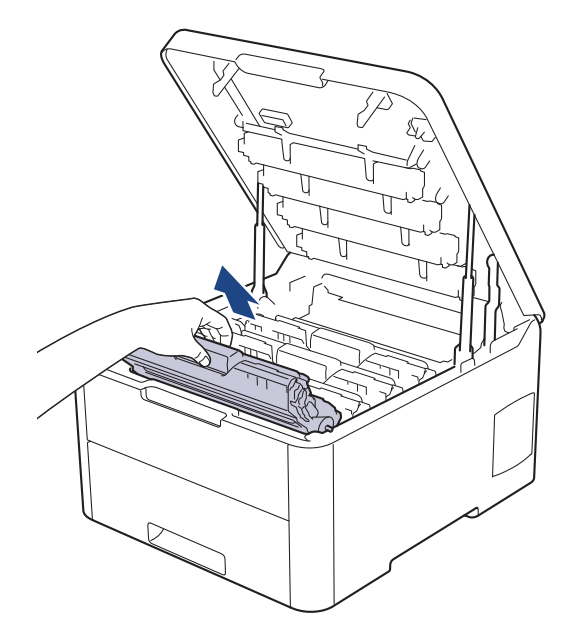

# 

Preporučamo da se sklopovi tonera i jedinice bubnja postave na čistu, ravnu površinu s jednokratnim papirom ispod ako slučajno izlijete ili raspršite toner.

## VAŽNO

Kako bi se spriječilo oštećenje uređaja statičkim elektricitetom, NEMOJTE dodirivati elektrode prikazane na ilustraciji.

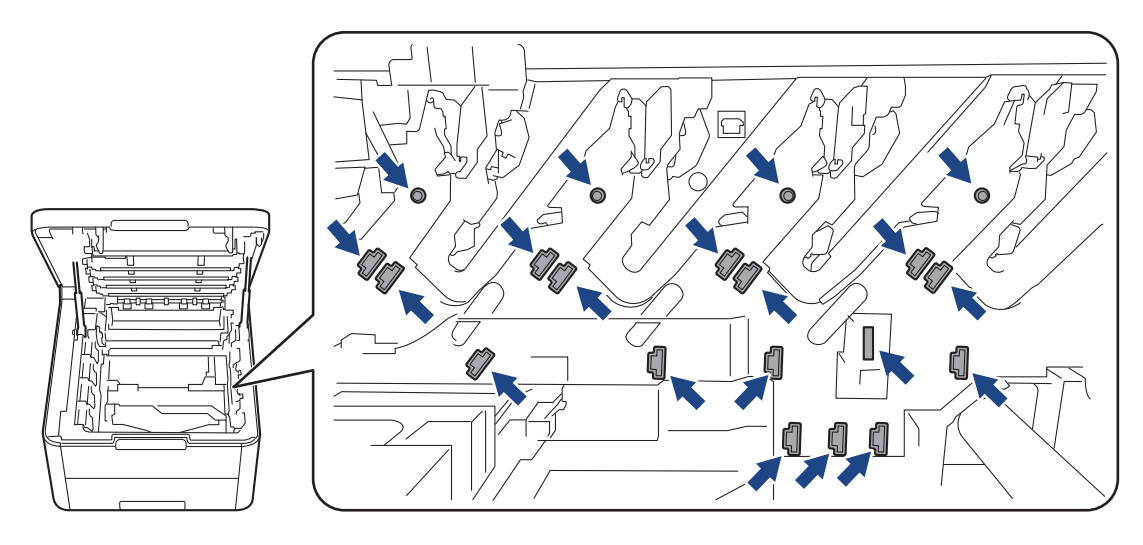

4. Držite zelenu ručku jedinice remena i podignite jedinicu remena. Zatim ju izvucite van bez da dodirne uređaj.

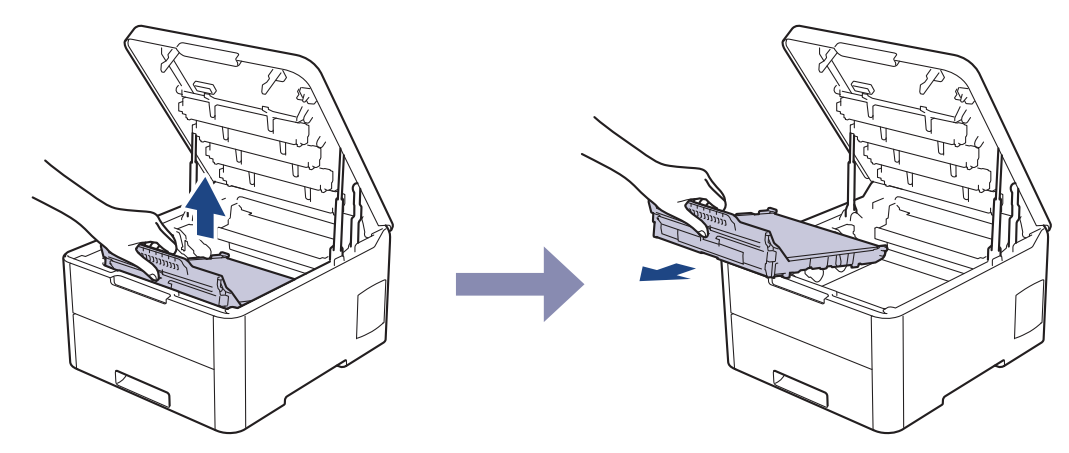

5. Uklonite narančastu ambalažu i odbacite ju.

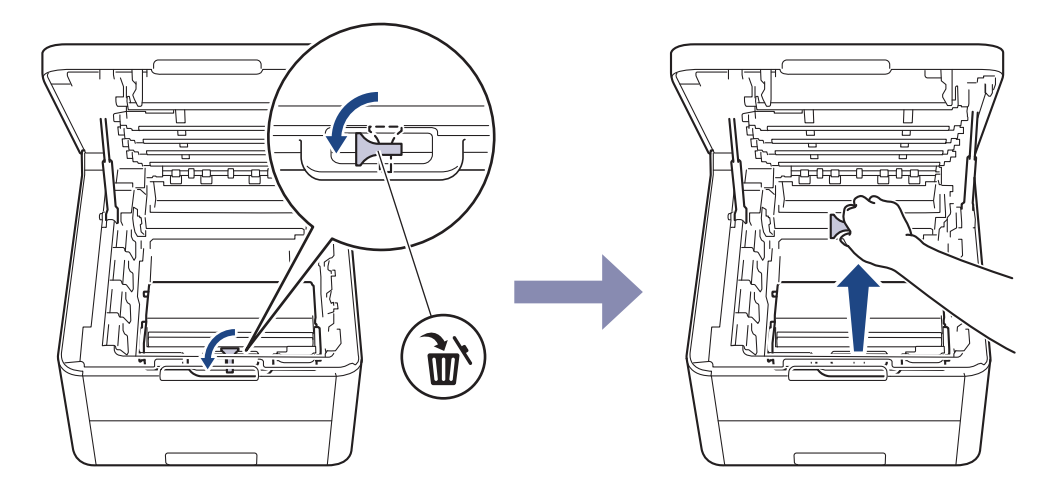

Ovaj je korak neophodan jedino kada prvi put mijenjate kutiju za otpadni toner i nije ga potrebno ponoviti za zamjensku kutiju za toner. Narančasti pakirni dijelovi postavljeni su u tvornici kako bi zaštitili uređaj tijekom transporta.

6. Držite zelenu ručku kutije za otpadni toner i uklonite kutiju za otpadni toner iz uređaja.

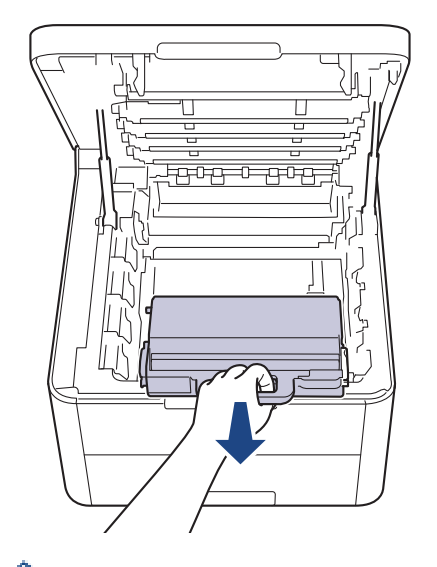

Ø

Ø

NEMOJTE ponovno upotrebljavati kutiju za otpadni toner.

7. Raspakirajte novu kutiju za otpadni toner i stavite je u uređaj. Pazite da je kutija za otpadni toner ušla ravno i da se čvrsto uglavila na svoje mjesto.

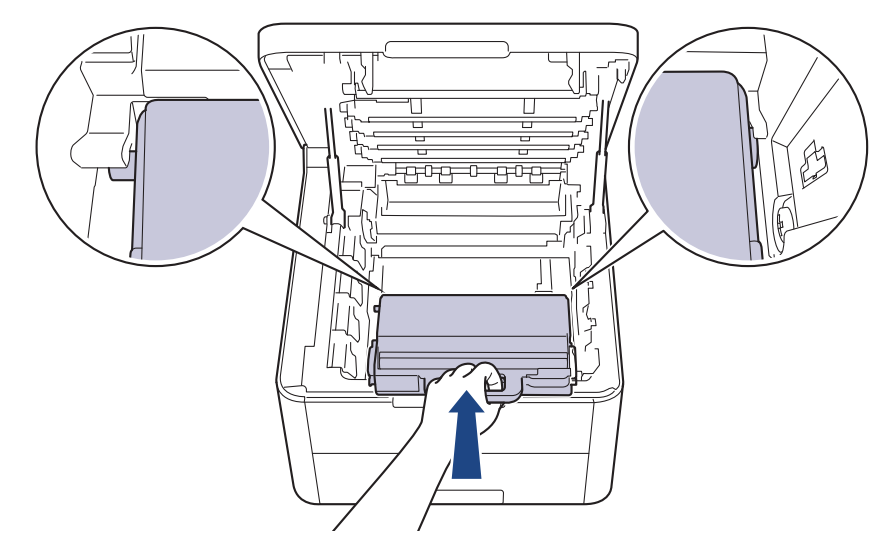

8. Umetnite jedinicu remena natrag u uređaj.

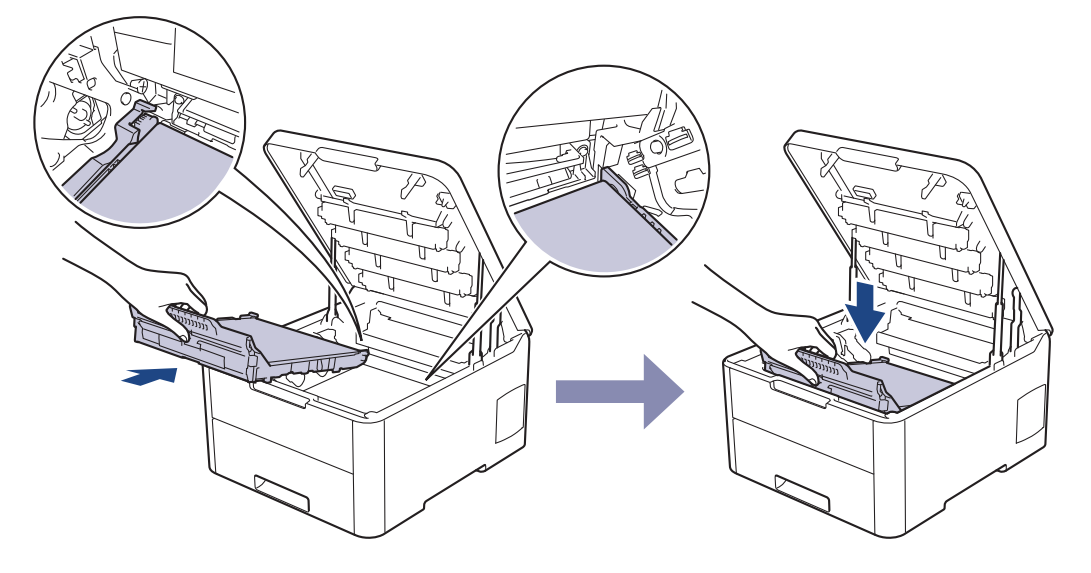

## NAPOMENA

Kako biste izbjegli probleme vezane uz kvalitetu ispisa, NE dodirujte osjenčane dijelove prikazane na slikama.

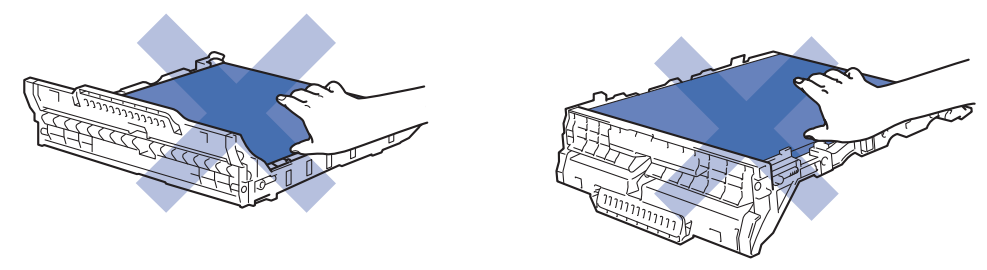

9. Ponovno umetnite sve sklopove tonera i jedinice bubnja u uređaj. Pazite da se boja tonera podudara s istom oznakom boje na uređaju za sva četiri sklopa tonera i jedinice bubnja.

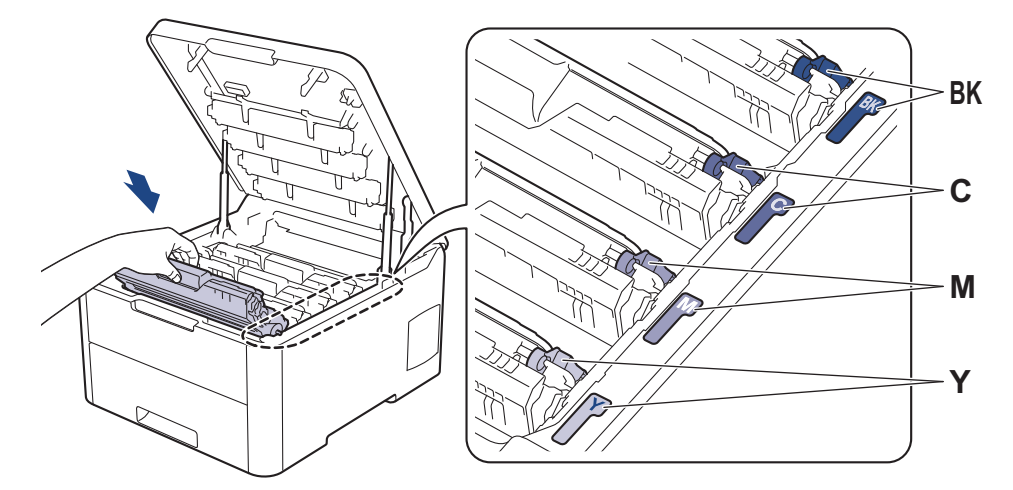

10. Zatvorite gornji poklopac uređaja.

# Srodne informacije

- Zamjena potrošnog materijala
- Poruke o pogrešci i održavanju

Početna stranica > Redovito održavanje > Čišćenje uređaja

## Čišćenje uređaja

Uređaj redovito čistite izvana i iznutra suhom krpom koja ne ostavlja dlačice.

Kada mijenjate toner ili jedinicu bubnja, obavezno očistite unutrašnjost uređaja. Ako su ispisane stranice zamrljane tonerom, očistite unutrašnjost uređaja suhom krpom koja ne ostavlja dlačice.

# **L** UPOZORENJE

 Pri čišćenju unutrašnjeg ili vanjskog dijela uređaja NE koristite zapaljive tvari, bilo kakav raspršivač ili organska otapala / tekućine koje sadržavaju alkohol ili amonijak. U protivnom biste mogli izazvati požar. Umjesto toga za čišćenje upotrebljavajte suhu krpu koja ne ostavlja dlačice.

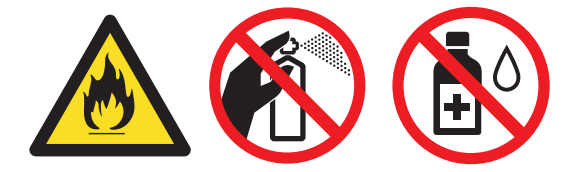

## VAŽNO

- NEMOJTE upotrebljavati izopropilni alkohol za čišćenje prašine s upravljačke ploče. Ploča bi mogla puknuti.
- Kako biste izbjegli probleme vezane uz kvalitetu ispisa, NE dodirujte osjenčane dijelove prikazane na slikama.

#### Toner

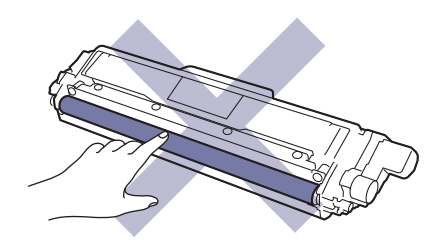

#### Jedinica bubnja

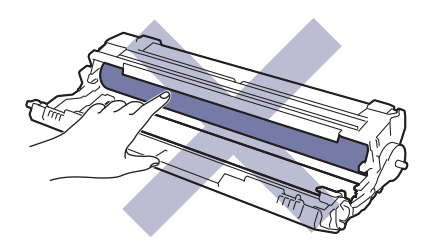

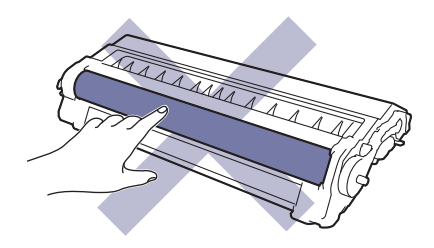

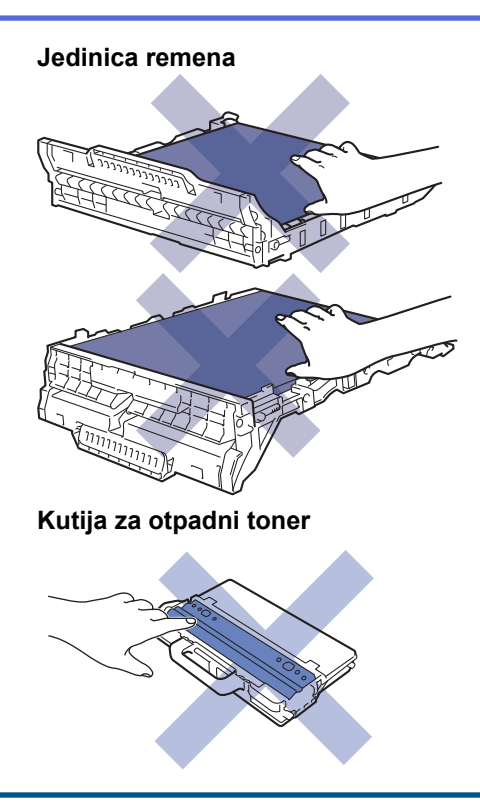

# Srodne informacije

- Redovito održavanje
- Očistite LED glave
- Čišćenje dodirnog LCD zaslona
- Očistite koronske žice
- Očistite jedinicu bubnja
- Očistite valjke za sakupljanje papira
Početna stranica > Redovito održavanje > Čišćenje uređaja > Očistite LED glave

## **Očistite LED glave**

U slučaju problema s kvalitetom ispisa, poput svijetlih ili izblijedjelih boja, bijelih pruga ili traka koje prelaze preko stranice, očistite LED glave na sljedeći način:

- 1. Pritisnite i držite pritisnut 🕐 kako biste isključili uređaj.
- 2. Otvorite gornji poklopac tako da se uglavi u otvoreni položaj.

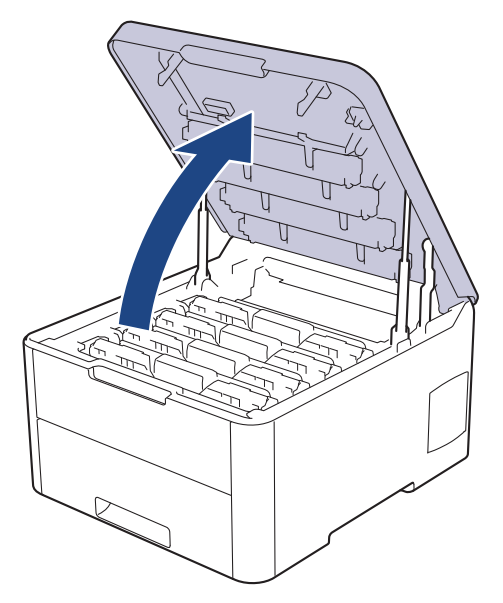

3. Očistite prozor svake LED glave (1) suhom, mekanom krpom koja ne ostavlja dlačice. Prozore ne dodirujte prstima.

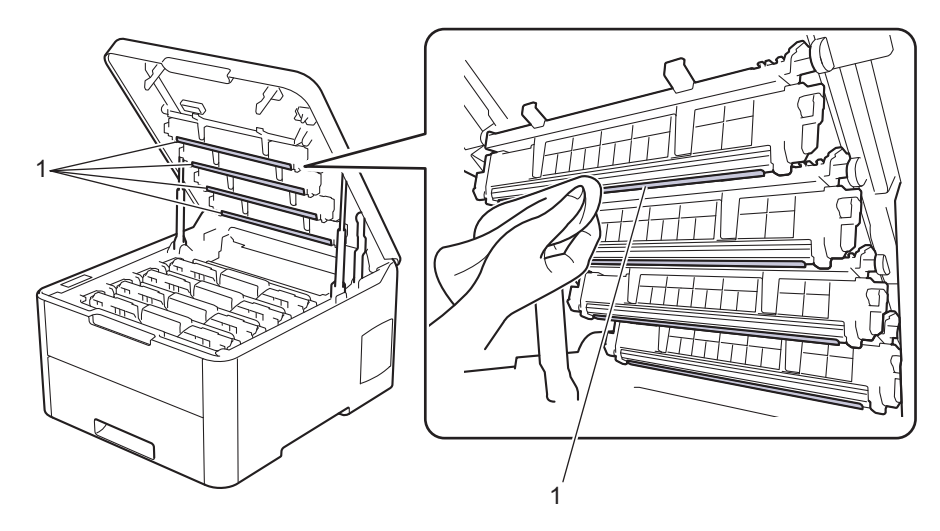

- 4. Zatvorite gornji poklopac uređaja.
- 5. Pritisnite 🕐 za uključivanje uređaja.

#### Srodne informacije

- Čišćenje uređaja
- Poboljšajte kvalitetu ispisa

▲ Početna stranica > Redovito održavanje > Čišćenje uređaja > Čišćenje dodirnog LCD zaslona

# Čišćenje dodirnog LCD zaslona

Srodni modeli: HL-L3270CDW

## VAŽNO

NEMOJTE upotrebljavati nikakva tekuća sredstva za čišćenje (uključujući etanol).

- 1. Pritisnite i držite pritisnut 🕐 kako biste isključili uređaj.
- 2. Očistite dodirni zaslon suhom krpom koja ne ostavlja dlačice.

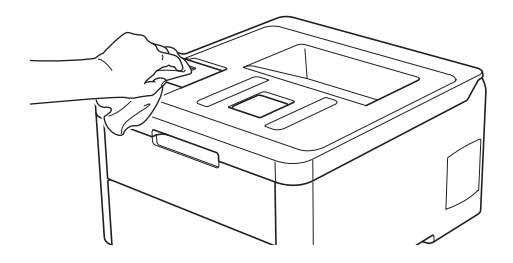

3. Pritisnite 🕐 za uključivanje uređaja.

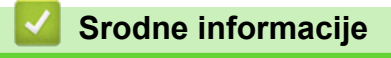

Čišćenje uređaja

▲ Početna stranica > Redovito održavanje > Čišćenje uređaja > Očistite koronske žice

# Očistite koronske žice

1. Otvorite gornji poklopac tako da se uglavi u otvoreni položaj.

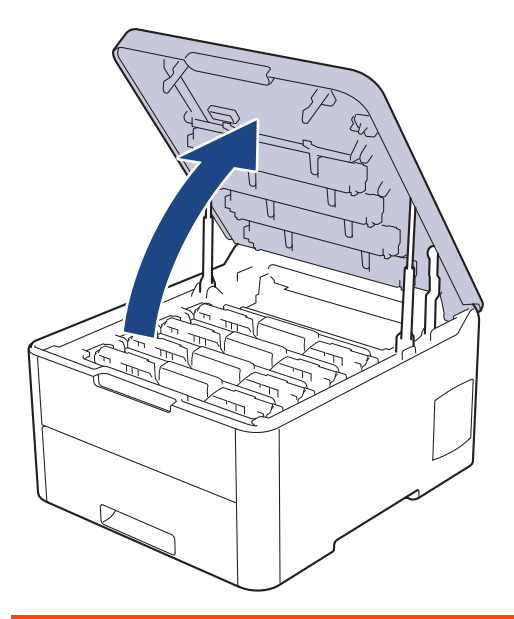

# ▲ UPOZORENJE

#### VRUĆA POVRŠINA

Unutrašnji dijelovi bit će vrlo vrući. Ne dirajte te dijelove dok se uređaj ne ohladi.

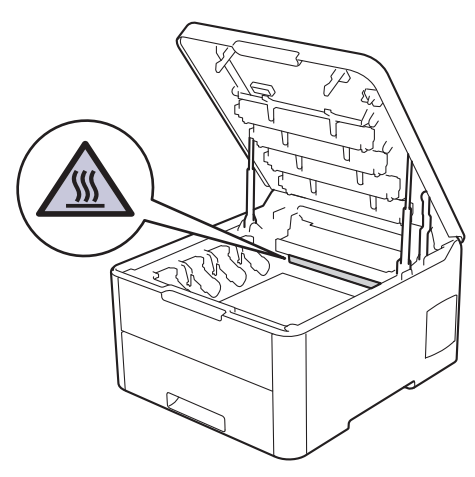

2. Uklonite toner i sklopove jedinice bubnja.

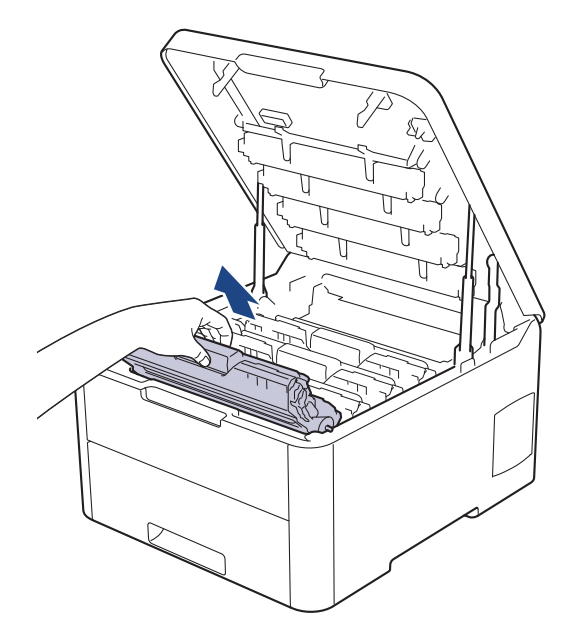

# 

Preporučamo da se sklopovi tonera i jedinice bubnja postave na čistu, ravnu površinu s jednokratnim papirom ispod ako slučajno izlijete ili raspršite toner.

# VAŽNO

Kako bi se spriječilo oštećenje uređaja statičkim elektricitetom, NEMOJTE dodirivati elektrode prikazane na ilustraciji.

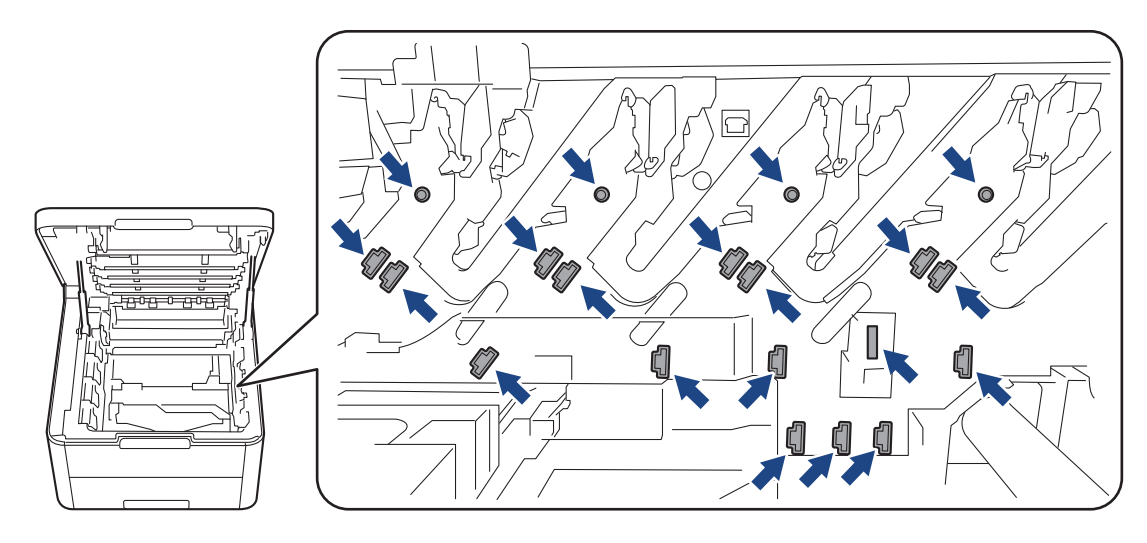

3. Očistite koronsku žicu unutar jedinice bubnja laganim klizanjem zelene pločice zdesna nalijevo i obrnuto nekoliko puta. Ponovite ovaj postupak za sve koronske žice.

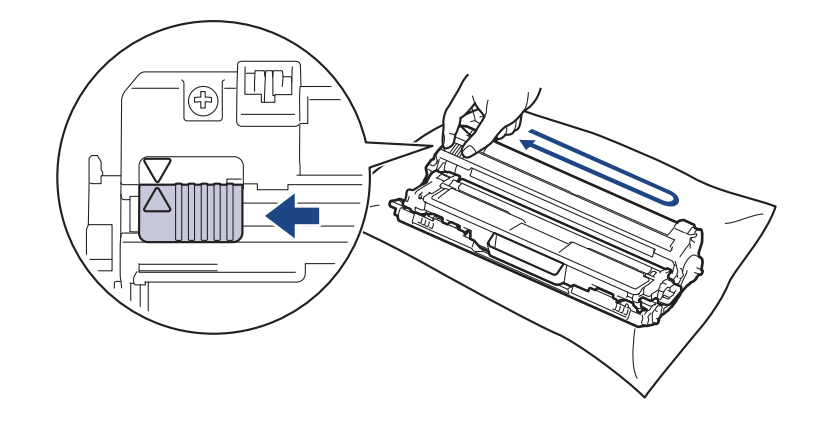

Zelenu pločicu obavezno vratite u početni položaj (**A**). Strjelica na pločici mora biti poravnata sa strjelicom na jedinici bubnja. Ako nije, ispisane će stranice možda imati okomitu prugu.

4. Gurnite sklopove tonera i jedinice bubnja u uređaj. Pazite da se boja tonera podudara s istom oznakom boje na uređaju.

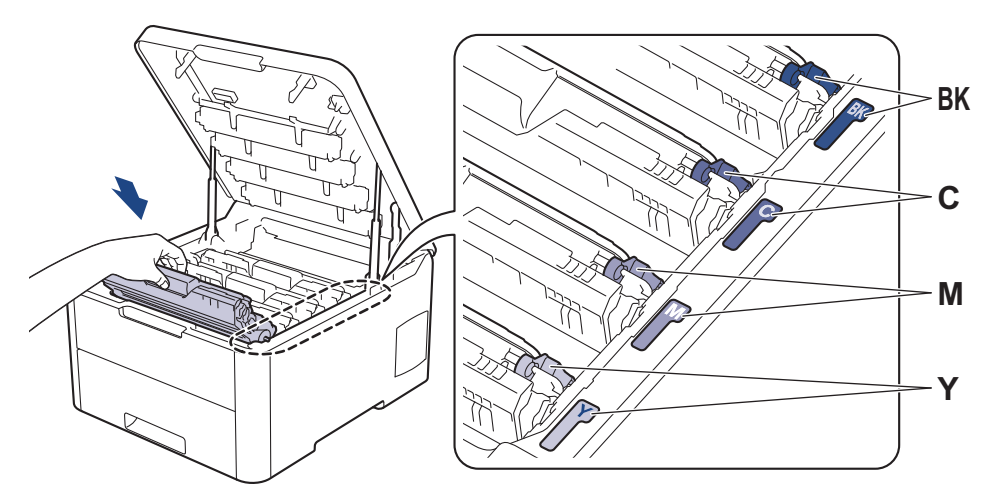

5. Zatvorite gornji poklopac uređaja.

#### Srodne informacije

· Čišćenje uređaja

Ø

• Poruke o pogrešci i održavanju

Početna stranica > Redovito održavanje > Čišćenje uređaja > Očistite jedinicu bubnja

# Očistite jedinicu bubnja

Ako se na ispisu prikazuju crne ili bijele točke ili druge ponavljajuće se oznake u razmacima od 94 mm, na površini bubnja možda ima stranih tijela, primjerice ljepila od naljepnica.

>> HL-L3210CW/HL-L3230CDW >> HL-L3270CDW

#### HL-L3210CW/HL-L3230CDW

- 1. Uvjerite se da je uređaj u načinu pripravnosti.
- 2. Pritisnite ▲ ili ▼ kako bi se prikazala opcija [Ispis izvj.], zatim pritisnite OK (U redu).
- 3. Pritisnite ▲ ili ▼ kako biste odabrali opciju [Ispis toc bub], zatim pritisnite OK (U redu).
- 4. Pritisnite Go (Idi).

Uređaj ispisuje list s kontrolnim ispisom točaka bubnja.

- 5. Pritisnite i držite pritisnut 🕐 kako biste isključili uređaj.
- 6. Otvorite gornji poklopac tako da se uglavi u otvoreni položaj.

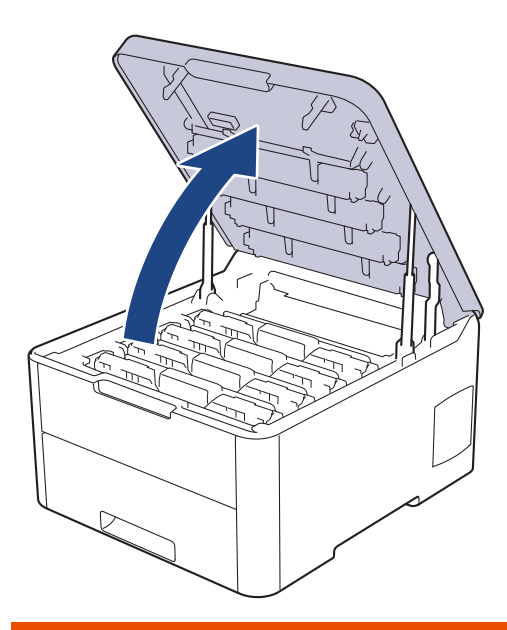

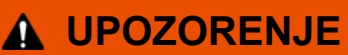

#### VRUĆA POVRŠINA

Unutrašnji dijelovi bit će vrlo vrući. Ne dirajte te dijelove dok se uređaj ne ohladi.

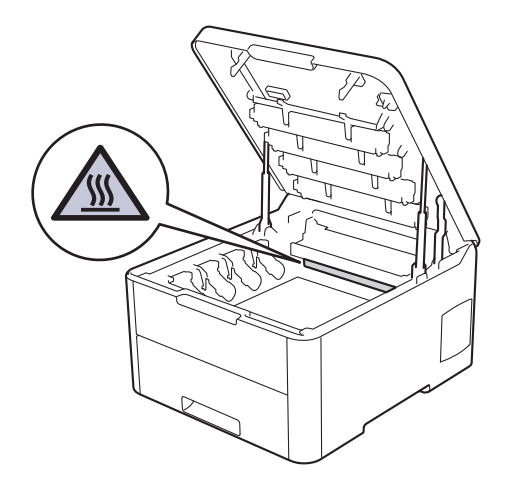

7. Boja točkica ispisanih na listi za provjeru točkica bubnja predstavlja boju bubnja kojeg biste trebali očistiti. Izvadite sklop tonera i jedinice bubnja koji odgovara boji koja uzrokuje problem.

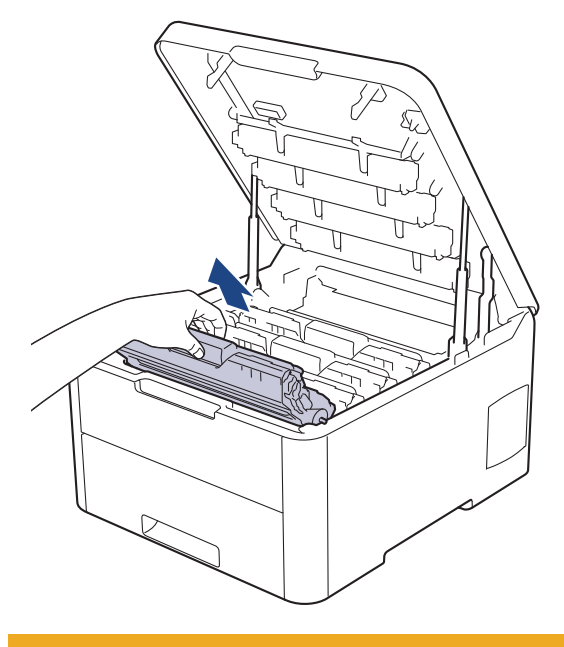

# 

Preporučamo da se sklopovi tonera i jedinice bubnja postave na čistu, ravnu površinu s jednokratnim papirom ispod ako slučajno izlijete ili raspršite toner.

# VAŽNO

Kako bi se spriječilo oštećenje uređaja statičkim elektricitetom, NEMOJTE dodirivati elektrode prikazane na ilustraciji.

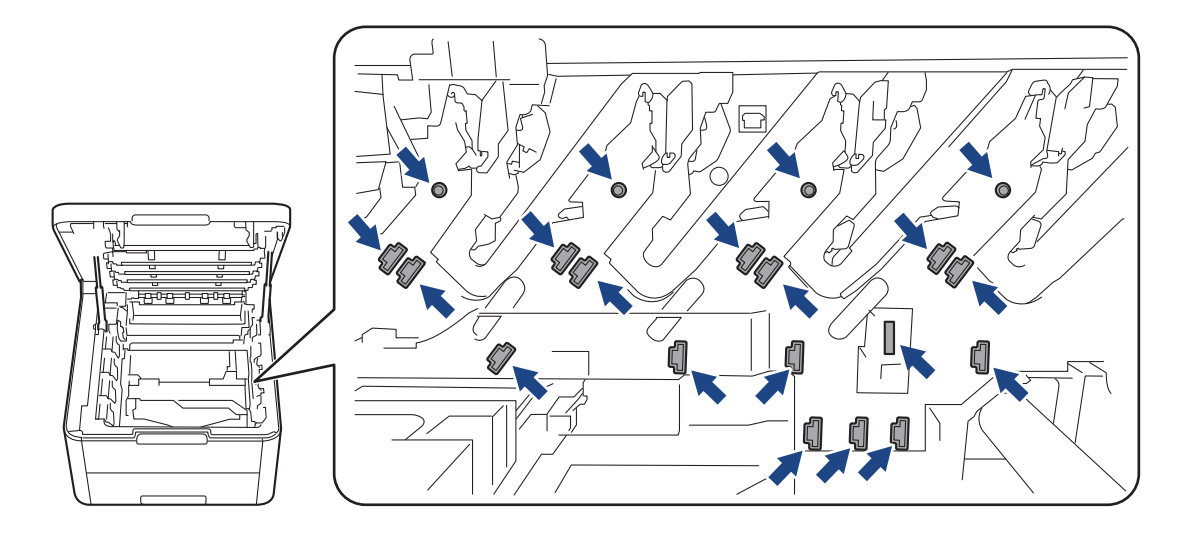

8. Prema dolje gurnite zelenu sigurnosnu polugu i izvadite toner iz jedinice bubnja.

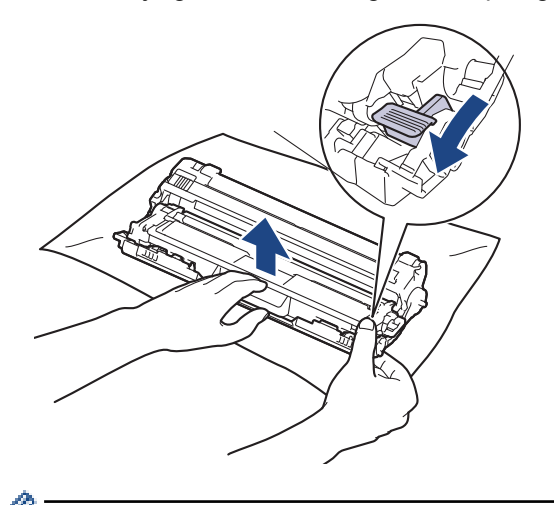

Kako biste izbjegli probleme s kvalitetom ispisa, NEMOJTE dodirivati površine jedinice bubnja, već samo zupčanik jedinice bubnja.

9. Okvir jedinice bubnja podignite držeći ga za ručku i rotirajte ga u smjeru obrnutom od smjera kazaljke na satu, kako je prikazano.

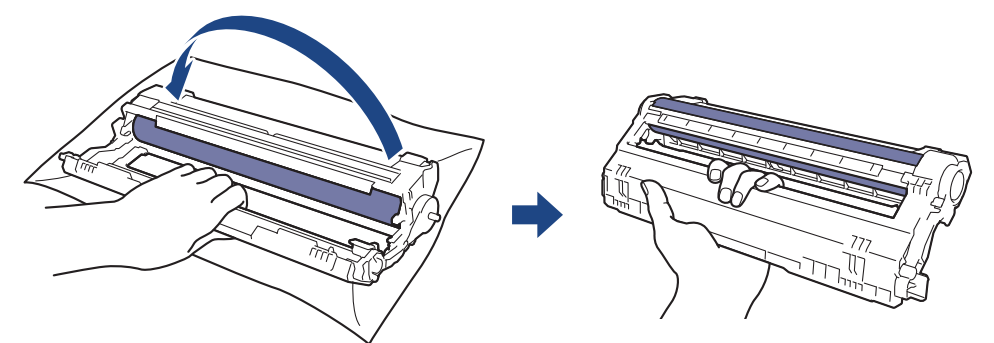

10. Otpustite stisak ruke kako bi okvir pao prema naprijed te potom desnom rukom nađite zupčanik jedinice bubnja u unutrašnjosti desne strane okvira.

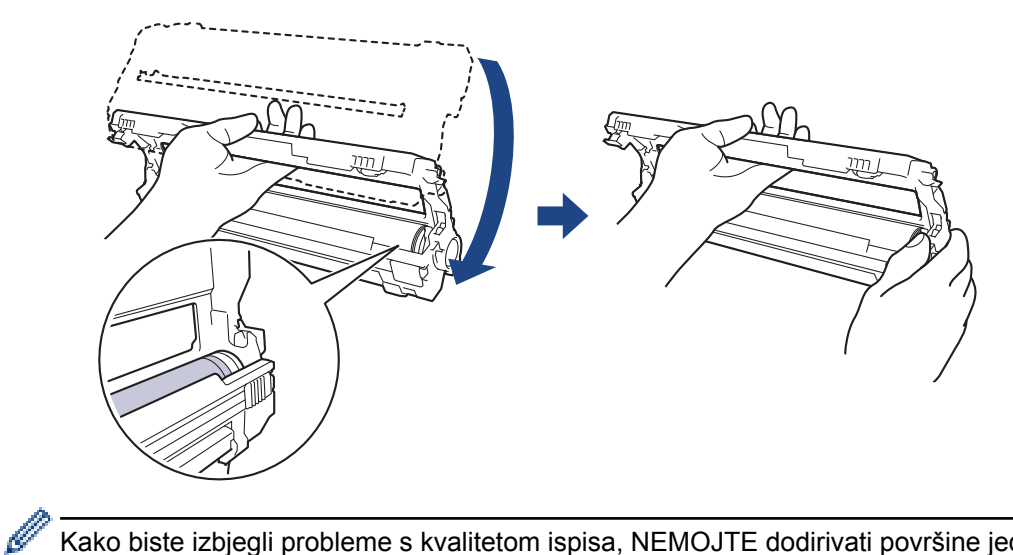

Kako biste izbjegli probleme s kvalitetom ispisa, NEMOJTE dodirivati površine jedinice bubnja, već samo zupčanik jedinice bubnja.

11. Okrenite lijevu ruku prema gore kako biste podigli okvir tako da numerirana mreža postane vidljiva, kako je prikazano. Desnom rukom rotirajte bubanj dok tražite oznake ili ostatke na površini bubnja.

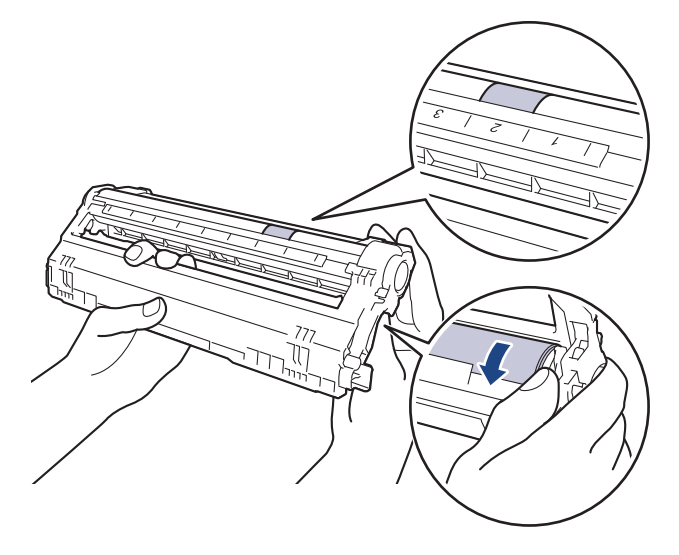

<sup>2</sup> Upotrebljavajte brojeve stupca pokraj valjka bubnja kako biste pronašli oznaku. Na primjer, točkica koja se nalazi u 2. stupcu lista za provjeru točkica bubnja značila bi da postoji oznaka u području "2" bubnja.

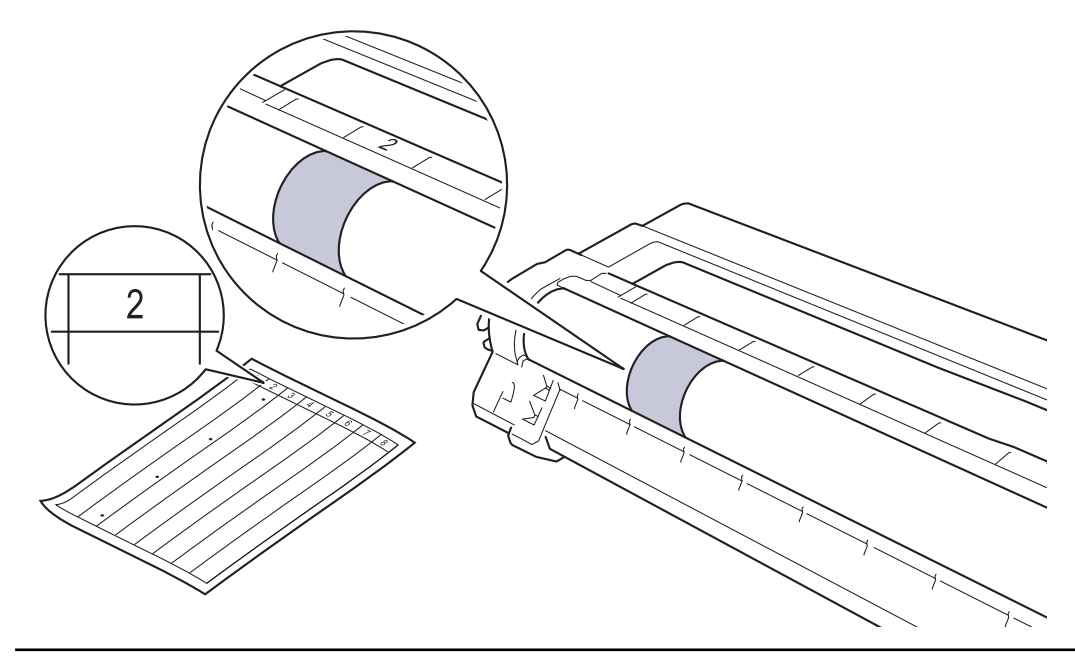

12. Pažljivo brišite površinu bubnja suhim pamučnim štapićem dok ne skinete trag na površini.

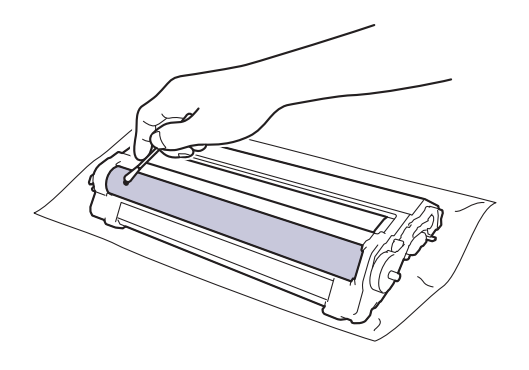

### NAPOMENA

NEMOJTE čistiti površinu fotosenzitivnog bubnja oštrim predmetima ili tekućinama.

13. Toner čvrstim pokretom ponovno umetnite u jedinicu bubnja dok ne čujete da se uglavio na svoje mjesto.

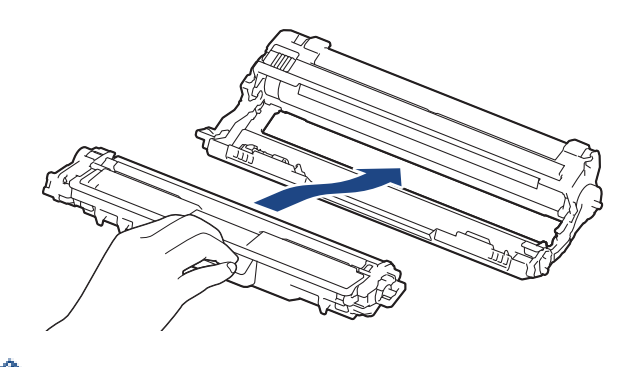

Uvjerite se da ste toner pravilno stavili jer bi se inače mogao odvojiti od jedinice bubnja.

14. Gurnite sklopove tonera i jedinice bubnja u uređaj. Pazite da se boja tonera podudara s istom oznakom boje na uređaju.

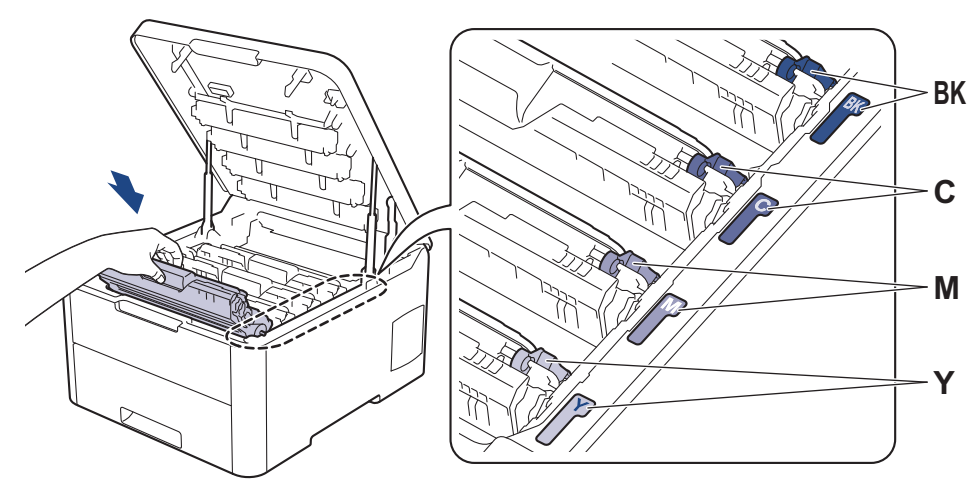

15. Zatvorite gornji poklopac uređaja.

16. Pritisnite 🕐 za uključivanje uređaja.

#### HL-L3270CDW

1. Uvjerite se da je uređaj u načinu pripravnosti.

```
2. Pritisnite [Postavke] > [Sve postavke] > [Ispis izvj.] > [Toc. na bub. za isp.].
```

3. Pritisnite [Da].

Uređaj ispisuje list s kontrolnim ispisom točaka bubnja.

4. Pritisnite i držite pritisnut 🕐 kako biste isključili uređaj.

5. Otvorite gornji poklopac tako da se uglavi u otvoreni položaj.

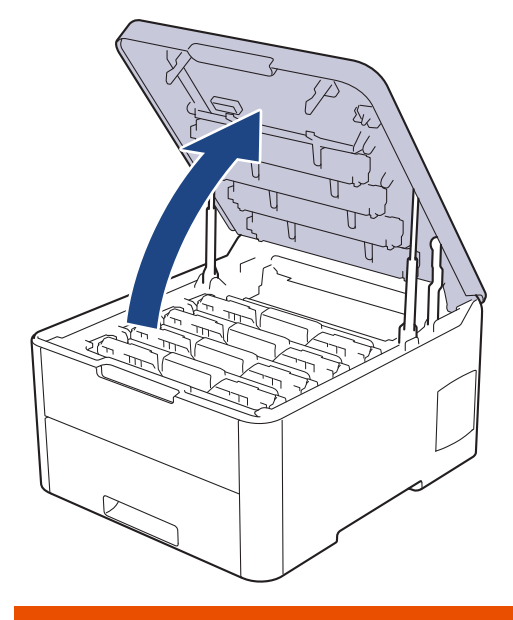

# ▲ UPOZORENJE

#### VRUĆA POVRŠINA

Unutrašnji dijelovi bit će vrlo vrući. Ne dirajte te dijelove dok se uređaj ne ohladi.

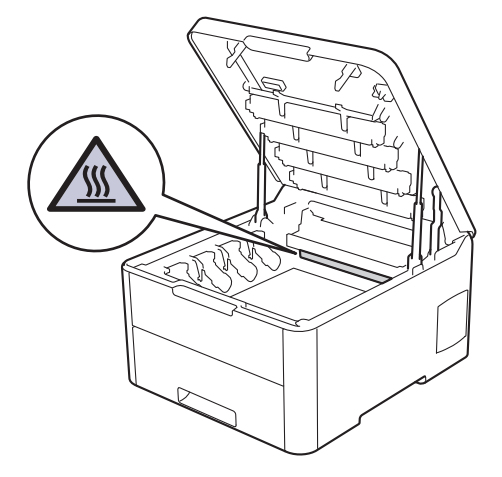

6. Boja točkica ispisanih na listi za provjeru točkica bubnja predstavlja boju bubnja kojeg biste trebali očistiti. Izvadite sklop tonera i jedinice bubnja koji odgovara boji koja uzrokuje problem.

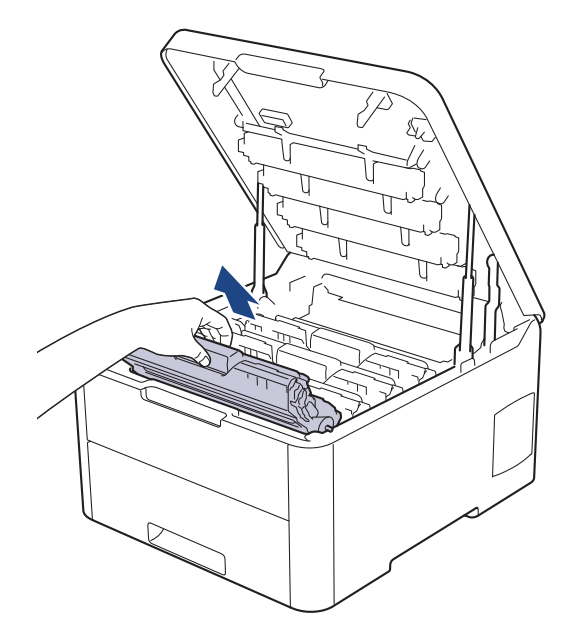

# 

Preporučamo da se sklopovi tonera i jedinice bubnja postave na čistu, ravnu površinu s jednokratnim papirom ispod ako slučajno izlijete ili raspršite toner.

# VAŽNO

Kako bi se spriječilo oštećenje uređaja statičkim elektricitetom, NEMOJTE dodirivati elektrode prikazane na ilustraciji.

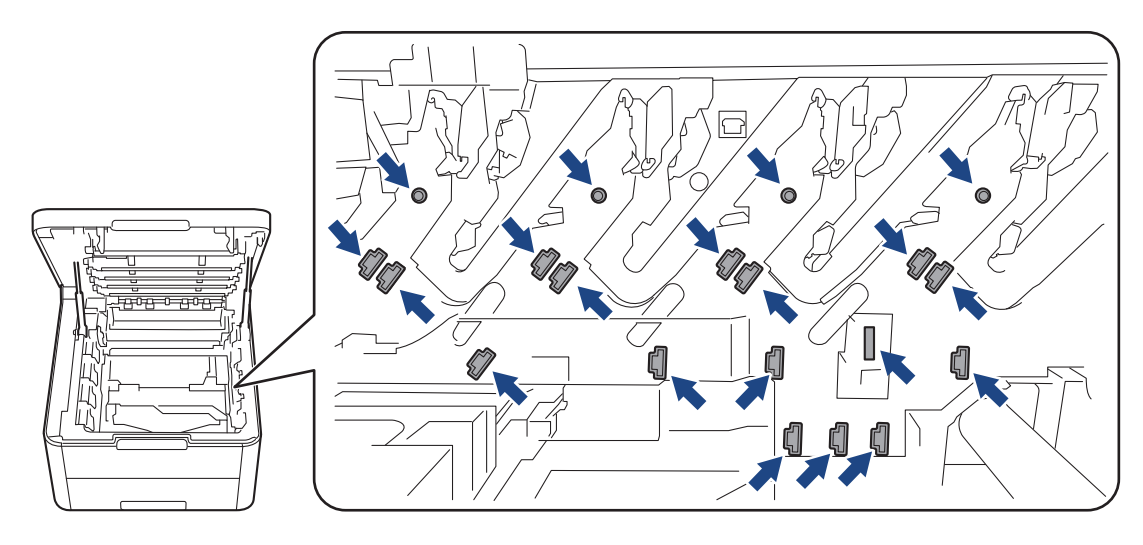

7. Prema dolje gurnite zelenu sigurnosnu polugu i izvadite toner iz jedinice bubnja.

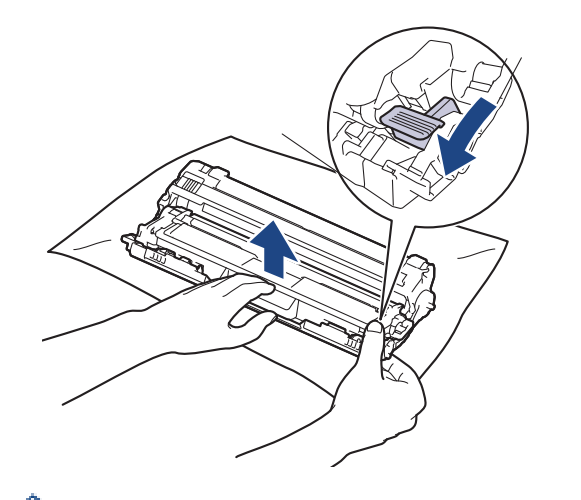

Kako biste izbjegli probleme s kvalitetom ispisa, NEMOJTE dodirivati površine jedinice bubnja, već samo zupčanik jedinice bubnja.

8. Okvir jedinice bubnja podignite držeći ga za ručku i rotirajte ga u smjeru obrnutom od smjera kazaljke na satu, kako je prikazano.

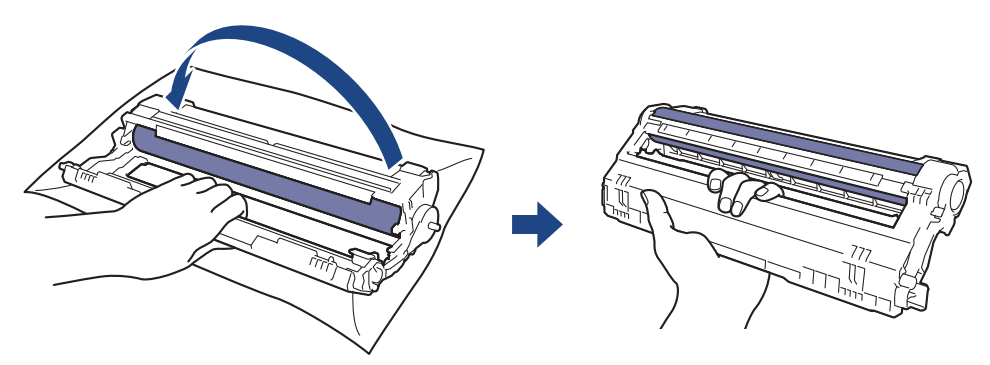

9. Otpustite stisak ruke kako bi okvir pao prema naprijed te potom desnom rukom nađite zupčanik jedinice bubnja u unutrašnjosti desne strane okvira.

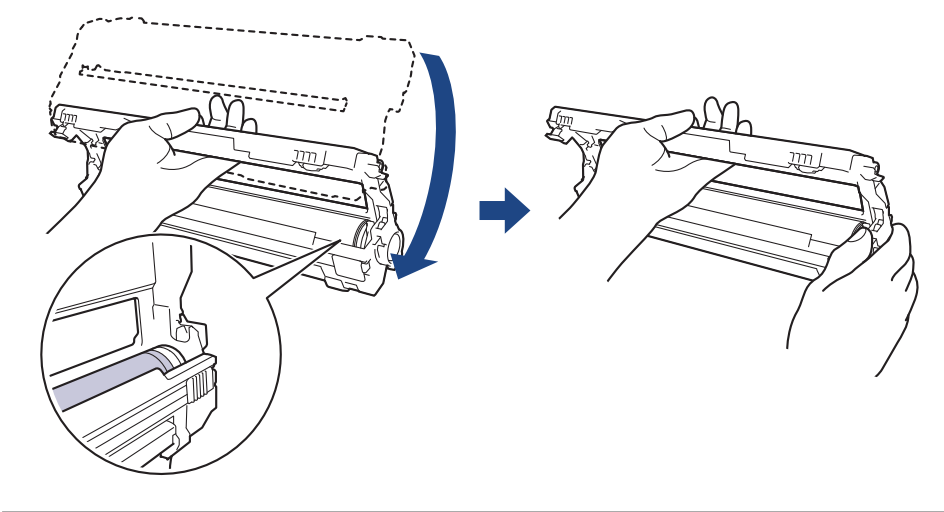

Kako biste izbjegli probleme s kvalitetom ispisa, NEMOJTE dodirivati površine jedinice bubnja, već samo zupčanik jedinice bubnja.

10. Okrenite lijevu ruku prema gore kako biste podigli okvir tako da numerirana mreža postane vidljiva, kako je prikazano. Desnom rukom rotirajte bubanj dok tražite oznake ili ostatke na površini bubnja.

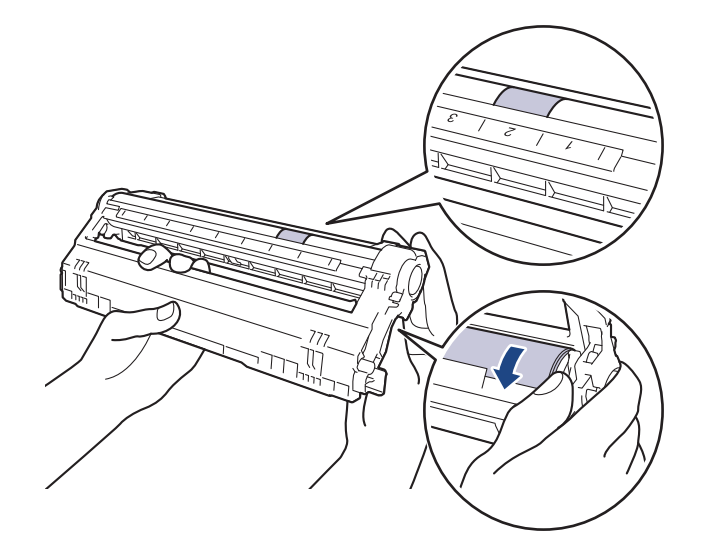

Upotrebljavajte brojeve stupca pokraj valjka bubnja kako biste pronašli oznaku. Na primjer, točkica koja se nalazi u 2. stupcu lista za provjeru točkica bubnja značila bi da postoji oznaka u području "2" bubnja.

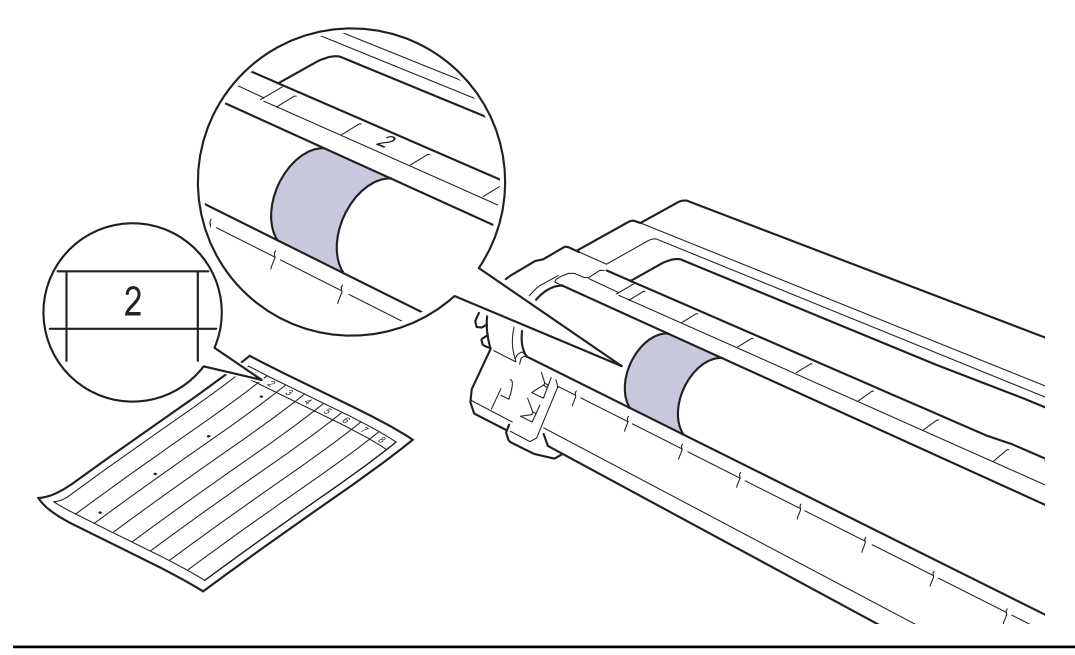

11. Pažljivo brišite površinu bubnja suhim pamučnim štapićem dok ne skinete trag na površini.

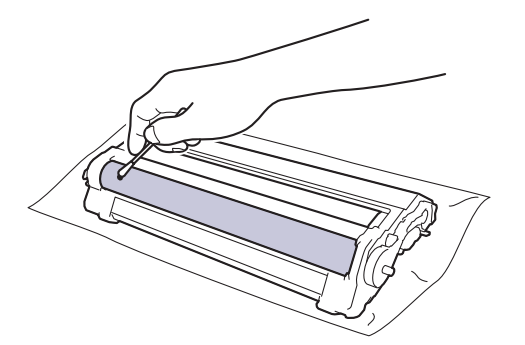

## NAPOMENA

NEMOJTE čistiti površinu fotosenzitivnog bubnja oštrim predmetima ili tekućinama.

12. Toner čvrstim pokretom ponovno umetnite u jedinicu bubnja dok ne čujete da se uglavio na svoje mjesto.

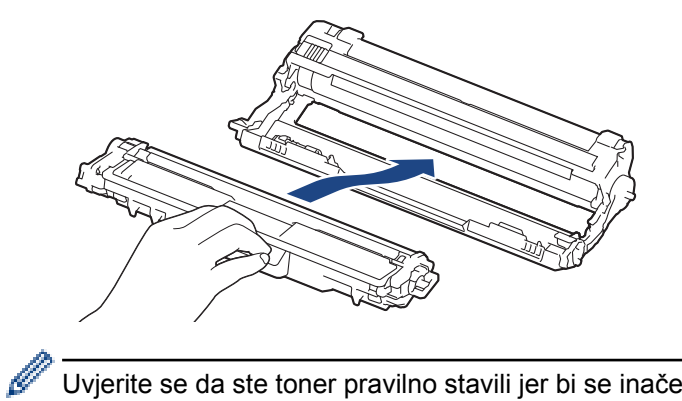

Uvjerite se da ste toner pravilno stavili jer bi se inače mogao odvojiti od jedinice bubnja.

13. Gurnite sklopove tonera i jedinice bubnja u uređaj. Pazite da se boja tonera podudara s istom oznakom boje na uređaju.

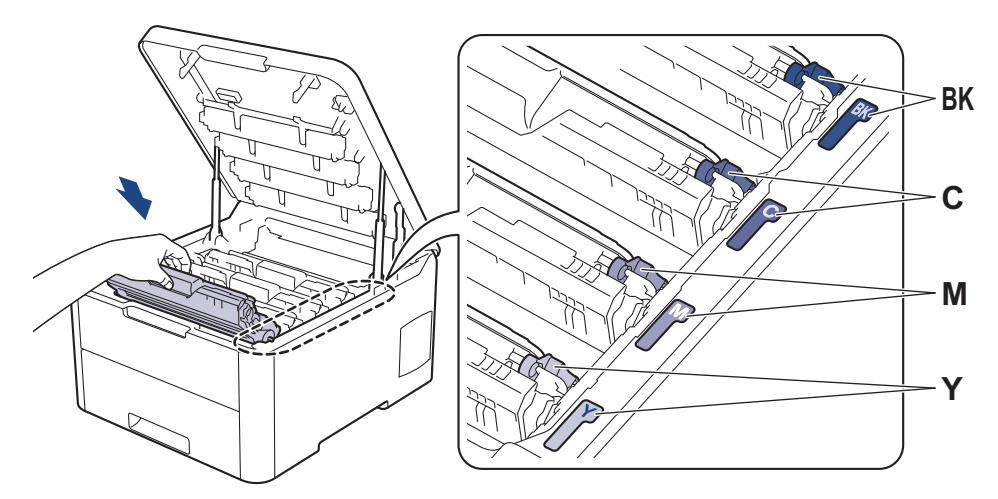

- 14. Zatvorite gornji poklopac uređaja.
- 15. Pritisnite 🕐 za uključivanje uređaja.

### Srodne informacije

- Čišćenje uređaja
- Poboljšajte kvalitetu ispisa

Početna stranica > Redovito održavanje > Čišćenje uređaja > Očistite valjke za sakupljanje papira

### Očistite valjke za sakupljanje papira

Povremenim čišćenjem valjaka za sakupljanje papira mogu se spriječiti zastoji papira jer se time osigurava pravilno ulaganje papira.

Ako imate problema s ulaganjem papira, očistite valjke za povlačenje papira na sljedeći način:

- 1. Pritisnite i držite pritisnutim () za isključivanje uređaja.
- 2. Potpuno izvucite ladicu za papir iz uređaja.

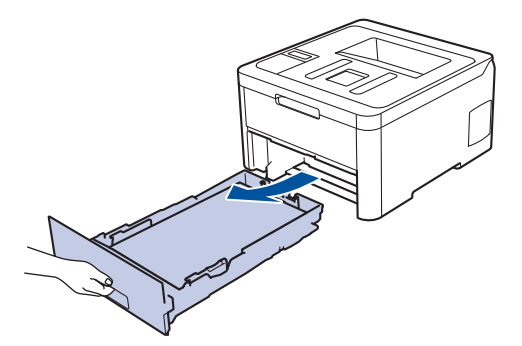

- 3. Ako je stavljen papir ili se nešto zaglavilo u ladici za papir, uklonite je.
- 4. Dobro ocijedite krpu koja ne ostavlja dlačice, namočenu u mlaku vodu, i obrišite pločicu separatora na ladici za papir kako biste uklonili prašinu.

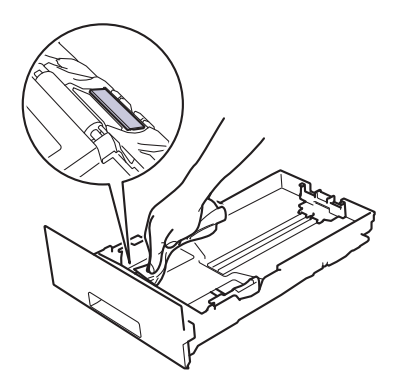

5. Obrišite dva valjka za sakupljanje papira unutar uređaja kako biste uklonili prašinu.

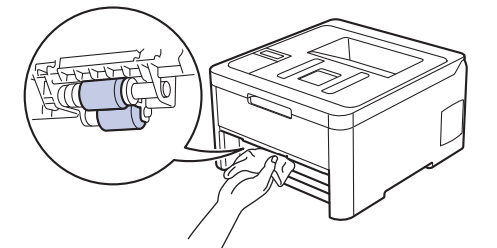

- 6. Ponovno napunite ladicu papirom i čvrstim je pokretom vratite u uređaj.
- 7. Pritisnite 🕐 za uključivanje uređaja.

#### Srodne informacije

- Čišćenje uređaja
- Problemi s ispisivanjem

Početna stranica > Redovito održavanje > Kalibracija izlaza boje

### Kalibracija izlaza boje

Izlazna gustoća za svaku boju može se razlikovati ovisno o okruženju uređaja, npr. ovisno od temperature i vlažnosti. Kalibracijom uređaja poboljšat će se gustoća izlazne boje.

<sup>6</sup> Ako koristite upravljački program pisača za Mac, upravljački program pisača automatski će dohvatiti podatke o kalibriranju boja. Ako podatke želite dohvatiti ručno, morat ćete provesti kalibraciju uz pomoć Brotherove funkcije Status Monitor (Nadzor statusa).

>> HL-L3210CW/HL-L3230CDW >> HL-L3270CDW

#### HL-L3210CW/HL-L3230CDW

- 1. Pritisnite ▲ ili ▼ kako biste odabrali opciju [Pisac], zatim pritisnite OK (U redu).
- 2. Pritisnite ▲ ili ▼ kako bi se prikazala opcija [Korekc. boje], zatim pritisnite OK (U redu).
- 3. Pritisnite ▲ ili ▼ kako bi se prikazala opcija [Kalibriraj], zatim pritisnite OK (U redu).
- 4. Pritisnite ▲ ili ▼ kako bi se prikazala opcija [Kalibriraj], zatim pritisnite OK (U redu).
- 5. Pritisnite ▲ kako biste odabrali [Da].

Kalibracija započinje automatski i traje oko pet minuta.

6. Pritisnite Cancel (Otkaži).

#### HL-L3270CDW

Ø

- 1. Pritisnite [[Toner] > [Kalibriraj] > [Kalibriraj].
- 2. Pritisnite [Da].

Kalibracija započinje automatski i traje oko pet minuta.

3. Pritisnite

#### 🧧 Srodne informacije

- · Redovito održavanje
- · Resetiranje postavke kalibracije uređaja
- Poruke o pogrešci i održavanju
- Poboljšajte kvalitetu ispisa
- Nadzirite status uređaja putem računala (Windows®)
- Nadzirite status uređaja putem računala (Mac)

▲ Početna stranica > Redovito održavanje > Kalibracija izlaza boje > Resetiranje postavke kalibracije uređaja

### Resetiranje postavke kalibracije uređaja

Ako se boja izlaznog ispisa razlikuje od one prikazane na zaslonu, pokušajte ponovno postaviti kalibracijske parametre uređaja.

>> HL-L3210CW/HL-L3230CDW >> HL-L3270CDW

#### HL-L3210CW/HL-L3230CDW

- 1. Pritisnite ▲ ili ▼ kako biste odabrali opciju [Pisac], zatim pritisnite OK (U redu).
- 2. Pritisnite ▲ ili ▼ kako bi se prikazala opcija [Korekc. boje], zatim pritisnite OK (U redu).
- 3. Pritisnite ▲ ili ▼ kako bi se prikazala opcija [Kalibriraj], zatim pritisnite OK (U redu).
- 4. Pritisnite ▲ ili V kako bi se prikazala opcija [Ponisti], zatim pritisnite OK (U redu).
- 5. Pritisnite ▲ kako biste odabrali [Ponisti].
- 6. Pritisnite Cancel (Otkaži).

#### HL-L3270CDW

- 1. Pritisnite [Toner] > [Kalibriraj] > [Ponisti].
- 2. Pritisnite [Da].
- 3. Pritisnite

#### Srodne informacije

· Kalibracija izlaza boje

Početna stranica > Redovito održavanje > Pravilno poravnavanje ispisa u boji (Registracija boje)

### Pravilno poravnavanje ispisa u boji (Registracija boje)

Ako ispunjena područja boje ili slike imaju cijan, magenta ili žute resice, upotrebite funkciju registracije boje. >> HL-L3210CW/HL-L3230CDW >> HL-L3270CDW

#### HL-L3210CW/HL-L3230CDW

- 1. Pritisnite ▲ ili ▼ kako biste odabrali opciju [Pisac], zatim pritisnite OK (U redu).
- 2. Pritisnite ▲ ili ▼ kako bi se prikazala opcija [Korekc. boje], zatim pritisnite OK (U redu).
- 3. Pritisnite ▲ ili ▼ kako bi se prikazala opcija [Registracija], zatim pritisnite OK (U redu).
- 4. Pritisnite ▲ kako biste odabrali [Da].

Registracija boje započinje automatski i traje oko deset sekundi ili duže.

5. Pritisnite Cancel (Otkaži).

#### HL-L3270CDW

- 1. Pritisnite [Toner] > [Registracija].
- 2. Pritisnite [Da].

Registracija boje započinje automatski i traje oko deset sekundi ili duže.

- 3. Pritisnite
  - Srodne informacije
  - · Redovito održavanje

Početna stranica > Redovito održavanje > Provjera preostalog vijeka trajanja dijela

### Provjera preostalog vijeka trajanja dijela

>> HL-L3210CW/HL-L3230CDW >> HL-L3270CDW

#### HL-L3210CW/HL-L3230CDW

- 1. Pritisnite ▲ ili ▼ kako biste odabrali opciju [Info uredjaja], zatim pritisnite OK (U redu).
- 2. Pritisnite ▲ ili ▼ kako bi se prikazala opcija [Traj. dijel.], zatim pritisnite OK (U redu).
- Pritisnite ▲ ili ▼ kako biste odabrali dio uređaja koji želite provjeriti i zatim pritisnite OK (U redu). Na LCD-u je prikazan približan preostali vijek trajanja dijela.
- 4. Pritisnite Cancel (Otkaži).

#### HL-L3270CDW

- 1. Pritisnite 1 [Postavke] > [Sve postavke] > [Podaci o uredjaju] > [Vijek dijel.].
- Pritisnite ▲ ili ▼ kako bi se prikazali dijelovi uređaja i zatim pritisnite dio uređaja koji želite provjeriti. Na LCD-u je prikazan približan preostali vijek trajanja dijela.
- 3. Pritisnite 🥂 .

Ø

Za prikaz približnog preostalog vijeka trajanja tonera pritisnite [Toner] > [Trajanje tonera].

#### Srodne informacije

· Redovito održavanje

▲ Početna stranica > Redovito održavanje > Zapakirajte i prevezite uređaj tvrtke Brother

# Zapakirajte i prevezite uređaj tvrtke Brother

# UPOZORENJE

• Pri premještanju uređaja prenosite ga kako je prikazano na slici.

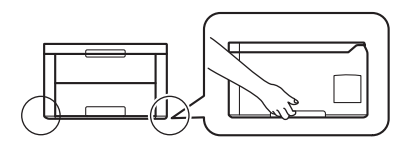

 U slučaju da iz nekog razloga morate transportirati uređaj, pažljivo ga zapakirajte u originalnu ambalažu kako biste izbjegli bilo kakvo oštećenje tijekom transporta. Uređaj bi ujedno trebao biti prikladno osiguran od strane prijevoznika.

- 1. Pritisnite i držite pritisnut 🕐 kako biste isključili uređaj. Ostavite uređaj u isključenom stanju najmanje 10 minuta kako bi se ohladio.
- 2. Odvojite sve kabele, a zatim izvucite kabel napajanja iz električne utičnice.
- 3. Stavite uređaj u originalnu vrećicu u kojoj ste ga dobili.
- 4. Zapakirajte uređaj, ispisane materijale i kabel izmjeničnog napajanja (ako se koristi) u izvornu ambalažu kako je prikazano na slici.

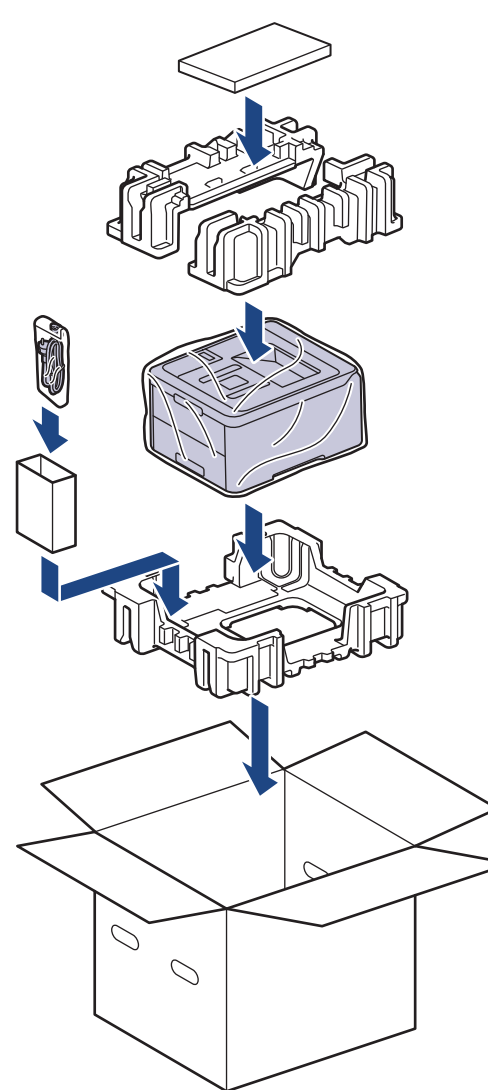

5. Zatvorite kartonsku kutiju i zalijepite je.

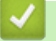

### Srodne informacije

Redovito održavanje

Početna stranica > Redovito održavanje > Zamjena dijelova s periodičkim održavanjem

## Zamjena dijelova s periodičkim održavanjem

Sljedeće dijelove potrebno je redovito mijenjati kako ne bi došlo do smanjenja kvalitete ispisa. Dijelove navedene u nastavku potrebno je zamijeniti nakon ispisivanja otprilike 50 000 stranica <sup>1</sup> za jedinicu grijača i komplet za ulaganje papira za ladicu za papir.

Obratite se Brotherovoj službi za korisnike ili lokalnom prodavaču Brotherovih proizvoda ako se na LCD-u pojavi sljedeća poruka:

| Poruka na LCD-u               | Opis                                                          |
|-------------------------------|---------------------------------------------------------------|
| Zamjenite spajac <sup>2</sup> | Zamijenite jedinicu grijača.                                  |
|                               |                                                               |
| Zam. PF kompl. 1 <sup>2</sup> | Zamijenite opremu za ulaganje papira na odgovarajućoj ladici. |

#### Srodne informacije

· Redovito održavanje

<sup>1</sup> jednostrano ispisane stranice veličine Letter ili A4

<sup>&</sup>lt;sup>2</sup> Učestalost zamjene ovisi o složenosti ispisanih stranica, postotku pokrivenosti i vrsti korištenog medija.

Početna stranica > Postavke uređaja

### Postavke uređaja

Prilagodite postavke i značajke, izradite prečace i radite s opcijama prikazanim na LCD-u uređaja kako biste od Brotherova uređaja napravili još učinkovitiji radni alat.

- Promjena postavki uređaja na upravljačkoj ploči
- Promjena postavki uređaja na računalu

▲ Početna stranica > Postavke uređaja > Promjena postavki uređaja na upravljačkoj ploči

# Promjena postavki uređaja na upravljačkoj ploči

- Općenite postavke
- Tablica postavki i značajki

▲ Početna stranica > Postavke uređaja > Promjena postavki uređaja na upravljačkoj ploči > Općenite postavke

- Postavite odbrojavanje za stanje mirovanja
- O stanju dubokog mirovanja
- Postavite stanje automatskog isključivanja napajanja
- Podesite osvjetljenje pozadine LCD-a
- Promijenite koliko dugo će svijetliti pozadina LCD-a
- Smanjenje potrošnje tonera
- Smanjite buku tijekom ispisivanja
- Promjena jezika na LCD-u

Početna stranica > Postavke uređaja > Promjena postavki uređaja na upravljačkoj ploči > Općenite postavke > Postavite odbrojavanje za stanje mirovanja

### Postavite odbrojavanje za stanje mirovanja

Postavka stanja mirovanja (ili načina rada uštede energije) može smanjiti potrošnju energije. Odaberite koliko dugo uređaj mora biti neaktivan prije nego prijeđe u stanje mirovanja. Mjerač vremena za stanje mirovanja resetira se kada uređaj primi ispisni zadatak.

Kada je uređaj u stanju mirovanja, ponaša se kao da je isključen. Uređaj će se "probuditi" i početi s ispisivanjem kada dobije ispisni zadatak. Upotrijebite ove upute kako biste postavili vremensku odgodu (odbrojavanje) za slanje uređaja u stanje mirovanja.

>> HL-L3210CW/HL-L3230CDW >> HL-L3270CDW

#### HL-L3210CW/HL-L3230CDW

- 1. Pritisnite ▲ ili V kako biste odabrali opciju [Opce postavke], zatim pritisnite OK (U redu).
- 2. Pritisnite ▲ ili ▼ kako biste odabrali opciju [Ekologija], zatim pritisnite OK (U redu).
- 3. Pritisnite ▲ ili ▼ kako biste odabrali opciju [Vrij. mir.], zatim pritisnite OK (U redu).
- Pritisnite ▲ ili ▼ kako biste unijeli koliko dugo (u minutama) uređaj treba biti neaktivan prije nego prijeđe u stanje mirovanja.

Pritisnite Go (Idi).

#### HL-L3270CDW

- 1. Pritisnite [Postavke] > [Sve postavke] > [Opce postavke] > [Ekologija] > [Vrij. mir.].
- 2. Unesite vremensko razdoblje (maks. 50 minuta) tijekom kojeg će uređaj biti neaktivan prije prelaska u način mirovanja, zatim pritisnite [OK].
- 3. Pritisnite

#### 🭊 Srodne informacije

Početna stranica > Postavke uređaja > Promjena postavki uređaja na upravljačkoj ploči > Općenite postavke > O stanju dubokog mirovanja

# O stanju dubokog mirovanja

Ako je uređaj u stanju mirovanja i određeno vrijeme ne prima zadatke, automatski će prijeći u stanje dubokog mirovanja. Duljina vremena temelji se na određenom modelu i postavkama.

Kada je uređaj u stanju dubokog mirovanja, potrošnja energije manja je nego u stanju mirovanja.

| Primjenjivi modeli     | Upravljačka ploča uređaja u stanju<br>dubokog mirovanja                                                           | Uvjeti pod kojima će se uređaj<br>aktivirati                                                          |
|------------------------|----------------------------------------------------------------------------------------------------|----------------------------------------------------------------------------------------------------|
| HL-L3210CW/HL-L3230CDW | Na LCD-u će se prikazati Dub.<br>mirov                                                                            | <ul> <li>Uređaj prima zadatak.</li> <li>Netko je pritisnuo gumb na<br/>upravljačkoj ploči.</li> </ul> |
| HL-L3270CDW            | Isključuje se pozadinsko svjetlo LCD<br>zaslona i LED lampica napajanja<br>nakratko bljesne i zatim se prigušuje. | <ul> <li>Uređaj prima zadatak.</li> <li>Netko je pritisnuo , @ ili dodirni<br/>LCD zaslon.</li> </ul> |

| Sroane informacije | $\checkmark$ | Srodne informaci | е |
|--------------------|--------------|------------------|---|
|--------------------|--------------|------------------|---|

Početna stranica > Postavke uređaja > Promjena postavki uređaja na upravljačkoj ploči > Općenite postavke > Postavite stanje automatskog isključivanja napajanja

## Postavite stanje automatskog isključivanja napajanja

Ako je uređaj određeno vrijeme u stanju dubokog mirovanja, ovisno o modelu i postavkama, automatski će se prebaciti u stanje bez napajanja. Uređaj neće prijeći u stanje bez napajanja kada je povezan s mrežom ili telefonskom linijom ili ako se u njegovoj memoriji nalaze zaštićeni podaci o ispisu(Dostupno samo za određene modele.).

• Za pokretanje ispisivanja na upravljačkoj ploči pritisnite 🕐 i pošaljite ispisni zadatak.

>> HL-L3210CW/HL-L3230CDW >> HL-L3270CDW

#### HL-L3210CW/HL-L3230CDW

Odaberite koliko će dugo uređaj morati biti u stanju dubokog mirovanja prije nego prijeđe u stanje automatskog isključivanja napajanja.

- 1. Pritisnite ▲ ili ▼ kako bi se prikazala opcija [Opce postavke], zatim pritisnite OK (U redu).
- 2. Pritisnite ▲ ili ▼ kako bi se prikazala opcija [Ekologija], zatim pritisnite OK (U redu).
- 3. Pritisnite ▲ ili ▼ kako biste odabrali opciju [Auto. iskljuc.], zatim pritisnite OK (U redu).
- 4. Pritisnite ▲ ili ▼ kako biste odabrali željenu opciju i zatim pritisnite Go (Idi).

#### HL-L3270CDW

- Pritisnite [Postavke] > [Sve postavke] > [Opce postavke] > [Ekologija] > [Auto. iskljuc.].
- 2. Pritisnite ▲ ili ▼ za prikaz vremena u kojem će uređaj biti u stanju pripravnosti prije ulaska u stanje bez napajanja i zatim pritisnite željenu opciju.

3. Pritisnite

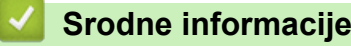

Početna stranica > Postavke uređaja > Promjena postavki uređaja na upravljačkoj ploči > Općenite postavke > Podesite osvjetljenje pozadine LCD-a

# Podesite osvjetljenje pozadine LCD-a

```
Srodni modeli: HL-L3270CDW
```

Ako vam je teško čitati tekst na LCD-u, pokušajte promijeniti postavku svjetline.

```
    Pritisnite [Postavke] > [Sve postavke] > [Opce postavke] > [LCD postavke] > [Poz. svjetlo].
```

- 2. Pritisnite željenu opciju.
  - [Svjetlo]
  - [Sred]
  - [Tamno]
- 3. Pritisnite
  - Srodne informacije
  - Općenite postavke

Početna stranica > Postavke uređaja > Promjena postavki uređaja na upravljačkoj ploči > Općenite postavke > Promijenite koliko dugo će svijetliti pozadina LCD-a

# Promijenite koliko dugo će svijetliti pozadina LCD-a

Srodni modeli: HL-L3270CDW

Postavite koliko će dugo pozadinsko svjetlo LCD-a biti uključeno.

Pritisnite [Postavke] > [Sve postavke] > [Opce postavke] > [LCD postavke] > [Vrijeme tamn.].

- 2. Pritisnite željenu opciju.
  - [10s]
  - [30s]
  - [1Min]
  - [2Min]
  - [3Min]
  - [5Min]

| 3. Pritisnite |  |  |
|---------------|--|--|
|---------------|--|--|

| $\checkmark$ | Srodne | informa | iciie     |
|--------------|--------|---------|-----------|
|              | oroano |         | i o i j o |

Početna stranica > Postavke uređaja > Promjena postavki uređaja na upravljačkoj ploči > Općenite postavke > Smanjenje potrošnje tonera

# Smanjenje potrošnje tonera

Upotrebom značajke uštede tonera smanjujete potrošnju tonera. Kada je uključena značajka uštede tonera, ispisani dokumenti bit će svjetliji.

NE preporučujemo upotrebu značajke uštede tonera prilikom ispisa fotografija ili slika u sivim tonovima.

>> HL-L3210CW/HL-L3230CDW >> HL-L3270CDW

#### HL-L3210CW/HL-L3230CDW

- 1. Pritisnite ▲ ili ▼ kako bi se prikazala opcija [Opce postavke], zatim pritisnite OK (U redu).
- 2. Pritisnite ▲ ili ▼ kako bi se prikazala opcija [Ekologija], zatim pritisnite OK (U redu).
- 3. Pritisnite ▲ ili ▼ kako bi se prikazala opcija [Sted. ton.], zatim pritisnite OK (U redu).
- 4. Pritisnite ▲ ili ▼ za prikaz opcije [Uklj], a zatim pritisnite Go (Idi).

#### HL-L3270CDW

- Pritisnite [Postavke] > [Sve postavke] > [Opce postavke] > [Ekologija] > [Sted. tonera].
- 2. Pritisnite [Uklj] ili [Isklj].
- 3. Pritisnite

Srodne informacije

- · Općenite postavke
- Poboljšajte kvalitetu ispisa

Početna stranica > Postavke uređaja > Promjena postavki uređaja na upravljačkoj ploči > Općenite postavke > Smanjite buku tijekom ispisivanja

### Smanjite buku tijekom ispisivanja

Postavkom tihog načina rada može se smanjiti buka tijekom ispisivanja. Kada se uključi tihi način rada, ispisivanje će se usporiti. Tvornička postavka je isključena.

>> HL-L3210CW/HL-L3230CDW >> HL-L3270CDW

#### HL-L3210CW/HL-L3230CDW

- 1. Pritisnite ▲ ili ▼ kako bi se prikazala opcija [Opce postavke], zatim pritisnite OK (U redu).
- 2. Pritisnite ▲ ili ▼ kako bi se prikazala opcija [Ekologija], zatim pritisnite OK (U redu).
- 3. Pritisnite ▲ ili ▼ kako biste odabrali opciju [Tihi nacin], zatim pritisnite OK (U redu).
- 4. Pritisnite ▲ ili ▼ kako bi se prikazale opcije [Uklj] ili [Isklj], zatim pritisnite Go (ldi).

#### HL-L3270CDW

- 1. Pritisnite [Postavke] > [Sve postavke] > [Opce postavke] > [Ekologija] > [Tihi nacin].
- 2. Pritisnite [Uklj] ili [Isklj].
- 3. Pritisnite

Srodne informacije

Početna stranica > Postavke uređaja > Promjena postavki uređaja na upravljačkoj ploči > Općenite postavke > Promjena jezika na LCD-u

### Promjena jezika na LCD-u

Po potrebi promijenite jezik LCD-a.

Ova značajka nije dostupna u pojedinim zemljama.

```
>> HL-L3210CW/HL-L3230CDW
>> HL-L3270CDW
```

#### HL-L3210CW/HL-L3230CDW

- 1. Pritisnite ▲ ili ▼ kako bi se prikazala opcija [Poc. post.], zatim pritisnite OK (U redu).
- 2. Pritisnite ▲ ili ▼ kako bi se prikazala opcija [Lokalni jezik], zatim pritisnite OK (U redu).
- 3. Pritisnite ▲ ili ▼ za prikaz vašeg jezika, zatim pritisnite Go (Idi).

#### HL-L3270CDW

- 1. Pritisnite [Postavke] > [Sve postavke] > [Poc. post.] > [Lokalni jezik].
- 2. Pritisnite svoj jezik.
- 3. Pritisnite

🍊 Srodne informacije

Početna stranica > Postavke uređaja > Promjena postavki uređaja na upravljačkoj ploči > Tablica postavki i značajki

# Tablica postavki i značajki

Tablice postavki pomoći će vam razumjeti odabire i opcije izbornika koji se nalaze u programima uređaja.

- · Pristup izbornicima i promjena postavki uređaja
- Tablice s postavkama (HL-L3210CW/HL-L3230CDW)
- Tablice s postavkama (HL-L3270CDW)
- Tablice s funkcijama (HL-L3270CDW)

Početna stranica > Postavke uređaja > Promjena postavki uređaja na upravljačkoj ploči > Tablica postavki i značajki > Pristup izbornicima i promjena postavki uređaja

# Pristup izbornicima i promjena postavki uređaja

Srodni modeli: HL-L3210CW/HL-L3230CDW

Koristite se upravljačkom pločom kako biste pristupili izbornicima uređaja i promijenili razne postavke.

- 1. Pomičite se kroz svaku razinu izbornika tako da pritisnete ▲ ili ▼.
- Kada se željena opcija pojavi na LCD-u, pritisnite OK (U redu). Na LCD-u će se prikazati sljedeća razina izbornika.
- 3. Pritisnite ▲ ili ▼ za pomicanje na odabir.
- 4. Pritisnite OK (U redu) ili Go (Idi).
- 5. Kada završite s postavljanjem opcije, na LCD-u će se prikazati potvrdna poruka.

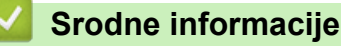

• Tablica postavki i značajki
Početna stranica > Postavke uređaja > Promjena postavki uređaja na upravljačkoj ploči > Tablica postavki i značajki > Tablice s postavkama (HL-L3210CW/HL-L3230CDW)

# Tablice s postavkama (HL-L3210CW/HL-L3230CDW)

Srodni modeli: HL-L3210CW/HL-L3230CDW

Ove tablice upotrebljavajte za upoznavanje s različitim izbornicima i opcijama kojima ćete se koristiti pri postavljanju željenih postavki uređaja.

#### [Opce postavke]

| Razina 1       | Razina 2           | Razina 3 | Opis                                                                                                    |
|----------------|--------------------|----------|----------------------------------------------------------------------------------------------------|
| Post. ladice   | Vrsta papira       | -        | Postavite vrstu papira u ladici za papir.                                                                                                    |
|                | Vel. papira        | -        | Postavite veličinu papira.                                                                                                    |
|                | Provjeri vel.      | -        | Odaberite hoće li se prikazati poruka koja vas se obavještava da provjerite odgovara li veličina papira u uređaju postavci veličine papira.                             |
|                | Rucno ulaganje     | -        | Odaberite želite li ispisivati iz otvora za ručno ulaganje.                                                                                                    |
| Ekologija      | Eko nacin          | -        | <ul> <li>Sljedeće postavke uređaja uključite u isto vrijeme.</li> <li>2-strani ispis: Dugi rub (Dostupno samo za određene modele.)</li> <li>Vrij. mir.: OMin</li> </ul> |
|                | Sted. ton.         | -        | Povećajte kapacitet stranica tonera.                                                                                                    |
|                | Vrij. mir.         | -        | Postavite vrijeme koje mora proći prije nego što uređaj prijeđe u način rada za uštedu energije.                                                                        |
|                | Tihi nacin         | -        | Smanjite buku tijekom ispisivanja.                                                                                                    |
|                | Auto. iskljuc.     | -        | Postavite koliko će sati uređaj biti u stanju dubokog mirovanja dok ne prijeđe u stanje bez napajanja.                                                                  |
| Upravlj. ploca | Tipka ponav.       | -        | Postavite vrijeme za promjenu poruke na LCD-u kada u intervalima držite pritisnute ▲ ili ▼.                                                                             |
|                | Pomic. po<br>poru. | -        | Odredite vrijeme u sekundama tijekom kojega će se poruka na LCD-u kretati preko zaslona. Od razine 1=0,2 s do razine 10=2,0 s.                                          |
|                | LCD kontrast       | -        | Prilagodite kontrast na LCD-u.                                                                                                    |
|                | Auto na mrezi      | -        | Postavite uređaj tako da se vrati u stanje pripravnosti nakon 30 sekunda neaktivnosti.                                                                                  |
| Blok. postavke | -                  | -        | Zaključajte postavke uređaja postavljanjem lozinke zaključavanja.                                                                                                    |
| Sucelje        | Odaberi            | -        | Odaberite sučelje koje ćete upotrebljavati.                                                                                                    |
|                |                    |          | Ako odaberete Auto, uređaj će promijeniti sučelje na USB ili mrežno, ovisno o tome koje sučelje prima podatke.                                                          |
|                | Auto IF<br>vrijeme | -        | Postavite razdoblje neaktivnosti za automatski odabir sučelja.                                                                                                    |
|                | Ulazni<br>medjuspr | -        | Povećajte ili smanjite kapacitet ulaznog međuspremnika.                                                                                                    |
| Obrisi sprem   | Makro ID=          | -        | Izbrišite registrirane makro podatke.                                                                                                    |
|                | Font ID=           | -        | Izbrišite registrirane podatke o fontu.                                                                                                    |
|                | Oblik              | -        | Vratite postavke za makro i podatke o fontu na uređaju na zadane vrijednosti.                                                                                           |

## [Pisac]

| Razina 2                                   | Razina 3       | Razina 4     | Opis                                                                                                    |
|--------------------------------------------|----------------|--------------|----------------------------------------------------------------------------------------------------|
| Emulacija                                  | -              | -            | Odaberite način rada emulacije.                                                                                                    |
| Kval.                                      | -              | -            | Odaberite kvalitetu ispisa.                                                                                                    |
| Opcije ispisa                              | Popis fontova  | HP LaserJet  | Ispišite popis fontova i uzorke za HP LaserJet.                                                                                                    |
|                                            |                | BR-Skripta 3 | Ispišite popis fontova i primjeraka BR-Scripta.                                                                                                    |
|                                            | Probni ispis   | -            | Ispišite testnu stranicu.                                                                                                    |
| 2-strano<br>(Za modele s                   | 2-strani ispis | -            | Odaberite hoće li se ispisivati na obje strane papira.                                                                                                    |
| automatskim<br>dvostranim<br>ispisivanjem) | Jedna slika    | -            | U ispisnom zadatku u kojemu je posljednja stranica<br>jednostrana slika, odaberite opciju 1-strano<br>ulag. kako biste smanjili trajanje ispisa.                                                     |
|                                            |                |              | Kada upotrebljavate unaprijed otisnut papir, morate<br>odabrati opciju 2-strano ulag. Ako odaberete<br>1-strano ulag. za unaprijed otisnut papir,<br>posljednja će se stranica ispisati na poleđini. |
| Auto. Nastavi                              | -              | -            | Odaberite ako želite da uređaj automatski uklanja<br>pogreške vezane za veličinu papira ili vrstu medija.                                                                                            |
| Izlazna boja                               | -              | -            | Postavlja izlaznu boju.                                                                                                    |
| Vrsta papira                               | -              | -            | Postavite vrstu papira.                                                                                                    |
| Vel. papira                                | -              | -            | Postavite veličinu papira.                                                                                                    |
| Коріје                                     | -              | -            | Postavite broj ispisanih stranica.                                                                                                    |
| Orijentacija                               | -              | -            | Postavite hoće li se stranice ispisivati u okomitom ili vodoravnom smjeru.                                                                                                    |
| Polozaj ispisa                             | X pomak        | -            | Pomaknite početni položaj ispisa (u gornjem<br>lijevom kutu stranica) vodoravno od -500 (lijevo) do<br>+500 (desno) točaka u 300 dpi.                                                                |
|                                            | Y pomak        | -            | Pomaknite početni položaj ispisa (na lijevom<br>gornjem kutu stranica) vodoravno od -500 (gore) do<br>+500 (dolje) točaka u 300 dpi.                                                                 |
| Auto FF                                    | -              | -            | Omogućite da uređaj automatski ispisuje preostale podatke.                                                                                                    |
| HP LaserJet                                | Broj fonta     | -            | Postavite broj fonta.                                                                                                    |
|                                            | Nagib fonta    | -            | Postavite nagib fonta.                                                                                                    |
|                                            |                |              | (Dostupno za određeni broj fontova)                                                                                                    |
|                                            | Tocke fonta    | -            | Postavite veličinu fonta.<br>(Dostupno za određeni broj fontova)                                                                                                    |
|                                            | Postavi simbol | -            | Odaberite simbol ili skup znakova.                                                                                                    |
|                                            | Ispis tablice  | -            | Ispišite tablicu kodova.                                                                                                    |
|                                            | Auto LF        | -            | UKLJUČENO: CR -> CR+LF, ISKLJUČENO: CR -><br>CR                                                                                                    |
|                                            | Auto CR        | -            | UKLJUČENO: LF -> LF+CR, FF -> FF+CR ili VT -><br>VT+CR<br>ISKLJUČENO: LF -> LF, FF -> FF ili VT -> VT                                                                                                |
|                                            | Auto PRELOM    | -            | Odaberite hoće li se novi redak i prijelaz u novi red<br>dogoditi kad uređaj dođe do desne margine.                                                                                                  |
|                                            | Auto PRESKOK   | -            | Odaberite hoće li se novi redak i prijelaz u novi red dogoditi kad uređaj dođe do donje margine.                                                                                                    |

| Razina 2     | Razina 3       | Razina 4           | Opis                                                                                                    |
|--------------|----------------|--------------------|----------------------------------------------------------------------------------------------------|
| HP LaserJet  | Lijeva margina | -                  | Postavite lijevu marginu na stupcu 0 na 70 stupaca<br>uz 1 cpi.                                                                                                    |
|              | Desna margina  | -                  | Postavite desnu marginu na stupcu 10 na 80<br>stupaca uz 1 cpi.                                                                                                    |
|              | Gornja margina | -                  | Postavite udaljenost gornje margine od gornjeg ruba papira.                                                                                                    |
|              | Donja margina  | -                  | Postavite udaljenost donje margine od donjeg ruba papira.                                                                                                    |
|              | Linije         | -                  | Postavite broj redaka na svakoj stranici.                                                                                                    |
|              | Nar. ladice    | -                  | Odaberite ovu postavku u slučaju nepodudaranja<br>ladica pri korištenju HP-ovog upravljačkog<br>programa.                                                                                                    |
| BR-Skripta 3 | Greska ispisa  | -                  | Odaberite hoće li uređaj ispisati informacije o<br>pogrešci kada se pojavi pogreška.                                                                                                    |
|              | CAPT           | -                  | Upotrebljavajte CAPT (Napredna tehnologija za<br>ispisivanje u boji) kako bi ispis bio optimalne<br>kvalitete kada ispisujete PS datoteku koju je izradio<br>PS upravljački program neovisnog proizvođača.<br>Boje i fotografije su jasnije i točnije. Smanjit će se |
|              |                |                    | brzina ispisivanja.                                                                                                    |
| Korekc. boje | Kalibriraj     | Kalibriraj         | Pokrenite kalibraciju boje kako biste provjerili i ispravili boje.                                                                                                    |
|              |                | Ponisti            | Resetirajte parametre kalibracije na zadane vrijednosti.                                                                                                    |
|              | Registracija   | -                  | Poravnajte ispisni položaj svake boje.                                                                                                    |
|              | Auto. isprav.  | -                  | Postavite uređaj na automatsko izvođenje<br>kalibracije boje i registracije.                                                                                                    |
|              | Postavke boje  | Nacin<br>postavlj. | Odaberite želite li primijeniti postavke ispisivanja u<br>boji iz uređaja ili iz upravljačkog programa pisača.                                                                                                    |
|              |                | Nacin boje         | Odaberite načina rada u boji.                                                                                                    |
|              |                | Poboljsaj<br>sivu  | Uključite ili isključite kako biste poboljšali kvalitetu<br>slike osjenčanih područja.                                                                                                    |
|              |                | Pojacaj crnu       | Uključite ili isključite ako se crna grafika ne ispisuje točno.                                                                                                    |
|              |                | Svjetlina          | Prilagodite svjetlinu.                                                                                                    |
|              |                | Kontrast           | Prilagodite kontrast.                                                                                                    |
|              |                | Crvena             | Podesite crvenu boju.                                                                                                    |
|              |                | Zelena             | Podesite zelenu boju.                                                                                                    |
|              |                | Plava              | Podesite plavu boju.                                                                                                    |

## [Mreza]

#### Za modele sa žičnom i bežičnom mrežom

| Razina 1         | Razina 2 | Razina 3          | Razina 4 | Opisi                                                      |
|------------------|----------|-------------------|----------|------------------------------------------------------------|
| Zicni LAN TCP/IP |          | Boot metoda       | -        | Odaberite IP metodu koja najviše odgovara vašim potrebama. |
|                  |          | IP adresa         | -        | Unesite IP adresu.                                         |
|                  |          | Maska<br>podmreze | -        | Unesite masku podmreže.                                    |

| Razina 1  | Razina 2           | Razina 3          | Razina 4   | Opisi                                                                                                    |
|-----------|--------------------|-------------------|------------|----------------------------------------------------------------------------------------------------|
| Zicni LAN | TCP/IP             | Pristupnik        | -          | Unesite adresu pristupnika.                                                                                                    |
|           |                    | Naziv cvora       | -          | Unesite naziv čvora.                                                                                                    |
|           |                    | WINS konfig.      | -          | Odaberite način rada WINS konfiguracije.                                                                                                    |
|           |                    | WINS posluz.      | Primarno   | Odredite IP adresu primarnog WINS poslužitelja.                                                                                                    |
|           |                    |                   | Sekundarno | Odredite IP adresu sekundarnog WINS poslužitelja.                                                                                                    |
|           |                    | DNS posluz.       | Primarno   | Odredite IP adresu primarnog DNS poslužitelja.                                                                                                    |
|           |                    |                   | Sekundarno | Odredite IP adresu sekundarnog DNS poslužitelja.                                                                                                    |
|           |                    | APIPA             | -          | Automatski dodijelite IP adresu iz raspona<br>Iokalnih adresa <sup>1</sup> .                                                                                                    |
|           |                    | IPv6              | -          | Uključite ili isključite protokol IPv6. Za više<br>detaljnih informacija, potražite svoj model pod<br><b>FAQs &amp; Troubleshooting</b> na stranici Brother<br>Solutions Center <u>support.brother.com</u> . |
|           | Ethernet           | -                 | -          | Odaberite način rada Ethernet veze.                                                                                                    |
|           | Stanje<br>(Kabel)  | -                 | -          | Prikažite status Ethernet veze.                                                                                                    |
|           | MAC adresa         | -                 | -          | Prikažite MAC adresu uređaja.                                                                                                    |
|           | Post. na<br>zadano | -                 | -          | Vratite postavke žične mreže uređaja na tvorničke vrijednosti.                                                                                                    |
|           | Omoguci<br>zicani  | -                 | -          | Uključite/isključite žično sučelje.                                                                                                    |
| WLAN 7    | TCP/IP             | Boot metoda       | -          | Odaberite IP metodu koja najviše odgovara vašim potrebama.                                                                                                    |
|           |                    | IP adresa         | -          | Unesite IP adresu.                                                                                                    |
|           |                    | Maska<br>podmreze | -          | Unesite masku podmreže.                                                                                                    |
|           |                    | Pristupnik        | -          | Unesite adresu pristupnika.                                                                                                    |
|           |                    | Naziv cvora       | -          | Unesite naziv čvora.                                                                                                    |
|           |                    | WINS konfig.      | -          | Odaberite način rada WINS konfiguracije.                                                                                                    |
|           |                    | WINS posluz.      | Primarno   | Odredite IP adresu primarnog WINS<br>poslužitelja.                                                                                                    |
|           |                    |                   | Sekundarno | Odredite IP adresu sekundarnog WINS<br>poslužitelja.                                                                                                    |
|           |                    | DNS posluz.       | Primarno   | Odredite IP adresu primarnog DNS<br>poslužitelja.                                                                                                    |
|           |                    |                   | Sekundarno | Odredite IP adresu sekundarnog DNS<br>poslužitelja.                                                                                                    |
|           |                    | APIPA             | -          | Automatski dodijelite IP adresu iz raspona<br>Iokalnih adresa <sup>1</sup> .                                                                                                    |
|           |                    | IPv6              | -          | Uključite ili isključite protokol IPv6. Za više<br>detaljnih informacija, potražite svoj model pod<br><b>FAQs &amp; Troubleshooting</b> na stranici Brother<br>Solutions Center <u>support.brother.com</u> . |
|           | Carob.za post      | -                 | -          | Konfigurirajte postavke bežične mreže<br>pomoću čarobnjaka za podešavanje.                                                                                                    |

| Razina 1         | Razina 2           | Razina 3          | Razina 4 | Opisi                                                                                                 |
|------------------|--------------------|-------------------|----------|----------------------------------------------------------------------------------------------------|
| WLAN             | WLAN pomocnik      | -                 | -        | Konfigurirajte postavke bežične mreže<br>koristeći Brotherov instalacijski disk.                      |
|                  | WPS                | -                 | -        | Konfigurirajte postavke bežične mreže pritiskom na jedan gumb.                                        |
|                  | WPS i PIN kod      | -                 | -        | Konfigurirajte postavke bežične mreže<br>pomoću WPS-a s PIN kodom.                                    |
|                  | WLAN stanje        | Stanje            | -        | Prikažite status bežične Ethernet veze.                                                               |
|                  |                    | Signal            | -        | Prikažite stanje signala.                                                                             |
|                  |                    | Kanal             | -        | <b>Prikažite kanal koji se upotrebljava kada je</b><br>Stanje Aktivno.                                |
|                  |                    | Brzina            | -        | <b>Prikažite brzinu veze kada je</b> Stanje<br>Aktivno.                                               |
|                  |                    | SSID              | -        | Prikažite SSID.                                                                                       |
|                  |                    | Kom. nacin        | -        | Prikažite trenutačni način komunikacije.                                                              |
|                  | MAC adresa         | -                 | -        | Prikažite MAC adresu uređaja.                                                                         |
|                  | Post. na<br>zadano | -                 | -        | Vratite postavke bežične mreže uređaja na<br>tvorničke vrijednosti.                                   |
|                  | Omoguci WLAN       | -                 | -        | Uključite/isključite bežično sučelje.                                                                 |
| Wi-Fi<br>Direct  | Tipka              | -                 | -        | Brzo konfigurirajte postavke Wi-Fi Direct mreže pritiskom na jedan gumb.                              |
|                  | PIN kod            | -                 | -        | Konfigurirajte postavke Wi-Fi Direct mreže na<br>brz način pomoću značajke WPS s PIN<br>kodom.        |
|                  | Rucno              | -                 | -        | Ručno konfigurirajte postavke Wi-Fi Direct mreže.                                                     |
|                  | Vlasnik grupe      | -                 | -        | Postavite uređaj da bude vlasnik grupe.                                                               |
|                  | Info o<br>uredjaju | Naziv<br>uredjaja | -        | Prikažite naziv uređaja.                                                                              |
|                  |                    | SSID              | -        | Prikažite SSID vlasnika grupe.                                                                        |
|                  |                    | IP adresa         | -        | Prikažite IP adresu uređaja.                                                                          |
|                  | Info statusa       | Stanje            | -        | Prikažite status Wi-Fi Direct mreže.                                                                  |
|                  |                    | Signal            | -        | Prikažite trenutnu jačinu signala Wi-Fi Direct mreže.                                                 |
|                  |                    |                   |          | Kada je uređaj vlasnik grupe, na LCD-u je<br>uvijek prikazano Jako.                                   |
|                  |                    | Kanal             | -        | <b>Prikažite kanal koji se upotrebljava kada je</b><br>Stanje G/O aktivan <b>ili</b> Klijent<br>aktiv |
|                  |                    | Brzina            | -        | Prikažite brzinu veze kada je Stanje G/O<br>aktivan ili Klijent aktiv                                 |
|                  | Omoguci I/F        | -                 | -        | Omogućite ili onemogućite Wi-Fi Direct povezivanje.                                                   |
| Ponist.<br>mreze | -                  | -                 | -        | Vratite sve mrežne postavke uređaja na<br>tvorničke vrijednosti.                                      |

Ako je pri spajanju na mrežu "Boot metoda" podešena na "Auto", uređaj će pokušati podesiti IP adresu i masku podmreže s početnog poslužitelja, kao što je DHCP. Ako se poslužitelj za podizanje sustava ne može pronaći, dodijelit će se APIPA IP adresa, primjerice 169. 254. [001-254]. [000-255]. Ako je "Boot metoda" uređaja postavljena na "Static", morat ćete ručno unijeti IP adresu putem upravljačke ploče uređaja.

## [Mreza]

#### Za modele s bežičnom mrežom

| Razina 1        | Razina 2      | Razina 3          | Razina 4   | Opisi                                                                                                    |
|-----------------|---------------|-------------------|------------|----------------------------------------------------------------------------------------------------|
| WLAN            | TCP/IP        | Boot metoda       | -          | Odaberite IP metodu koja najviše odgovara vašim potrebama.                                                                                                    |
|                 |               | IP adresa         | -          | Unesite IP adresu.                                                                                                    |
|                 |               | Maska<br>podmreze | -          | Unesite masku podmreže.                                                                                                    |
|                 |               | Pristupnik        | -          | Unesite adresu pristupnika.                                                                                                    |
|                 |               | Naziv cvora       | -          | Unesite naziv čvora.                                                                                                    |
|                 |               | WINS konfig.      | -          | Odaberite način rada WINS konfiguracije.                                                                                                    |
|                 |               | WINS posluz.      | Primarno   | Odredite IP adresu primarnog WINS poslužitelja.                                                                                                    |
|                 |               |                   | Sekundarno | Odredite IP adresu sekundarnog WINS<br>poslužitelja.                                                                                                    |
|                 |               | DNS posluz.       | Primarno   | Odredite IP adresu primarnog DNS poslužitelja.                                                                                                    |
|                 |               |                   | Sekundarno | Odredite IP adresu sekundarnog DNS poslužitelja.                                                                                                    |
|                 |               | APIPA             | -          | Automatski dodijelite IP adresu iz raspona<br>lokalnih adresa <sup>1</sup> .                                                                                                    |
|                 |               | IPv6              | -          | Uključite ili isključite protokol IPv6. Za više<br>detaljnih informacija, potražite svoj model pod<br><b>FAQs &amp; Troubleshooting</b> na stranici Brother<br>Solutions Center <u>support.brother.com</u> . |
|                 | Carob.za post | -                 | -          | Konfigurirajte postavke bežične mreže<br>pomoću čarobnjaka za podešavanje.                                                                                                    |
|                 | WLAN pomocnik | -                 | -          | Konfigurirajte postavke bežične mreže koristeći Brotherov instalacijski disk.                                                                                                    |
|                 | WPS           | -                 | -          | Konfigurirajte postavke bežične mreže pritiskom na jedan gumb.                                                                                                    |
|                 | WPS i PIN kod | -                 | -          | Konfigurirajte postavke bežične mreže<br>pomoću WPS-a s PIN kodom.                                                                                                    |
|                 | WLAN stanje   | Stanje            | -          | Prikažite status bežične Ethernet veze.                                                                                                    |
|                 |               | Signal            | -          | Prikažite stanje signala.                                                                                                    |
|                 |               | Kanal             | -          | <b>Prikažite kanal koji se upotrebljava kada je</b><br>Stanje Aktivno.                                                                                                    |
|                 |               | Brzina            | -          | <b>Prikažite brzinu veze kada je</b> Stanje<br>Aktivno.                                                                                                    |
|                 |               | SSID              | -          | Prikažite SSID.                                                                                                    |
|                 |               | Kom. nacin        | -          | Prikažite trenutačni način komunikacije.                                                                                                    |
|                 | MAC adresa    | -                 | -          | Prikažite MAC adresu uređaja.                                                                                                    |
|                 | Omoguci WLAN  | -                 | -          | Uključite/isključite bežično sučelje.                                                                                                    |
| Wi-Fi<br>Direct | Tipka         | -                 | -          | Brzo konfigurirajte postavke Wi-Fi Direct mreže pritiskom na jedan gumb.                                                                                                    |
|                 | PIN kod       | -                 | -          | Konfigurirajte postavke Wi-Fi Direct mreže na<br>brz način pomoću značajke WPS s PIN<br>kodom.                                                                                                    |

| Razina 1         | Razina 2           | Razina 3          | Razina 4 | Opisi                                                                                |
|------------------|--------------------|-------------------|----------|--------------------------------------------------------------------------------------|
| Wi-Fi<br>Direct  | Rucno              | -                 | -        | Ručno konfigurirajte postavke Wi-Fi Direct mreže.                                    |
|                  | Vlasnik grupe      | -                 | -        | Postavite uređaj da bude vlasnik grupe.                                              |
|                  | Info o<br>uredjaju | Naziv<br>uredjaja | -        | Prikažite naziv uređaja.                                                             |
|                  |                    | SSID              | -        | Prikažite SSID vlasnika grupe.                                                       |
|                  |                    | IP adresa         | -        | Prikažite IP adresu uređaja.                                                         |
|                  | Info statusa       | Stanje            | -        | Prikažite status Wi-Fi Direct mreže.                                                 |
|                  |                    | Signal            | -        | Prikažite trenutnu jačinu signala Wi-Fi Direct mreže.                                |
|                  |                    |                   |          | Kada je uređaj vlasnik grupe, na LCD-u je<br>uvijek prikazano Jako.                  |
|                  |                    | Kanal             | -        | Prikažite kanal koji se upotrebljava kada je<br>Stanje G/O aktivan ili Klijent aktiv |
|                  |                    | Brzina            | -        | Prikažite brzinu veze kada je Stanje G/O<br>aktivan ili Klijent aktiv                |
|                  | Omoguci I/F        | -                 | -        | Omogućite ili onemogućite Wi-Fi Direct povezivanje.                                  |
| Ponist.<br>mreze | -                  | -                 | -        | Vratite sve mrežne postavke uređaja na tvorničke vrijednosti.                        |

Ako je pri spajanju na mrežu "Boot metoda" podešena na "Auto", uređaj će pokušati podesiti IP adresu i masku podmreže s početnog poslužitelja, kao što je DHCP. Ako se poslužitelj za podizanje sustava ne može pronaći, dodijelit će se APIPA IP adresa, primjerice 169. 254. [001-254]. [000-255]. Ako je "Boot metoda" uređaja postavljena na "Static", morat ćete ručno unijeti IP adresu putem upravljačke ploče uređaja.

#### [Ispis izvj.]

| Razina 1                            | Razina 2 | Opis                                                    |
|-------------------------------------|----------|---------------------------------------------------------|
| Postavke pisaca                     | -        | Ispišite stranicu postavki pisača.                      |
| Mrezna konfig.                      | -        | Ispišite izvještaj mrežne konfiguracije.                |
| Popis isp. dat.                     | -        | Ispišite popis podataka spremljenih u memoriju.         |
| (Dostupno samo za određene modele.) |          |                                                         |
| Ispis toc bub                       | -        | Ispišite list za provjeru točkica bubnja.               |
| WLAN izvjestaj                      | -        | Ispišite rezultat dijagnoze povezivosti bežičnog LAN-a. |
| (Za modele za bežičnu mrežu)        |          |                                                         |

## [Info uredjaja]

| Razina 1                  | Razina 2   | Opis                                                      |
|---------------------------|------------|-----------------------------------------------------------|
| Serijski br.              | -          | Prikažite serijski broj uređaja.                          |
| Verzija firmvera          | -          | Provjerite verziju programske opreme uređaja.             |
| Brojac str.               | -          | Prikažite ukupan broj ispisanih stranica.                 |
| Traj. dijel. <sup>1</sup> | Toner      | Prikažite preostali vijek trajanja svakog tonera.         |
|                           | Bubanj     | Prikažite preostali vijek trajanja svake jedinice bubnja. |
|                           | Remen      | Prikažite preostali vijek trajanja jedinice remena.       |
|                           | Spajac     | Prikažite preostali vijek trajanja jedinice grijača.      |
|                           | PF kompl.1 | Prikažite preostali vijek trajanja PF kompleta 1.         |

<sup>1</sup> Vijek trajanja je procijenjen, a ovisi o vrsti upotrebe.

## [Poc. post.]

| Razina 1      | Razina 2        | Opis                                                                                                  |  |  |
|---------------|-----------------|----------------------------------------------------------------------------------------------------|--|--|
| Ponisti       | Ponisti uredjaj | Vratite sve postavke uređaja koje ste izmijenili.                                                     |  |  |
|               | Ponist. mreze   | Vratite sve mrežne postavke na tvorničke vrijednosti.                                                 |  |  |
|               | Tvor. postav.   | Sve postavke uređaja vraća na tvornički zadane postavke. Tu radnju izvedite pri zbrinjavanju uređaja. |  |  |
| Lokalni jezik | -               | Odaberite jezik vaše zemlje kao jezik LCD-a.                                                          |  |  |

# Srodne informacije

Tablica postavki i značajki

Početna stranica > Postavke uređaja > Promjena postavki uređaja na upravljačkoj ploči > Tablica postavki i značajki > Tablice s postavkama (HL-L3270CDW)

# Tablice s postavkama (HL-L3270CDW)

Srodni modeli: HL-L3270CDW

# [Postavke]

| Razina 2     | Razina 3        | Razina 4   | Opisi                                                                            |
|--------------|-----------------|------------|----------------------------------------------------------------------------------|
| Toner        | Trajanje tonera | -          | Pregledajte približni preostali vijek trajanja tonera.                           |
|              | Probni ispis    | -          | Ispišite testnu stranicu.                                                        |
|              | Kalibriraj      | Kalibriraj | Pokrenite kalibraciju boje kako biste provjerili i ispravili boje.               |
|              |                 | Ponisti    | Resetirajte parametre kalibracije na zadane vrijednosti.                         |
|              | Registracija    | -          | Poravnajte ispisni položaj svake boje.                                           |
| Mreza        | -               | -          | Pristupite izbornicima za postavljanje mreže.                                    |
| Post. ladice | -               | -          | Pristupite izbornicima s postavkama ladice.                                      |
| Wi-Fi Direct | -               | -          | Pristupite izbornicima postavki Wi-Fi Direct mreže.                              |
| Eko nacin    | -               | -          | Sljedeće postavke uređaja uključite u isto vrijeme.                              |
|              |                 |            | <ul> <li>2-strani ispis: Dugi rub (Dostupno samo za određene modele.)</li> </ul> |
|              |                 |            | • Vrij. mir.:0 Min                                                               |
|              |                 |            | • Vrijeme tamn.:10 s                                                             |
| Sve postavke | -               | -          | Konfigurirajte detaljne postavke.                                                |

#### [Sve postavke] > [Opce postavke]

| Razina 3            | Razina 4        | Opisi                                                                                                    |
|---------------------|-----------------|----------------------------------------------------------------------------------------------------|
| Post. ladice        | Vrsta papira    | Odaberite vrstu papira koja odgovara papiru u ladici.                                                                                       |
|                     | Vel. papira     | Odaberite veličinu papira stavljenu u ladicu.                                                                                               |
| Provjeri velici     |                 | Odaberite hoće li se prikazati poruka koja vas se obavještava da provjerite odgovara li veličina papira u uređaju postavci veličine papira. |
|                     | Rucno ulaganje  | Odaberite želite li ispisivati iz otvora za ručno ulaganje.                                                                                 |
| LCD postavke        | Poz. svjetlo    | Postavite osvjetljenje pozadine LCD-a.                                                                                                    |
|                     | Vrijeme tamn.   | Postavite koliko će dugo svijetliti pozadinsko osvjetljenje LCD-a nakon posljednjeg pritiska prstom.                                        |
| Ekologija Eko nacin |                 | Sljedeće postavke uređaja uključite u isto vrijeme.                                                                                         |
|                     |                 | <ul> <li>2-strani ispis: Dugi rub (Dostupno samo za određene<br/>modele.)</li> </ul>                                                        |
|                     |                 | • Vrij. mir.: 0 Min                                                                                                    |
|                     |                 | • Vrijeme tamn.:10 s                                                                                                    |
|                     | Sted. tonera    | Povećajte kapacitet stranica tonera.                                                                                                    |
|                     | Vrij. mir.      | Postavite vrijeme koje mora proći prije nego što uređaj prijeđe u način rada za uštedu energije.                                            |
|                     | Tihi nacin      | Smanjite buku tijekom ispisivanja.                                                                                                    |
|                     | Auto. iskljuc.  | Postavite koliko će sati uređaj biti u stanju dubokog mirovanja dok ne prijeđe u stanje bez napajanja.                                      |
| Blok. postavka      | Postavi lozinku | Onemogućite neovlaštenim korisnicima mijenjanje postavki uređaja.                                                                           |

| Razina 3       | Razina 4        | Opisi                                                                                                    |
|----------------|-----------------|----------------------------------------------------------------------------------------------------|
| Blok. postavka | Zak. isk.⇒Uklj. | Onemogućite neovlaštenim korisnicima mijenjanje postavki uređaja.                                                |
| Sucelje        | Odaberi         | Odaberite sučelje koje ćete upotrebljavati.                                                                      |
|                |                 | Ako odaberete opciju Auto, uređaj će promijeniti sučelje na USB ili mrežno, ovisno o tome sučelje prima podatke. |
|                | Auto IF vrijeme | Postavite razdoblje neaktivnosti za automatski odabir sučelja.                                                   |
|                | Ulazni medjuspr | Povećajte ili smanjite kapacitet ulaznog međuspremnika.                                                          |
| Obrisi sprem   | Makro ID=       | Izbrišite registrirane makro podatke.                                                                            |
|                | Font ID=        | Izbrišite registrirane podatke o fontu.                                                                          |
|                | Oblik           | Vratite postavke za makro i podatke o fontu na uređaju na zadane vrijednosti.                                    |

# [Sve postavke] > [Pisac]

| Razina 3       | Razina 4       | Razina 5     | Opisi                                                                                                    |
|----------------|----------------|--------------|----------------------------------------------------------------------------------------------------|
| Emulacija      | -              | -            | Odaberite način rada emulacije.                                                                                                    |
| Kvaliteta      | -              | -            | Odaberite kvalitetu ispisa.                                                                                                    |
| Opcije ispisa  | Popis fontova  | HP LaserJet  | Ispišite popis fontova i uzorke za HP LaserJet.                                                                                                    |
|                |                | BR-Skripta 3 | Ispišite popis fontova i primjeraka BR-Scripta.                                                                                                    |
|                | Probni ispis   | -            | Ispišite testnu stranicu.                                                                                                    |
| 2-strano       | 2-strani ispis | -            | Odaberite hoće li se ispisivati na obje strane papira.                                                                                                    |
|                | Jedna slika    | -            | U ispisnom zadatku u kojemu je posljednja stranica<br>jednostrana slika, odaberite opciju 1-strano<br>ulag. kako biste smanjili trajanje ispisa.                                                    |
|                |                |              | Kada upotrebljavate unaprijed otisnut papir, morate<br>odabrati opciju 2-strano ulag Ako odaberete<br>1-strano ulag. za unaprijed otisnut papir,<br>posljednja će se stranica ispisati na poleđini. |
| Auto. nastavi  | -              | -            | Odaberite želite li da uređaj automatski uklanja<br>pogreške vezane za veličinu papira i vrstu medija i<br>upotrebljava papir iz drugih ladica.                                                     |
| Izlazna boja   | -              | -            | Postavlja izlaznu boju.                                                                                                    |
| Vrsta papira   | -              | -            | Postavite vrstu papira.                                                                                                    |
| Vel. papira    | -              | -            | Postavite veličinu papira.                                                                                                    |
| Коріје         | -              | -            | Postavite broj ispisanih stranica.                                                                                                    |
| Orijentacija   | -              | -            | Postavite hoće li se stranice ispisivati u okomitom ili vodoravnom smjeru.                                                                                                    |
| Polozaj ispisa | X pomak        | -            | Pomaknite početni položaj ispisa (u gornjem lijevom<br>kutu stranica) vodoravno od -500 (lijevo) do +500<br>(desno) točaka u 300 dpi.                                                               |
|                | Y pomak        | -            | Pomaknite početni položaj ispisa (na lijevom<br>gornjem kutu stranica) vodoravno od -500 (gore) do<br>+500 (dolje) točaka u 300 dpi.                                                                |
| Automatski FF  | -              | -            | Omogućite da uređaj automatski ispisuje preostale podatke.                                                                                                    |
| HP LaserJet    | Broj fonta     | Broj fonta   | Postavite broj fonta.                                                                                                    |
|                |                | Br. soft     | Postavite broj mekog fonta.                                                                                                    |
|                | fonta          |              | Ovaj se izbornik prikazuje ako je meki font instaliran<br>na Brotherov uređaj.                                                                                                    |

| Razina 3      | Razina 4              | Razina 5                   | Opisi                                                                                                    |
|---------------|-----------------------|----------------------------|----------------------------------------------------------------------------------------------------|
| HP LaserJet   | Nagib fonta           | -                          | Postavite nagib fonta.                                                                                                    |
|               |                       |                            | (Dostupno za određeni broj fontova)                                                                                                    |
|               | Tocke fonta           | -                          | Postavite veličinu fonta.                                                                                                    |
|               |                       |                            | (Dostupno za određeni broj fontova)                                                                                                    |
|               | Postavi simbol        | -                          | Odaberite simbol ili skup znakova.                                                                                                    |
|               | Ispis tablice         | -                          | Ispišite tablicu kodova.                                                                                                    |
|               | Automatski LF         | -                          | UKLJUČENO: CR -> CR+LF, ISKLJUČENO: CR -><br>CR                                                                                                    |
|               | Automatski CR         | -                          | UKLJUČENO: LF -> LF+CR, FF -> FF+CR ili VT -><br>VT+CR                                                                                                    |
|               |                       |                            | ISKLJUČENO: LF -> LF, FF -> FF ili VT -> VT                                                                                                    |
|               | Automatski<br>PRELOM  | -                          | Odaberite hoće li se novi redak i prijelaz u novi red dogoditi kad uređaj dođe do desne margine.                                                                                                    |
|               | Automatski<br>PRESKOK | -                          | Odaberite hoće li se novi redak i prijelaz u novi red dogoditi kad uređaj dođe do donje margine.                                                                                                    |
|               | Lijeva margina        | -                          | Postavite lijevu marginu na stupcu 0 na 70 stupaca<br>uz 1 cpi.                                                                                                    |
|               | Desna margina         | -                          | Postavite desnu marginu na stupcu 10 na 80<br>stupaca uz 1 cpi.                                                                                                    |
|               | Gornja margina        | -                          | Postavite udaljenost gornje margine od gornjeg ruba papira.                                                                                                    |
|               | Donja margina         | -                          | Postavite udaljenost donje margine od donjeg ruba papira.                                                                                                    |
|               | Linije                | -                          | Postavite broj redaka na svakoj stranici.                                                                                                    |
|               | Nar. ladice           | -                          | Odaberite ovu postavku u slučaju nepodudaranja<br>ladica pri korištenju HP-ovog upravljačkog<br>programa.                                                                                                    |
| BR-Skripta 3  | Greska ispisa         | -                          | Odaberite hoće li uređaj ispisati informacije o<br>pogrešci kada se pojavi pogreška.                                                                                                    |
|               | CAPT                  | -                          | Upotrebljavajte CAPT (Napredna tehnologija za<br>ispisivanje u boji) kako bi ispis bio optimalne<br>kvalitete kada ispisujete PS datoteku koju je izradio<br>PS upravljački program neovisnog proizvođača.<br>Boje i fotografije su jasnije i točnije. Smanjit će se<br>brzina ispisivanja. |
| Ispravak boja | Kalibriraj            | Kalibriraj                 | Pokrenite kalibraciju boje kako biste provjerili i ispravili boje.                                                                                                    |
|               |                       | Ponisti                    | Resetirajte parametre kalibracije na zadane vrijednosti.                                                                                                    |
|               | Registracija          | -                          | Poravnajte ispisni položaj svake boje.                                                                                                    |
|               | Auto. isprav.         | -                          | Postavite uređaj na automatsko izvođenje kalibracije boje i registracije.                                                                                                    |
|               | Postavke b.           | Nacin<br>postavlj.         | Odaberite želite li primijeniti postavke ispisivanja u boji iz uređaja ili iz upravljačkog programa pisača.                                                                                                    |
|               |                       | Nacin boje                 | Odaberite načina rada u boji.                                                                                                    |
|               |                       | Poboljsaj<br>sivu boju     | Uključite ili isključite kako biste poboljšali kvalitetu slike osjenčanih područja.                                                                                                    |
|               |                       | Pojacaj ispis<br>crne boje | Uključite ili isključite ako se crna grafika ne ispisuje točno.                                                                                                    |
|               |                       | Svjetlina                  | Prilagodite svjetlinu.                                                                                                    |

| Razina 3      | Razina 4    | Razina 5 | Opisi                 |
|---------------|-------------|----------|-----------------------|
| Ispravak boja | Postavke b. | Kontrast | Prilagodite kontrast. |
|               |             | Crvena   | Podesite crvenu boju. |
|               |             | Zelena   | Podesite zelenu boju. |
|               |             | Plava    | Podesite plavu boju.  |

## [Sve postavke] > [Mreza]

| Razina 3  | Razina 4             | Razina 5              | Razina 6   | Opisi                                                                                                    |
|-----------|----------------------|-----------------------|------------|----------------------------------------------------------------------------------------------------|
| Zicni LAN | TCP/IP               | Boot metoda           | -          | Odaberite IP metodu koja najviše<br>odgovara vašim potrebama.                                                                                                    |
|           |                      | IP adresa             | -          | Unesite IP adresu.                                                                                                    |
|           |                      | Maska podmreze        | -          | Unesite masku podmreže.                                                                                                    |
|           |                      | Pristupnik            | -          | Unesite adresu pristupnika.                                                                                                    |
|           |                      | Naziv cvora           | -          | Unesite naziv čvora.                                                                                                    |
|           |                      | WINS<br>konfiguracija | -          | Odaberite način rada WINS<br>konfiguracije.                                                                                                    |
|           |                      | WINS posluz.          | Primarno   | Odredite IP adresu primarnog WINS poslužitelja.                                                                                                    |
|           |                      |                       | Sekundarno | Odredite IP adresu sekundarnog<br>WINS poslužitelja.                                                                                                    |
|           |                      | DNS posluz.           | Primarno   | Odredite IP adresu primarnog DNS poslužitelja.                                                                                                    |
|           |                      |                       | Sekundarno | Unesite IP adresu sekundarnog DNS<br>poslužitelja.                                                                                                    |
|           |                      | APIPA                 | -          | Automatski dodijelite IP adresu iz raspona lokalnih adresa <sup>1</sup> .                                                                                                    |
|           |                      | IPv6                  | -          | Uključite ili isključite protokol IPv6. Za<br>više detaljnih informacija, potražite<br>svoj model pod <b>FAQs &amp;</b><br><b>Troubleshooting</b> na stranici Brother<br>Solutions Center <u>support.brother.com</u> . |
|           | Ethernet             | -                     | -          | Odaberite način rada Ethernet veze.                                                                                                    |
|           | Status zic.          | -                     | -          | Prikažite status Ethernet veze.                                                                                                    |
|           | MAC adresa           | -                     | -          | Prikažite MAC adresu uređaja.                                                                                                    |
|           | Postavi na<br>zadano | -                     | -          | Vratite postavke žične mreže uređaja na tvorničke vrijednosti.                                                                                                    |
|           | Omoguci zicani       | -                     | -          | Uključite/isključite žično sučelje.                                                                                                    |
| WLAN      | TCP/IP               | Boot metoda           | -          | Odaberite IP metodu koja najviše<br>odgovara vašim potrebama.                                                                                                    |
|           |                      | IP adresa             | -          | Unesite IP adresu.                                                                                                    |
|           |                      | Maska podmreze        | -          | Unesite masku podmreže.                                                                                                    |
|           |                      | Pristupnik            | -          | Unesite adresu pristupnika.                                                                                                    |
|           |                      | Naziv cvora           | -          | Unesite naziv čvora.                                                                                                    |
|           |                      | WINS<br>konfiguracija | -          | Odaberite način rada WINS<br>konfiguracije.                                                                                                    |
|           |                      | WINS posluz.          | Primarno   | Odredite IP adresu primarnog WINS poslužitelja.                                                                                                    |

| Razina 3        | Razina 4             | Razina 5       | Razina 6   | Opisi                                                                                                    |
|-----------------|----------------------|----------------|------------|----------------------------------------------------------------------------------------------------|
| WLAN            | TCP/IP               | WINS posluz.   | Sekundarno | Odredite IP adresu sekundarnog<br>WINS poslužitelja.                                                                                                    |
|                 |                      | DNS posluz.    | Primarno   | Odredite IP adresu primarnog DNS poslužitelja.                                                                                                    |
|                 |                      |                | Sekundarno | Unesite IP adresu sekundarnog DNS poslužitelja.                                                                                                    |
|                 |                      | APIPA          | -          | Automatski dodijelite IP adresu iz raspona lokalnih adresa <sup>1</sup> .                                                                                                    |
|                 |                      | IPv6           | -          | Uključite ili isključite protokol IPv6. Za<br>više detaljnih informacija, potražite<br>svoj model pod <b>FAQs &amp;</b><br><b>Troubleshooting</b> na stranici Brother<br>Solutions Center <u>support.brother.com</u> . |
|                 | Carob.za post        | -              | -          | Konfigurirajte postavke bežične mreže<br>pomoću čarobnjaka za podešavanje.                                                                                                    |
|                 | WLAN pomocnik        | -              | -          | Konfigurirajte postavke bežične mreže<br>koristeći Brotherov instalacijski disk.                                                                                                    |
|                 | WPS                  | -              | -          | Konfigurirajte postavke bežične mreže pritiskom na jedan gumb.                                                                                                    |
|                 | WPS i PIN kod        | -              | -          | Konfigurirajte postavke bežične mreže<br>pomoću WPS-a s PIN kodom.                                                                                                    |
|                 | WLAN stanje          | Stanje         | -          | Prikažite status bežične Ethernet veze.                                                                                                    |
|                 |                      | Signal         | -          | Prikažite stanje signala.                                                                                                    |
|                 |                      | SSID           | -          | Prikažite SSID.                                                                                                    |
|                 |                      | Kom. nacin     | -          | Prikažite trenutačni način<br>komunikacije.                                                                                                    |
|                 | MAC adresa           | -              | -          | Prikažite MAC adresu uređaja.                                                                                                    |
|                 | Postavi na<br>zadano | -              | -          | Vratite postavke bežične mreže<br>uređaja na tvorničke vrijednosti.                                                                                                    |
|                 | Omoguci WLAN         | -              | -          | Uključite/isključite bežično sučelje.                                                                                                    |
| Wi-Fi<br>Direct | Tipka                | -              | -          | Brzo konfigurirajte postavke Wi-Fi<br>Direct mreže pritiskom na jedan gumb.                                                                                                    |
|                 | PIN kod              | -              | -          | Konfigurirajte postavke Wi-Fi Direct<br>mreže na brz način pomoću značajke<br>WPS s PIN kodom.                                                                                                    |
|                 | Rucno                | -              | -          | Ručno konfigurirajte postavke Wi-Fi<br>Direct mreže.                                                                                                    |
|                 | Vlasnik grupe        | -              | -          | Postavite uređaj da bude vlasnik<br>grupe.                                                                                                    |
|                 | Podaci o             | Naziv uredjaja | -          | Prikažite naziv uređaja.                                                                                                    |
|                 | uredaju              | SSID           | -          | Prikažite SSID vlasnika grupe.                                                                                                    |
|                 |                      | IP adresa      | -          | Prikažite IP adresu uređaja.                                                                                                    |
|                 | Informacije o        | Stanje         | -          | Prikažite status Wi-Fi Direct mreže.                                                                                                    |
|                 | stat.                | Signal         | -          | Prikažite trenutnu jačinu signala Wi-Fi<br>Direct mreže.                                                                                                    |
|                 | Omoguci I/F          | -              | -          | Omogućite ili onemogućite Wi-Fi<br>Direct povezivanje.                                                                                                    |
| NFC             | -                    | -              | -          | Uključite/isključite NFC funkciju.                                                                                                    |

| Razina 3         | Razina 4       | Razina 5       | Razina 6 | Opisi                                                         |
|------------------|----------------|----------------|----------|---------------------------------------------------------------|
| Postavke         | Proxy postavke | Proxy veza     | -        | Promijenite postavke internetske veze.                        |
| mrezne veze      |                | Adresa         | -        |                                                               |
|                  |                | Ulaz           | -        |                                                               |
|                  |                | Korisnicko ime | -        |                                                               |
|                  |                | Lozinka        | -        |                                                               |
| Ponist.<br>mreze | -              | -              | -        | Vratite sve mrežne postavke uređaja na tvorničke vrijednosti. |

Ako je pri spajanju na mrežu "Boot metoda" podešena na "Auto", uređaj će pokušati podesiti IP adresu i masku podmreže s početnog poslužitelja, kao što je DHCP. Ako se poslužitelj za podizanje sustava ne može pronaći, dodijelit će se APIPA IP adresa, primjerice 169. 254. [001-254]. [000-255]. Ako je "Boot metoda" uređaja postavljena na "Static.", morat ćete ručno unijeti IP adresu s upravljačke ploče uređaja.

#### [Sve postavke] > [Ispis izvj.]

| Razina 3             | Opisi                                                   |
|----------------------|---------------------------------------------------------|
| Postavke pisaca      | Ispišite stranicu postavki pisača.                      |
| Konfiguracija mreze  | Ispišite izvještaj mrežne konfiguracije.                |
| Popis isp. dat.      | Ispišite popis podataka spremljenih u memoriju.         |
| Toc. na bub. za isp. | Ispišite list za provjeru točkica bubnja.               |
| WLAN izvjestaj       | Ispišite rezultat dijagnoze povezivosti bežičnog LAN-a. |

#### [Sve postavke] > [Podaci o uredjaju]

| Razina 3                  | Razina 4     | Opisi                                                       |
|---------------------------|--------------|-------------------------------------------------------------|
| Serijski br.              | -            | Prikažite serijski broj uređaja.                            |
| Verzija ugr.soft.         | Verzija Main | Prikažite glavnu verziju programske opreme.                 |
|                           | Verzija Subl | Prikažite verziju potprogramske opreme.                     |
| Azuriranje firmvera       | -            | Ažurirajte uređaj na najnoviju verziju programske opreme.   |
| Auto. prov. firmvera      | -            | Prikažite podatke o programskoj opremi na početnom zaslonu. |
| Brojac str.               | Ukupno       | Prikažite ukupan broj ispisanih stranica.                   |
|                           | Boja         | Prikažite ukupan broj ispisanih stranica u boji.            |
|                           | Crno-bijelo  | Prikažite ukupan broj crno-bijelo ispisanih stranica.       |
| Vijek dijel. <sup>1</sup> | Bubanj       | Prikažite preostali vijek trajanja svake jedinice bubnja.   |
|                           | Pojas        | Prikažite preostali vijek trajanja jedinice remena.         |
|                           | Spajac       | Prikažite preostali vijek trajanja jedinice grijača.        |
|                           | PF kompl.1   | Prikažite preostali vijek trajanja PF kompleta 1.           |

<sup>1</sup> Vijek trajanja je procijenjen, a ovisi o vrsti upotrebe.

## [Sve postavke] > [Poc. post.]

| Razina 3      | Razina 4          | Opisi                                                                                               |
|---------------|-------------------|----------------------------------------------------------------------------------------------------|
| Ponisti       | Resetiraj uredjaj | Vratite sve postavke uređaja koje ste promijenili, poput vrste papira.                              |
| Ponist. mreze |                   | Vratite sve mrežne postavke uređaja na tvorničke vrijednosti.                                       |
|               | Tvor. postav.     | Resetirajte uređaj i vratite postavke pisača (uključujući postavke naredbi)<br>na tvornički zadane. |
| Lokalni jezik | -                 | Odaberite jezik vaše zemlje kao jezik LCD-a.                                                        |

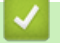

# Srodne informacije

Tablica postavki i značajki

Početna stranica > Postavke uređaja > Promjena postavki uređaja na upravljačkoj ploči > Tablica postavki i značajki > Tablice s funkcijama (HL-L3270CDW)

# Tablice s funkcijama (HL-L3270CDW)

Srodni modeli: HL-L3270CDW

## Fi (Postavljanje Wi-Fi mreže)

| Razina 2                        | Razina 3                | Opisi                                                                            |
|---------------------------------|-------------------------|----------------------------------------------------------------------------------|
| WiFi (Postavljanje Wi-Fi mreže) | TCP/IP<br>1             | Promijenite TCP/IP postavke.                                                     |
|                                 | Carob.za post           | Konfigurirajte postavke bežične mreže pomoću čarobnjaka za podešavanje.          |
|                                 | WLAN pomocnik           | Konfigurirajte postavke bežične mreže koristeći<br>Brotherov instalacijski disk. |
|                                 | WPS                     | Konfigurirajte postavke bežične mreže pritiskom na jedan gumb.                   |
|                                 | WPS i PIN kod<br>1      | Konfigurirajte postavke bežične mreže pomoću WPS-a s<br>PIN kodom.               |
|                                 | <b>WLAN stanje</b><br>1 | Prikažite status bežične mrežne veze.                                            |
|                                 | <b>MAC adresa</b><br>1  | Prikažite MAC adresu uređaja.                                                    |
|                                 | Postavi na zadano<br>1  | Vratite postavke bežične mreže uređaja na tvorničke vrijednosti.                 |
|                                 | Omoguci WLAN<br>1       | Uključite/isključite bežično sučelje.                                            |

<sup>1</sup> Dostupno nakon postavljanja Wi-Fi<sup>®</sup> mreže.

# [Toner]

| Razina 2 | Razina 3        | Razina 4   | Opisi                                                              |
|----------|-----------------|------------|--------------------------------------------------------------------|
| Toner    | Trajanje tonera | -          | Pregledajte približni vijek trajanja tonera za svaku boju.         |
|          | Probni ispis    | -          | Ispišite testnu stranicu.                                          |
|          | Kalibriraj      | Kalibriraj | Pokrenite kalibraciju boje kako biste provjerili i ispravili boje. |
|          |                 | Ponisti    | Resetirajte parametre kalibracije na zadane vrijednosti.           |
|          | Registracija    | -          | Poravnajte ispisni položaj svake boje.                             |

# [Funkcije]

| Razina 2 | Razina 3      | Opisi                                                                         |
|----------|---------------|-------------------------------------------------------------------------------|
| Funkcije | Siguran ispis | Pritisnite za pristup opciji sigurnog ispisa.                                 |
|          | Web           | Pritisnite kako biste uređaj tvrtke Brother povezali s internetskim servisom. |

## Srodne informacije

Tablica postavki i značajki

▲ Početna stranica > Postavke uređaja > Promjena postavki uređaja na računalu

# Promjena postavki uređaja na računalu

- Promjena postavki uređaja upotrebom programa Web Based Management
- Gdje mogu pronaći mrežne postavke uređaja tvrtke Brother?

Početna stranica > Postavke uređaja > Promjena postavki uređaja na računalu > Promjena postavki uređaja upotrebom programa Web Based Management

# Promjena postavki uređaja upotrebom programa Web Based Management

Web Based Management uslužni je program koji putem standardnog web-preglednika upravlja uređajem primjenom HTTP (Hyper Text Transfer Protocol) ili HTTPS protokola (Hyper Text Transfer Protocol over Secure Socket Layer).

- Što je upravljanje temeljeno na web-u?
- Pristup upravljanju temeljenom na web-u
- Postavite ili promijenite lozinku za prijavu u upravljanje temeljeno na webu

▲ Početna stranica > Postavke uređaja > Promjena postavki uređaja na računalu > Promjena postavki uređaja upotrebom programa Web Based Management > Što je upravljanje temeljeno na web-u?

## Što je upravljanje temeljeno na web-u?

Web Based Management uslužni je program koji putem standardnog web-preglednika upravlja uređajem primjenom HTTP (Hyper Text Transfer Protocol) ili HTTPS protokola (Hyper Text Transfer Protocol over Secure Socket Layer). Unesite IP adresu uređaja u web preglednik kako biste pristupili ispisnom poslužitelju i promijenili njegove postavke.

- Preporučujemo Microsoft<sup>®</sup> Internet Explorer<sup>®</sup> 11/Microsoft Edge za Windows<sup>®</sup> i Safari 10/11 za Mac. JavaScript i kolačići moraju uvijek biti uključeni pri uporabi bilo kojeg preglednika.
  - Morate koristiti TCP/IP protokol na vašoj mreži i imati važeću IP adresu programiranu u ispisnom poslužitelju i računalu.

| XXX-XXXX                                                                                                    | Logout→                                                     |                                 | brother          |
|----------------------------------------------------------------------------------------------------|-------------------------------------------------------------|---------------------------------|------------------|
| General Print Administrator                                                                                                    | Network                                                     |                                 | Solutions Center |
|                                                                                                    |                                                             |                                 | Bottom 🔻         |
| Status     Auto Refresh Interval     Maintenance Information     Lists/Reports     Find Device     Contact & Location     Sleep Time     Auto Power Off     Language     Panel | Status<br>Device Status<br>Automatic Refresh<br>Toner Level | Ready<br>• Off O On<br>BK C M Y |                  |
|                                                                                                    | Web Language                                                | Auto 🗸                          |                  |
|                                                                                                    | Device Location                                             | Contact :                       |                  |

Zaslon u stvarnosti može izgledati drukčije nego gore prikazani zaslon.

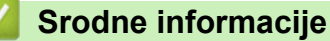

ß

· Promjena postavki uređaja upotrebom programa Web Based Management

▲ Početna stranica > Postavke uređaja > Promjena postavki uređaja na računalu > Promjena postavki uređaja upotrebom programa Web Based Management > Pristup upravljanju temeljenom na web-u

## Pristup upravljanju temeljenom na web-u

- Preporučujemo korištenje HTTPS sigurnosnog protokola prilikom konfiguriranja postavki putem upravljanja temeljenom na web-u.
- Kada koristite HTTPS za konfiguraciju upravljanja temeljenog na webu, u pregledniku će se prikazati dijaloški okvir s upozorenjem. Kako se dijaloški okvir upozorenja ne bi prikazao, možete instalirati samopotpisni certifikat za upotrebu SSL/TLS komunikacije.
- Zadana lozinka za prijavu za upravljanje postavkama uređaja glasi **initpass**. Preporučamo da ju promijenite kako biste uređaj zaštitili od neovlaštenog pristupa.
- 1. Pokrenite web preglednik.
- 2. Unesite "https://IP adresa uređaja" u adresnu traku web preglednika (sadržaj u navodnicima "IP adresa uređaja" odgovara IP adresi uređaja).

Na primjer:

https://192.168.1.2

- Ako koristite DNS sustav ili ste omogućili NetBIOS naziv, umjesto IP adrese moći ćete unijeti drugi naziv, primjerice "Dijeljeni\_pisač".
  - Na primjer:

https://ZajedničkiPisač

Ako omogućite NetBIOS naziv, možete koristiti i ime čvora.

- Na primjer:

https://brnxxxxxxxxxxxxx

NetBIOS naziv možete pronaći u izvještaju mrežne konfiguracije.

- Na Mac računalu, upravljanju temeljenom na web-u pristupate tako da kliknete ikonu uređaja na zaslonu Status Monitor (Nadzor statusa).
- Ako uređaj od vas traži lozinku, unesite ju te potom kliknite –

Sada možete promijeniti postavke ispisnog poslužitelja.

Ako promijenite postavke protokola, ponovno pokrenite uređaj nakon što kliknete **Submit (Pošalji)** za aktiviranje konfiguracije.

Svaki put kada pristupite upravljanju temeljenom na mreži, unesite lozinku u polje Login (Prijava) i kliknite 🛁

Nakon što konfigurirate postavke, odjavite se tako da kliknete 🛁

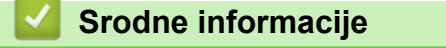

Promjena postavki uređaja upotrebom programa Web Based Management

▲ Početna stranica > Postavke uređaja > Promjena postavki uređaja na računalu > Promjena postavki uređaja upotrebom programa Web Based Management > Postavite ili promijenite lozinku za prijavu u upravljanje temeljeno na webu

# Postavite ili promijenite lozinku za prijavu u upravljanje temeljeno na webu

Preporučujemo promjenu zadane lozinke za prijavu kako biste spriječili neovlašteni pristup upravljanju temeljenom na webu.

- 1. Pokrenite web preglednik.
- 2. Unesite "https://IP adresa uređaja" u adresnu traku web preglednika (sadržaj u navodnicima "IP adresa uređaja" odgovara IP adresi uređaja).

Na primjer:

https://192.168.1.2

Ø

Ako koristite DNS sustav ili ste omogućili NetBIOS naziv, umjesto IP adrese moći ćete unijeti drugi naziv, primjerice "Dijeljeni\_pisač".

- Na primjer:

https://ZajedničkiPisač

Ako omogućite NetBIOS naziv, možete koristiti i ime čvora.

- Na primjer:
  - https://brnxxxxxxxxxxxxx

NetBIOS naziv možete pronaći u izvještaju mrežne konfiguracije.

- Na Mac računalu, upravljanju temeljenom na web-u pristupate tako da kliknete ikonu uređaja na zaslonu Status Monitor (Nadzor statusa).
- 3. Napravite jedno od sljedećeg:

Ako ste već postavili vlastitu lozinku, unesite ju i kliknite

- Ako niste postavili vlastitu lozinku, unesite initpass i kliknite
- 4. Kliknite Administrator.
- 5. Lozinku koju želite koristiti unesite u polje Enter New Password (Unesi novu lozinku) (od 8 do 32 znaka).
- 6. Ponovno unesite lozinku u polje Confirm New Password (Potvrdi novu lozinku).
- 7. Kliknite Submit (Pošalji).

#### Srodne informacije

Promjena postavki uređaja upotrebom programa Web Based Management

#### Početna stranica > Dodatak

- Specifikacije
- Kako unijeti tekst u uređaj tvrtke Brother
- Potrošni materijal
- Važne informacije o vijeku upotrebe tonera
- Informacije o recikliranom papiru
- Brojevi tvrtke Brother

# Specifikacije

# Općenite specifikacije

| Vrsta pisača                   |                                    | •                | LED                                                            |
|--------------------------------|------------------------------------|------------------|----------------------------------------------------------------|
| Način ispisa                   |                                    | •                | Elektrofotografski LED pisač                                   |
| Kapacitet memorije             | Standardna                         | •                | 256 MB                                                         |
| LCD (zaslon s tekuć            | im kristalima)                     | •                | HL-L3210CW/HL-L3230CDW                                         |
|                                |                                    |                  | 16 znakova u 1 redu                                            |
|                                |                                    | •                | HL-L3270CDW                                                    |
|                                |                                    |                  | 2,7-inčni (67,5 mm) TFT dodirni LCD zaslon u boji <sup>1</sup> |
| Izvor napajanja                |                                    | •                | od 220 do 240 V AC 50/60 Hz                                    |
| Potrošnja energije             | Najveća potrošnja                  | •                | HL-L3210CW                                                     |
| (prosječno) Otprilike 1        |                                    | Otprilike 1160 W |                                                                |
|                                |                                    | •                | HL-L3230CDW                                                    |
|                                |                                    |                  | Otprilike 1160 W                                               |
|                                |                                    | •                | HL-L3270CDW                                                    |
|                                |                                    |                  | Otprilike 1300 W                                               |
|                                | Ispisivanje <sup>2</sup>           | •                | HL-L3210CW                                                     |
|                                |                                    |                  | Otprilike 390 W pri 25 °C                                      |
|                                |                                    | •                | HL-L3230CDW                                                    |
|                                |                                    |                  | Otprilike 390 W pri 25 °C                                      |
|                                |                                    | •                | HL-L3270CDW                                                    |
|                                |                                    |                  | Otprilike 430 W pri 25 °C                                      |
| Ispisivanje                    |                                    | •                | HL-L3210CW                                                     |
| (tihi način rada) <sup>2</sup> |                                    |                  | Otprilike 270 W pri 25 °C                                      |
|                                |                                    | •                | HL-L3230CDW                                                    |
|                                |                                    |                  | Otprilike 270 W pri 25 °C                                      |
|                                |                                    | •                | HL-L3270CDW                                                    |
|                                |                                    |                  | Otprilike 260 W pri 25 °C                                      |
|                                | U stanju pripravnosti <sup>2</sup> | •                | HL-L3210CW                                                     |
|                                |                                    |                  | Otprilike 75 W pri 25 °C                                       |
|                                |                                    | •                | HL-L3230CDW                                                    |
|                                |                                    |                  | Otprilike 75 W pri 25 °C                                       |
|                                |                                    | •                | HL-L3270CDW                                                    |
|                                |                                    |                  | Otprilike 65 W pri 25 °C                                       |
|                                | Mirovanje <sup>2</sup>             | •                | HL-L3210CW                                                     |
|                                |                                    |                  | Otprilike 8,8 W                                                |
|                                |                                    | •                | HL-L3230CDW                                                    |
|                                |                                    |                  | Otprilike 8,8 W                                                |
|                                |                                    | •                | HL-L3270CDW                                                    |
|                                |                                    |                  | Otprilike 9,1 W                                                |
|                                | Duboko mirovanje <sup>2</sup>      | •                | HL-L3210CW                                                     |
|                                |                                    |                  | Otprilike 1,0 W                                                |
|                                |                                    | •                | HL-L3230CDW                                                    |

<sup>1</sup> mjereno po dijagonali.

<sup>&</sup>lt;sup>2</sup> Izmjereno dok je uređaj bio spojen na USB sučelje.

| Potrosnja energije     |                                    | Otprilike 1,0 W          |
|------------------------|------------------------------------|--------------------------|
| (prosječno)            |                                    | • HL-L3270CDW            |
|                        |                                    | Otprilike 1,2 W          |
|                        | Isključeno napajanje <sup>34</sup> | • HL-L3210CW             |
|                        |                                    | Otprilike 0,04 W         |
|                        |                                    | • HL-L3230CDW            |
|                        |                                    | Otprilike 0,04 W         |
|                        |                                    | • HL-L3270CDW            |
|                        |                                    | Otprilike 0,04 W         |
| Dimenzije              | •                                  | Jedinica: mm             |
| (Uobičajeni strukturni | i prikaz)                          | • HL-L3210CW/HL-L3230CDW |
|                        |                                    | *:410                    |
|                        |                                    | ** : 252                 |
|                        | **                                 | *** : 461                |
|                        |                                    | • HL-L3270CDW            |
| <b>    - * - →</b>     | <u>→</u> ***→                      | *:439                    |
|                        |                                    | ** : 252                 |
|                        |                                    | *** : 461                |
| Težine (s potrošnim    | materijalom)                       | • HL-L3210CW             |
|                        |                                    | 17,2 kg                  |
|                        |                                    | • HL-L3230CDW            |
|                        |                                    | 18,0 kg                  |
|                        |                                    | • HL-L3270CDW            |
|                        |                                    | 18,3 kg                  |
|                        |                                    |                          |

<sup>&</sup>lt;sup>3</sup> Izmjereno u skladu s IEC 62301 izdanje 2.0.

<sup>&</sup>lt;sup>4</sup> Potrošnja energije malo se razlikuje ovisno o uvjetima u okruženju.

| Razina buke | Zvučni tlak  | Ispisivanje              | • HL-L3210CW/HL-L3230CDW                         |
|-------------|--------------|--------------------------|--------------------------------------------------|
|             |              |                          | LpAm = 45 dB (A)                                 |
|             |              |                          | • HL-L3270CDW                                    |
|             |              |                          | LpAm = 47 dB (A)                                 |
|             |              | Ispisivanje              | • LpAm = 43 dB (A)                               |
|             |              | (tihi način rada)        |                                                  |
|             |              | U stanju pripravnosti    | <ul> <li>Zadano: Nečujno <sup>5</sup></li> </ul> |
|             | Jačina zvuka | Ispisivanje <sup>6</sup> | Crno-bijelo                                      |
|             |              |                          | <ul> <li>HL-L3210CW/HL-L3230CDW</li> </ul>       |
|             |              |                          | LWAd = 5,93 B (A)                                |
|             |              |                          | • HL-L3270CDW                                    |
|             |              |                          | LWAd = 6,19 B (A)                                |
|             |              |                          | U boji                                           |
|             |              |                          | • HL-L3210CW/HL-L3230CDW                         |
|             |              |                          | LWAd = 5,93 B (A)                                |
|             |              |                          | • HL-L3270CDW                                    |
|             |              |                          | LWAd = 6,29 B (A)                                |
|             |              | Ispisivanje              | Crno-bijelo                                      |
|             |              | (tihi način rada)        | • LWAd = 5,78 B (A)                              |
|             |              |                          | U boji                                           |
|             |              |                          | • LWAd = 5,86 B (A)                              |
|             |              | U stanju pripravnosti    | Zadano: Nečujno <sup>7</sup>                     |
| Temperatura | Tijekom rada |                          | • Od 10 °C do 32 °C                              |
|             | Pohrana      |                          | • Od 0 °C do 40 °C                               |
| Vlažnost    | Tijekom rada |                          | od 20 % do 80 % (bez kondenzacije)               |
|             | Pohrana      |                          | od 10 % do 95% (bez kondenzacije)                |
|             |              |                          |                                                  |

# Specifikacije ispisnih medija

| Ulaz papira | Ladica za papir<br>(Standardna) | Vrsta papira                   | Obični papir, tanki papir, debeli papir, reciklirani papir                                                                                                    |
|-------------|---------------------------------|--------------------------------|----------------------------------------------------------------------------------------------------|
|             |                                 | Veličina papira                | A4, Letter, A5, A5 (dugi rub), A6,<br>Executive                                                                                                    |
|             |                                 | Težina papira                  | • od 60 do 163 g/m <sup>2</sup>                                                                                                    |
|             |                                 | Maksimalan<br>kapacitet papira | <ul> <li>Do 250 listova običnog papira koji teži<br/>80 g/m<sup>2</sup></li> </ul>                                                                                  |
|             | Otvor za ručno ulaganje         | Vrsta papira                   | <ul> <li>Obični papir, tanki papir, debeli papir,<br/>reciklirani papir, dokument, naljepnica,<br/>omotnica, omot. tanka, omot. debela,<br/>sjajni papir</li> </ul> |
|             |                                 | Veličina papira                | Širina:                                                                                                    |
|             |                                 |                                | od 76,2 do 216 mm                                                                                                    |
|             |                                 |                                | Duljina:                                                                                                    |
|             |                                 |                                | od 116 do 355,6 mm                                                                                                    |
|             |                                 |                                | Kuverta:                                                                                                    |

<sup>5</sup> Ako motor ventilatora radi: LpAm = 33 dB (A)

<sup>&</sup>lt;sup>6</sup> Izmjereno u skladu s načinom opisanim u kriteriju RAL-UZ205.

<sup>7</sup> Ako motor ventilatora radi: LWAd = 4,67 B (A)

| Ulaz papira               | Otvor za ručno ulaganje                           |                                | COM-10, DL, C5, Monarch                                                                                                    |  |  |
|---------------------------|---------------------------------------------------|--------------------------------|----------------------------------------------------------------------------------------------------|--|--|
|                           |                                                   | Težina papira                  | • od 60 do 163 g/m <sup>2</sup>                                                                                                    |  |  |
|                           |                                                   | Maksimalan<br>kapacitet papira | Jedan list                                                                                                    |  |  |
| Izlaz papira <sup>1</sup> | Ladica za izlaz licem prema dol                   | je ispisanih listova           | <ul> <li>Do 150 listova običnog papira težine 80<br/>g/m<sup>2</sup> (izlazi na izlaznoj ladici licem<br/>prema dolje ispisanih listova papira)</li> </ul> |  |  |
|                           | Ladica za izlaz licem prema gor                   | e ispisanih listova            | <ul> <li>Jedan list (izlazi na izlaznoj ladici licem<br/>prema gore ispisanih listova)</li> </ul>                                                          |  |  |
| Dvostrano                 | Automatsko dvostrano<br>ispisivanje (HL-L3230CDW/ | Vrsta papira                   | <ul> <li>Obični papir, tanki papir, debeli papir,<br/>reciklirani papir</li> </ul>                                                                         |  |  |
|                           | HL-L3270CDW)                                      | Veličina papira                | • A4                                                                                                    |  |  |
|                           |                                                   | Težina papira                  | • od 60 do 163 g/m <sup>2</sup>                                                                                                    |  |  |

<sup>1</sup> Za naljepnice preporučujemo uklanjanje ispisanih listova iz izlazne ladice za papir odmah nakon izlaska iz uređaja kako bi se izbjeglo razmazivanje.

# Specifikacije pisača

| Automatski dvos              | trani ispis        | • HL-L3230CDW/HL-L3270CDW                                           |  |  |  |
|------------------------------|--------------------|---------------------------------------------------------------------|--|--|--|
|                              |                    | Da                                                                  |  |  |  |
| Emulacija                    |                    | PCL6, BR-Script3, PDF verzija 1.7, XPS verzija 1.0                  |  |  |  |
| Rezolucija                   |                    | • 600 x 600 dpi, kvaliteta iz klase 2400 dpi (2400 x 600)           |  |  |  |
| Brzina ispisa <sup>8 9</sup> | Jednostrani ispis  | Crno-bijelo                                                         |  |  |  |
|                              |                    | • HL-L3210CW/HL-L3230CDW                                            |  |  |  |
|                              |                    | Do 19 stranica u minuti (veličina Letter)                           |  |  |  |
|                              |                    | Do 18 stranica u minuti (veličina A4)                               |  |  |  |
|                              |                    | • HL-L3270CDW                                                       |  |  |  |
|                              |                    | Do 25 stranica u minuti (veličina Letter)                           |  |  |  |
|                              |                    | Do 24 stranice u minuti (veličina A4)                               |  |  |  |
|                              |                    | U boji                                                              |  |  |  |
|                              |                    | • HL-L3210CW/HL-L3230CDW                                            |  |  |  |
|                              |                    | Do 19 stranica u minuti (veličina Letter)                           |  |  |  |
|                              |                    | Do 18 stranica u minuti (veličina A4)                               |  |  |  |
|                              |                    | • HL-L3270CDW                                                       |  |  |  |
|                              |                    | Do 25 stranica u minuti (veličina Letter)                           |  |  |  |
|                              |                    | Do 24 stranice u minuti (veličina A4)                               |  |  |  |
|                              | Dvostrani ispis    | Crno-bijelo                                                         |  |  |  |
|                              |                    | • HL-L3230CDW                                                       |  |  |  |
|                              |                    | Do 6 strana u minuti (do 3 lista u minuti) (veličina Letter ili A4) |  |  |  |
|                              |                    | • HL-L3270CDW                                                       |  |  |  |
|                              |                    | Do 8 strana u minuti (do 4 lista u minuti) (veličina Letter ili A4) |  |  |  |
|                              |                    | U boji                                                              |  |  |  |
|                              |                    | • HL-L3230CDW                                                       |  |  |  |
|                              |                    | Do 6 strana u minuti (do 3 lista u minuti) (veličina Letter ili A4) |  |  |  |
|                              |                    | • HL-L3270CDW                                                       |  |  |  |
|                              |                    | Do 8 strana u minuti (do 4 lista u minuti) (veličina Letter ili A4) |  |  |  |
| Vrijeme prvog is             | pisa <sup>10</sup> | Crno-bijelo                                                         |  |  |  |

<sup>8</sup> Brzina ispisa može se mijenjati ovisno o vrsti dokumenta koji ispisujete.

<sup>9</sup> Brzina ispisa može biti smanjena kada je uređaj povezan s bežičnim LAN-om.

| Vrijeme prvog ispisa <sup>10</sup> | <ul> <li>HL-L3210CW/HL-L3230CDW<br/>Manje od 15,5 sekundi pri 23 °C / 230 V</li> <li>HL-L3270CDW<br/>Manie od 14 sekundi pri 23 °C / 220 V</li> </ul> |
|------------------------------------|----------------------------------------------------------------------------------------------------|
|                                    | • HL-L3210CW/HL-L3230CDW                                                                                                    |
|                                    | Manje od 15,5 sekundi pri 23 °C / 230 V<br>• HL-L3270CDW<br>Manje od 14 sekundi pri 23 °C / 230 V                                                     |

## Specifikacije sučelja

| <b>USB</b> <sup>12</sup> | • | Hi-Speed USB 2.0                                             |
|--------------------------|---|--------------------------------------------------------------|
|                          |   | Koristite kabel USB 2.0 sučelja koji nije dulji od 2 metara. |
| LAN                      | • | HL-L3230CDW/HL-L3270CDW                                      |
|                          |   | 10Base-T/100Base-TX <sup>3</sup>                             |
| Bežični LAN              | • | IEEE 802.11b/g/n (način rada infrastrukture)                 |
|                          |   | IEEE 802.11g/n (Wi-Fi Direct <sup>®</sup> )                  |
| NFC                      | • | HL-L3270CDW                                                  |
|                          |   | Da                                                           |

<sup>1</sup> Uređaj je opremljen sučeljem USB 2.0 Hi-Speed. Uređaj se također može povezati s računalom koje ima USB 1.1 sučelje.

<sup>2</sup> USB priključci neovisnih proizvođača nisu podržani.

<sup>3</sup> Upotrebljavajte ravni upleteni dvožilni kabel kategorije 5 (ili veće).

## Podržani protokoli i sigurnosne značajke

#### Ethernet

10Base-T/100Base-TX

#### Bežični LAN

IEEE 802.11b/g/n (način rada infrastrukture), IEEE 802.11g/n (Wi-Fi Direct)

#### Protokoli (IPv4)

ARP, RARP, BOOTP, DHCP, APIPA (Auto IP), WINS/NetBIOS razlučivanje naziva, DNS razlučitelj, mDNS, LLMNR odzivnik, LPR/LPD, prilagođeni RAW port/Port9100, IPP/IPPS, FTP poslužitelj, TELNET poslužitelj, HTTP/HTTPS poslužitelj, TFTP klijent i poslužitelj, SMTP klijent, SNMPv1/v2c/v3, ICMP, Web-servisi (ispis), CIFS klijent, SNTP klijent

#### Protokoli (IPv6)

NDP, RA, DNS razlučitelj, mDNS, LLMNR odzivnik, LPR/LPD, prilagođeni RAW port/Port9100, IPP/IPPS, FTP poslužitelj, TELNET poslužitelj, HTTP/HTTPS poslužitelj, TFTP klijent i poslužitelj, SMTP klijent, SNMPv1/v2c/v3, ICMPv6, Web-servisi (ispis), CIFS klijent, SNTP klijent

#### Mrežna sigurnost (žična)

SMTP-AUTH, SSL/TLS (IPPS, HTTPS, SMTP, POP), SNMP v3, 802.1x (EAP-MD5, EAP-FAST, PEAP, EAP-TLS, EAP-TTLS), Kerberos

#### Mrežna sigurnost (bežična)

SMTP-AUTH, SSL/TLS (IPPS, HTTPS, SMTP, POP), SNMP v3, 802.1x (LEAP, EAP-FAST, PEAP, EAP-TLS, EAP-TTLS), Kerberos

#### Sigurnost bežične mreže

WEP 64/128-bitni, WPA-PSK (TKIP/AES), WPA2-PSK (TKIP/AES) 11

<sup>&</sup>lt;sup>10</sup> Ispis iz stanja pripravnosti i standardne ladice.

#### Mrežni certifikati

Licenca za certifikacijski znak Wi-Fi (WPA<sup>™</sup>/WPA2<sup>™</sup> - poslovna, osobna upotreba), licenca za certifikacijski znak Wi-Fi Protected Setup<sup>™</sup> (WPS), Wi-Fi CERTIFIED<sup>™</sup> Wi-Fi Direct

## Specifikacije računalnih zahtjeva

Podržani operativni sustavi i funkcije softvera

| Inačica računalne platforme i<br>operativnog sustava |                                                                               | Sučelje računala        |                  |                                                        |                                              | Procesor                  | Prostor na                                        |
|------------------------------------------------------|-------------------------------------------------------------------------------|-------------------------|------------------|--------------------------------------------------------|----------------------------------------------|---------------------------|---------------------------------------------------|
|                                                      |                                                                               | Paralelni<br>(IEEE1284) | USB <sup>1</sup> | 10Base-T/<br>100Base-<br>TX <sup>2</sup><br>(Ethernet) | Bežična<br>mreža <sup>3</sup><br>802.11b/g/n |                           | tvrdom<br>disku<br>potreban<br>za<br>instaliranje |
| Operativni<br>sustav<br>Windows <sup>®</sup>         | Windows <sup>®</sup> 7 SP1 /<br>8 / 8.1                                       | N/D                     | Ispisivanje      |                                                        |                                              | 32-bitni<br>(x86) ili 64- | 80 MB                                             |
|                                                      | Windows <sup>®</sup> 10<br>Home / 10 Pro / 10<br>Education / 10<br>Enterprise |                         |                  |                                                        |                                              | procesor                  |                                                   |
|                                                      | Windows Server <sup>®</sup><br>2008                                           |                         | Ispisivanje      |                                                        |                                              |                           |                                                   |
|                                                      | Windows Server <sup>®</sup><br>2008 R2                                        | -                       |                  |                                                        |                                              | 64-bitni<br>(x64)         |                                                   |
|                                                      | Windows Server <sup>®</sup><br>2012                                           |                         |                  |                                                        |                                              | procesor                  |                                                   |
|                                                      | Windows Server <sup>®</sup><br>2012 R2                                        |                         |                  |                                                        |                                              |                           |                                                   |
|                                                      | Windows Server <sup>®</sup><br>2016                                           |                         |                  |                                                        |                                              |                           |                                                   |
| Operativni                                           | macOS v10.11.6                                                                |                         | Ispisivanje      |                                                        |                                              | Procesor                  | 80 MB                                             |
| sustav Mac                                           | macOS v10.12.x                                                                |                         |                  |                                                        |                                              | Intel®                    |                                                   |
|                                                      | macOS v10.13.x                                                                |                         |                  |                                                        |                                              |                           |                                                   |

1 Nisu podržani neovisni USB priključci.

2 HL-L3230CDW/HL-L3270CDW

<sup>3</sup> HL-L3210CW/HL-L3230CDW/HL-L3270CDW

Za najnovija ažuriranja upravljačkih programa idite na stranicu **Downloads (Preuzimanja)** modela na mrežnom mjestu Brother Solutions Center na adresi <u>support.brother.com</u>.

Svi zaštitni znaci, marke i nazivi proizvoda u vlasništvu su njihovih odgovarajućih tvrtki.

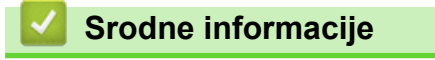

• Dodatak

<sup>&</sup>lt;sup>11</sup> Wi-Fi Direct podržava samo WPA2-PSK (AES).

Početna stranica > Dodatak > Kako unijeti tekst u uređaj tvrtke Brother

## Kako unijeti tekst u uređaj tvrtke Brother

#### >> HL-L3210CW/HL-L3230CDW >> HL-L3270CDW

## HL-L3210CW/HL-L3230CDW

Kada je potreban tekst, unesite tekst na uređaju. Dostupni znakovi mogu se razlikovati ovisno o radnji koju izvršavate.

- Držite pritisnute ili neprestano pritišćite ▲ ili ▼ kako biste odabrali znak s ovoga popisa: 0123456789abcdefghijkImnopqrstuvwxyzABCDEFGHIJKLMNOPQRSTUVWXYZ(space)!"#\$%&'()\*+,-./:;<=>? @[\]^\_'{|}~
- Kada se prikažu željeni znak ili simbol, pritisnite OK (U redu), zatim unesite sljedeći znak.
- Pritisnite **Back (Straga)** za brisanje netočno unesenih znakova.

## HL-L3270CDW

- Kada budete morali unijeti tekst u uređaj tvrtke Brother, tipkovnica će se pojaviti na LCD-u.
- Dostupni znakovi mogu se razlikovati ovisno o državi.
- Izgled tipkovnice može se razlikovati ovisno o radnji koju izvodite.

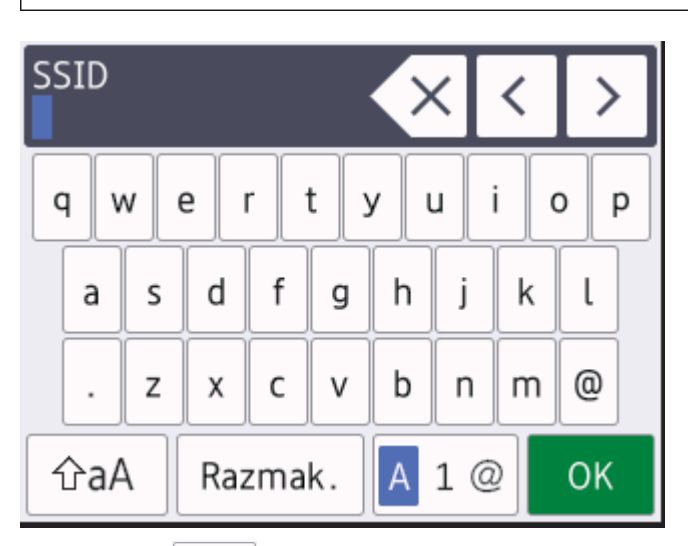

- Pritisnite 🗛 1 @ kako biste pomicali između slova, brojeva i posebnih znakova.
- Pritisnite A kako biste pomicali između velikih i malih slova.
- Pritisnite ∢ ili ▶ kako biste pokazivač pomicali ulijevo ili udesno.

#### Unošenje razmaka

• Za unos razmaka pritisnite [Razmak.].

#### Ispravljanje

- Ako ste unijeli pogrešan znak i želite ga promijeniti, pritisnite ◄ ili ► kako biste pokazivač pomaknuli do netočnog znaka, zatim pritisnite 
   Unesite točan znak.
- Za unos znaka pritisnite ∢ ili ▶ kako biste pokazivač pomaknuli do točnog mjesta, zatim unesite znak.
- Pritisnite X za svaki znak koji želite izbrisati ili pritisnite i držite pritisnuto X kako biste izbrisali sve znakove.

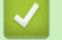

# Srodne informacije

Početna stranica > Dodatak > Potrošni materijal

# Potrošni materijal

Ø

Kada dođe vrijeme za zamjenu potrošnog materijala, poput tonera ili bubnja, na upravljačkoj ploči uređaja ili u programu Status Monitor pojavit će se poruka o pogrešci. Više informacija o potrošnom materijalu za uređaj saznat ćete na stranici <u>www.brother.com/original/index.html</u> ili se obratite lokalnom prodavaču Brotherovih proizvoda.

Naziv modela potrošnog materijala razlikuje se među državama i regijama.

| Stavke potrošnog<br>materijala | Naziv modela potrošnog materijala            | Približan vijek trajanja<br>(kapacitet stranica)                                                                                             |
|--------------------------------|----------------------------------------------|----------------------------------------------------------------------------------------------------|
| Toner                          | Standardni toner:<br>TN-243                  | <ul> <li>Crna:<br/>Otprilike 1000 stranica<sup>12</sup></li> <li>Cijan/magenta/žuta:<br/>Otprilike 1000 stranica<sup>12</sup></li> </ul>     |
|                                | Toner velikog kapaciteta:<br>TN-247          | <ul> <li>Crna:<br/>Otprilike 3000 stranica <sup>1 2</sup></li> <li>Cijan/magenta/žuta:<br/>Otprilike 2300 stranica <sup>1 2</sup></li> </ul> |
|                                | Isporučeni toner:<br>(isporučeno s uređajem) | <ul> <li>Crna:<br/>Otprilike 1000 stranica <sup>1 2</sup></li> <li>Cijan/magenta/žuta:<br/>Otprilike 1000 stranica <sup>1 2</sup></li> </ul> |
| Jedinica bubnja                | DR-243CL <sup>3</sup>                        | Otprilike 18 000 stranica <sup>4</sup>                                                                                                    |
| Jedinica remena                | BU-223CL                                     | Otprilike 50 000 stranica <sup>5</sup>                                                                                                    |
| Kutija za otpadni toner        | WT-223CL                                     | Otprilike 50 000 stranica <sup>2</sup>                                                                                                    |

1 Približan kapacitet tonera određen je u skladu s ISO/IEC 19798.

- 2 Stranice veličina A4 ili Letter ispisane na jednoj strani
- <sup>3</sup> Sadrži četiri jedinice bubnja; jednu crnu i tri u boji.
- <sup>4</sup> Otprilike 18 000 stranica na temelju jedne stranice po zadatku [jednostrano ispisane stranice veličine A4/Letter]. Na broj stranica može utjecati niz faktora, uključujući bez ograničenja, vrstu i veličinu medija.

<sup>5</sup> Otprilike 50 000 stranica na temelju dvije stranice po zadatku [jednostrano ispisane stranice veličine A4/Letter]. Na broj stranica može utjecati niz faktora, među kojima su vrsta i veličina medija.

# Srodne informacije

- Dodatak
- · Zamjena potrošnog materijala

Početna stranica > Dodatak > Važne informacije o vijeku upotrebe tonera

# Važne informacije o vijeku upotrebe tonera

## Vijek trajanja tonera

Ovaj proizvod otkriva radni vijek tonera na sljedeće načine:

- otkrivanje brojanjem točkica svake boje koje su neophodne za izradu slike,
- otkrivanje brojanjem rotacija valjka razvijača.

Ovaj proizvod opremljen je funkcijom brojanja točkica svake boje koja se upotrebljava za ispisivanje svakog dokumenta i za rotacije valjka razvijača svakog tonera. Ispisna radnja će se prekinuti kada se dostigne jedna od gornjih granica. Gornja granica postavljena je iznad broja točkica ili rotacija koje su potrebne za postojan radni učinak tonera s najavljenim kapacitetom stranica. Ovom funkcijom smanjuje se rizik loše kvalitete ispisa i oštećenja uređaja.

Dvije poruke ukazuju da je toner pri kraju ili ga je potrebno zamijeniti: Toner Low (Niska razina tonera) i Replace Toner (Zamijenite toner).

Poruka Toner Low (Niska razina tonera) prikazat će se na LCD-u kada se broj točkica ili rotacija valjka razvijača približe gornjoj granici; poruka Replace Toner (Zamijenite toner) prikazat će se na LCD-u kada broj točkica ili rotacija valjka razvijača dostignu gornju granicu.

## Korekcija boje

Rotacije se na valjku razvijača ne broje samo kod uobičajenih radnji, poput ispisivanja i kopiranja, već i kod prilagodbi uređaja, kao što su kalibriranje boja i registriranje boja.

#### Kalibriranje boja (podešavanje gustoće boja)

Kako bi se postigla stabilna kvaliteta ispisa, gustoća svakog tonera treba se održavati na određenoj vrijednosti. Ako se ne može održati ravnoteža gustoće među bojama, ton boje postaje nestabilan te se boje ne mogu precizno ispisivati. Gustoća tonera može se promijeniti uslijed kemijskih promjena na toneru koje utječu na njegov električni naboj, propadanje jedinice razvijača te na razine temperature i vlažnosti u uređaju. Tijekom kalibriranja testni uzorci prilagodbe gustoće boje ispisuju se na jedinici remena.

Kalibriranje se uglavnom vrši u sljedećim slučajevima:

• kada korisnik ručno odabere kalibriranje na radnoj ploči upravljačkog programa pisača,

(Izvršite kalibraciju ako se gustoća boja treba poboljšati.)

- · kada se potrošeni toner zamijeni novim,
- · kada uređaj otkrije da je došlo do promjene u temperaturi i vlažnosti u okolini,
- kada se dostigne određeni broj ispisanih stranica.

#### Registriranje boja (korekcija položaja boja)

Jedinica bubnja i jedinica razvijača u ovom su uređaju pojedinačno pripremljene za crnu (K), žutu (Y), magenta (M) i cijan (C) boju. Četiri slike u boji stapaju se u jednu sliku, zbog čega se mogu pojaviti pogreške kod registracije boja (na primjer, u smislu poravnavanja slika četiri slika u boji). Kada dođe do pogreške kod registriranja, testni uzorci korekcije registriranja ispisuju se na jedinici remena.

Registriranje se uglavnom vrši u sljedećim slučajevima:

- kada korisnik ručno odabere registriranje na radnoj ploči,
  - (Izvršite registraciju ako je potrebno ispraviti pogrešku kod registriranja boja.)
- kada se dostigne određeni broj ispisanih stranica.

#### Srodne informacije

Početna stranica > Dodatak > Informacije o recikliranom papiru

# Informacije o recikliranom papiru

- Reciklirani papir iste je kvalitete kao i papir za čiju se proizvodnju upotrebljavaju prirodni šumski resursi. Standardima koji se odnose na suvremeni reciklirani papir osigurava se udovoljavanje najvišim zahtjevima kvalitete kod raznih postupaka ispisivanja. Oprema za obradu slike koju isporučuju potpisnici Dobrovoljnog sporazuma prikladna je za upotrebu s recikliranim papirom koji udovoljava standardu EN 12281:2002.
- Kupovinom recikliranog papira štite se prirodni resursi i promiče kružno gospodarstvo. Papir se proizvodi od celuloznih vlakana koja se dobivaju od drveta. Sakupljanjem i recikliranjem papira produžuje se vijek trajanja vlakana na više životnih ciklusa, čime se resursi iskorištavaju na najbolji način.
- Proces proizvodnje recikliranog papira je kraći. Vlakna su već obrađena, stoga je manja potrošnja vode, energije i kemikalija.
- Recikliranjem papira štedi se ugljik tako što se papirni proizvodi preusmjeravaju s alternativnih načina zbrinjavanja, kao što su odlagališta i pogoni za spaljivanje otpada. Otpad s odlagališta ispušta plin metan koji stvara snažan učinak staklenika.

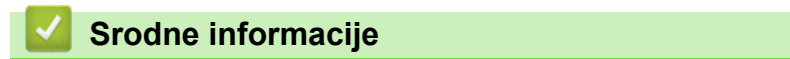

Početna stranica > Dodatak > Brojevi tvrtke Brother

# Brojevi tvrtke Brother

## VAŽNO

Za tehničku pomoć morate se obratiti Brotherovoj službi za korisnike ili lokalnom prodavaču Brotherovih proizvoda.

## FAQ (često postavljana pitanja)

Brother Solutions Center naš je resurs gdje na jednome mjestu možete pronaći potpunu podršku za uređaj. Preuzmite najnoviji softver i uslužne programe te pročitajte odgovore na najčešća pitanja i savjete za rješavanje problema kako biste u potpunosti iskoristili proizvod tvrtke Brother.

Ovdje provjerite i ažuriranja upravljačkog programa tvrtke Brother.

support.brother.com

## Služba za korisnike

Posjetite www.brother.com da biste saznali kontaktne informacije o lokalnom uredu tvrtke Brother.

#### Lokacije servisnih centara

Za informacije o servisnim centrima u Europi kontaktirajte lokalni ured tvrtke Brother. Kontaktne informacije europskih ureda možete pronaći na adresi <u>www.brother.com</u> tako da odaberete svoju regiju i zemlju.

#### Internetske adrese

Globalno mrežno mjesto tvrtke Brother: www.brother.com

Za često postavljana pitanja (FAQ), podršku za proizvod, tehnička pitanja, ažuriranja upravljačkog programa i uslužne programe:

support.brother.com

#### Srodne informacije

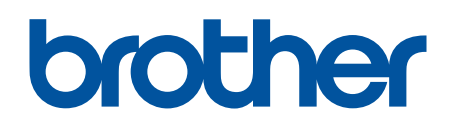

Posjetite nas na globalnoj svjetskoj mreži <u>www.brother.com</u>

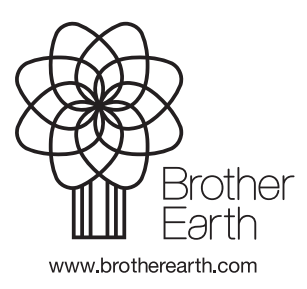

CRO Verzija 0